### 海蜘蛛 RADIUS认证计费系统 使用手册

# 海蜘蛛 RADIUS认证计费系统 使用手册

海蜘蛛文档编写小组 <<u>docs@hi-spider.com</u>>

最后更新时间: 2015-02-27 14:20 星期五

版权 © 2005-2013 版权所有 武汉海蜘蛛网络科技有限公司 (Hi-Spider Network Technology Co., Ltd. All rights reserved) 摘要

本手册对海蜘蛛 RADIUS认证计费系统 的功能特性、配置方法等进行了详细的说明

您可以访问 [这里] 获取本手册的最新版本;为了方便在本地离线阅读,您可以 下载pdf 🔁 (推荐使用Adobe Acrobat pro 7.0以上版本来打开)

如果您发现本手册有错误之处,或您有何建议,请与作者联系,感谢您的支持!

目录

I. 系统介绍

1. 系统介绍

<u>1.1. 产品概述</u>

<u>1.2. 技术特性</u>

- <u>1.3. 网络拓扑</u>
- <u>1.4. 硬件需求</u>
- 1.5. 光盘安装认证计费系统
- 1.6. U盘安装认证计费系统

II. 配置计费系统

<u>2. 系统配置</u>

2.1. 操作员的管理和登陆 2.2. 计费系统的基本配置

 2.2.1. 添加NAS

 2.2.2. 添加带宽模板

 2.2.3. 添加计费套餐

2.3. 海蜘蛛路由上的相关配置

<u>2.3.1. 海蜘蛛PPPoE对接</u> <u>2.3.2. 海蜘蛛Web对接</u> <u>2.3.3. 对接测试</u>

Ⅲ. 运营管理

 $\geq$ 

### <u>3. 运营管理</u>

<u>3.1. 添加用户</u> <u>3.2. 用户批量导入</u> 3.3. 充值 3.4. 购买套餐 <u>3.5. 套餐的终止与</u>更换 <u>3.6. 过期更换</u>套餐 3.7. MAC地址绑定 3.8. 用户编辑 3.9. 用户的禁用与删除 3.10. 用户批量延期 3.11. 用户状态变更 3.12. 在线用户列表和强制下线 3.13. 用户批量移植 3.14. 用户分类检索和模糊检索 3.15. 财务科目设置和手工收费 <u>3.16. 用户退款</u> 3.17. 终端用户口令重置

<u>Ⅳ. 进阶设置</u>

#### <u>4. 进阶设置</u>

- <u>4.1. 打印模板设置</u>
- 4.2. 更换客户端登录时的LOGO图标
- 4.3. 找回操作员的帐号密码
- 4.4. 找回超管员的帐号密码

<u>V. 终端用户</u>

<u>5. 终端用户</u>

<u>5.1. 用户拨号</u> <u>5.2. 用户Web认证</u> <u>5.3. 自助登录</u>

<u>VI. 用户自主开户充值</u>

6. 用户自助开户充值

6.1. 认证计费系统相关配置 6.2. 用户自助新开户 6.3. 老用户自助充值

<u>VII. 制卡平台批量制卡</u>

7. 制卡平台批量制卡

7.1. 计费系统和制卡中心平台对接

7.1.1. 计费系统平台设置 7.1.2. 平台审核 7.1.3. 计费系统和制卡中心平台同步数据

<u>7.2. 系统登陆</u> 7.3. 模板管理

> 7.3.1. 模板功能列表 7.3.2. 添加模板

7.4. 上网卡管理

<u>7.4.1. 上网卡列表</u> <u>7.4.2. 上网卡分批列表</u>

<u>7.5. 统计分析</u> 7.6. 系统配置

> <u>7.6.1. 我的资料</u> <u>7.6.2. 登陆日志</u>

<u>VIII. 云存储备份</u>

<u>8. 云存储备份</u>

8.1. 百度账号注册

8.1.1. 注册百度帐号 8.1.2. 百度开发者中心注册

<u>8.2. 百度云配置</u>

<u>8.2.1. 百度云存储bucket设置</u> <u>8.2.2. 百度云存储密钥</u>

8.3. 计费系统上百度云存储设置

<u>IX. 状态报表</u>

<u>9. 状态报表</u>

<u>X. 系统管理</u>

10. 系统管理

<u>10.1. 系统配置</u> <u>10.2. RAID相关设置</u>

▶ 副子 1. 系统介绍

| 4                                                                                                    | 部分  . 系统介绍 |  |
|----------------------------------------------------------------------------------------------------|------------|--|
| 部分 Ⅰ. 系统介绍                                                                                                    |            |  |
| 目录                                                                                                    |            |  |
| <u>1. 系统介绍</u><br><u>1.1. 产品概述</u><br><u>1.2. 技术特性</u><br><u>1.3. 网络拓扑</u><br><u>1.4. 硬件需求</u><br>1.5. 光盘安装认证计费系统 |            |  |

 $\geq$ 

 $\geq$ 

第1章系统介绍

1.6. U盘安装认证计费系统

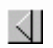

海蜘蛛 RADIUS认证计费系统 使用手册

第1章系统介绍

目录

### <u>1.1. 产品概述</u>

- <u>1.2. 技术特性</u>
- <u>1.3. 网络拓扑</u>
- <u>1.4. 硬件需求</u>

1.5. 光盘安装认证计费系统

1.6. U盘安装认证计费系统

### 1.1. 产品概述

海蜘蛛认证计费系统基于嵌入式架构,提供稳定高效的底层核心功能和应用接口。主要应用于多区域段的跨网段运营,用于大运营商对于多小区、学校、酒店、出租屋等进行集中统一管理。

| ✓ 部分 Ⅰ. 系统介绍 | ▶<br>1.2. 技术特性 |
|--------------|----------------|
|              |                |
|              |                |
|              |                |
|              |                |

 $\geq$ 

# **1.2.** 技术特性 第 **1** 章 系统介绍

2

# 1.2. 技术特性

- 能够同时和多个NAS进行拨号对接,由RADIUS服务端统一管理
- 支持和第三方NAS对接
- 支持分级用户管理权限
- 能够配置不同的计费套餐提供给不同需求的用
- 支持充值自动计费
- 支持费用明细查询用户组分析收入支出对比等统计报表
- 支持与海蜘蛛路由配合的WEB认证登陆
- 支持上网卡自助注册和充值
- 能够通过公告提醒用户到期

第1章系统介绍

 $\triangleleft$ 

▶▶▶▶▶▶▶▶▶▶▶▶▶▶▶▶▶▶▶▶▶▶▶▶▶▶▶▶▶▶▶▶▶▶▶▶▶▶▶▶▶▶▶▶▶▶▶▶▶▶▶▶▶▶▶▶▶▶▶▶▶▶▶▶▶▶▶▶▶▶▶▶▶▶▶▶▶▶▶▶▶▶▶▶▶▶▶▶▶▶▶▶▶▶▶▶▶▶▶▶▶▶▶▶▶▶▶▶▶▶▶▶▶▶▶▶▶▶▶▶▶▶▶▶▶▶▶▶▶▶▶▶▶▶▶▶▶▶▶▶▶▶▶▶▶▶▶▶▶▶▶▶▶▶▶▶▶>>>>>>>>>>>>>

### **1.3.** 网络拓扑

运营商各个区域的用户验证信息通过各个NAS发送到海蜘蛛计费认证系统上,然后在此系统上进行身份验证,验证成功后返回信息给各个NAS,然后各区域用户就能够通过各自的NAS上网了。

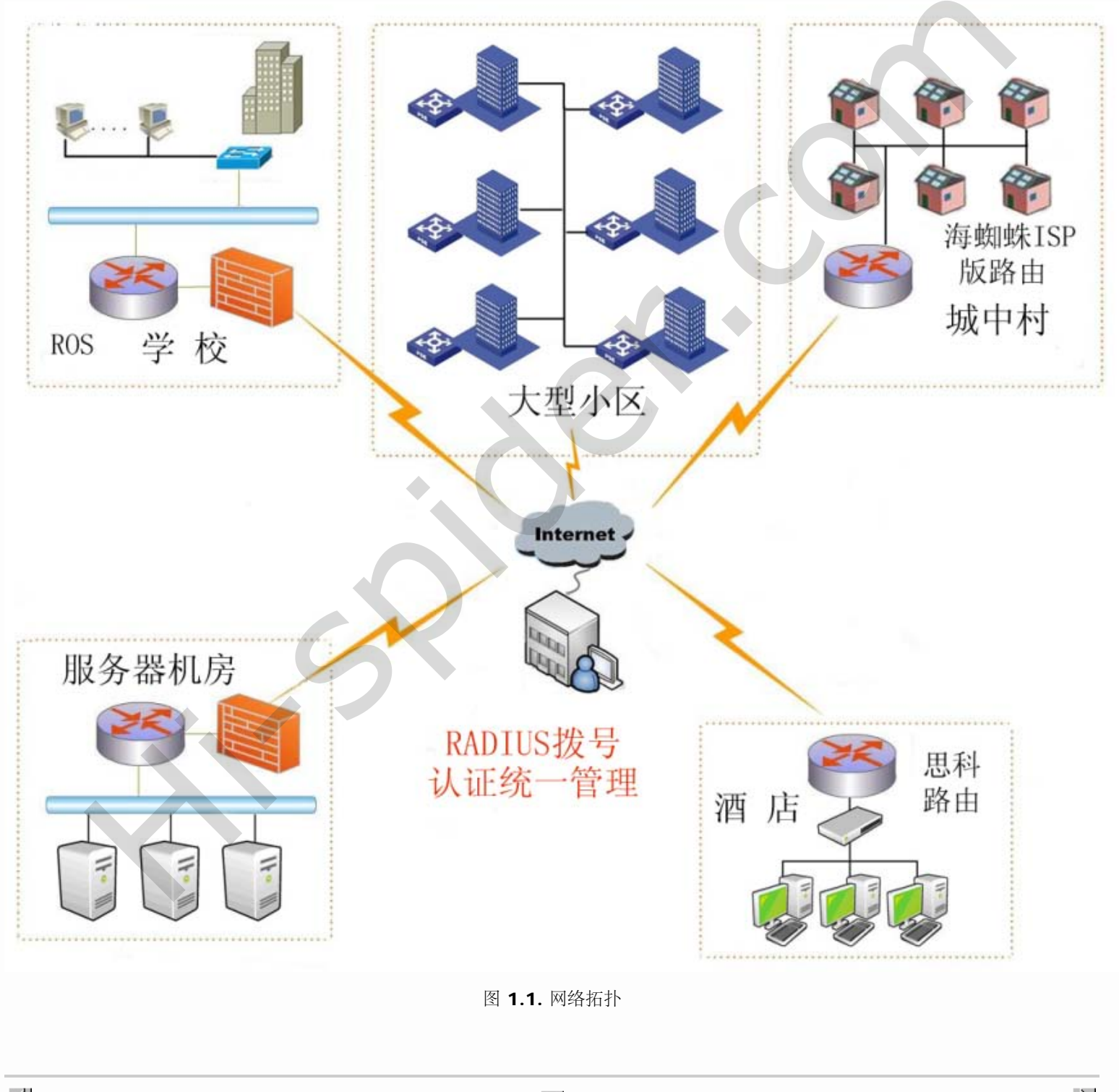

1.4. 硬件需求

 $\geq$ 

# **1.4.** 硬件需求 第 **1** 章 系统介绍

## 1.4. 硬件需求

认证计费系统可以安装在普通x86结构的计算机上,鉴于品牌机对系统有限制,也不支持SAS接口磁盘,因此不推荐使用品牌机安装。对于硬件配置只要互相兼容即可,近几年的主流硬件均可支持。

| 硬件类别                      | 型号规格                                   | 容量                                   | 备注                      |  |
|---------------------------|----------------------------------------|--------------------------------------|-------------------------|--|
| 处理器/CPU                   | x86 架构 Intel/AMD                       | 至少1G Hz                              | 推荐使用多核Intel             |  |
| 内存/Memory                 | SD/DDR/DDR2/DDR3                       | 至少 <b>512 MB</b>                     | 推荐 2 GB                 |  |
| 网卡/Ethernet<br>Controller | PCI/PCI-E/PCI-X或集成以太网卡                 | 1块 10/100/1000 Mbit                  | 推荐Intel或者Broadcom       |  |
| 存储器/Storage               | DOM 电子盘/CF卡/SD卡 或<br>IDE/SATA/SATA2 硬盘 | 10 GB以上                              | 推荐使用 DOM/CF 卡           |  |
| 辅助设<br>施/Others           | IDE/USB CD-ROM 驱动<br>器、VGA显示器、键盘       | 40X倍速以上、CRT/LCD/LED显示<br>器、PS2/USB键盘 | 仅在安装时需要                 |  |
| 网络配置                      | 固定IP线路                                 | 至少需要2M以上                             | 在验证用户数较多时推荐<br>用10M带宽以上 |  |
| 表 1.1. 硬件需求               |                                        |                                      |                         |  |
|                           |                                        |                                      |                         |  |
| $\triangleleft$           |                                        |                                      |                         |  |
| 1.3. 网络拓扑                 |                                        | 3                                    | 1.5. 光盘安装认证计费系统         |  |

 $\geq$ 

#### 1.5. 光盘安装认证计费系统

将下载好的ISO文件刻录成光盘,再将此安装光盘放入到待安装计算机的光驱,并进入计算机BIOS设置,将CDROM设为第一启动设备,即从 光驱启动。启动后,您会看到以下启动画面:

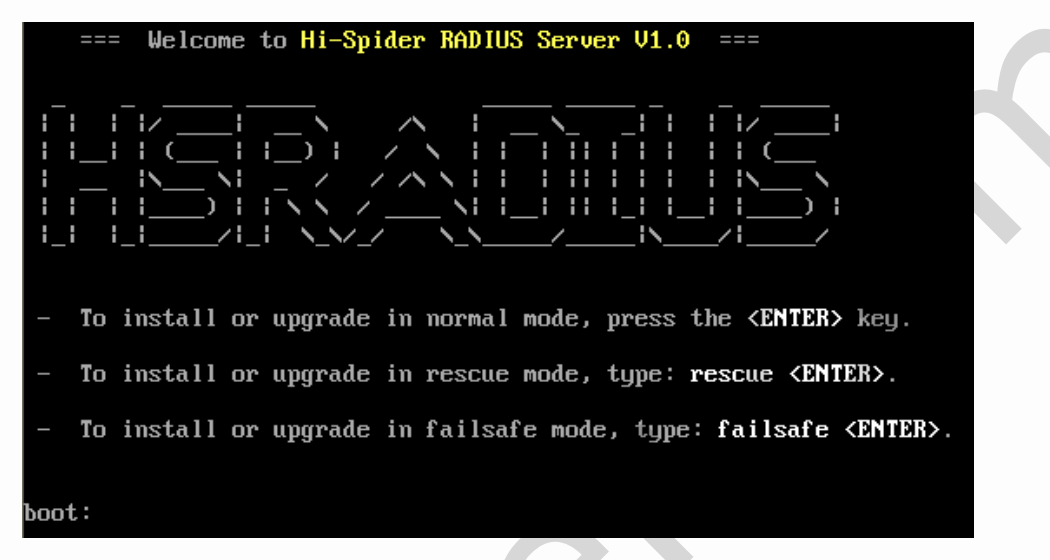

一般情况下选择全新安装,按[ENTER]继续,如果安装时出现黑屏或白屏,请重启计算机,在 boot:提示符后面输入 rescue 并按 [ENTER]继续。

系统启动后,会进入安装主界面,如下:

| 海蜘蛛                        | RADIUS 认证计费服务器安装向导 (Wizard)                                                                  |
|----------------------------|----------------------------------------------------------------------------------------------|
| 请按                         | ↑+ 键选择您要进行的操作:                                                                               |
| 2.<br>3.<br>4.<br>5.<br>6. | <mark>安装海蜘蛛 RADIUS 认证计费服务器</mark><br>校验安装介质的完整性<br>硬件信息及兼容性测试<br>系统实用工具<br>网络参数配置<br>重新启动计算机 |
|                            | ★ 《确定》                                                                                       |

选择"1 安装海蜘蛛 RADIUS 认证计费服务器"后,继续选择"1 全新安装海蜘蛛 RADIUS 认证计费服务器",如图:

| 女装海蜘蛛 RADIUS 认证订货版分益                                                    |
|-------------------------------------------------------------------------|
| 请按 ↑↓ 键选择您要进行的操作:                                                       |
| L. 全新安装海蜘蛛 RADIUS 认证计费服务器<br>2. 修复安装海蜘蛛 RADIUS 认证计费服务器<br>3. 退出(返回上级菜单) |
| └<br>                                                                   |

选择"1 从本地安装",如下图:

| 请选择安装方式                                                                     |
|-----------------------------------------------------------------------------|
| 请按 ↑+ 键选择您要进行的操作:                                                           |
| <mark>1. 从本地安装(默认)</mark><br>2. 通过网络安装(PXE/HTTP/FTP等)<br>3. 退出(返回上级菜单)<br>- |
| <                                                                           |

安装程序会自动进行硬件检测;当检测系统存在两个或两个以上磁盘时;系统会提示用户是否安装软阵列;若需要安装软阵列时,按系统提示 信息输入相应磁盘号(即:"1:2")。若不需要安装软阵列,则只需按[ENTER]继续,系统将会进入安装磁盘初始化步骤;如下图所示:

| 正在搜索 IDE 控制器 hda                                                                       |
|----------------------------------------------------------------------------------------|
| 恭喜您 ! 找到了 CD-ROM 设备,位于: /dev/hda                                                       |
| 正在挂载 CD-ROM 设备到 /cdrom 成功                                                              |
| 全新安装海蜘蛛 RADIUS 认证计费服务器                                                                 |
| 提示: 安装过程中如果您不知道如何选择,请直接按 [ENTER] 继续 !                                                  |
| 共找到 2 块磁盘,请选择(输入1:2将在第1,2块磁盘上创建软RAID1):                                                |
| + 磁茲-1 : sda [接口奕型: SATA/SCSI] [: 8.6 GB]<br>[设备型号: VMware Virtual S]<br>[序列号: VMware] |
| + 磁盘-2 : sdb [接口类型: SATA/SCSI] [: 8.6 GB]<br>[设备型号: VMware Virtual S]<br>[序列号: VMware] |
| >> 请选择: [ 1 2 ] 1:2                                                                    |
| 注释                                                                                     |
| 默认为RAID1阵列模式,只要主板支持RAID1模式,安装过程中自动加载变更阵列,不需要在主板中另行设置。                                  |

在请选择中输入"1:2"后,如果磁盘大小不一样,系统会弹出一个提示信息;在该提示信息后输入"yes"如下图所示:

1.5. 光盘安装认证计费系统

| 共找到 2 块磁盘, 请选择(输入1:2将在第1,2块磁盘上创建软RAID1):                                                                                      |
|----------------------------------------------------------------------------------------------------|
| 磁盘-1 : sda [接口类型: SATA/SCSI] [: 8.6 GB]<br>[设备型号: VMware Virtual S]<br>[序列号: VMware]                                          |
| 磁盘-2 : sdb [接口类型: SATA/SCSI] [: 17.2 GB]<br>[设备型号: VMware Virtual S]<br>[序列号: VMware]                                         |
| >> 请选择: [ 1 2 ] 1:2<br>mdadm: largest drive (/dew/sdb) exceeds size (8388544K) by more than 1%<br>Continue creating array yes |
| 共找到 2 块磁盘、请选择(输入1:2将在第1,2块磁盘上创建软RAID1):                                                                                       |
| + 磁盘-1 : sda [接口类型: SATA/SCSI] [: 8.6 GB]<br>[设备型号: VMware Virtual S]<br>[序列号: VMware]                                        |
| 磁盘-2 : sdb [接口类型: SATA/SCSI] [: 17.2 GB]<br>[设备型号: VMware Virtual S]<br>[序列号: VMware]                                         |
|                                                                                                    |
| 您选择了 * sda sdb *                                                                                                    |
| OK,使用目标磁盘 sda sdb 进行安装                                                                                                    |
| 警告: 安装程序将对磁盘进行初始化,包括重新分区和格式化。如果您的磁盘上有重要数<br>据,敬请注意备份,以免造成损失。                                                                  |
| !!! 所有在磁盘 sda sdb 上的数据将会 *全部丢失* !!!                                                                                           |
| 询问: 是否继续安装(对磁盘 sda sdb 进行初始化)? [Y/n] 默认为 Y                                                                                    |
| ↓ / ↓                                                                                                    |
| $\rightarrow$                                                                                                    |
| 如果确认要安装,按[ENTER]键继续,否则请输入 "N"终止安装。                                                                                            |

藝告 如果选择继续安装,硬盘上的所有数据将丢失,如果您的硬盘上包含重要数据,请先备份 !

您选择继续当前操作后,需要选择磁盘分区格式化时所使用的文件系统,一般情况下选1或直接按 [ENTER] 即可,128M 及以下磁盘请选

1.5. 光盘安装认证计费系统

3 (Ext3)

| 安装程序正在初始化磁盘(/dev/hda),请稍后 |  |
|---------------------------|--|
| 请选择磁盘分区格式化时所使用的文件系统       |  |
|                           |  |
|                           |  |

显示路由系统安装的详细信息:

| 您选择了 * i686/多核(SMP) *<br>正在安装内核文件 kernel-i686-2.6.32.15-smp-20120309.bin 成功 |
|-----------------------------------------------------------------------------|
| 正在安装扩展模块 idebug.pkg, 请稍后                                                    |
| 正在安装紧急救援工具箱,请稍后                                                             |
| 找到系统核心文件: radius_Build20130510-0.bin                                        |
| 拷贝文件完成,磁盘已使用: 106.0 MB,剩余空间大小: 848.0 MB                                     |
| 磁盘空间尚有空余,为系统核心创建备份文件                                                        |
| 正在创建启动信息文件                                                                  |
| 正在安装 GRUB 启动器、请稍后                                                           |

如果安装顺利,在稍后会提示您修改局域网接口的IP地址、子网掩码和网关等信息,请按照外网固定IP的实际信息来进行配置

| 配置 WAN-1 接口                                    |
|------------------------------------------------|
| 请输入 IP 地址: [当前为 192.168.0.1], 按 [ENTER] 键表示不修改 |
| >> 59.44.71.53                                 |
| 请输入子网掩码: [当前为 255.255.255.0], 按 [ENTER] 键表示不修  |
| >> 255.255.255.240                             |
| 请输入网关IP: [当前为 192.168.0.254], 按 [ENTER] 键表示不修改 |
| >> 59.44.71.49                                 |

安装成功后,取出安装光盘,系统会提示按 [ENTER] 重启系统

| 恭喜您 !                                |  |
|--------------------------------------|--|
| 安装成功完成 !                             |  |
| 系统启动说明<br>=========                  |  |
| 1. 系统默认 WAN-1 接口IP地址为 59.44.71.53    |  |
| 2. Web管理登录用户名和密码均为 admin             |  |
| 3. 系统启动完成后,请在其他计算机上通过 Web 登录对系统进行配置, |  |
| 初始配置地址 http://59.44.71.53/admin.php  |  |
| 感谢您的使用 !                             |  |
| —— 海蜘蛛 RADIUS 认证计费服务器,感谢您的使用 !       |  |
| 请取出您的光盘,然后按回车键 [ENTER] 重启计算机 ▋       |  |

重启之后会进入一个控制台页面配置,网卡网线接入正常时会显示已连接,如果IP配置正确就可以按照Web登录的IP地址进行登录操作了

| =====================================                                                                       |
|----------------------------------------------------------------------------------------------------|
| /.===============================                                                                           |
| 此控制台仅供紧急情况下使用<br>您可以在另外一台电脑上使用Web管理来配置系统的所有设置<br>初始登录用户名和密码均为 admin                                         |
| WAN-1 状态: 已连接, Web登录: http://59.44.71.53/admin.php                                                          |
| 请选择一项继续:                                                                                                    |
| 1. 修改Web管理登录用户名及密码<br>2. 修改 WAN-1 接口IP地址及Web管理端口<br>3. 显示系统当前状态信息<br>4. 保存或恢复系统配置<br>5. 重启或关闭系统<br>6. 退出控制台 |
| 您的选择(请输入 1~6 之间的一个数字):▋                                                                                     |

初次登录会有个欢迎页面,可根据欢迎页面步骤及链接到相应的设置页面进行设置;当设置完成后,将"下次不再显示"勾选,则以后在登陆系统时,不会在出现该欢迎页面。

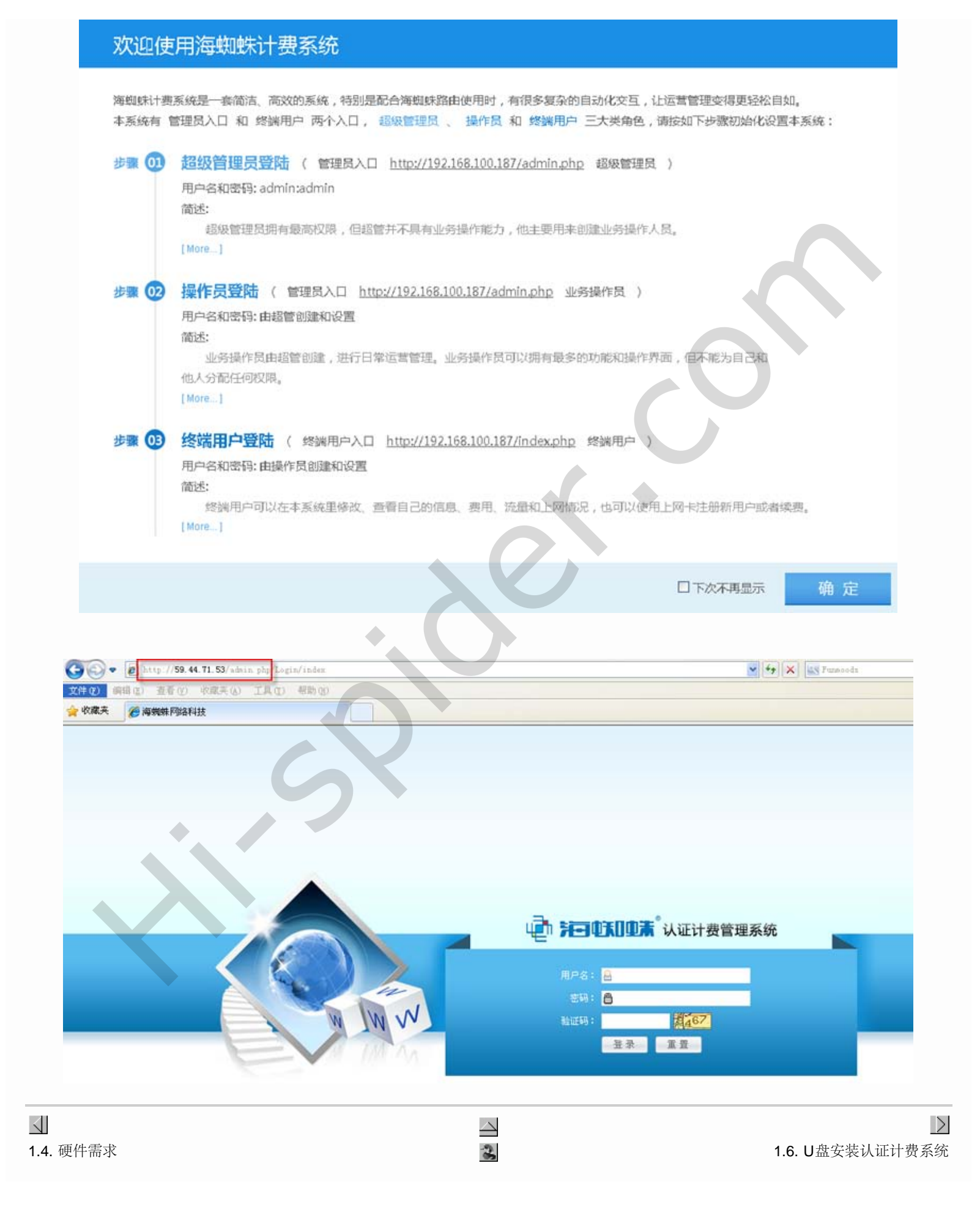

### 1.6. U盘安装认证计费系统

官网下载好USB安装文件,将U盘安装包进行解压,解压后;在U盘安装文件夹中双击"run.dat"文件并运行该文件:

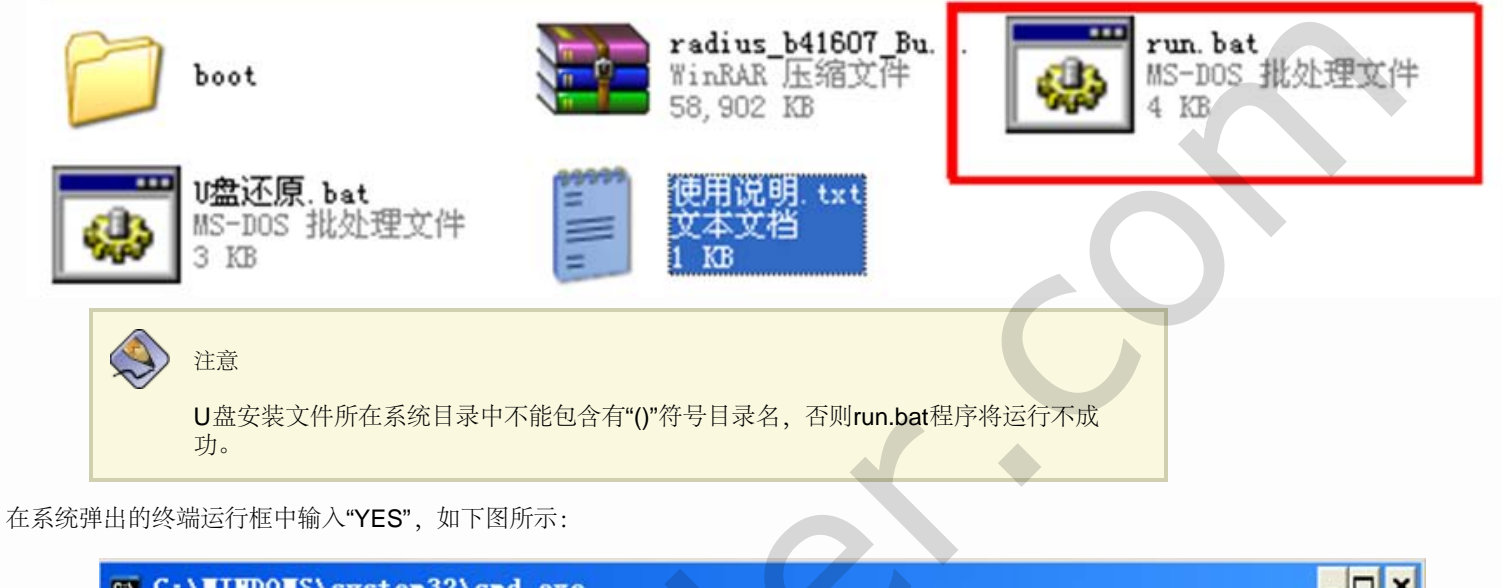

| C:\VINDOVS\system32\cmd.exe                | - 🗆 X |
|--------------------------------------------|-------|
| 我们将把 G: 盘格式化成U盘启动盘Ⅰ<br>制作U盘启动盘之前请备份好自己的数据。 |       |
| 角认请输入大写的¥ES,其它键退出:¥ES                      |       |
|                                            |       |
|                                            |       |
|                                            |       |
|                                            | -     |

在输入"YES"后,提示插入U盘,当U盘插入电脑(系统必须能识别到U盘)后,按"ENTER"键继续,如下图所示:

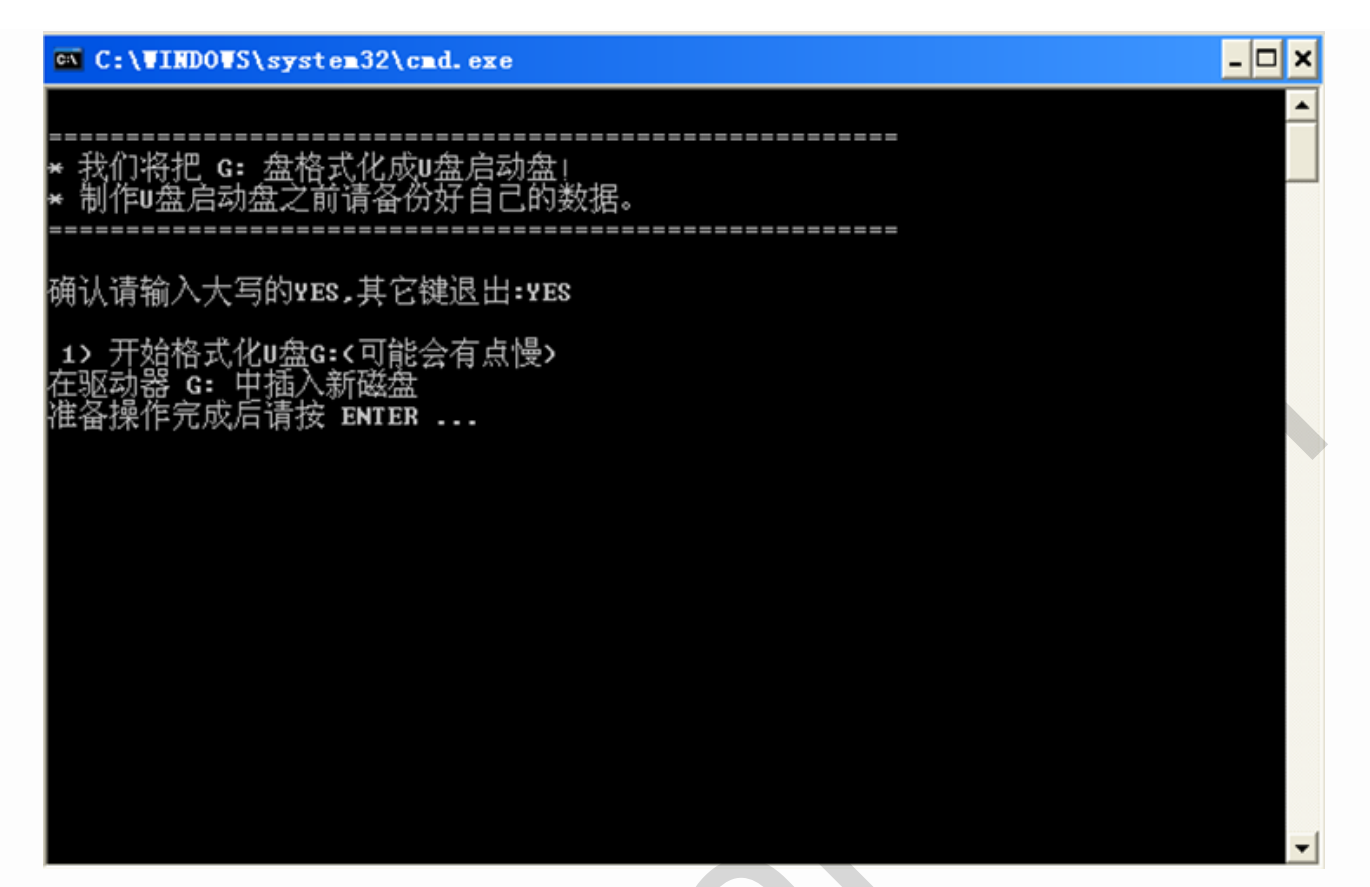

当按"ENTER"键后,程序便会对U盘先进行格式化,再制作计费系统启动盘以及将计费ISO文件考入U盘中。如下图所示:

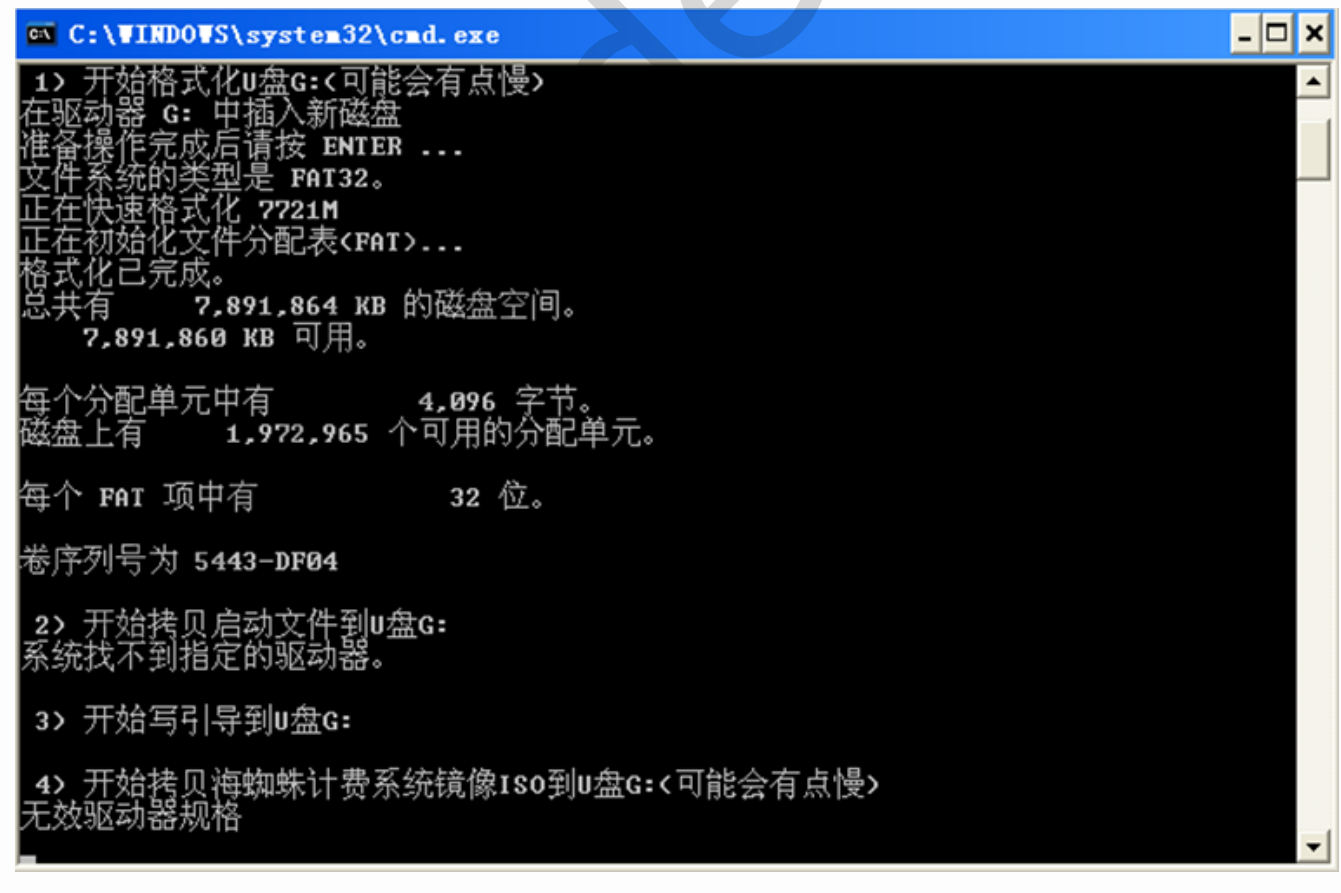

当启动盘制作完成后,会提示已经制作完成,将U盘插入安装系统的电脑上并以U盘为启动盘:

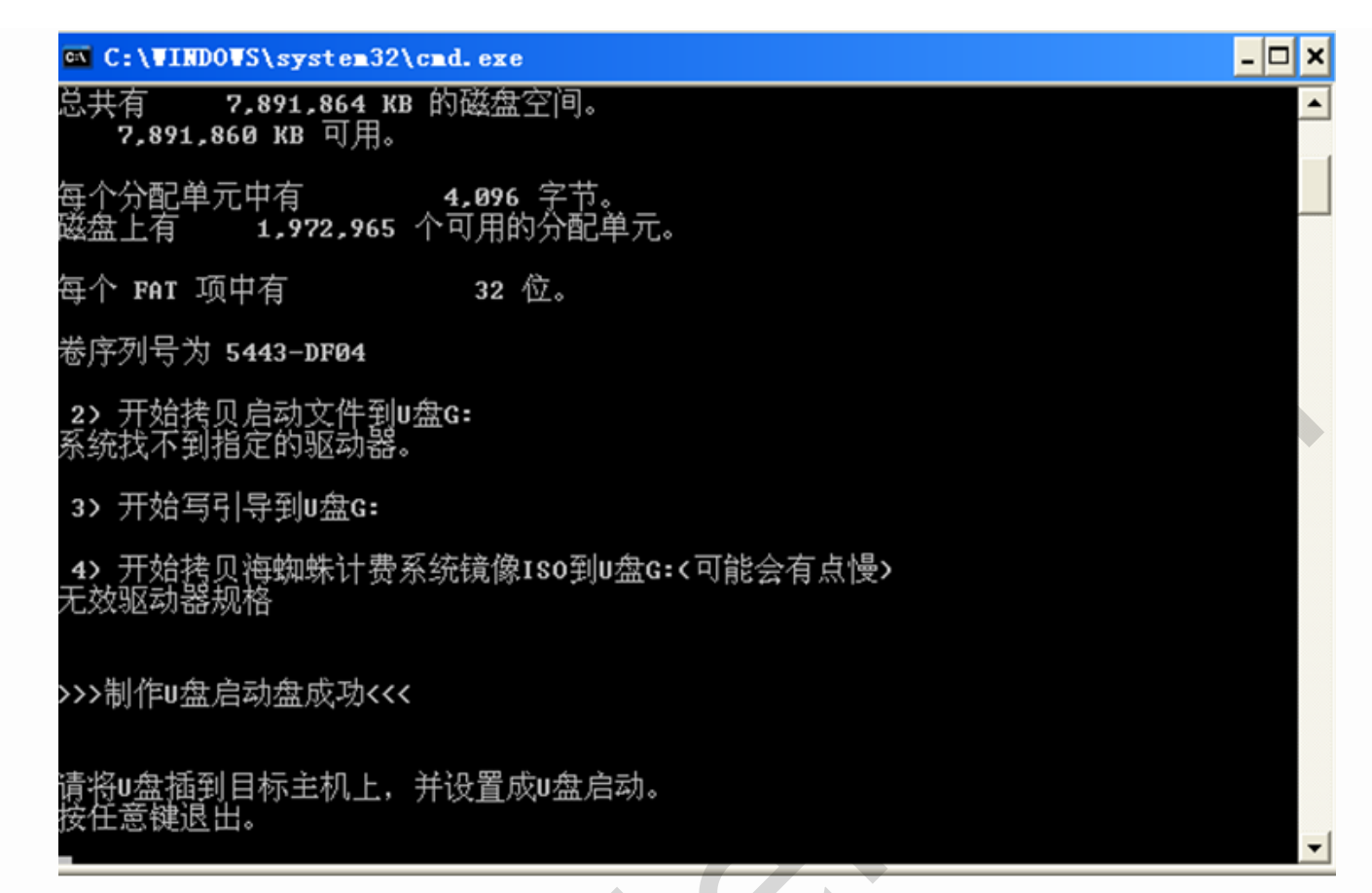

当U盘启动盘制作完成后,插入要安装计费系统的电脑中,在电脑启动后,点击连续点击"delete"键,进入电脑BIOS→BOOT→Hard Disk Drives中将U盘设置为启动盘。

| BIOS SETUP UTILITY          |                                           |                                                                                                    |  |
|-----------------------------|-------------------------------------------|----------------------------------------------------------------------------------------------------|--|
| Hard Disk Drives            | Disk Drives                               |                                                                                                    |  |
| 1st Drive<br>2nd Drive      | IUSB:Kingston DTJ<br>ISATA:3M-JH Loader 1 | sequence from the available devices.                                                                                                    |  |
|                             |                                           | <ul> <li>↔ Select Screen</li> <li>14 Select Item</li> <li>↔ Change Option</li> <li>F1 General Help</li> <li>F10 Save and Exit</li> <li>ESC Exit</li> </ul> |  |
| <u>UQ2.61 (C) Com</u><br>金注 | uright 1985-2008. American Me             |                                                                                                    |  |
| ❤ 每个主板的设置方式不一样,具            | 体参见主板说明书                                  |                                                                                                    |  |

设置完成后,按"F10"保存退出,如下图所示:

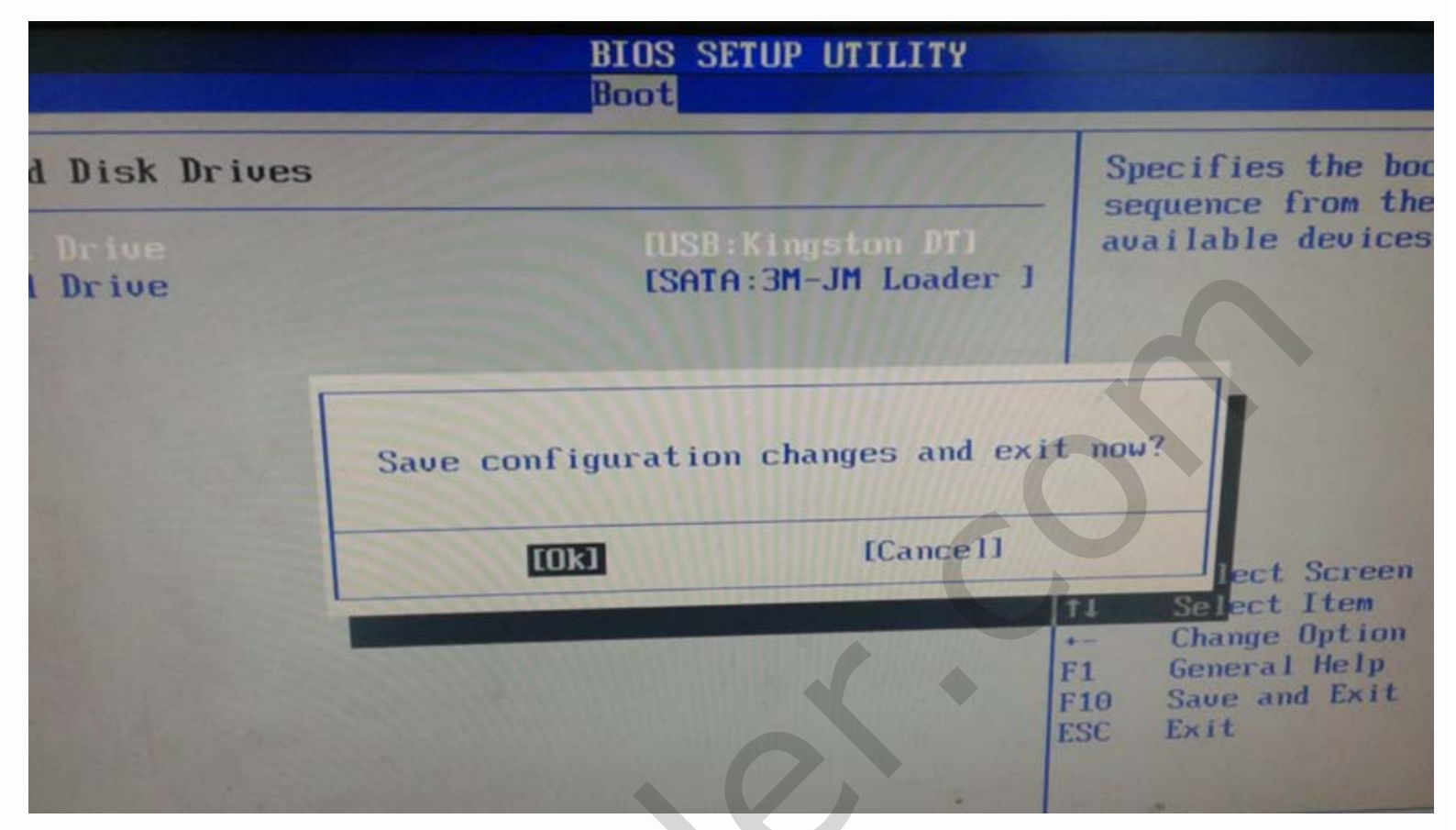

当U盘启动成功后,您会看到以下启动画面:

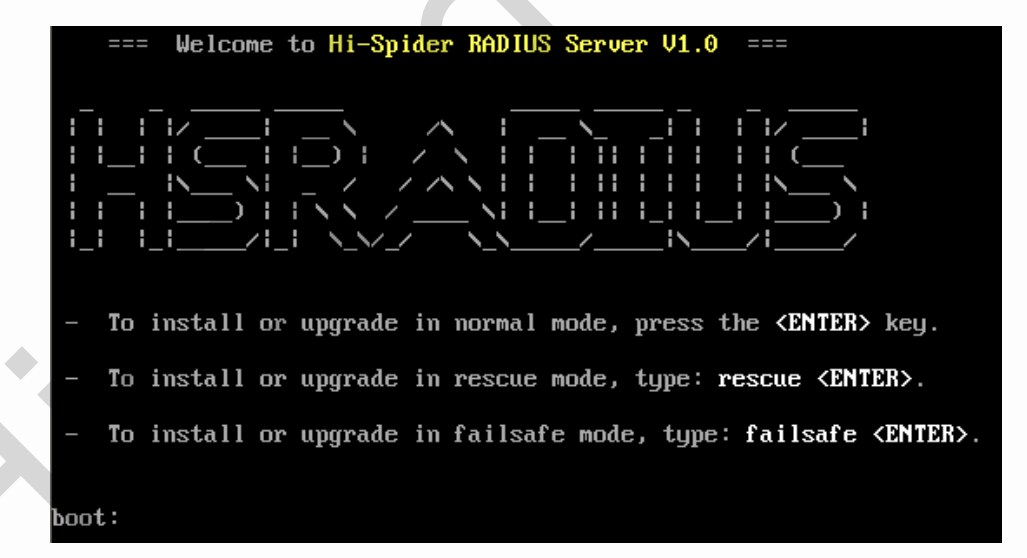

一般情况下选择全新安装,按[ENTER]继续,如果安装时出现黑屏或白屏,请重启计算机,在 boot:提示符后面输入 rescue 并按 [ENTER]继续。

系统启动后,会进入安装主界面,如下:

| 海蜘蚓              | ŧ RADIUS 认证计费服务器安装向导(Wizard)                     |
|------------------|--------------------------------------------------|
| 请招               | 5 ↑+ 键选择您要进行的操作:                                 |
| 2<br>3<br>4<br>5 | . <mark>安装海蜘蛛 RADIUS 认证计费服务器</mark> . 校验安装介质的完整性 |
|                  | </th                                             |

选择"1 安装海蜘蛛 RADIUS 认证计费服务器"后,继续选择"1 全新安装海蜘蛛 RADIUS 认证计费服务器",如图:

| 安装海蜘蛛 RADIUS 认证计费服务器                                                                 |  |
|--------------------------------------------------------------------------------------|--|
| 请按 ** 键选择您要进行的操作:                                                                    |  |
| Ⅰ. <mark>全新安装海蜘蛛 RADIUS 认证计费服务器</mark><br>2. 修复安装海蜘蛛 RADIUS 认证计费服务器<br>3. 退出(返回上级菜单) |  |
| <mark>&lt;确定&gt;</mark>                                                              |  |

选择"1 从本地安装",如下图:

| 请选择安装方式                                                                          |  |
|----------------------------------------------------------------------------------|--|
| 请按 ↑↓ 键选择您要进行的操作:                                                                |  |
| <ol> <li>从本地安装(默认)</li> <li>通过网络安装(PXE/HTTP/FTP等)</li> <li>退出(返回上级菜单)</li> </ol> |  |
| ▲ 确定>                                                                            |  |

安装程序会自动进行硬件检测;当检测系统存在两个或两个以上磁盘时;系统会提示用户是否安装软阵列;若需要安装软阵列时,按系统提示 信息输入相应磁盘号(即:"1:2")。若不需要安装软阵列,则只需按[ENTER]继续,系统将会进入安装磁盘初始化步骤;如下图所示:

| 正在搜索 IDE 控制器 hda                                                                                                    |        |
|----------------------------------------------------------------------------------------------------|--------|
| 恭喜您 ! 找到了 CD-ROM 设备,位于: /dev/hda                                                                                         |        |
| 正在挂载 CD-ROM 设备到 /cdrom 成功                                                                                                |        |
| 全新安装海蜘蛛 RADIUS 认证计费服务器                                                                                                   |        |
| 提示: 安装过程中如果您不知道如何选择,请直接按 [ENTER] 继续 !                                                                                    |        |
| 共找到 2 块磁盘, 请选择(输入1:2将在第1,2块磁盘上创建软RAID1):                                                                                 |        |
| + 磁茲-1 : sda [接口夹型: SATA/SCSI] [: 8.6 GB]<br>[设备型号: VMware Virtual S]<br>[序列号: VMware]                                   |        |
| + 磁盘-2 : sdb [接口类型: SATA/SCSI] [: 8.6 GB]<br>[设备型号: VMware Virtual S]<br>[序列号: VMware]                                   |        |
| >> 请选择: [ 1 2 ] 1:2                                                                                                    |        |
| 注释                                                                                                    |        |
| ₩↓为RAID1阵列模式,只要主板支持RAID1模式,安装过程中自动加载变更阵列,不需要在主板中另行设置。                                                                    |        |
| 在请选择中输入"1:2"后,如果磁盘大小不一样,系统会弹出一个提示信息;在该提示信息后输入"yes"如下图所示:                                                                 |        |
| 共找到 2 块磁盘, 请选择(输入1:2将在第1,2块磁盘上创建软RAID1):                                                                                 |        |
| + 磁盘-1 : sda [接口类型: SATA/SCSI] [: 8.6 GB]<br>[设备型号: VMware Virtual S]<br>[序列号: VMware]                                   |        |
| + 磁盘-2 : sdb [接口类型: SATA/SCSI] [: 17.2 GB]<br>[设备型号: VMware Virtual S]<br>[序列号: VMware]                                  |        |
| >> 请选择: [ 1 2 ] 1:2<br>mdadm: largest drive (/dew/sdb) exceeds size (8388544K) by more th<br>Continue creating array yes | nan 1% |
| 如果系统磁盘大小相同时,系统便会对磁盘进行初始化:                                                                                                |        |

| 共找到 2 块磁盘, 请选择(输入1:2将在第1,2块磁盘上创建软RAID1):                                              |
|---------------------------------------------------------------------------------------|
| 磁盘–1 : sda [接口类型: SATA/SCSI] [: 8.6 GB]<br>[设备型号: VMware Virtual S]<br>[序列号: VMware]  |
| 磁盘-2 : sdb [接口类型: SATA/SCSI] [: 17.2 GB]<br>[设备型号: VMware Virtual S]<br>[序列号: VMware] |
|                                                                                       |
| 您选择了 * sda sdb *                                                                      |
| OK,使用目标磁盘 sda sdb 进行安装                                                                |
| 警告: 安装程序将对磁盘进行初始化,包括重新分区和格式化。如果您的磁盘上有重要数<br>据,敬请注意备份,以免造成损失。                          |
| !!! 所有在磁盘 sda sdb 上的数据将会 *全部丢失* !!!                                                   |
| 询问: 是否继续安装(对磁盘 sda sdb 进行初始化)? [Y/n] 默认为 Y                                            |
| │                                                                                     |
| $\rightarrow$                                                                         |
|                                                                                       |

如果确认要安装,按[ENTER]键继续,否则请输入 "N" 终止安装。

警告 如果选择继续安装,硬盘上的所有数据将丢失,如果您的硬盘上包含重要数据,请先备份 !

您选择继续当前操作后,需要选择磁盘分区格式化时所使用的文件系统,一般情况下选1或直接按 [ENTER] 即可,128M 及以下磁盘请选 3 (Ext3)

| 安装程序正在初始化磁盘(/dev/hda),请稍后 |  |
|---------------------------|--|
| 请选择磁盘分区格式化时所使用的文件系统       |  |
|                           |  |
|                           |  |

显示路由系统安装的详细信息:

您选择了 \* i686/多核(SMP) \* 正在安装内核文件 kernel-i686-2.6.32.15-smp-20120309.bin ... 成功 正在安装扩展模块 idebug.pkg,请稍后 ... 正在安装紧急救援工具箱,请稍后 ... 找到系统核心文件: radius\_Build20130510-0.bin 拷贝文件完成,磁盘已使用: 106.0 MB,剩余空间大小: 848.0 MB 磁盘空间尚有空余,为系统核心创建备份文件 ... 正在创建启动信息文件 ... 正在安装 GRUB 启动器,请稍后 ...

如果安装顺利,在稍后会提示您修改局域网接口的IP地址、子网掩码和网关等信息,请按照外网固定IP的实际信息来进行配置

| 配置 WAN-1 接口                                    |
|------------------------------------------------|
| 请输入 IP 地址: [当前为 192.168.0.1], 按 [ENTER] 键表示不修改 |
| >> 59.44.71.53                                 |
| 请输入子网掩码: [当前为 255.255.255.0], 按 [ENTER] 键表示不修改 |
| >> 255.255.255.240                             |
| 请输入网关IP: [当前为 192.168.0.254], 按 [ENTER] 键表示不修改 |
| >> 59.44.71.49                                 |

安装成功后,取出安装光盘,系统会提示按 [ENTER] 重启系统

| 恭喜您 !                                                          |    |
|----------------------------------------------------------------|----|
| 安装成功完成 !                                                       |    |
| 系统启动说明                                                         |    |
|                                                                |    |
| 1. 未统款认 WAN-1 接口IP地址入 59.44.71.53                              |    |
| 2. Web管理登录用户名和密码均为 admin                                       |    |
| 3. 系统启动完成后,请在其他计算机上通过 Web 登录对系统进行配置,                           |    |
| 初始配置地址 http://59.44.71.53/admin.php                            |    |
| 感谢您的使用 !                                                       |    |
| —————————————————————————————————————                          |    |
| 请取出您的光盘,然后按回车键 [ENTER] 重启计算机 ■                                 |    |
| 重启之后会进入一个控制台页面配置,网卡网线接入正常时会显示已连接,如果IP配置正确就可以按照Web登录的IP地址进行登录操作 | 作了 |

| =====================================                                                                       |  |
|----------------------------------------------------------------------------------------------------|--|
| .======.<br>/ `/                                                                                            |  |
| 此控制台仅供紧急情况下使用<br>您可以在另外一台电脑上使用Web管理来配置系统的所有设置<br>初始登录用户名和密码均为 admin                                         |  |
| WAN-1 状态: 已连接, Web登录: http://59.44.71.53/admin.php                                                          |  |
| 请选择一项继续:                                                                                                    |  |
| 1. 修改Web管理登录用户名及密码<br>2. 修改 WAN-1 接口IP地址及Web管理端口<br>3. 显示系统当前状态信息<br>4. 保存或恢复系统配置<br>5. 重启或关闭系统<br>6. 退出控制台 |  |
| 您的选择(请输入 1~6 之间的一个数字):▋                                                                                     |  |

初次登录会有个欢迎页面,可根据欢迎页面步骤及链接到相应的设置页面进行设置;当设置完成后,将"下次不再显示"勾选,则以后在登陆系统时,不会在出现该欢迎页面。

| 欢迎使             | 用海蜘蛛计费系统                                                                                                    |
|-----------------|----------------------------------------------------------------------------------------------------|
| 海蜘蛛计费<br>本系统有 1 | 系统是一套简洁、高效的系统,特别是配合海蜘蛛路由使用时,有很多复杂的自动化交互,让运营管理变得更轻松自如。<br>管理员入口 和 终端用户 两个入口, 超级管理员、 操作员 和 终端用户 三大类角色,请按如下步骤初始化设置本系统:                                               |
| 步骤 0            | <b>超级管理员登陆(</b> 管理员入口 <u>http://192.168.100.187/admin.php</u> 超级管理员 )<br>用户名和密码: admin:admin<br>简述:<br>超级管理员拥有最高权限,但超管并不具有业务操作能力,他主要用来创建业务操作人员。<br>[More_]        |
| 步骤 02           | 操作员登陆 ( 管理员入口 <u>http://192.168.100.187/admin.php</u> 业务操作员 )<br>用户名和密码:由超管创建和设置<br>简述:<br>业务操作员由超管创建,进行日常运营管理。业务操作员可以拥有最多的功能和操作界面,但不能为自己和<br>他人分配任何汉际。<br>[More] |
| 步骤 03           | 终端用户受陆 (终端用户入口 <u>http://192.168.100.187/index.php</u> 终端用户 )<br>用户名和密码:由操作员创建和设置<br>简述:<br>终端用户可以在本系统里修改、查看自己的信息、费用、流量和上网情况,也可以使用上网卡注册新用户或者续要。<br>[More_]        |
|                 | □下次不再显示 确定                                                                                                    |

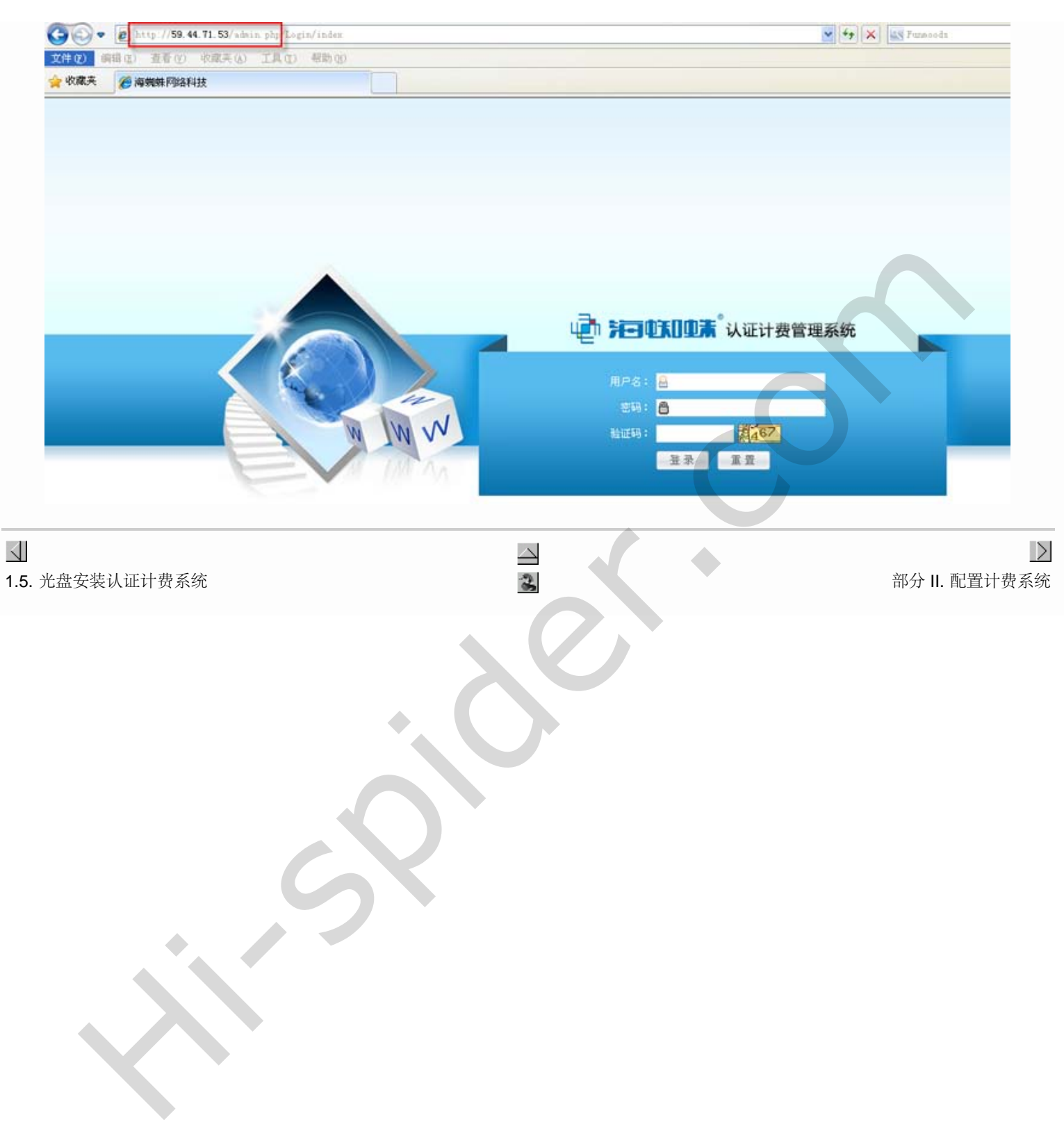

| 4                                                                        |                  |
|--------------------------------------------------------------------------|------------------|
| 部分 Ⅱ. 配置计费系统                                                             |                  |
| 目录                                                                       |                  |
| <u>2. 系统配置</u>                                                           |                  |
| <u>2.1. 操作员的管理和登陆</u><br>2.2. 计费系统的基本配置                                  |                  |
| <u>2.2.1. 添加NAS</u><br><u>2.2.2. 添加带宽模板</u><br><u>2.2.3. 添加计费套餐</u>      |                  |
| 2.3. 海蜘蛛路由上的相关配置                                                         |                  |
| <u>2.3.1. 海蜘蛛PPPoE对接</u><br><u>2.3.2. 海蜘蛛Web对接</u><br><u>2.3.3. 对接测试</u> |                  |
| <ul><li>✓</li><li>1.6. U盘安装认证计费系统</li></ul>                              | <b>第2</b> 章 系统配置 |
|                                                                          |                  |

file:///C|/Documents%20and%20Settings/Administrator/%D7%C0%C3%E6/share/PDF/RADIUS/part2.html[2015-2-27 14:53:36]

#### 第2章系统配置

目录

 $\triangleleft$ 

<u>2.1. 操作员的管理和登陆</u> 2.2. 计费系统的基本配置

> <u>2.2.1. 添加NAS</u> <u>2.2.2. 添加带宽模板</u> <u>2.2.3. 添加计费套餐</u>

2.3. 海蜘蛛路由上的相关配置

<u>2.3.1. 海蜘蛛PPPoE对接</u> <u>2.3.2. 海蜘蛛Web对接</u> <u>2.3.3. 对接测试</u>

#### 2.1. 操作员的管理和登陆

海蜘蛛认证计费系统的管理操作人员分为两种,分别为超级管理员和操作员,分别代表认证计费系统中的不同角色。其中超级管理员为admin,也称为系统管理员,他是整个系统的最高权限拥有者,缺省安装就可以直接 登陆。超级管理员拥有操作员组和操作员管理、系统设置和网络设置等权限,但它并不能直接操作认证计费系统中的NAS服务器,套餐和模板以及用户。它主要用于操作员的管理和操作系统层的运营维护以及数据备 份。配置操作员需先配置操作员组,配置好组权限后,此组所属的操作员就拥有此组的所有权限。

● 提示

系统默认的超级管理员用户名密码都为admin

初次安装后,操作员由超级管理员添加并赋予其权限。进入操作员管理->操作员组管理,点添加按钮添加管理员组,并输入一个操作员组名称,如下图:

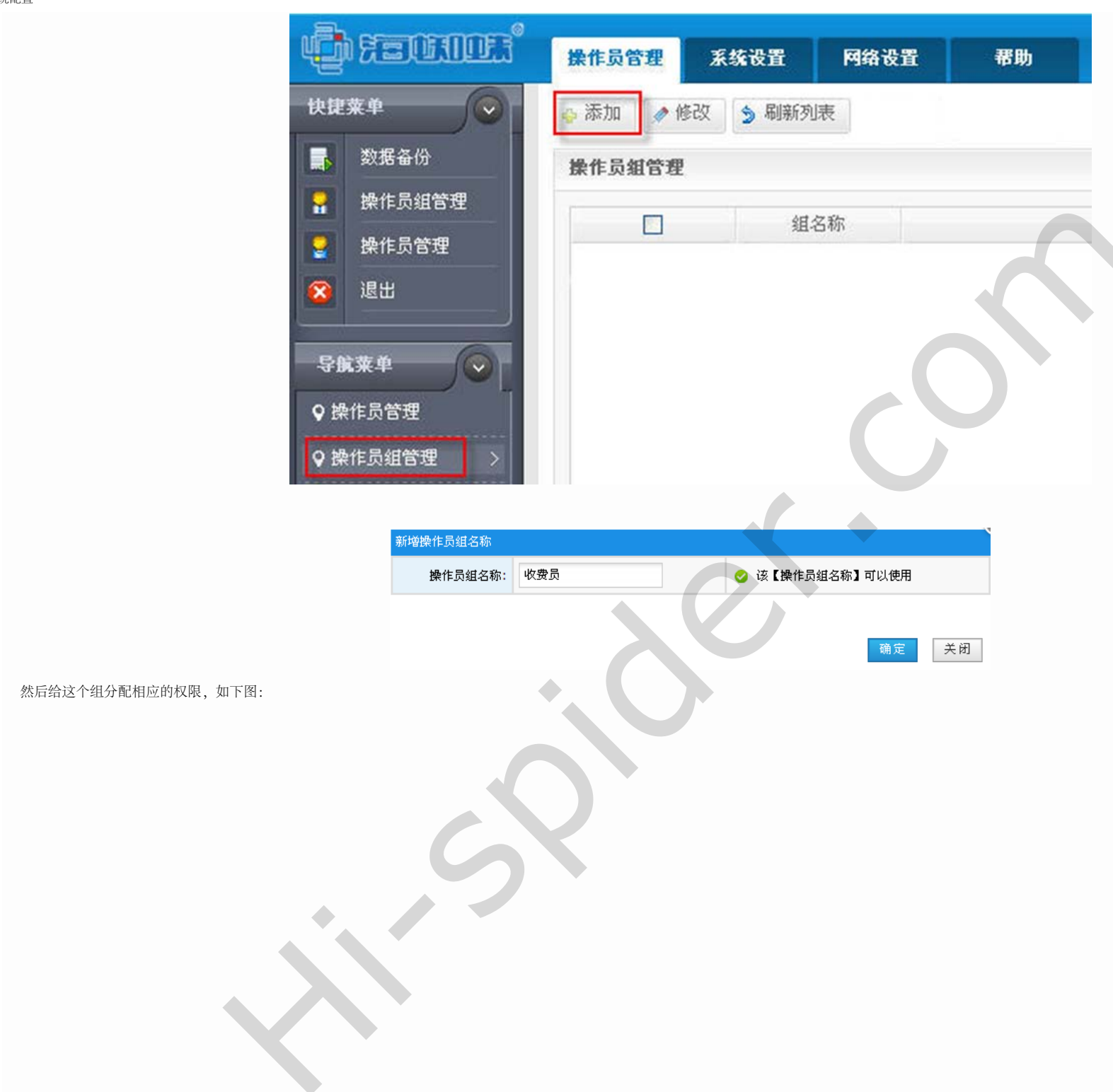

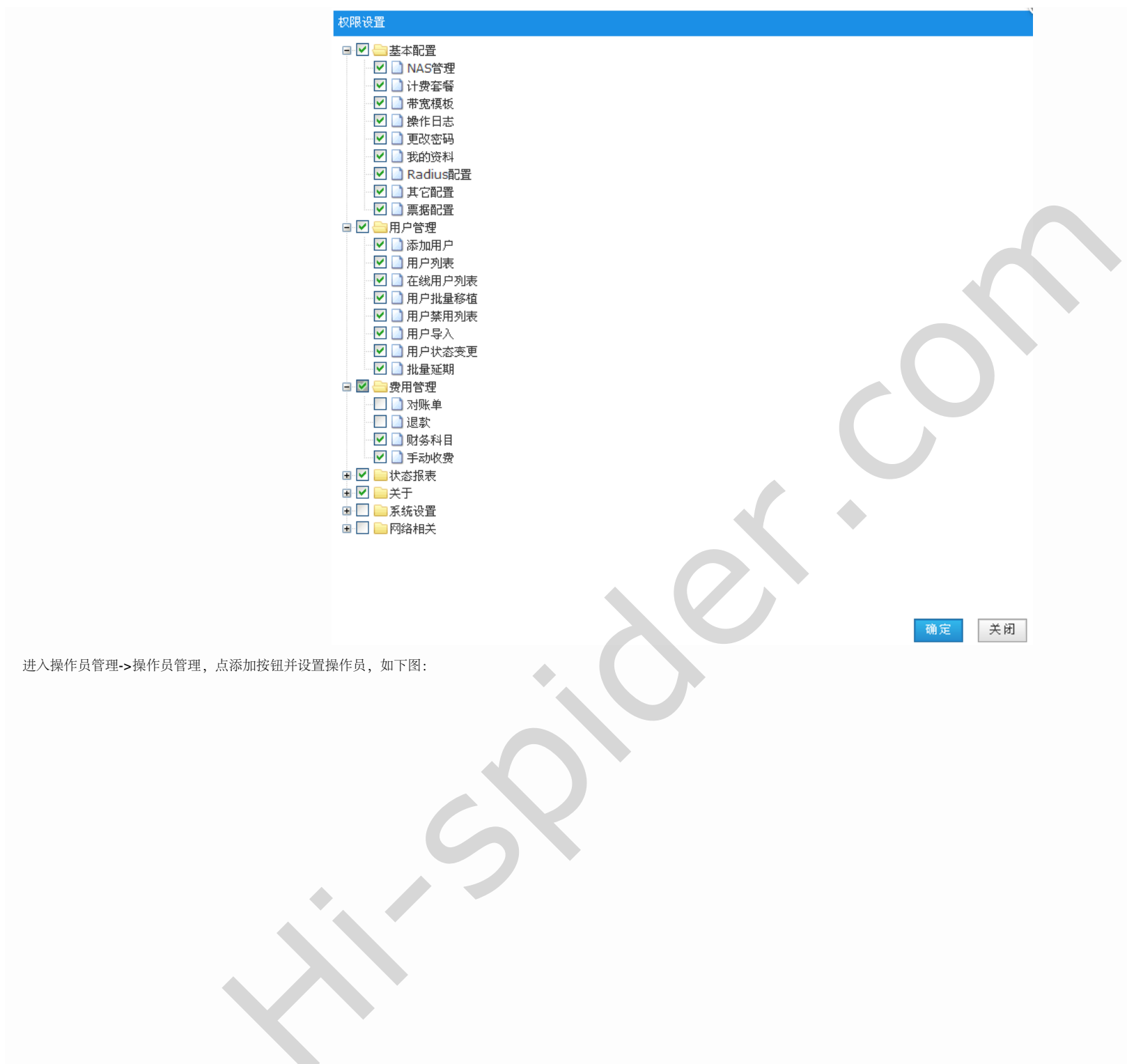

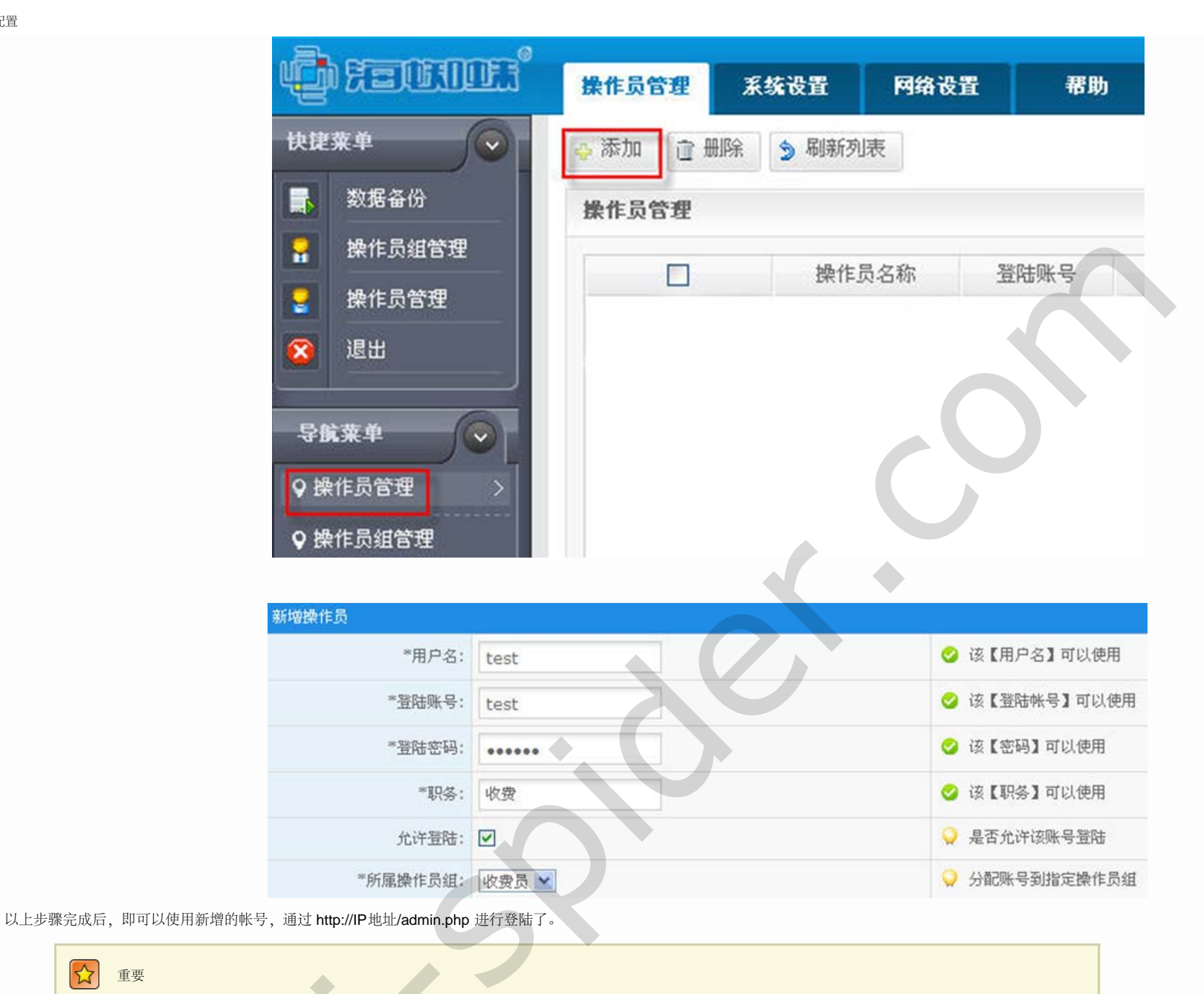

☆ 重要

新增操作员不能使用关键字admin,新增加的操作员拥有操作员组所分配的权限。

添加完操作员以后,就可以使用这里新添加的操作员进行管理NAS计费了,点击左边的退出注销admin登录:

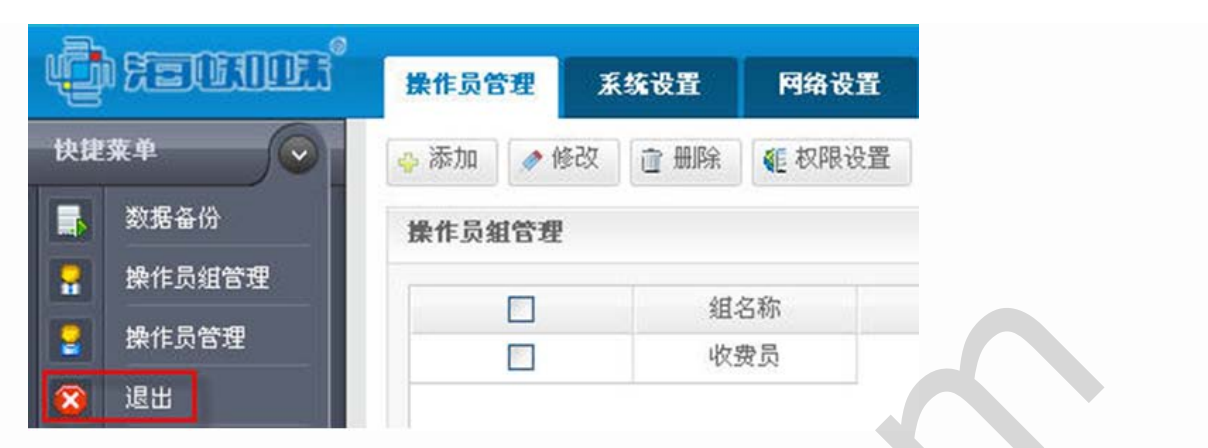

注销后退到刚才的登录界面,用刚添加的帐号登录即可:

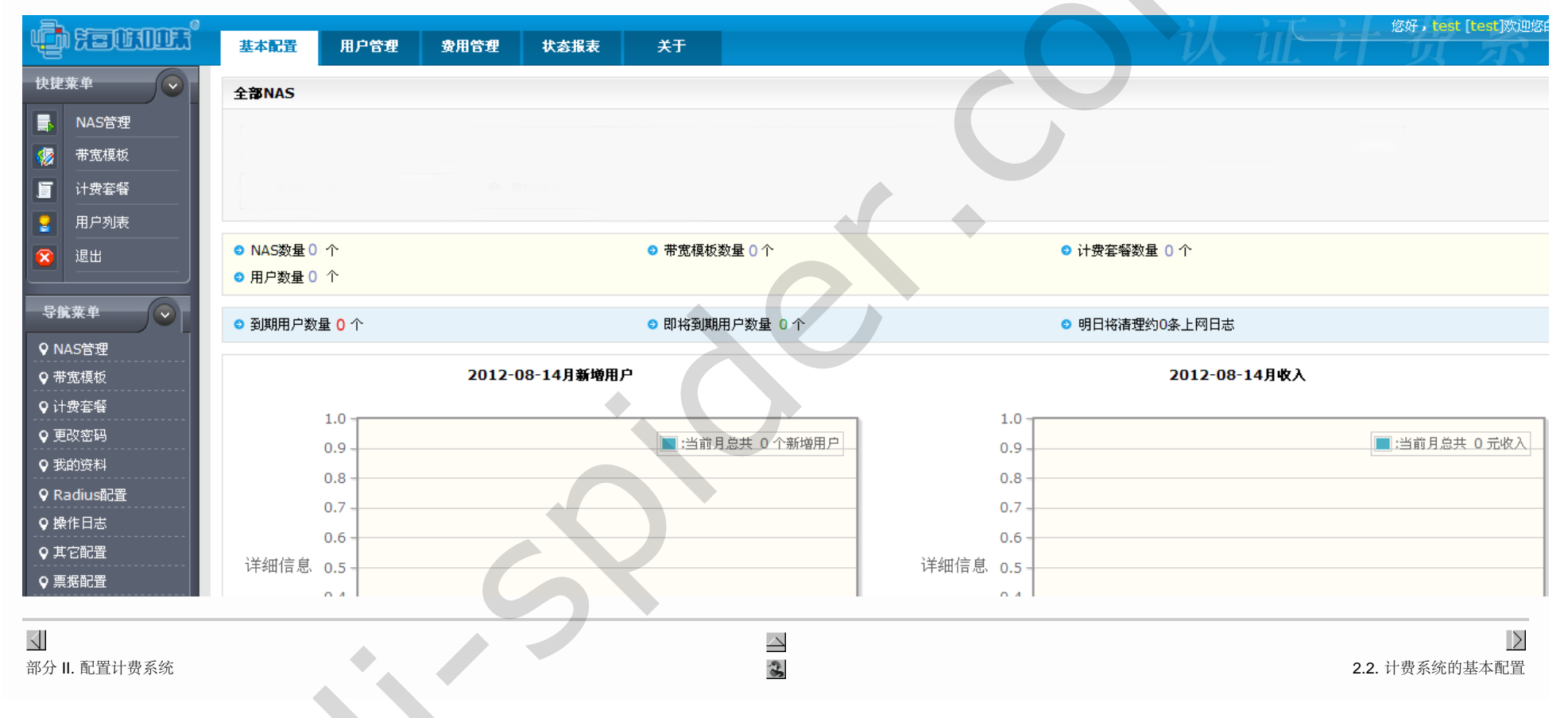

### 2.2. 计费系统的基本配置

通过 http://IP地址/admin.php 登陆并用配置的操作员帐号登录认证计费系统。如果操作员帐号的各项权限都有的话,初次登陆的系统界面如下图:

| Quenna,                                               | 基本配置 操作员管理 用户                                     | \$理  资用管理  报表          | 系统设置 网络设置                                     | en il il        | 2将,axinchan (新成時代条度) |
|-------------------------------------------------------|---------------------------------------------------|------------------------|-----------------------------------------------|-----------------|----------------------|
|                                                       | 全部NAS                                             | 一级功能菜单                 | 2                                             | 10              |                      |
| <ul> <li>NAS832</li> <li>计费客级</li> </ul>              | 🔔 全部NAS                                           |                        |                                               |                 |                      |
| <ul><li>● ※玄权牧</li><li>● ※武权牧</li><li>● ※正出</li></ul> | <ul> <li>NAS数量 1 个</li> <li>● 用戶数量 0 个</li> </ul> | ◎ 旁宽模板数1               | 10个                                           | ○ 计费客留数量 0 个    |                      |
| SHR.P C                                               | ● 到期用户数量 0 个                                      | ◎ 即将到期用月               | 1 0 量 (1) 1 1 1 1 1 1 1 1 1 1 1 1 1 1 1 1 1 1 | ● 距离下次清理日志还剩(1) | В                    |
| ♀ NAS管理<br>♀ 帯宽模板                                     | 201                                               | 2-06-14月新增用户           | 编辑区                                           | 2012-06-14      | 月收入                  |
| ♀ 打印配置<br>♀ 计资客看                                      | 0.9                                               | ■ :当前月忠共               | 0个新增用户 0.9-                                   |                 | ■ :当前月总共 0 元收入       |
| <b>♀</b> Radius@2 <u>₩</u>                            | 0.8<br>0.7                                        |                        | 0.7 -<br>17 0.6                               |                 |                      |
| 二级功                                                   | 缙 0.5                                             |                        | H 0.5                                         |                 |                      |
| 能驱动                                                   | 0.3                                               |                        | 0.3                                           |                 |                      |
|                                                       | 0.2 - 0.1 -                                       |                        | 0.2                                           |                 |                      |
|                                                       | 0.0 -                                             |                        | 0.0-                                          |                 | · ·                  |
|                                                       |                                                   | Constraint County-2010 |                                               | erven.          |                      |

图 2.1. 主页界面

认证计费设置主要包含NAS管理,带宽模板,计费设置和添加用户以及为用户充值等步骤。

#### 2.2.1. 添加NAS

进入基本配置->NAS管理, 点添加按钮添加NAS服务器, 如下图:

| 添加路由           |                |   |                                 |
|----------------|----------------|---|---------------------------------|
| *NAS名称:        | 小区路由           | 0 | 输入正确 !                          |
| *负责人:          | 收费员1           | 0 | 输入正确!                           |
| *电话:           | 13530253889    | 0 | 输入正确 !                          |
| 备注:            |                | 0 | 写备注是一个良好的习惯                     |
| *NAS类型:        | 海蜘蛛路由 🖌        | 0 | 非海蜘蛛路由用户请选其它NAS                 |
| 启用专用PPPoE拨号支持: |                | 0 | 是否支持海蜘蛛拨号二次加密                   |
| 强制使用专用PPPoE拨号: |                | 0 | 强制使用二次加密,路由下的所有用户都必须使用海蜘蛛宽带拨号助手 |
| 专用PPPoE拨号加密算法: | ⊙ MD5          | 0 | 现只支持md5加密算法                     |
| *自定义字符串:       |                | 0 | 输入正确!                           |
| *海蜘蛛路由WEB管理端口: | 880            | 0 | 请输入海蜘蛛路由的Web管理端口,用于扩展功能通讯       |
| *NAS IP类型:     | 静态IP 🗸         | 0 | 如果NAS使用固定IP地址,请选静态IP。否则请选动态IP   |
| *NAS服务器标识:     | router         | 0 | 输入正确!                           |
| 是否校验标识:        |                | 0 | 如果启用,用户将不能跨NAS认证                |
| 是否校验IP:        |                | 0 | 如果启用,用户将不能跨NAS认证                |
| *NAS IP :      | 220.249.58.132 | 0 | 输入正确!                           |
| *共享密钥:         | asdf           | 0 | 输入正确!                           |

图 2.2. 添加NAS

NAS名称: NAS是网络接入服务器的简称, 交换机、路由或者服务器等都可以是NAS, 这里指需要认证计费服务的设备

负责人: 请输入负责人的姓名

电话: 请输入负责人的联系电话

备注:备注NAS城市区域,小区名等

NAS类型:如果是海蜘蛛路由请选海蜘蛛路由,这样认证计费系统可以支持其定义的一些私有特性,以便更好的工作。非海蜘蛛路由用户请选其它NAS

启用专用PPPoE拨号支持:是否支持PPPoE拨号,仅对海蜘蛛路由有效

强制使用PPPoE拨号客户端:强制此路由下的所有用户必须都使用海蜘蛛专用拨号,仅对海蜘蛛路由有效

拨号客户端加密算法:目前支持md5加密算法

自定义字符串: 自定义字符串要与海蜘蛛路由PPPoE专用拨号服务端配合使用, 必须与海蜘蛛路由保持一致, 否则无法通过校验, 仅对海蜘蛛路由有效

海蜘蛛路由WEB管理端口:请输入海蜘蛛路由的Web管理端口,用于扩展功能通讯。仅对海蜘蛛路由有效

NAS IP类型:一般NAS都使用固定IP地址,请选静态IP,否则请选动态IP

NAS服务器标识:使用海蜘蛛路由时必须保持两边一致,否则扩展功能将失效;还用于动态NAS时,禁用跨NAS认证

是否校验标识:如果启用,用户将不能跨NAS认证

是否校验IP:如果启用,用户将不能跨NAS认证

NAS IP:静态NAS请输入其IP地址,动态NAS为0.0.0/0[不可修改]

共享密钥:用于计费认证系统验证NAS的合法性

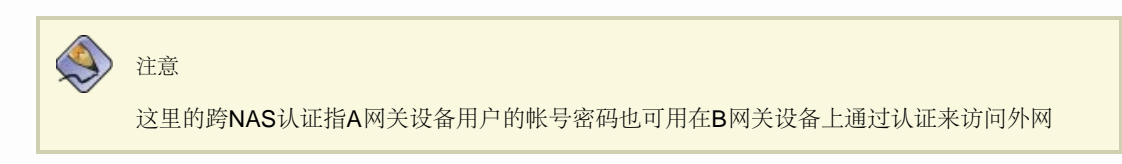

#### 2.2.2. 添加带宽模板

进入基本配置->带宽模板,点添加按钮添加一个带宽模板,如下图:

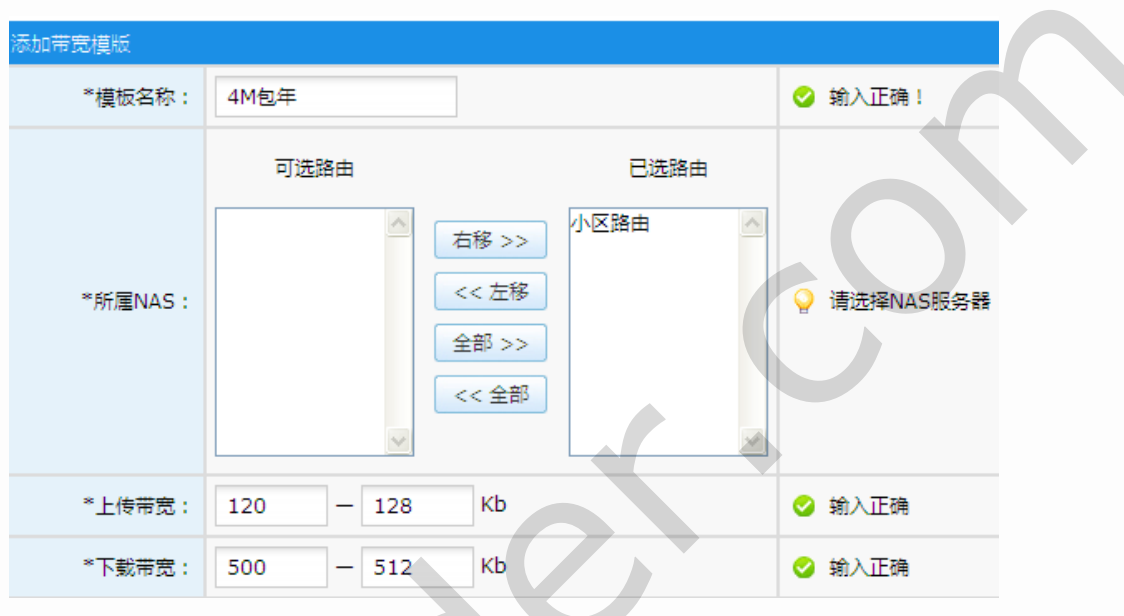

图 2.3. 带宽模板配置

模板名称:一般起带宽大小相应的名称

所属NAS:选择刚建立的NAS名称

上传带宽:填写分配给终端用户的上传带宽大小

下载带宽:填写分配给终端用户的下载带宽大小

#### 2.2.3. 添加计费套餐

进入基本配置->计费套餐,点添加按钮添加一个计费套餐,如下图:

| *套鬟名称:   | 迅影4.0包年 | 🥝 输入正确!     |
|----------|---------|-------------|
| *单位:     | 单位:年 💌  | ♀ 请选择单位     |
| *套譽周期:   | 1 年     | 😒 输入正确?     |
| *套餐费用:   | 1000 元  | 🥝 输入正确!     |
| 带宽模板:    | 4M包年 💌  | ♀ 请选择带宽模板   |
| *NAS服务器: | ☑ 小区路由  | ♀ 请选择NAS服务器 |

套餐名称: 起一个方便易记的名字

单位:选择计费的时间,有年、月、日

套餐周期:填写对应计费的最短周期

套餐费用:填写对应的最短周期的费用

带宽模板:选择所配置的带宽模板

NAS服务器: 勾选配置好的服务器, 此套餐用于哪些路由区

 $\triangleleft$ <u>\_</u>  $\geq$ 第2章系统配置 2.3. 海蜘蛛路由上的相关配置

### 2.3. 海蜘蛛路由上的相关配置

| 重要<br>海蜘蛛路由需要20130510版本号以后的才能和认证计费系统对接。 |  |
|-----------------------------------------|--|
| Build20130510                           |  |
| 图 2.4. 路由版本                             |  |
|                                         |  |

### 2.3.1. 海蜘蛛PPPoE对接

Web登录海蜘蛛路由首页,进入服务应用->PPPoE拨号服务,在下面的用户认证模式选择 第三方外部 RADIUS 服务器认证

| 运行参数 高级 带宽限制 专用PP | POE 在线用户                                                                                                    |                                                                                                    |  |  |  |
|-------------------|----------------------------------------------------------------------------------------------------|----------------------------------------------------------------------------------------------------|--|--|--|
|                   |                                                                                                    |                                                                                                    |  |  |  |
| 启用 PPPoE 拨号服务:    | ☑是                                                                                                    |                                                                                                    |  |  |  |
| 监听设备:             | ☑ LAN1 □ LAN2 □ 无线局域网 (WLAN                                                                                                    | ۷)                                                                                                    |  |  |  |
| PPPoE 服务器名字:      | radius    英文字符                                                                                                    |                                                                                                    |  |  |  |
| 用户认证模式:           | <ul> <li>         ・ 元素验证(任意用户名和密码均可拨入)         ・         简单验证模式(一个帐号可同时拨入多次)         ・         ・         本地RADIUS认证(可限制帐号拨入次数,有效         ・         ・         ・</li></ul> | <u>K号管理</u><br>(期等) <u>帐号管理</u><br>111.174.236.66<br>asdf<br>router<br>1812 (默认 1812)<br>1813 (默认 1813)<br>80 测试 (默认 80) <通讯正常> |  |  |  |
|                   | RADIUS 记账时间间隔:                                                                                                    | 300 s (60~600, 默认 300)                                                                                                    |  |  |  |

图 2.5. 路由对接配置

RADIUS 服务器地址:填写计费系统的网络地址

RADIUS记账时间间隔:路由与计费认证系统的通讯周期

这里的共享密钥和NAS服务器标识配置要与认证计费系统NAS配置所对应。
| *电话:           | 13666667777    | 1 请输入联系电话                                    |
|----------------|----------------|----------------------------------------------|
| 备注:            | 北京北五环东村家园小区    | ♀ 写备注是一个良好的习惯                                |
| *NAS类型:        | 海蜘蛛路由 💟        | ♀ 非海蜘蛛路由用户请选其它NAS                            |
| 启用专用PPPoE拨号支持: |                | ♀ 是否支持海蜘蛛专用PPPoE客户端                          |
| 强制使用专用拨号客户端:   |                | 읒 强制此路由下的所有用户必须都使用海蜘蛛专用拨号                    |
| 拔号客户端加密算法:     | MD5            | ♀ 现只支持md5加密算法                                |
| *自定义字符串:       |                | ● 自定义字符串用于与海蜘蛛路由PPPoE专用客户端配合使用               |
| 海蜘蛛路由WEB管理端口:  | 880            | I 请输入海蜘蛛路由的Web管理端口,用于扩展功能通讯                  |
| *NAS IP类型:     | 静态IP 🖌         | ♀ 如果NAS使用固定IP地址,请选静态IP。否则请选动态IP              |
| *NAS服务器标识:     | router         | ◇ 输入正确!                                      |
| 是否校验标识:        |                | ♀ 如果启用,用户将不能跨NAS认证                           |
| 是否校验IP:        |                | ♀ 如果启用,用户将不能跨NAS认证                           |
| *NAS IP:       | 112.116.12.178 | ❶ 静态NAS请输入其IP地址,**所有动态NAS都为0.0.0.0/0[不可修改]** |
| *共享密钥:         | asdf           | ✓ 输入正确!                                      |
|                | ,              | 确定 关闭                                        |

图 2.6. NAS对应配置

认证端口、记账端口和Web通讯端口一般都选择默认。这里和认证计费系统的基本配置->服务设置相一致

| 运行状态          | 运行中  |   |
|---------------|------|---|
| 关闭/开启radius服务 | 关闭   |   |
| 缓存时间          | 5    | 秒 |
| 最大响应时间        | 30   | 秒 |
| 最大请求个数        | 1024 | 个 |
| 认证端口(缺省1812)  | 1812 | ] |
| 记帐端口(缺省1813)  | 1813 | ] |
| 记帐周期          | 300  | 秒 |
| 历史日志清理周期      | 30   | ¥ |

# **2.3.2.** 海蜘蛛Web对接

图 2.7. NAS对应配置

Web登录海蜘蛛路由首页,进入服务应用->Web服务,在下面的用户认证模式选择外部 RADIUS 服务器认证计费

| 参数设置 认证页面 在线用户      |                                                                                                    |                                                                                                    |
|---------------------|----------------------------------------------------------------------------------------------------|----------------------------------------------------------------------------------------------------|
|                     |                                                                                                    |                                                                                                    |
| 启用上网 Web 认证:        | ☑ 是 运行中 (PID:1958)                                                                                                    |                                                                                                    |
| 在 PPPoE 上启用 Web 认证: | □ 是                                                                                                    |                                                                                                    |
| 认证成功跳转动作:           | <ul> <li>● 返回到原页面</li> <li>○ 重定向到 http:// www.hao123.com</li> </ul>                                                                                                    |                                                                                                    |
| 用户认证模式              | <ul> <li>本地 RADIUS 认证</li> <li>外部 RADIUS 服务器认证计费</li> <li>RADIUS 服务器地址:         <ul> <li>共享密钥:</li> <li>ハAS 服务器标识:</li> <li>认证端口:</li> <li>认证计费系统通讯端口:</li> </ul> </li> <li>RADIUS 记账时间间隔:</li> </ul> | 111.174.232.78<br>123456<br>cds<br>1812 (默认 1812)<br>1813 (默认 1813)<br>80 (默认 80)<br>300 s (60~600, 默认 300) |

图 2.8. 路由对接配置

RADIUS 服务器地址:填写计费系统的网络地址

RADIUS记账时间间隔:路由与计费认证系统的通讯周期

这里的共享密钥和NAS服务器标识配置要与认证计费系统NAS配置所对应。

| *电话:           | 13666667777   | ◇ 输入正确!                           |
|----------------|---------------|-----------------------------------|
| 备注:            | 北京北五环东村家园小区   | ♀ 写备注是一个良好的习惯                     |
| *NAS类型:        | 海蜘蛛路由 🗸       | ♀ 非海蜘蛛路由用户请选其它NAS                 |
| 启用专用PPPoE拨号支持: |               | ♀ 是否支持海蜘蛛拨号二次加密                   |
| 强制使用专用PPPoE拨号: |               | ♀ 强制使用二次加密,路由下的所有用户都必须使用海蜘蛛宽带拨号助手 |
| 专用PPPoE拨号加密算法: | ● MD5         | ♀ 现只支持md5加密算法                     |
| *自定义字符串:       |               | ◇ 输入正确!                           |
| *海蜘蛛路由WEB管理端口: | 880           | () 请输入海蜘蛛路由的Web管理端口,用于扩展功能通讯      |
| *NAS IP类型:     | 静态IP V        | ♀ 如果NAS使用固定IP地址,请选静态IP。否则请选动态IP   |
| *NAS服务器标识:     | cds           | ◇ 输入正确!                           |
| 是否校验标识:        |               | ♀ 如果启用,用户将不能跨NAS认证                |
| 是否校验IP:        |               | ♀ 如果启用,用户将不能跨NAS认证                |
| *NAS IP :      | 202.107.25.68 | ◇ 输入正确!                           |
| *共享密钥:         | 123456        | ⊘ 输入正确!                           |
|                | 图 2           | .9. NAS对应配置                       |

认证端口、记账端口和Web通讯端口一般都选择默认。这里和认证计费系统的基本配置->服务设置相一致

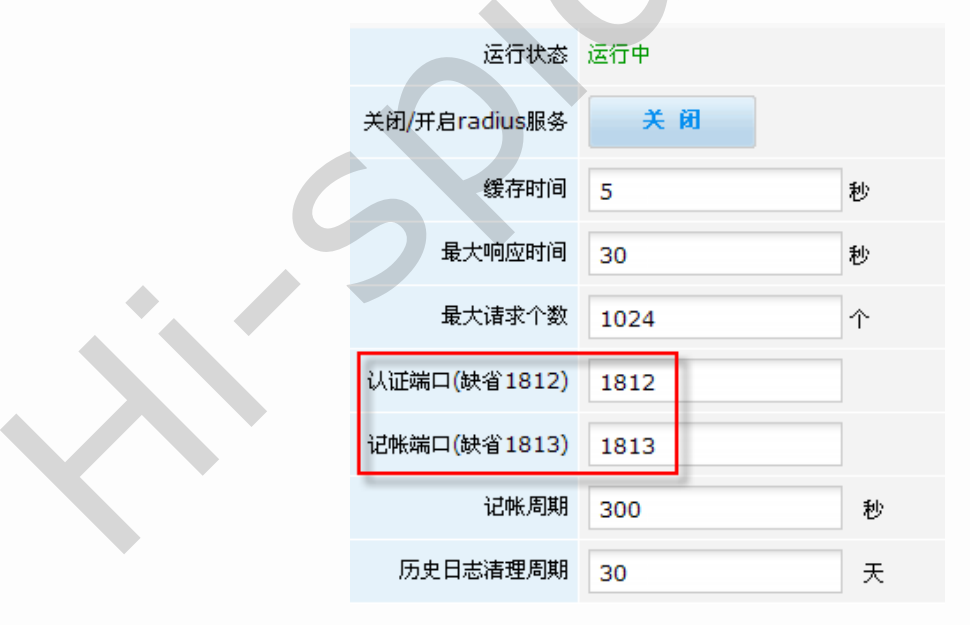

图 2.10. NAS对应配置

## 2.3.3. 对接测试

全部配置好以后,在海蜘蛛路由上进入系统工具->ping测试,输入认证计费系统的IP地址,PING类型选择TCP/SYN,然后看是否可以通:

| 请输入 IP 地址或域名: | 117.203.17.212 |      | 开始重要     | 置清除         |
|---------------|----------------|------|----------|-------------|
| 可选参数:         |                |      |          |             |
|               |                |      | PING 类型: | TCP/SYN     |
|               |                | 指定源I | P进行PING: |             |
|               |                |      | TCP 端口:  | 80 (默认为 80) |

图 2.11. 路由上检测

在认证计费系统上进入网络相关->ping测试,输入海蜘蛛路由WAN口IP,PING类型选择TCP/SYN,端口号选择海蜘蛛web管理端口如880,然后看是否可以通:

|                | PING测试        |                     |                 |         |   |            |
|----------------|---------------|---------------------|-----------------|---------|---|------------|
|                | 请输入 IP 地址或域名: | 111.174.236.66      |                 | 开始      |   |            |
|                | 可选参数:         |                     |                 |         |   |            |
|                |               |                     | PING 类型:        | TCP/SYN | • |            |
|                |               | 指定源                 | 、<br>【IP进行PING: |         |   |            |
|                |               |                     | TCP 端口:         | 880     |   |            |
|                |               | 图 <b>2.12.</b> 认证计费 | 景系统上检测          |         |   |            |
|                |               |                     |                 |         |   |            |
|                |               |                     |                 |         |   |            |
| 2.2. 计费系统的基本配置 |               | 3                   |                 |         |   | 部分 Ⅲ. 运営管埋 |
|                | 5             |                     |                 |         |   |            |
|                |               |                     |                 |         |   |            |
|                |               |                     |                 |         |   |            |
|                |               |                     |                 |         |   |            |

# 部分 Ⅲ. 运营管理

目录

# <u>3. 运营管理</u>

| <u>3.1. 添加用户</u>      |
|-----------------------|
| <u>3.2. 用户批量导入</u>    |
| <u>3.3. 充值</u>        |
| <u>3.4. 购买套餐</u>      |
| 3.5. 套餐的终止与更换         |
| <u>3.6. 过期更换套餐</u>    |
| <u>3.7. MAC地址绑定</u>   |
| <u>3.8. 用户编辑</u>      |
| <u>3.9. 用户的禁用与删除</u>  |
| <u>3.10. 用户批量延期</u>   |
| <u>3.11. 用户状态变更</u>   |
| 3.12. 在线用户列表和强制下线     |
| <u>3.13. 用户批量移植</u>   |
| 3.14. 用户分类检索和模糊检索     |
| 3.15. 财务科目设置和手工收费     |
| <u>3.16. 用户退款</u>     |
| <u>3.17. 终端用户口令重置</u> |

 $\triangleleft$ 

2.3. 海蜘蛛路由上的相关配置

3

第3章运营管理

## 第3章运营管理

目录

<u>3.1. 添加用户</u> <u>3.2. 用户批量导入</u> <u>3.3. 充值</u> 3.4. 购买套餐 3.5. 套餐的终止与更换 <u>3.6. 过期更换套餐</u> 3.7. MAC地址绑定 <u>3.8. 用户编辑</u> 3.9. 用户的禁用与删除 <u>3.10. 用户批量延期</u> <u>3.11. 用户状态变更</u> 3.12. 在线用户列表和强制下线 3.13. 用户批量移植 3.14. 用户分类检索和模糊检索 3.15. 财务科目设置和手工收费 <u>3.16. 用户退款</u> <u>3.17. 终端用户口令重置</u>

# 3.1. 添加用户

进入用户管理->添加用户,点添加按钮添加一个新的拨号账户,如下图:

 $\geq$ 

| 用户开户           |                   |                                      |
|----------------|-------------------|--------------------------------------|
| *用户帐号:         | pppoe             | ⊘ 该用户名可以注册                           |
| *密码:           | •••••             | ◇ 输入正确                               |
| *确认密码:         | •••••             | ✓ 密码一致                               |
| *所属NAS服务器:     | 小区路由 🗸            | ⊘ 谢谢配合                               |
| *计费套餐:         | 迅影4.0包年 ✔         | ⊘ 谢谢配合                               |
| 立即生效:          |                   | ♀ 勾选后,自动选择生效时间为今天                    |
| 自动续费:          | ☑是                | ♀ 用户即将过期并且用户余额大于0,系统会自动为用户续费         |
| 登录方式:          | 任意 🗸              | ♀ 可以限定用户使用web,ppp或者任意登录、默认为PPP       |
| * <u>登</u> 录数: | 1                 | ◇ 输入正确                               |
| 绑定MAC:         |                   | ! 如果一个帐号允许多个用户登陆,则不能绑定MAC地址          |
| 绑定IP:          |                   | <ul><li>● 请输入IP地址,为空则不绑定IP</li></ul> |
| *姓名:           | 张四                | ◇ 输入正确                               |
| 证件号:           | 20106198012210146 | ◇ 输入正确                               |
| 住址:            | R村小区4栋3单元2楼1门     | ◇ 输入正确                               |
| 手机:            | 13998765432       | ❷ 翰入正确                               |
| 备注:            | 国企职工              | ◇ 输入正确                               |

用户帐号:建立新拨号帐号的用户名

密码:建立新拨号帐号的密码

所属NAS服务器:选择这个帐号所属的小区,对于NAS配置中,选择了不校验NAS服务器标识和NAS IP,这里可以任意选择 计费套餐:选择配置好的计费套餐

立即生效: 勾选后这个时间就会从当前开始算起, 如果不勾选, 会有一个帐号生效的起始时间可供选择

自动续费:勾选后帐号到期后,在用户余额充足的情况下会自动续网,如果不勾选,帐号到期后会自动停网,由管理员手动进行 添加

登录方式:默认为PPP拨号连接,也可以配置WEB,如果选择任意,此帐号就既可用于拨号也可用于Web认证

登录数:指配置的这个帐号密码的最大拨入数

绑定MAC地址:这里为空时就表示不绑定,填入指定MAC绑定后,非此MAC地址用此帐号密码会无法登陆

姓名:购买带宽者的姓名

证件号:可选填,一般为身份证号

住址:可选填,如XX单元X楼X门

手机: 可选填

备注: 可选填

建立新用户后会自动弹出充值信息

| 用户帐号:  | pppoee |   | ♀ 需要充值的用户帐号                               |
|--------|--------|---|-------------------------------------------|
| 账户余额:  | 0      | 元 | ♀ 帐号的余额可供使用                               |
| 计费套餐:  | 1M     |   | ♀ 该帐号目前使用的套餐                              |
| 所需费用:  | 200    |   | ♀ 该套餐所需的费用                                |
| 自动续费:  | 自动续费 💌 |   | ♀️ 当一个套餐周期完成,是否自动使用余额再购买一个周期的套餐           |
| 充值金额:  | 0      | 元 | <ol> <li>请填写充值金额,最大充值金额为10000元</li> </ol> |
| 充值后余额: | 0      | 元 | ○ 填写充值余额后,会自动得到该余额                        |

这里根据所需的费用填入充值金额,这里的充值金额一定要大于所购买计费套餐的最小费用,系统会自动生成充值后金额,点击 充值会弹出购买套餐周期数

充值

关闭

| 100000000000000000000000000000000000000 |                          |         |       |
|-----------------------------------------|--------------------------|---------|-------|
| 充值账号:                                   | pppoee                   |         |       |
| 充值金额:                                   | 400                      |         |       |
| 账户余额:                                   | 0                        |         |       |
| 充值后金额:                                  | 400                      |         |       |
| 购买套餐:                                   | 1M                       |         |       |
| 套餐价格:                                   | 200                      |         |       |
| ♀ 您充值后                                  | 將自动购买 2 个套餐周期,将剩余额:0元.   |         |       |
| 套餐到期                                    | 时间将为:2012-11-24 15:57:47 |         |       |
|                                         |                          | the set | To bk |

这里购买套餐周期是根据充值后金额除以套餐后取整,比如这里可以选择1或2个套餐周期。点击确定后会弹出打印票据菜单,如 果不想打印可以直接关闭退出

# 海蜘蛛网络科技收费统一票据

#### 充值日期:2012-07-24 15:38:12

| 用户名称            |       | 用户账号   | 计费套卷   |   | 3 | 充值 | 金額 | 顾   |    |    | 备注          |
|-----------------|-------|--------|--------|---|---|----|----|-----|----|----|-------------|
|                 |       |        | rise a | 百 | + | 万日 | FE | ī + | ٠ī | 1  | a te        |
| 张四              |       | pppoee | 1M     | 1 | 1 | 1  | 14 | 1   | 1  | Ì  |             |
|                 |       |        |        |   |   |    |    |     |    |    |             |
| +2.             | B /6  |        |        |   |   |    |    |     |    |    |             |
|                 | 24 ID |        |        |   |   |    |    |     |    |    |             |
|                 |       |        |        |   |   |    |    |     |    |    |             |
|                 |       |        |        |   |   |    |    |     |    |    |             |
|                 |       |        |        |   |   |    |    |     |    | 打印 | 票据 元 值 关闭   |
|                 |       |        |        |   |   |    |    |     |    |    |             |
| $\triangleleft$ |       |        |        |   |   |    |    |     |    |    | $\geq$      |
| 部分 Ⅲ. 运营管理      |       |        | 3      |   |   |    |    |     |    |    | 3.2. 用户批量导入 |
|                 |       |        |        |   |   |    |    |     |    |    |             |
|                 |       |        |        |   |   |    |    |     |    |    |             |
|                 |       |        |        |   |   |    |    |     |    |    |             |
|                 |       |        |        |   |   |    |    |     |    |    |             |
|                 |       |        |        |   |   |    |    |     |    |    |             |
|                 |       |        |        |   |   |    |    |     |    |    |             |
|                 |       |        |        |   |   |    |    |     |    |    |             |
|                 |       |        |        |   |   |    |    |     |    |    |             |
|                 |       |        |        |   |   |    |    |     |    |    |             |
|                 |       |        |        |   |   |    |    |     |    |    |             |
|                 |       |        |        |   |   |    |    |     |    |    |             |
|                 |       |        |        |   |   |    |    |     |    |    |             |
|                 |       |        |        |   |   |    |    |     |    |    |             |
|                 |       |        |        |   |   |    |    |     |    |    |             |
|                 |       |        |        |   |   |    |    |     |    |    |             |
|                 |       |        |        |   |   |    |    |     |    |    |             |

# 3.2. 用户批量导入

对于原来海蜘蛛下面的各个帐号,可以通过配置文件直接导入到认证计费系统中。Web登录海蜘蛛路由,进入系统设置-保存重启,在系统配置管理页面中导出当前路由配置信息。

| 系统   | 2置管理                     |                       |                                |            |       |      |      |
|------|--------------------------|-----------------------|--------------------------------|------------|-------|------|------|
| 由于   | 系统在内存运行,忽修改的配置信息也保存在     | 内存中,重启后这些配置将会丢失.这就需要怨 | 8统一保存写入到磁盘,使配置永久生效. 如果您由于误操作导致 | 如配置丢失,您还可以 | 通过 '载 | 入最近- | 一次正确 |
| BCJE | 恢复以前的首切设直未兜回损失。          |                       |                                |            |       |      |      |
| ID   | 文件名                      | 最后修改时间                | 备注                             |            | 豆     | 加作   |      |
| 1    | current                  | 2012-07-19 17:32:31   | 当前使用的配置(已写入磁盘,无须保存)            | •          | -     | ٩    |      |
| 2    | lastgood                 | 2012-07-19 16:27:03   | 最后一次正确的配置                      | 恢复         | -     | ٩    | 导出   |
| 3    | default                  | 0000-00-00 00:00:00   | 出厂设置                           | 恢复         | -     | ٩    | 导出   |
| 4    | main.conf.20120411142605 | 2012-04-11 14:26:05   | 手动限速失败                         | 恢复         | 8     | ٩    | 导出   |
| 5    | main.conf.20120410151824 | 2012-04-10 15:15:16   |                                | 恢复         | 8     | ٩    | 豆出   |
| 6    | main.conf.20120410145713 | 2012-04-10 14:57:13   | route_2                        | 恢复         | 13    | q    | 导出   |
|      |                          | 图 3.1.                | . 从路由导出                        |            |       |      |      |

 $\bigcirc$ 

#### 然后登录操作员管理的页面,选择用户管理-用户导入

| 0            |                | DR         | 基本配置 | 用户管理 | 费用管理     | 状态报表     | 系统设置          | 网络相关          | 关于      |             |
|--------------|----------------|------------|------|------|----------|----------|---------------|---------------|---------|-------------|
| 快捷           | жФ )           | $\bigcirc$ | 用户导入 |      |          |          |               |               | Taniti. |             |
|              | NAS管理          |            |      |      | 选择       | 路曲: rout | te 🗸 j        | 重选路由 确定       |         |             |
|              | 帯宽模板<br>计委在经   |            |      |      | 54.472 / | hsro     | outer.example | .com (228.17k | (B)     | X 选择 + 上传 > |
|              | 用户列表           |            |      |      | 253年/.   | L18.     |               |               |         | (请上传txt的文件) |
| 8            | 退出             |            |      |      | 指定计费     | 章督: —1   | 建指定计费著著       |               |         |             |
| -\$ <b>1</b> | <b>ќ</b> 葉单(   |            |      |      | 执行       | 操作: 一    | 建导入           |               |         |             |
| ♀用           | I户列表           |            | -    |      |          |          |               |               |         |             |
| ♀淸           | i加用户<br>       |            |      |      |          |          |               |               |         |             |
| ● 在<br>● 用   | 鐵用戶列表<br>戶葉用利表 |            |      |      |          |          |               |               |         |             |
| ♀用           | 1户批量移植         |            |      |      |          |          |               |               |         |             |
| ♀用           | 旧导入            | >          |      |      |          |          |               |               |         |             |

这里的路由选择要即将导入帐号的路由,选择好后确定,然后上传刚导出的配置文件,点击后面的上传

HPSA

|    | 选择路由:     | route | ~ 重选路由    | 确定          | 请先选择一个路由  |              |                   |
|----|-----------|-------|-----------|-------------|-----------|--------------|-------------------|
|    | 选择/上传:    | 选择 +  | 上传 ) (请上传 | ibtt的文件)    | 请上传包含有帐号信 | 息的海蜘蛛路由的【配置  | 文件】               |
|    | 指定计费套督:   | 一键指定计 | 费套餐       |             | 为用户组选择合适的 | 十费奢餐,可一键指定,  | 也可在列表操作中单组指定      |
|    | 执行操作:     | 一键导入  |           |             | 导入的帐号余额自动 | 设置为0;没有设置过期时 | 间的帐号,过期时间自动设置为203 |
|    |           |       |           |             |           |              |                   |
| ID | 上传带宽(KB)  |       |           | 下载带宽(KB)    |           | 人数           | 操作                |
| 1  |           |       |           |             |           | 857          | 89                |
| 2  | 450       |       |           | 450         |           | 1            | 80                |
|    |           |       |           |             |           |              |                   |
| 3  | 30        |       |           | 180         |           | 2            | 80                |
| 3  | 30<br>100 |       |           | 180<br>1000 |           | 2            | 80                |

上传之后,这里的人数就是就是刚导入的帐号总数。您可以直接在这里一键指定计费套餐并一键导入

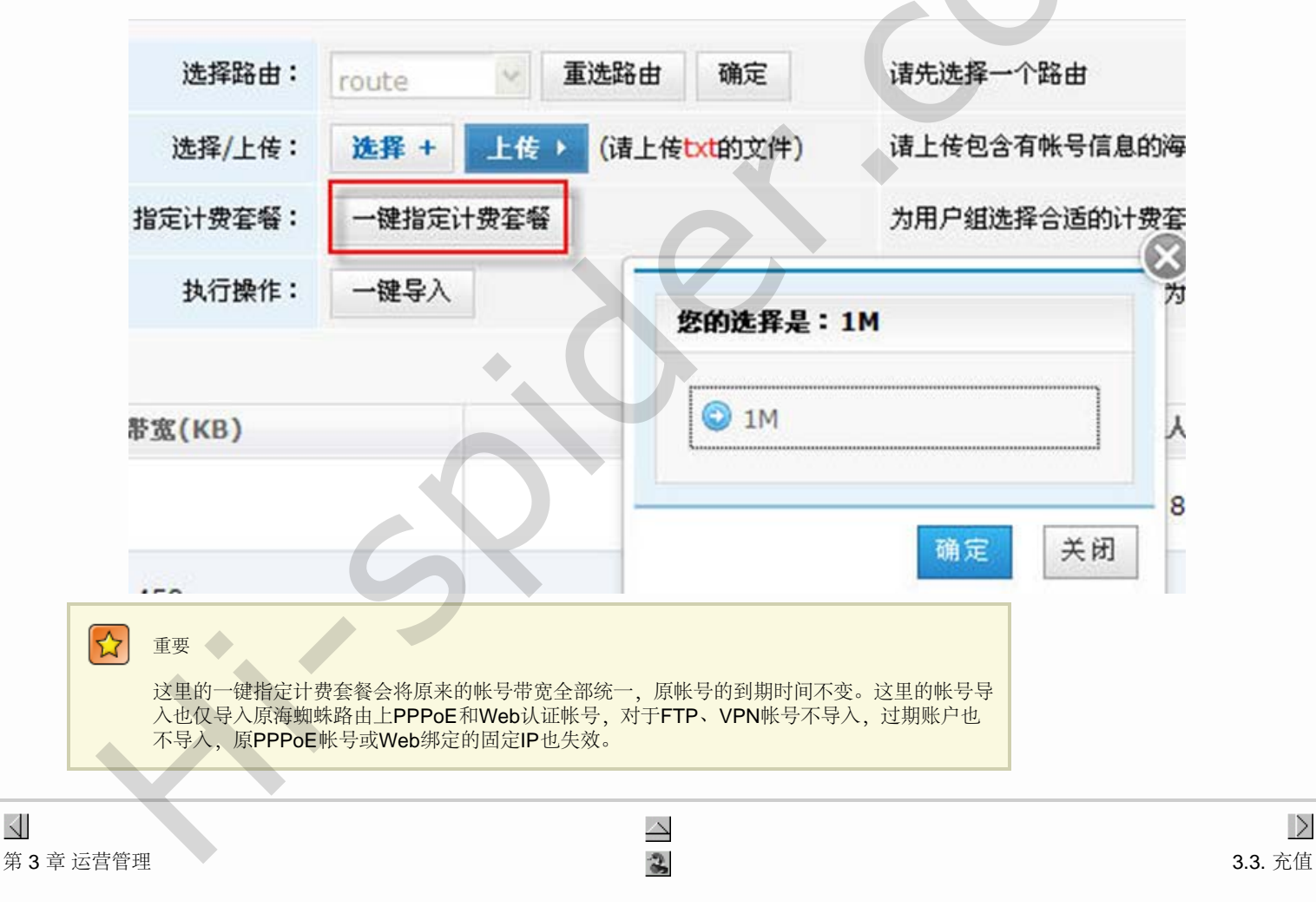

#### **3.3.** 充值

 $\triangleleft$ 

如果添加用户的时候没有充值,或者钱已用完需要续费。进入用户管理->用户列表中,此时帐号已经停止(用户列表中红色表示已停账户),如图:

|                                            | 基本配置   | 用户管理   | 费用管理          | 状态报表    | 系统设置       | 网络相关          | ¥Ŧ.      |            |          | ik | ut i   | 2好,cdacds [test]欢迎! |
|--------------------------------------------|--------|--------|---------------|---------|------------|---------------|----------|------------|----------|----|--------|---------------------|
|                                            | ⊚ 薪增用户 | 取消禁用   | <b>能</b> 禁用用户 | € 绑定MAC | € MS#MAC   | <b>化</b> 解除机定 | 5 408f   |            |          |    |        |                     |
| ■ NAS管理                                    | 用户列表   |        |               |         |            |               |          |            |          |    |        |                     |
| 帝宽模板                                       | 帐号     | ~      |               | 快速查找    | ==搜索条件== 😵 | ~             |          |            |          |    |        |                     |
|                                            |        | 1222   |               |         |            |               |          | 10.00      |          |    |        | N                   |
| 2 地出                                       |        | ***    | •             | 推名 🗘    | 计资金稽       | • ^           | (科日期) 🗘  | 停机日期       | \$ 余額(元) | -  | NAS服务器 | • M1F               |
|                                            |        | pppoea |               | 待充值     | 1M         | 20            | 12-08-17 | 2012-07-25 | 0        |    | route  | 0000000             |
| SKRP (S)                                   |        | pppoe  |               | A5      | 1M         | 20            | 12-08-17 | 2012-07-25 | 0        |    | route  | 00000               |
| <ul> <li>○ 用户列表</li> <li>○ 添加用户</li> </ul> |        | 12345  | 3             | 1432423 | 14月        | 20            | 12-08-16 | 2013-10-16 | 0        |    | 大型小区路由 | 000000              |
| 0 在线用户列表                                   |        |        |               |         |            |               |          |            |          |    |        |                     |

点击后面的充值按钮,打开后充值金额填入一个大于所需费用的数字,然后点击"充值"即可:

| 充值     |              |                                |
|--------|--------------|--------------------------------|
| 用户帐号:  | pppoea       | ♀ 需要充值的用户帐号                    |
| 账户余额:  | 0 元          | ♀ 帐号的余额可供使用                    |
| 计费套餐:  | 1M           | ؼ 该帐号目前使用的套餐                   |
| 所需费用:  | 200          | 📀 该套餐所需的费用                     |
| 自动续费:  | 自动续费 💟       | ♀ 当一个套響周期完成,是否自动使用余额再购买一个周期的套簪 |
| 充值金额:  | 400 输入大于所需 元 | ⊘ 输入正确                         |
| 充值后金额: | 400 费用的数字 元  | ♀ 填写充值金额后,会自动得到该金额             |
|        |              | 打印票据 充值 关闭                     |

接着会弹出一个购买套餐的界面,如这里400可以买2个200套餐,可以一次性购买2套,也可以购买一套,存一套的钱在里面

#### 完成后,刚才的红色帐号立即变成黑色即可启用了

| ų            | ) feotoos                                | 基本配置   | 用户管理   | 费用管理 状系       | <b>参报表</b> 系统设置 | 网络相关          | 关于   |            | Ī          | 认证     | 您好,cdscds [test]》 |
|--------------|------------------------------------------|--------|--------|---------------|-----------------|---------------|------|------------|------------|--------|-------------------|
| 快捷           | と葉単 ・・・・・・・・・・・・・・・・・・・・・・・・・・・・・・・・・・・・ | 🔶 新増用户 | ▶ 取消禁用 | 《 禁用用户 《 禁用用户 | MAC 4 解绑MAC     | 🐠 解除锁定 🌖 刷    | 新    |            |            |        |                   |
|              | NAS管理                                    | 用户列表   |        |               |                 |               |      |            |            |        |                   |
|              | 带宽模板<br>                                 | 帐号 💌   | •      | 快速查找          | ==搜索条件== 🖌      |               |      |            |            |        |                   |
|              | 日本日本日本日本日本日本日本日本日本日本日本日本日本日本日本日本日本日本日本   |        | * •    | #47           | ▲ 江南左叔          | <u>م</u> ) ور | 19   | 信业 日期      | ∧ 05 ( → ) |        | 10.4              |
|              | 退出                                       |        | TT T   | ▼ 死亡白         | ▼ 11支手握         | ↓ ∧мц;        | 81 🗢 | 1944日州 🗧   | 示钡(元) ₹    | NAS數労益 | ₹ SR(IF           |
|              |                                          |        | pppoea | 待充值           | 1M              | 2012-08       | 3-17 | 2012-10-17 | 200        | route  | 00000             |
| _₽           |                                          |        | pppoe  | A5            | 1M              | 2012-08       | 3-17 | 2012-07-25 | 0          | route  | 0000              |
| • • •<br>• • | 用尸列表<br>                                 |        | 12345  | 1432423       | 14月             | 2012-08       | 3-16 | 2013-10-16 | 0          | 大型小区路由 | 606660            |

 $file:///C|/Documents\%20 and\%20 Settings/Administrator/\%D7\%C0\%C3\%E6/share/PDF/RADIUS/config\_user\_charge.html[2015-2-27\ 14:53:42]$ 

file:///C|/Documents%20and%20Settings/Administrator/%D7%C0%C3%E6/share/PDF/RADIUS/config\_user\_charge.html[2015-2-27 14:53:42]

| 3 | .4 | <b>.</b> 贝 | 勾买套餐 |
|---|----|------------|------|
| 第 | 3  | 章          | 运营管理 |

# 3.4. 购买套餐

 $\triangleleft$ 

如果用户帐号有余额时需要续网。进入用户管理->用户列表,点击此帐号后面的购买套餐:

|     | 帐号         | ÷   | 姓名       | 计费套               | e 🗧       | 入网日期       | ¢   | 停机日期       | ÷    | 余額(元)         | \$ | NAS服务器 | ¢ | 操作                      |
|-----|------------|-----|----------|-------------------|-----------|------------|-----|------------|------|---------------|----|--------|---|-------------------------|
|     | aswegg     |     | -==      | 特惠包               | 年         | 2012-08-22 |     | 2012-08-22 |      | 1500          |    | 大型小区路由 |   | 0200 <mark>0</mark> 000 |
| 在弹出 | 出的对话框中,填入购 | 买周期 | ,这里的购买周期 | ]需要是正整数           | 文,并且余     | 余额要足够购买这   | N个套 | 繁费用        |      |               |    |        |   |                         |
|     |            |     | 购买套餐     |                   |           |            |     |            |      |               |    |        |   |                         |
|     |            |     | 用户:      | 8: -==            |           |            |     | 计费套餐:      | 特惠包  | 1年            |    |        |   |                         |
|     |            |     | 账户金額     | 硕: 1500           |           | 元          |     | 最低所需费用 :   | 1000 |               | 元  |        |   |                         |
|     |            |     | 套餐周期     | <b>H</b> : 1      | 年         |            |     | 费用(套餐价格):  | 1000 |               | 元  |        |   |                         |
|     |            |     | 用户到期时间   | <b>a</b> : 2012-0 | 8-22 00:( | 00:00      |     | 新到期时间:     | 2013 | -8-22 9:17:45 |    |        |   |                         |
|     |            |     | 购买数      | 1                 | 个套餐周期     | Я          |     | 购买后账户金额:   | 500  |               | 元  |        |   |                         |
|     |            |     |          |                   |           |            | V   |            |      |               |    |        |   |                         |
|     |            |     |          |                   |           |            |     |            |      | 购买套物          |    | 关闭     |   |                         |

点击购买套餐后,时间会自动后续,并且余额会自动扣除购买的套餐费用:

|                 | 帐号     | ÷ | 姓名         | ÷ | 计费套叠 | ŧ | 入阿日期       | ¢ | 停机日期       | ÷ | 余額(元) 🛟 | NAS服务器 | ÷ | 操作           |
|-----------------|--------|---|------------|---|------|---|------------|---|------------|---|---------|--------|---|--------------|
|                 | aswegg |   | <b>一二三</b> |   | 特惠包年 |   | 2012-08-22 |   | 2013-08-22 |   | 500     | 大型小区路由 |   | 000000       |
|                 |        |   |            |   |      |   |            |   |            |   |         |        |   |              |
| $\triangleleft$ |        |   |            |   |      |   |            |   |            |   |         |        |   | >            |
| <b>3.3</b> . 充值 |        |   |            |   |      |   |            | 3 |            |   |         |        | 3 | .5. 套餐的终止与更换 |
|                 |        |   |            |   |      |   |            |   |            |   |         |        |   |              |

#### 3.5. 套餐的终止与更换

#### 用户退网

 $\triangleleft$ 

如果有用户需要退网,首先需要将原套餐终止并退还套餐金额到用户账户中。进入用户管理->用户列表,点击后面的终止套餐:

| 帐号 ♦   | 姓名 💠 | 计费套餐 🔷 | 入阿日期 🗧     | 停机日期 💠     | 余額(元) | ◆ NAS服务器 | ÷ | 操作    |
|--------|------|--------|------------|------------|-------|----------|---|-------|
| 123fdd | 谢耳   | 百元包月   | 2012-08-22 | 2012-11-22 | 2700  | 大型小区路由   |   | 00000 |

#### 在弹出的对话框中,点击"终止套餐"

| *用户帐号:     | 123fdd              |
|------------|---------------------|
| *所属NAS服务器: | 大型小区路由              |
| *计费套餐:     | 百元包月                |
| 绑定MAC:     |                     |
| *姓名:       | 谢耳                  |
| 证件号:       |                     |
| 住址:        |                     |
| 手机:        |                     |
| 生效时间:      | 2012-08-22 00:00:00 |
| 到期时间:      | 2012-11-22 00:00:00 |
| 设置终止时间:    | 2012-08-22          |

接下来弹出的退款金额,可以按系统计算的金额,也可以自行填写。例如包月费用300块,使用1天扣除10块,确定好金额后点击"提交退款"

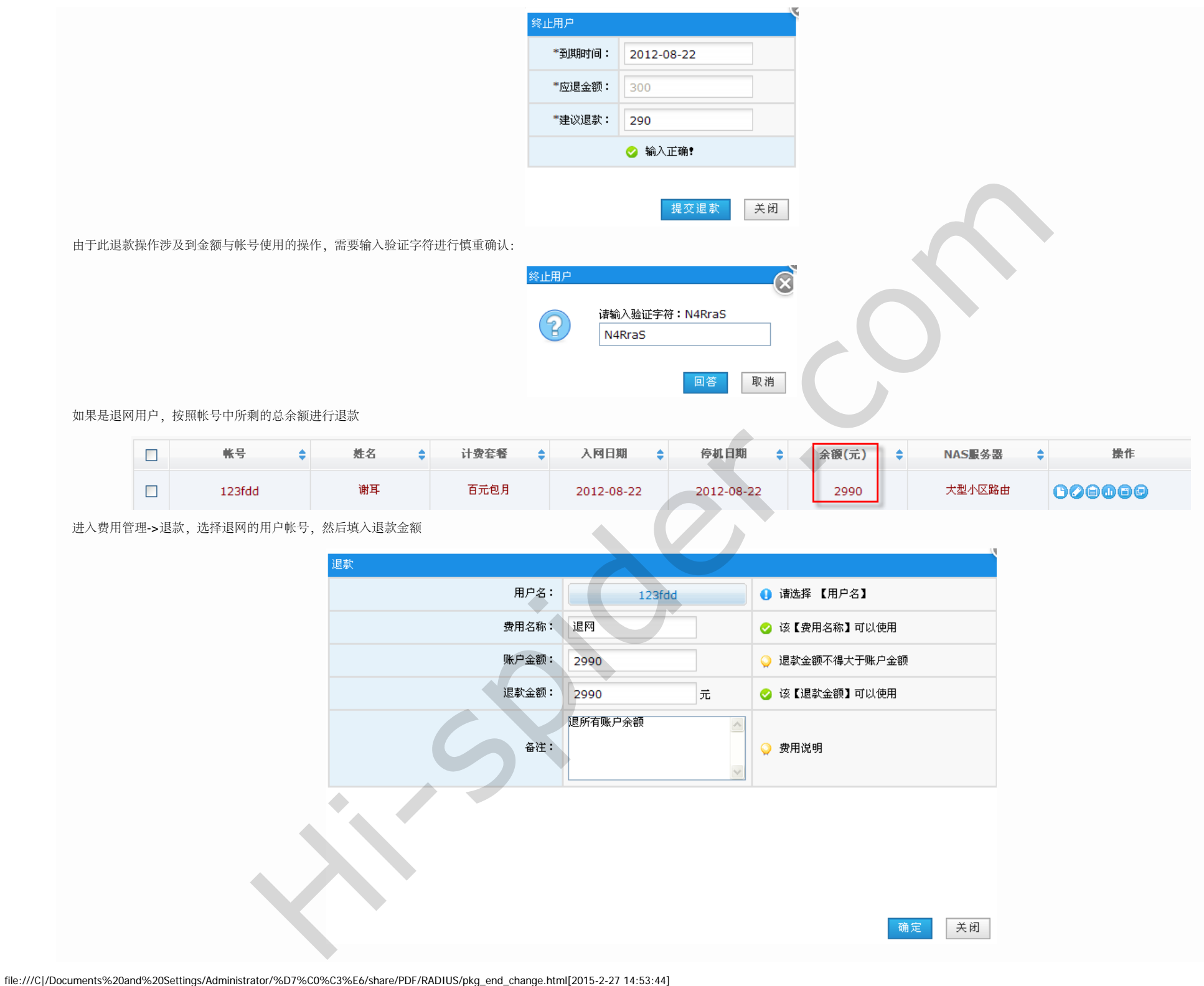

#### 点击确定后, 会弹出退款打印票据

| 退款人账号:123fdd                | the second second s |  |
|-----------------------------|----------------------------------------------------------------------------------------------------|--|
| 退款人地址:                      | 退款人姓名:谢耳                                                                                                    |  |
| 退款金额大/小写(RMB): 夏1 仟 政3 佰 政3 | . 拾 元整/ 2990 元                                                                                                    |  |

13

#### 接着在退款后将这笔交易确定对账

| ę           | FECHILLE  | 基本配置     | 用户   | 管理 费用管理   | 状态报表 | 系统设置   | 网络相关      | <del>ХТ</del>       |         |                       |      | 您好,cdscds [l |
|-------------|-----------|----------|------|-----------|------|--------|-----------|---------------------|---------|-----------------------|------|--------------|
| 快捷          | 莱单 💿      | 🧹 确认对账   | - 取消 | 对账 🍤 刷新列表 |      |        |           |                     |         |                       |      |              |
|             | NAS管理     | 对账单      |      |           |      |        |           |                     |         |                       |      |              |
|             | 带宽模板      | 式会員報     |      |           |      | ·      | 66方 24 24 |                     |         | ক প্র                 |      |              |
|             | 计费套餐      | <u> </u> |      | 结果口期      |      | 一 贺用突型 | 月71日 💌 Xī | 账状态 所有 💟 彼熙作用户      |         | ± 10                  |      |              |
|             | 用户列表      |          | 编号   | 账号        | 用户   | 姓名     | 费用名称      | 操作时间                | 充值金额(元) | 支出金额 <mark>(元)</mark> | 对账状态 | 操作           |
| 8           | 退出        |          | 12   | 123fdd    | 谢.   | 耳<br>へ | 现金充值      | 2012-08-23 08:49:43 | 2990    | 0                     | 已对账  | 0            |
| 鲁           | <b>读单</b> |          | 13   | 123fdd    | 谢.   | Ę      | 324       | 2012-08-23 08:51:13 | 0       | 2990                  | 未对账  | Θ            |
| <b>Q</b> 75 | 账单        |          |      |           |      |        |           |                     |         |                       |      |              |
| ♀遁          | 款 >       |          |      |           |      |        |           |                     |         |                       |      |              |
| ● 则         | 务科目       |          |      |           |      |        |           |                     |         |                       |      |              |

#### 回到原来的用户列表中,会发现此用户帐号的余额全0,将此帐号禁用:

|              | 基本配置    | 用户管理   | 费用管理   | 状态报表    | 系统设置       | 网络相关          | 关于      |            |       |   | . in <del>t</del> |   | 您好,cdscds [test]欢ù |
|--------------|---------|--------|--------|---------|------------|---------------|---------|------------|-------|---|-------------------|---|--------------------|
| 快捷葉单         | 🖕 新増用户  | ▶ 取消禁用 | € 禁用用户 | 🥡 绑定MAC | 《 解绑MAC    | <b>能</b> 解除锁定 | 刷新      |            |       |   |                   |   |                    |
| NAS管理        | 用户列表    |        |        |         |            |               |         |            |       |   |                   |   |                    |
| ☆ 帯宽模板       | 帐号 🔽    |        | 快      | 速查找     | ==搜索条件== ⊻ | ]             |         |            |       |   |                   |   |                    |
|              |         |        |        |         |            |               |         |            |       |   |                   |   |                    |
| 2 用户列表       |         | 帐号     | ÷ #    | E名 🗘    | 计费套餐       |               | 9日期 💠   | 停机日期 🗧     | 余額(元) | ÷ | NAS服务器            | • | 操作                 |
|              |         | 123fdd | ì      | 谢耳      | 百元包月       | 201           | 2-08-23 | 2012-08-23 | 0     |   | 大型小区路由            | ( | 000000             |
| 最后在禁用列表中,将此帐 | 号强制删除即可 | ī      |        |         |            |               |         |            |       |   |                   |   |                    |

file:///C|/Documents%20and%20Settings/Administrator/%D7%C0%C3%E6/share/PDF/RADIUS/pkg\_end\_change.html[2015-2-27 14:53:44]

| ų          | FEDRIDES | 基本配置   | a 用户管理        | 费用管理      | 状态报表 | 系统设置 网络相关           | <del>ХТ</del>       |                | $\dot{\nu}$ |
|------------|----------|--------|---------------|-----------|------|---------------------|---------------------|----------------|-------------|
| 快捷         | 莱单 🕢     | 🔶 强制册牌 | 涂             |           |      |                     |                     |                |             |
|            | NAS管理    | 用户禁用   | 列表            |           |      |                     |                     |                |             |
|            | 带宽模板     | NAS服体  | 器 请选择 🗸 🗸     | 쌲문        |      | 快速查找                |                     |                |             |
|            | 计费套餐     |        |               |           |      |                     |                     |                |             |
| 2          | 用户列表     |        | 帐号            | 姓名        | 计费套餐 | 入网日期                | 停机日期                | 余额 <b>(</b> 元) | NAS服务器      |
| 8          | 退出       |        | 3622041987081 | 正街1号506   | 1M   | 2012-02-03 00:00:00 | 2012-06-03 00:00:00 | 0              | route       |
|            |          |        | 4453021988091 | 长巷街162号50 | 1M   | 2012-02-12 00:00:00 | 2012-05-11 00:00:00 | 0              | route       |
|            | Î.X.Ê    |        | pppoe         | A5        | 1M   | 2012-08-17 00:00:00 | 2012-07-25 00:00:00 | 0              | route       |
| ♀用         | 户列表      |        | qwert         | asdf      | 1M   | 2012-07-25 00:00:00 | 2012-07-25 00:00:00 | 0              | route       |
| <b>♀</b> 添 |          |        | 123fdd        | 谢耳        | 百元包月 | 2012-08-23 00:00:00 | 2012-08-23 00:00:00 | 0              | 大型小区路由      |

#### 用户更换网套餐

如果有用户需要在原计费套餐中途更换其它网络套餐,首先需要将原套餐终止并退还套餐金额到用户账户中。进入用户管理->用户列表,点击后面的终止套餐:

| ę  | ) fettillt: | 基本配置   | 用户管理     | 费用管理    | 状态报表    | 系统设置                     | 网络相关    | 关于     |            |         | 认证于    |   | 您好,cdscds [test]欢 |
|----|-------------|--------|----------|---------|---------|--------------------------|---------|--------|------------|---------|--------|---|-------------------|
| 快捷 | ·莱单         | 🖕 新增用户 | ▶ 取消禁用   | 46 禁用用户 | 4 绑定MAC | fe 解绑MAC                 | 驅解除锁定 🌖 | 刷新     |            |         |        |   |                   |
|    | NAS管理       | 用户列表   |          |         |         |                          |         |        |            |         |        |   |                   |
|    | 带宽模板        | 帐号     | ~        | 4t      |         | - 神表久仕 = = 🗸             |         |        |            |         |        |   |                   |
|    | 计费套簪        | 74.5   | <u> </u> |         |         | -1 <del>2.3K.3K</del> 1T |         |        |            |         |        |   |                   |
|    | 用户列表        |        | 帐号       | \$      | E名 🗘    | 计费套餐                     | ⇒ 入网    | 日期 ≑   | 停机日期       | 余額(元) 🗧 | NAS服务器 | ¢ | 操作                |
| 8  | 退出          |        | 51cds    | 4       | ≦明元     | 百元包月                     | 2012    | -08-23 | 2012-11-23 | 3700    | 大型小区路由 |   | 000000            |

在弹出的退款金额中,可以按建议金额或者和用户协商退款套餐剩余费用

| 终止用户   |            | ` |
|--------|------------|---|
| *到期时间: | 2012-08-23 |   |
| *应退金额: | 300        |   |
| *建议退款: | 200        |   |
|        | 🔗 输入正确!    |   |
|        | 提交退款 关闭    |   |

由于此退款操作涉及到金额与帐号使用的操作,需要输入验证字符进行慎重确认:

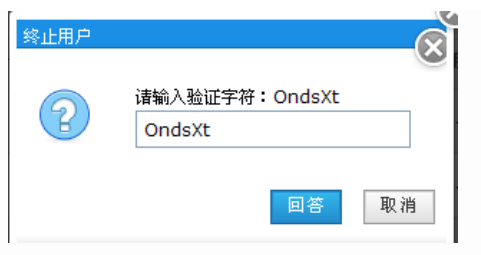

#### 接着点击后面的更改计费套餐

|                   |      | 帐号 ♦         | 姓名          | 计费套餐 🝦     | 入阿日期       | 停机日期 💠                 | 余額(元) 🗘 | NAS服务器  | ◆操作            |                    |
|-------------------|------|--------------|-------------|------------|------------|------------------------|---------|---------|----------------|--------------------|
|                   |      | 51cds        | 李明元         | 百元包月       | 2012-08-23 | 2012-08-23             | 3900    | 大型小区路由  | 000000         |                    |
| 转为用户需要            | 真的另一 | 种计费套餐,如这里的特  | 惠包年。 (所选套餐仅 | 为此NAS服务器所属 | 列表)        |                        |         |         |                |                    |
|                   |      |              | 您的选择是:      |            |            |                        |         |         |                |                    |
|                   |      |              | ◎ 特惠包年      | Ε          | ◎ 14月      | <ul> <li>百万</li> </ul> | 亡包月     |         |                |                    |
|                   |      |              |             |            |            |                        | 确定      | 、<br>关闭 |                |                    |
| 选完之后, 计           | 费套餐  | 会发生变化,接着购买新  | 套餐即可,原来套餐的  | 剩余费用会直接应用  | 到新套餐中      |                        | •       | 1       |                |                    |
|                   |      | <b>帐</b> 号 💠 | 姓名 🗘        | 计费套餐 🖨     | 入阿日期       | 停机日期 ≑                 | 余額(元) 🗘 | NAS服务器  | 操作             |                    |
|                   |      | 51cds        | 李明元         | 特惠包年       | 2012-08-23 | 2012-08-23             | 3900    | 大型小区路由  | 020000         |                    |
| <b>3.4</b> . 购买套着 | Xh   |              |             | +          |            |                        |         |         | <b>3.6</b> . ‡ | <b>)</b><br>过期更换套餐 |
|                   |      |              |             | 5          |            |                        |         |         |                |                    |
|                   |      |              |             |            |            |                        |         |         |                |                    |

# **3.6.** 过期更换套餐 第 **3** 章 运营管理

## 3.6. 过期更换套餐

对于已停机过期的用户变新套餐使用。先进入用户管理->用户列表,点击后面的更改计费套餐:

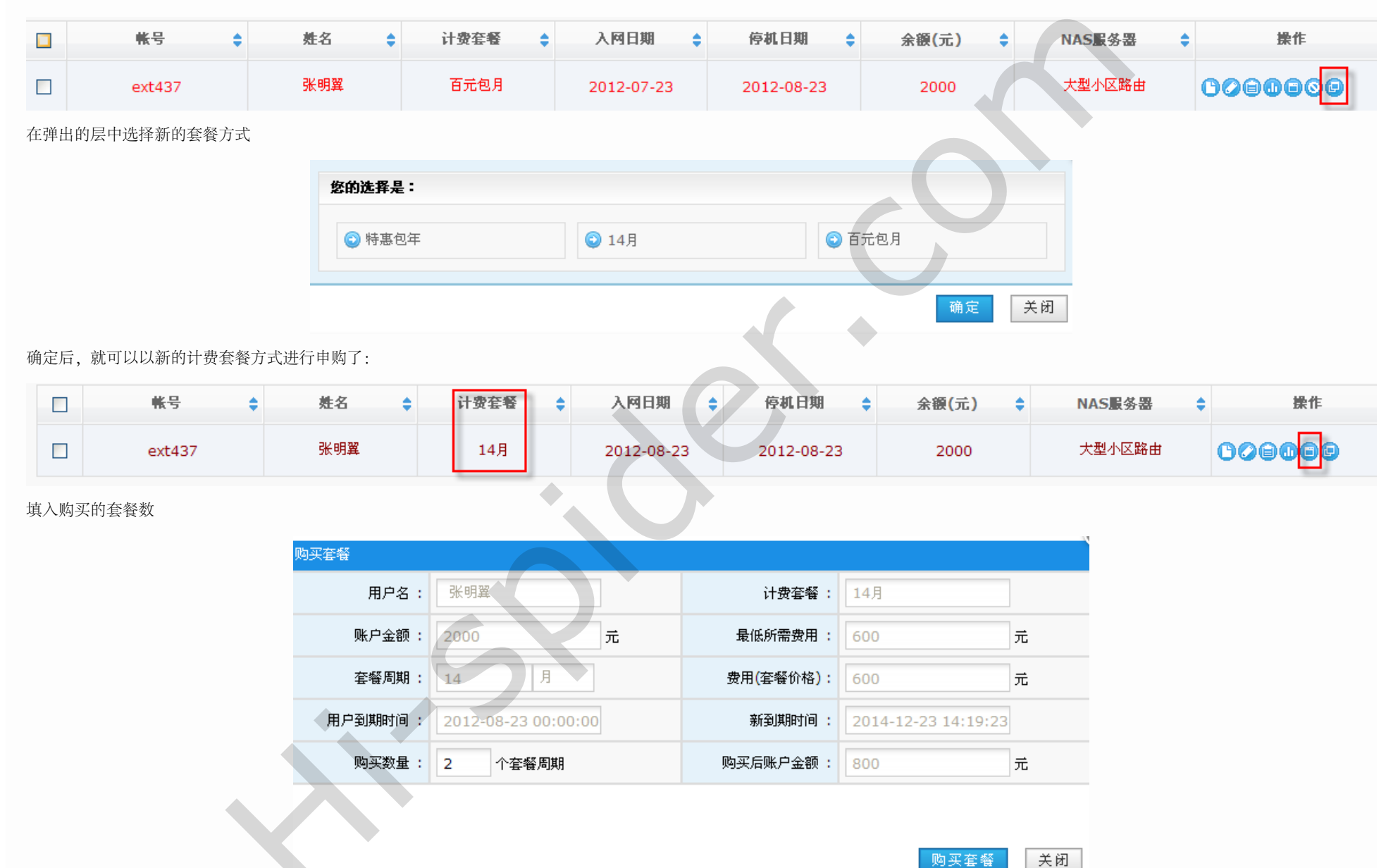

file:///C|/Documents%20and%20Settings/Administrator/%D7%C0%C3%E6/share/PDF/RADIUS/pkg\_expired\_change.html[2015-2-27 14:53:45]

 $\geq$ 

确定后,此帐号就按照新的套餐方式进行计费

|      | 帐号       | ÷ | 姓名  | ¢ | 计费套餐 | ÷ | 入网日期       | ÷        | 停机日期       | ÷ | 余額 <mark>(</mark> 元) | ÷ | NAS服务器 | 操作                   |
|------|----------|---|-----|---|------|---|------------|----------|------------|---|----------------------|---|--------|----------------------|
|      | ext437   |   | 张明翼 |   | 14月  |   | 2012-08-23 |          | 2014-12-23 |   | 800                  |   | 大型小区路由 | 00000                |
| 3.5. | 套餐的终止与更换 |   |     |   |      |   |            | <u>_</u> |            |   |                      |   |        | <b>3.7. MAC</b> 地址绑定 |
|      |          |   |     |   |      |   |            |          |            |   |                      |   |        |                      |
|      |          |   |     |   |      |   |            |          |            |   |                      |   |        |                      |
|      |          |   |     |   |      |   |            |          |            |   |                      |   |        |                      |
|      |          |   |     |   |      |   |            |          |            |   |                      |   |        |                      |
|      |          |   |     |   |      |   |            |          |            |   |                      |   |        |                      |
|      |          |   |     |   |      |   |            |          | O          |   |                      |   |        |                      |
|      |          |   |     |   |      |   |            |          |            |   |                      |   |        |                      |
|      |          |   |     |   |      |   |            |          |            |   |                      |   |        |                      |
|      |          |   |     |   | C    |   |            |          |            |   |                      |   |        |                      |
|      |          |   | •   |   |      |   |            |          |            |   |                      |   |        |                      |
|      |          |   |     |   |      |   |            |          |            |   |                      |   |        |                      |
|      |          |   |     |   |      |   |            |          |            |   |                      |   |        |                      |

## 3.7. MAC地址绑定

这里的MAC地址绑定有两种方式,一种就是在初始添加帐号时手动输入客户机MAC地址进行绑定

| *用户帐号:    | qw234             | ⊘ 该用户名可以注册                          |
|-----------|-------------------|-------------------------------------|
| *密码:      | •••••             | ⊘ 输入正确                              |
| *确认密码:    | •••••             | 密码一致                                |
| 所属NAS服务器: | 大型小区路由 ⊻          | ⊘ 谢谢配合                              |
| *计费套餐:    | 14月 💌             | ⊘ 谢谢配合                              |
| 立即生效:     | ☑是                | ♀ 勾选后,自动选择生效时间为今天                   |
| 自动续费:     | ▼是                | ♀ 用户即将过期并且用户余额大于0,系统会自动为用户续费        |
| *登录数:     | 1                 | <ul> <li>该帐号允许多少个客户端同时登录</li> </ul> |
| 绑定MAC:    | 00:13:46:8f:3e:ef | 🤣 谢谢配合                              |
| *姓名:      | 王新明               | ⊘ 输入正确                              |
| 证件号:      |                   | (1) 请输入用户的证件号(可为空)                  |
| 住址:       |                   | (1) 请输入用户当前的居住地址(可为空)               |
| 手机:       |                   | (1) 请输入联系电话(可为空)                    |
|           |                   | ▲ 法检》を注信息(司当次)                      |

另一种方式需要用户拨号到认证计费系统以后,认证计费系统对其有数据信息,再对其帐号进行一键绑定。进入用户管理->在线用户列表,找到需要绑定MAC的帐号:

|                                                   | 基本配置 用户管理 费用管理         | 状态报表 系统设置  | 网络相关 关于             |                | 认证计       | 您好,cdscds [te |
|---------------------------------------------------|------------------------|------------|---------------------|----------------|-----------|---------------|
| 快捷莱单                                              | <b>》</b> 刷新列表          |            |                     |                |           |               |
| ■ NAS管理                                           | 在线用户列表                 |            |                     |                |           |               |
| 🛷 带宽模板                                            | 帐号: 快速查找               |            |                     |                |           |               |
|                                                   | NACE/2 THE             | <u>*</u> = | 上發时间                | ■な現10 ▲        | 安白兰田      | 過作            |
|                                                   | NA3 ■ Y →              | TR 5 🔻     |                     | 康労奋1₽ ▼        |           | DK II-        |
|                                                   | 大型小区路由                 | bsf4546    | 2012-08-24 09:28:58 | 192.168.101.43 | 10.10.0.4 | U             |
| 导航菜单 <b>◇</b>                                     | 1条记录 1/1页 ,每页显示 20 💙 条 |            |                     |                |           |               |
| <ul> <li>♀ 添加用户</li> <li>♀ 在线用户列表 &gt;</li> </ul> |                        |            |                     |                |           |               |

接着在用户列表中找到此帐号,勾选然后点击上面的绑定MAC

| ų    | ) FEILIDES | 基本配置   | 用户管理          | 费用管理     | 状态报表                                                                                                    | 系统设置      | 网络相关     | 关于                                    |              |       |         | i | 您好,cdscds [test]; |
|------|------------|--------|---------------|----------|----------------------------------------------------------------------------------------------------|-----------|----------|---------------------------------------|--------------|-------|---------|---|-------------------|
| 快捷   | ·莱单        | 🖕 新増用户 | <b>一</b> 取消禁用 | € 禁用用户 🤇 | 循 绑定MAC                                                                                                    | 4 解绑MAC   | 🏽 解除锁定 🌖 | 刷新                                    |              |       |         |   |                   |
|      | NAS管理      | 用户列表   |               | -        |                                                                                                    |           |          |                                       |              |       |         |   |                   |
|      | 带宽模板<br>   | 帐号     | <b>~</b>      | 快        | 速查找 =                                                                                                    | =搜索条件== ⊻ |          |                                       |              |       |         |   |                   |
|      | 日          |        | <u>#</u>      |          | - 47                                                                                                    | 计弗在感      | <u>م</u> | a a a a a a a a a a a a a a a a a a a | 信が日期 🔺       | △徑(二) | маселищ |   | 操作                |
| 8    | 退出         |        | TR 5          | × ×      |                                                                                                    | 日页岳墙      | V AN     | 1941                                  | F3:46 F1 340 | 水镀(几) |         | - | DK IF             |
|      |            |        | bsf4546       |          | え おおし くちょう しょうしょう しょうしょ しょうしょう しょうしょう しょうしょう しょうしょう しょうしょう しょうしょう しょうしょう しょうしょう しょうしょう しょうしょう しょうしょう しょうしょう しょうしょう しょうしょう しょうしょう しょうしょう しょうしょう しょうしょ しょうしょ しょう しょう | 14月       | 2012-    | 08-24                                 | 2013-10-24   | 200   | 大型小区路由  |   | 008080            |
|      |            |        | 123456        |          | dfg                                                                                                    | 百元包月      | 2012-    | 08-24                                 | 2013-06-24   | 0     | 大型小区路由  |   | 600000            |
| V /1 |            |        |               |          |                                                                                                    |           |          |                                       |              |       |         |   |                   |

确定绑定之后,点击编辑此帐号,会发现有其绑定的MAC地址信息:

| 编辑用户       |                     |                             |
|------------|---------------------|-----------------------------|
| *用户帐号:     | bsf4546             |                             |
| *密码:       |                     | 🔒 请输入密码,长度[6-20]            |
| *确认密码:     |                     | ④ 再次输入密码                    |
| *所属NAS服务器: | 大型小区路由 💟            | ⊘ 谢谢配合                      |
| 是否设置专拔:    | □是                  | ♀ 专用PPPOE                   |
| *计费套餐:     | 14月 💙               | ⊘ 谢谢配合                      |
| 立即生效:      | ☑是                  | ♀ 勾选后,自动选择生效时间为今天           |
| 自动续费:      | ☑是                  | 用户即将过期并且用户余额大于0,系统会自动为用户续费  |
| 生效时间:      | 2012-08-24          | ♀ 只能选择今天以后的时间               |
| 到期时间:      | 2013-10-24 09:17:44 | ♀ 到期时间会根据生效时间与计费套餐自动生成      |
| *登录数:      | 1                   | () 该帐号允许多少个客户端同时登录          |
| 绑定MAC:     | 00:03:FF:DA:A7:A0   | 1 如果一个帐号允许多个用户登陆,则不能绑定MAC地址 |
| *姓名:       | 吴鹏                  | ① 用户的真实姓名                   |

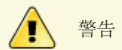

如果用户帐号配置时允许多次拨入,这里就不要配置MAC地址绑定,否则仅一个终端用户可以正常拨入

| 添加用户       |       |                              |
|------------|-------|------------------------------|
| *用户帐号:     | icbc  | ⊘ 该用户名可以注册                   |
| *密码:       | ••••• | ❷ 输入正确                       |
| *确认密码:     | ••••• | ⊘ 密码一致                       |
| *所属NAS服务器: | route | ⊘ 谢谢配合                       |
| *计费套餐:     | 1M 💌  | ❷ 谢谢配合                       |
| 立即生效:      | ☑是    | ♀ 勾选后,自动选择生效时间为今天            |
| 自动续费:      | ☑是    | ♀ 用户即将过期并且用户余额大于0,系统会自动为用户续费 |
| *登录数:      | 5     | ⊘ 输入正确                       |
| 绑定MAC:     |       | ✓ 输入内容为空                     |
| *姓名:       | 李五    | ❷ 输入正确                       |

file:///C|/Documents%20and%20Settings/Administrator/%D7%C0%C3%E6/share/PDF/RADIUS/account\_mac\_band.html[2015-2-27 14:53:46]

#### **3.8.** 用户编辑

 $\triangleleft$ 

进入用户管理->用户列表中,随时可以点击任何一个帐号进行编辑

| ų           | ) FEILIDE              | 基本配置   | 用户管理                                   | 费用管理 状态报表  | 長 系统设置  | 网络相关 关于    |            |         |        | 您好,cdscds [test]欢迎您的  |  |  |  |  |  |  |
|-------------|------------------------|--------|----------------------------------------|------------|---------|------------|------------|---------|--------|-----------------------|--|--|--|--|--|--|
| 快捷          | (莱单                    | ♣ 新増用户 | ▶□□□□□□□□□□□□□□□□□□□□□□□□□□□□□□□□□□□□□ | 籠 禁用用户     | ● 解绑MAC | 除锁定 🈏 刷新   |            |         |        |                       |  |  |  |  |  |  |
|             | NAS管理                  | 用户列表   |                                        |            |         |            |            |         |        |                       |  |  |  |  |  |  |
|             | 带宽模板                   | 林县     | ~                                      | 机油本带       | ==      |            |            |         |        |                       |  |  |  |  |  |  |
|             | 计费套餐                   | C 11   |                                        |            |         |            |            |         |        |                       |  |  |  |  |  |  |
|             | 用户列表                   |        | 帐号                                     |            | 计费套餐 🝦  | 入阿日期 💠     | 停机日期       | 余額(元) 🛟 | NAS服务器 | ≑ 操作                  |  |  |  |  |  |  |
| 8           | 退出                     |        | bsf4546                                | 吴鹏         | 14月     | 2012-08-24 | 2013-10-24 | 200     | 大型小区路由 | C <mark>0</mark> B0B0 |  |  |  |  |  |  |
| 导f<br>o 目   |                        |        | 123456                                 | dfg        | 百元包月    | 2012-08-24 | 2013-06-24 | 0       | 大型小区路由 | 00000                 |  |  |  |  |  |  |
| <b>Q</b> 溕  |                        |        | icbc                                   | 李五         | 1M      | 2012-08-24 | 2012-08-24 | 0       | route  | 000000                |  |  |  |  |  |  |
| ♀ 石<br>♀ 用  | E线用户列表<br>目户禁用列表       |        | 51cds                                  | 李明元        | 特惠包年    | 2012-08-23 | 2014-08-23 | 1900    | 大型小区路由 | 00000                 |  |  |  |  |  |  |
| ♀ 用<br>♀ 用  | 1<br>户批量移植<br>1<br>户导入 |        | ext437                                 | 张明翼        | 14月     | 2012-08-23 | 2014-12-23 | 800     | 大型小区路由 | 00000                 |  |  |  |  |  |  |
| <b>♀</b> 月  |                        |        | aswegg                                 | - <b>1</b> | 百元包月    | 2012-08-22 | 2012-11-22 | 2700    | 大型小区路由 | G <mark>ø</mark> ege  |  |  |  |  |  |  |
| <b>∀</b> 31 |                        |        |                                        |            | 4+ +    |            |            | _       |        |                       |  |  |  |  |  |  |

进入帐号配置页面,这里是对帐号的修改补充:

| *用户帐号:     | aswegg              |                                     |
|------------|---------------------|-------------------------------------|
| *密码:       |                     | <ul><li>● 请输入密码,长度[6-20]</li></ul>  |
| *确认密码:     |                     | <ul> <li>再次输入密码</li> </ul>          |
| *所属NAS服务器: | 大型小区路由 💙            | ❷ 谢谢配合                              |
| 是否设置专拔:    | □是                  | ♀ 专用PPPOE                           |
| *计费套餐:     | 百元包月 💙              | ⊘ 谢谢配合                              |
| 立即生效:      | ☑是                  | ♀ 勾选后,自动选择生效时间为今天                   |
| 自动续费:      | ☑是                  | ♀ 用户即将过期并且用户余额大于0,系统会自动为用户续费        |
| 生效时间:      | 2012-08-24          | ♀ 只能选择今天以后的时间                       |
| 到期时间:      | 2012-11-22 00:00:00 | ♀ 到期时间会根据生效时间与计费套餐自动生成              |
| *登录数:      | 1                   | <ul> <li>该帐号允许多少个客户端同时登录</li> </ul> |
| 绑定MAC:     |                     | 1) 如果一个帐号允许多个用户登陆,则不能绑定MAC地址        |
| *姓名:       | - <u>-</u> =        | ① 用户的真实姓名                           |
| 证件号:       |                     | <ul> <li>请输入用户的证件号(可为空)</li> </ul>  |
| 住址:        |                     | 1 请输入用户当前的居住地址(可为空)                 |
| 手机:        |                     | <ul> <li>ia输入联系电话(可为空)</li> </ul>   |

主要用于修改帐号密码,对于海蜘蛛接入的NAS可以设置专拨,手动输入MAC地址及补充用户的证件号住址手机等个人相关信息。

**▲**3.7. MAC地址绑定

3.9. 用户的禁用与删除

#### 3.9. 用户的禁用与删除

每个用户帐号删除前需要先禁用,这是为了避免对帐号的误操作引起的数据丢失。进入用户管理->用户列表中,勾选要禁用的帐号,点击上面的禁用用户

| ų           | ) FEIRIDE                                      | ◎<br>基本 | 221 用户管  | 理想    | 用管理     | 状态报表 | 系统设置             | 网络相关                                                                                                    | 关于     |            |           | 人证于    | 您好,cdscds [test]欢迎您的 |
|-------------|------------------------------------------------|---------|----------|-------|---------|------|------------------|----------------------------------------------------------------------------------------------------|--------|------------|-----------|--------|----------------------|
| 快捷          | <b>禁单</b>                                      | 🗛 新增    | 用户 📄 取消禁 | 痈 🤃 禁 | 用用户 🛛 📢 | 定MAC | 全部第一部分子の「「「「「」」」 | 解除锁定 为                                                                                                    | 刷新     |            |           |        |                      |
|             | NAS管理                                          | 用户列     | 康        |       |         |      |                  |                                                                                                    |        |            |           |        |                      |
|             | 带宽模板                                           | 帐号      | ~        |       | 快速查     | 找 =  | =搜索条件== ⊻        |                                                                                                    |        |            |           |        |                      |
|             | いな (中安 (19) (19) (19) (19) (19) (19) (19) (19) |         |          |       | 14. J7  |      | 计电力权             | <ul> <li>) छ।</li> </ul>                                                                                                    |        | 信地口期       |           |        | 40.21-               |
| 8           | 退出                                             |         | TK 'S    |       | 死       |      | 计改变者             | ₹ \Ample Ample |        | 1946日期     | ; 亲钡(元) ₹ | NAS服务番 | <b>₩</b>             |
|             |                                                |         | bsf454   | 46    | 吴鹏      |      | 14月              | 2012-                                                                                                    | -08-24 | 2013-10-24 | 200       | 大型小区路由 | 008080               |
| の日<br>一号日   |                                                |         | 12345    | 6     | dfg     |      | 百元包月             | 2012-                                                                                                    | -08-24 | 2013-06-24 | 0         | 大型小区路由 | 000000               |
| ♥ //<br>♥ 溕 | 版加用户                                           |         | icbc     |       | 李五      |      | 1M               | 2012-                                                                                                    | -08-24 | 2012-08-24 | 0         | route  | 000000               |
| <b>♀</b> 莅  | E线用户列表                                         |         |          |       |         |      |                  |                                                                                                    |        |            |           |        |                      |

禁用之后,此帐号颜色会改变,接着在用户禁用列表中会有此帐号信息,勾选后点击强制删除即可永久消除此账户

|            | ©           |        |               |           |      |            |             |                     |                     |        |  |  |  |  |
|------------|-------------|--------|---------------|-----------|------|------------|-------------|---------------------|---------------------|--------|--|--|--|--|
|            | ) feldillej | 基本配置   | 出 用户管理        | 费用管理      | 状态报表 | 系统设置       | 网络相关        | 关于                  |                     |        |  |  |  |  |
| 快捷         | <b>莱</b> 单  | 🖕 强制册牌 | 除             |           |      |            |             |                     |                     |        |  |  |  |  |
|            | NAS管理       | 用户禁用   | 列表            |           |      |            |             |                     |                     |        |  |  |  |  |
|            | 带宽模板        | NACER  | 四 法选择 🗸       |           |      | 林海森地       |             |                     |                     |        |  |  |  |  |
|            | 计费套餐        | NAS服务  |               | WK S      |      | 民產重找       |             |                     |                     |        |  |  |  |  |
|            | 用户列表        |        | 帐号            | 姓名        | 计费套餐 | <u>الر</u> | 図日期         | 停机日期                | 余额 <mark>(元)</mark> | NAS服务器 |  |  |  |  |
| 8          | 退出          |        | 3622041987081 | 正街1号506   | 1M   | 2012-02-   | 03 00:00:00 | 2012-06-03 00:00:00 | 0                   | route  |  |  |  |  |
|            |             |        | 4453021988091 | 长巷街162号50 | 1M   | 2012-02-   | 12 00:00:00 | 2012-05-11 00:00:00 | 0                   | route  |  |  |  |  |
| - 告册       | i菜单 🔍       |        | pppoe         | A5        | 1M   | 2012-08-   | 17 00:00:00 | 2012-07-25 00:00:00 | 0                   | route  |  |  |  |  |
| ♀用         | 户列表         |        | qwert         | asdf      | 1M   | 2012-07-   | 25 00:00:00 | 2012-07-25 00:00:00 | 0                   | route  |  |  |  |  |
| <b>♀</b> 添 | 加用户         |        | 123456        | dfg       | 百元包月 | 2012-08-   | 24 09:10:28 | 2013-06-24 09:10:28 | 0                   | 大型小区路由 |  |  |  |  |
| <b>♀</b> 在 | 线用户列表       |        |               |           |      |            |             |                     |                     |        |  |  |  |  |
| ♀用         | 户禁用列表 >     |        |               |           |      |            |             |                     |                     |        |  |  |  |  |

如果是因误操作而禁用了,回到刚才的用户列表中,勾选此帐号后点击上面的取消禁用即可恢复

 $\geq$ 

|                                                | 基本配置用户管理        | 费用管理 状态报表      | 長 系统设置          | 网络相关 关于       |            |         | 认证计    | 您好,cdscds [test]欢迎       |
|------------------------------------------------|-----------------|----------------|-----------------|---------------|------------|---------|--------|--------------------------|
| 快捷莱单                                           | 🖕 新増用户 🛛 🍃 取消禁用 | € 禁用用户 € 绑定MAC | 🌒 🍕 解绑MAC 🛛 🍕 🕯 | 解除锁定 🍤 刷新     |            |         |        |                          |
| NAS管理                                          | 用户列表            |                |                 |               |            |         |        |                          |
| ₩ <sup>市 DL</sup> 使 W<br>■ 计费 套 餐              | 帐号 💙            | 快速查找           | ==搜索条件== 💙      |               |            |         |        |                          |
| 日 用户列表                                         | ■ 株号            | \$ 姓名 \$       | 计费套餐            | ◆ 入网日期 ◆      | 停机日期 🔶     | 余額(元) 🗘 | NAS服务器 | ◆ 操作                     |
|                                                | bsf4546         | 吴鹏             | 14月             | 2012-08-24    | 2013-10-24 | 200     | 犬型小区路由 | 00000                    |
|                                                | ✓ 123456        | dfg            | 百元包月            | 2012-08-24    | 2013-06-24 | 0       | 大型小区路由 | 00000                    |
| ♥/10/ >344 / / / / / / / / / / / / / / / / / / | icbc            | 李五             | 1M              | 2012-08-24    | 2012-08-24 | 0       | route  | 00000                    |
| <b>3.8.</b> 用户编辑                               |                 |                |                 | <br>≋         |            |         |        | <b>》</b><br>3.10. 用户批量延期 |
|                                                |                 |                |                 |               | •          |         |        |                          |
|                                                |                 |                |                 | $\mathcal{O}$ |            |         |        |                          |
|                                                |                 |                | • (             |               |            |         |        |                          |
|                                                |                 |                |                 |               |            |         |        |                          |
|                                                |                 |                |                 |               |            |         |        |                          |
|                                                |                 | 5              |                 |               |            |         |        |                          |
|                                                | •               |                |                 |               |            |         |        |                          |
|                                                |                 |                |                 |               |            |         |        |                          |
|                                                |                 |                |                 |               |            |         |        |                          |
|                                                |                 |                |                 |               |            |         |        |                          |

# **3.10.** 用户批量延期

进入用户管理->批量延期,勾选要延期的帐号或者直接勾选列表最上面的进行全选,接着点击批量延期按钮

|                                                                                                    | 基本配置   | 用户管理    | 费用管理        | 状态报表       | 系统设置      | 网络相关   | 关于    |            |       |          | 您好 |  |  |
|----------------------------------------------------------------------------------------------------|--------|---------|-------------|------------|-----------|--------|-------|------------|-------|----------|----|--|--|
| 快捷莱单                                                                                                    | 🍤 刷新 📢 | 用户批量延期  |             |            |           |        |       |            |       |          |    |  |  |
| ■ NAS管理                                                                                                    | 用户列表   |         |             |            |           |        |       |            |       |          |    |  |  |
| 🧑 带宽模板                                                                                                    | 味日     | ~       | ht.         | 速杏北 ==     | =捜索条件== 🗸 |        |       |            |       |          |    |  |  |
| <b>」</b> 计费套餐                                                                                                    | TK 9   |         |             |            |           |        |       |            | *     |          |    |  |  |
| ₽ 用户列表                                                                                                    |        | 帐号      | <b>\$</b> 姓 | 名 🛊        | 计费套餐      | 入阿日    | 期 ≑   | 停机日期 💠     | 余額(元) | ◆ NAS服务器 | ÷  |  |  |
| 区 退出                                                                                                    |        | bsf4546 | Ē           | <b>ミ</b> 鹏 | 14月       | 2012-0 | 08-24 | 2013-10-24 | 200   | 大型小区路由   | O  |  |  |
| 守航菜单     ○     □     □     □     □     □     □     □     □     □     □     □     □     □     □     □     □     □     □     □     □     □     □     □     □     □     □     □     □     □     □     □     □     □     □     □     □     □     □     □     □     □     □     □     □     □     □     □     □     □     □     □     □     □     □     □     □     □     □     □     □     □     □     □     □     □     □     □     □     □     □     □     □     □     □     □     □     □     □     □     □     □     □     □     □     □     □     □     □     □     □     □     □     □     □     □     □     □     □     □     □     □     □     □     □     □     □     □     □     □     □     □     □     □     □     □     □     □     □     □     □     □     □     □     □     □     □     □     □     □     □     □     □     □     □     □     □     □     □     □     □     □     □     □     □     □     □     □     □     □     □     □     □     □     □     □     □     □     □     □     □     □     □     □     □     □     □     □     □     □     □     □     □     □     □     □     □     □     □     □     □     □     □     □     □     □     □     □     □     □     □     □     □     □     □     □     □     □     □     □     □     □     □     □     □     □     □     □     □     □     □     □     □     □     □     □     □     □     □     □     □     □     □     □     □     □     □     □     □     □     □     □     □     □     □     □     □     □     □     □     □     □     □     □     □     □     □     □     □     □     □     □     □     □     □     □     □     □     □     □     □     □     □     □     □     □     □     □     □     □     □     □     □     □     □     □     □     □     □     □     □     □     □     □     □     □     □     □     □     □     □     □     □     □     □     □     □     □     □     □     □     □     □     □     □     □     □     □     □     □     □     □     □     □     □     □     □     □     □     □     □     □     □     □     □     □     □     □     □     □     □     □     □     □     □     □     □     □ |        | 123456  | (           | dfg        | 百元包月      | 2012-0 | 08-24 | 2013-06-24 | 0     | 大型小区路由   | O  |  |  |
|                                                                                                    |        | icbc    | Ę           | 陸五         | 1M        | 2012-0 | 8-24  | 2012-08-24 | 0     | route    | O  |  |  |
| ♥ 在线用户列表 ♥ 用户禁用列表                                                                                                    |        | 51cds   | *           | 明元         | 特惠包年      | 2012-0 | 8-23  | 2014-08-23 | 1900  | 大型小区路由   | O  |  |  |
| ♀ 用户批量移植 ♀ 用户导入                                                                                                    |        | ext437  | 张           | 明翼         | 14月       | 2012-0 | 8-23  | 2014-12-23 | 800   | 大型小区路由   | O  |  |  |
| <ul> <li>♀ 用户状态变更</li> <li>♀ 批量延期 &gt;</li> </ul>                                                                                                    |        | aswegg  |             | ==         | 百元包月      | 2012-0 | 8-22  | 2012-11-22 | 2700  | 大型小区路由   | O  |  |  |
| 确定后输入要延期的天数,                                                                                                    | 提交即可   |         |             |            |           |        |       |            |       |          |    |  |  |

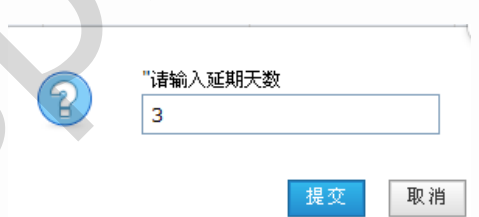

用户列表中的帐号停机时间就会顺延三天

 $\geq$ 

| 帐号 ♦    | 姓名 🛟         | 计费套餐 🛟 | 入网日期 🛟     | 停机日期 🛟     | 余額(元) 🗘 | NAS服务器 | 操作 |
|---------|--------------|--------|------------|------------|---------|--------|----|
| bsf4546 | 吴鹏           | 14月    | 2012-08-24 | 2013-10-27 | 200     | 大型小区路由 | G  |
| 123456  | dfg          | 百元包月   | 2012-08-24 | 2013-06-27 | 0       | 大型小区路由 | 0  |
| icbc    | 李五           | 1M     | 2012-08-24 | 2012-08-27 | 0       | route  | 0  |
| 51cds   | 李明元          | 特惠包年   | 2012-08-23 | 2014-08-26 | 1900    | 大型小区路由 | O  |
| ext437  | 张明翼          | 14月    | 2012-08-23 | 2014-12-26 | 800     | 大型小区路由 | O  |
| aswegg  | <b>一二三</b>   | 百元包月   | 2012-08-22 | 2012-11-25 | 2700    | 大型小区路由 | 0  |
| adfdgg  | - <u>-</u> = | 特惠包年   | 2012-08-22 | 2012-08-25 | 0       | 大型小区路由 | O  |
| pppoea  | 待充值          | 1M     | 2012-08-17 | 2012-10-20 | 200     | route  | O  |
| pppoe   | A5           | 1M     | 2012-08-17 | 2012-07-25 | 0       | route  | O  |

 $\bigtriangleup$ 

**√**3.9. 用户的禁用与删除

3.11. 用户状态变更

#### **3.11.** 用户状态变更

这里主要对个别帐号做临时调整。进入用户管理->用户状态变更,在更改的帐号后面点击更改状态按钮

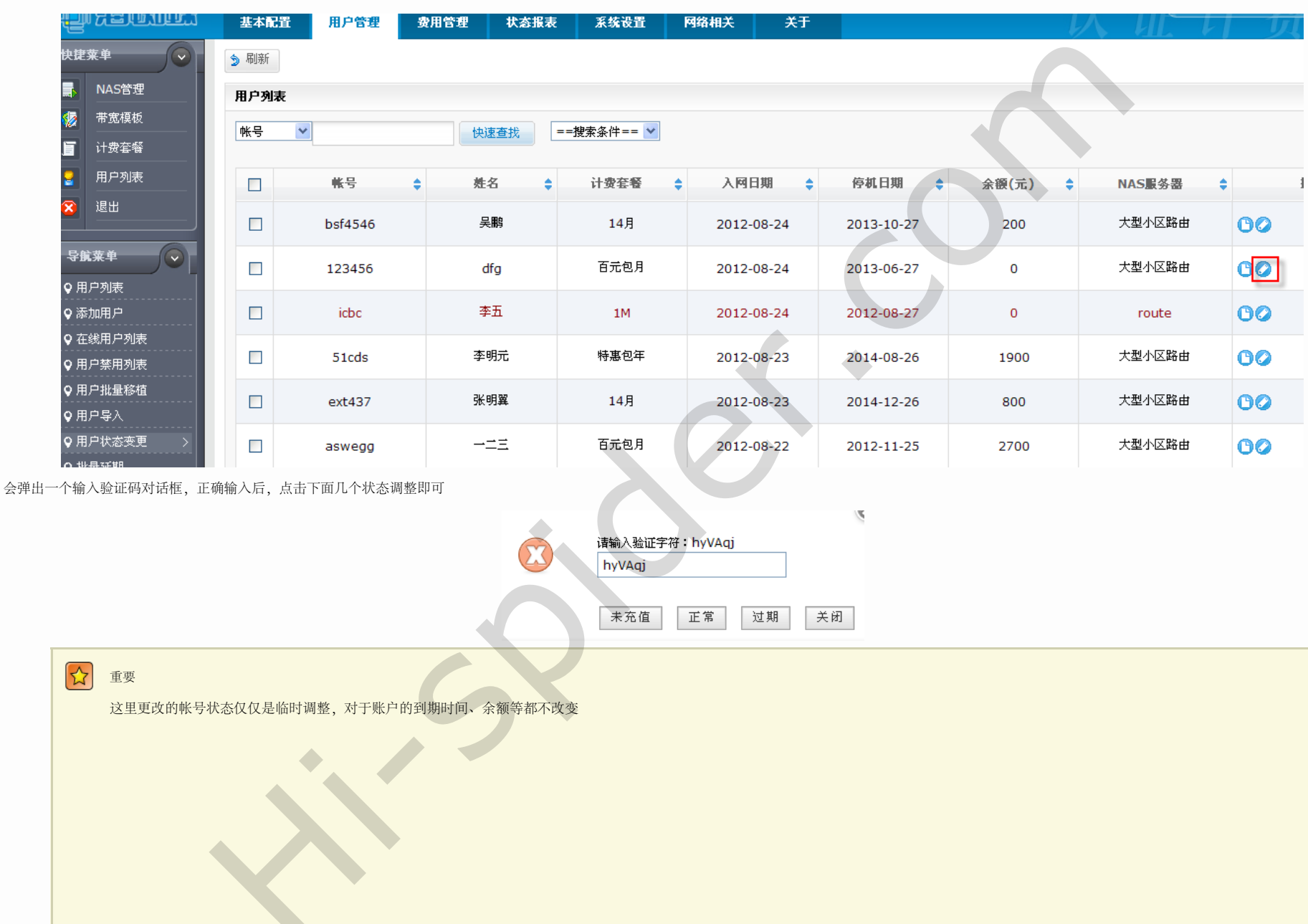

file:///C|/Documents%20and%20Settings/Administrator/%D7%C0%C3%E6/share/PDF/RADIUS/user\_state\_change.html[2015-2-27 14:53:49]

3.10. 用户批量延期

|                                                  | 基本配置 | 用户管理    | 费用管理        | 状态报表     | 系统设置      | 网络相关   | 关于    |            |       | 认证     | 您好, |
|--------------------------------------------------|------|---------|-------------|----------|-----------|--------|-------|------------|-------|--------|-----|
| 快捷葉单                                             | 🍤 刷新 | _       |             |          |           |        |       |            |       |        |     |
| NAS管理                                            | 用户列表 |         |             |          |           |        |       |            |       |        |     |
| 🎲 带宽模板                                           | 味号   | ~       |             | (海杏地) == | =搜索怎件== 🗸 |        |       |            |       |        |     |
| <b>」</b> 计费套餐                                    | 14.5 |         |             |          |           |        |       |            |       |        |     |
| 2 用户列表                                           |      | 帐号      | \$ <b>%</b> | 名 🛟      | 计费套餐      |        | 期 🛊   | 停机日期 🛟     | 余額(元) | NAS服务器 | ¢   |
| ⑧ 退出                                             |      | bsf4546 | ł           | 吴鹏       | 14月       | 2012-( | 08-24 | 2013-10-27 | 200   | 大型小区路由 | 0   |
| ● ● ● ● ● ● ● ● ● ● ● ● ● ● ● ● ● ● ●            |      | 123456  |             | dfg      | 百元包月      | 2012-0 | 08-24 | 2013-06-27 | 0     | 大型小区路由 | G   |
| <ul> <li>▼ 加/ 24&amp;</li> <li>● 添加用户</li> </ul> |      | icbc    | 3           | 李五       | 1M        | 2012-( | 08-24 | 2012-08-27 | 0     | route  | G   |
| <ul> <li>♀ 在线用尸列表</li> <li>♀ 用户禁用列表</li> </ul>   |      | 51cds   | 李           | 5明元      | 特惠包年      | 2012-( | 08-23 | 2014-08-26 | 1900  | 大型小区路由 | O   |
| <ul> <li>♀ 用户批量移植</li> <li>♀ 用户导入</li> </ul>     |      | ext437  | 36          | 明翼       | 14月       | 2012-( | 08-23 | 2014-12-26 | 800   | 大型小区路由 | C   |
| ♀ 用户状态变更 >                                       |      | aswegg  | _           | ·==      | 百元包月      | 2012-0 | 08-22 | 2012-11-25 | 2700  | 大型小区路由 | G   |

3.12. 在线用户列表和强制下线

<u>\_</u>

 $file:///C|/Documents\%20 and\%20 Settings/Administrator/\%D7\%C0\%C3\%E6/share/PDF/RADIUS/user_state\_change.html [2015-2-27\ 14:53:49]$ 

## 3.12. 在线用户列表和强制下线

进入用户管理->在线用户列表,可以看到当前在线用户,点击后面的T下线,就可以在服务端这边强制断开其拨号连接

|                                                                   | 基本配置      | 用户管理               | 费用管理   | 状态报表 | 系统设置              | 网络相关       | 关于         |                |   | il i      | TH   | 您好,cdscds [te    |
|-------------------------------------------------------------------|-----------|--------------------|--------|------|-------------------|------------|------------|----------------|---|-----------|------|------------------|
| 快捷莱单                                                              |           |                    |        |      |                   |            |            |                |   |           | UL 1 | 1 28 /           |
| ■ NAS管理                                                           | - 在线用户列表  |                    |        |      |                   |            |            |                |   |           |      |                  |
| ⑦ 带宽模板 一 计费套餐                                                     | 帐号:       |                    | 快速查找   |      |                   |            |            |                |   |           |      |                  |
| 2 用户列表                                                            |           | NASE               | な器 💠   |      | <del>€</del> ₩ \$ | 上线时        | tial 💠     | 服务器IP          | ÷ | 客户端IP     | ÷    | 操作               |
| 逐退出                                                               |           | 大型小区               | 路由     | bs   | f4546             | 2012-08-24 | 4 11:44:28 | 192.168.101.43 |   | 10.10.0.2 |      | ٥                |
| 导航莱单                                                              | 1 条记录 1/1 | 页 <b>,</b> 毎页显示 [  | 20 💌 条 |      |                   |            |            |                |   |           |      |                  |
| <ul> <li>♀ 用尸列表</li> <li>♀ 添加用户</li> <li>♀ 在线用户列表 &gt;</li> </ul> |           |                    |        |      |                   |            |            | >              |   |           |      |                  |
| <ul><li><b>▲</b></li><li><b>3.11.</b> 用户状态变更</li></ul>            |           |                    |        |      |                   | 지<br>같     |            |                |   |           | 3.   | 】<br>.13. 用户批量移植 |
|                                                                   |           |                    |        | •    |                   |            |            |                |   |           |      |                  |
|                                                                   |           |                    |        |      |                   |            |            |                |   |           |      |                  |
|                                                                   |           |                    | C      |      |                   |            |            |                |   |           |      |                  |
|                                                                   |           |                    |        |      | ~                 |            |            |                |   |           |      |                  |
|                                                                   |           | $\mathbf{\lambda}$ |        |      |                   |            |            |                |   |           |      |                  |
|                                                                   |           |                    |        |      |                   |            |            |                |   |           |      |                  |

# **3.13.** 用户批量移植 第 **3** 章 运营管理

# **3.13.** 用户批量移植

这里的批量移植是指将一个NAS下面的帐号都移动到另一个NAS下面进行帐号复制管理。进入用户管理->批量移植,选择需要导入的源NAS设备名,点击后面的快速查找,会出现 此NAS下面的所有帐号:

| ę                                | ) feotoct  | 基本配   | 置 用户管理        | 费用管理      | 状态报表      | 系统设置       | 网络相关     | ¥Ŧ               |        |                     |        |
|----------------------------------|------------|-------|---------------|-----------|-----------|------------|----------|------------------|--------|---------------------|--------|
| 快捷莱单                             |            | 用户批   | 量移植           |           |           |            |          |                  |        |                     |        |
|                                  | NAS管理      | NAS服务 | s#: route     | ▼ 快速查找    | 将所选用户移植到: | 大型小区路由     | • 确3     | ŧ                |        |                     |        |
| <b>1</b>                         | 带宽模板       |       |               |           |           |            |          |                  |        |                     |        |
|                                  | 计费套餐       |       | 帐号            | 姓名        | 计费套餐      | 入网日        | 明        | 停机日期             | 状态     | 余额 <mark>(元)</mark> | NAS服务器 |
| 2                                | 用户列表       |       | ASD           | ASD       | 1M        | 2012-07-01 | 00:00:00 | 2012-07-31 00:00 | :00 未知 | 0                   | route  |
| 8                                | 退出         |       | 456           | 456       | 1M        | 2012-07-19 | 08:35:44 | 2035-01-01 00:00 | :00 正常 | 0                   | route  |
|                                  |            |       | ABC           | ABC       | 1M        | 2012-07-19 | 08:35:44 | 2035-01-01 00:00 | :00 正常 | 0                   | route  |
| - <del>2</del> 1                 |            |       | 123           | 123       | 1M        | 2012-07-19 | 08:35:44 | 2035-01-01 00:00 | :00 正常 | 0                   | route  |
| ♀用                               | 户列表        |       | 4408821986050 | 曲江街1号213  | 1M        | 2012-05-04 | 00:00:00 | 2012-07-04 00:00 | :00 未知 | 0                   | route  |
| <b>♀</b> 添                       |            |       | 4503231985042 | 新市街一巷4号4  | 1M        | 2012-07-19 | 17:48:58 | 2035-01-01 00:00 | :00 正常 | 0                   | route  |
| ♥ 在<br>● 用                       | -线用尸列表<br> |       | 4408821982100 | 北大街65号301 | 1M        | 2012-07-19 | 17:48:58 | 2035-01-01 00:00 | :00 正常 | 0                   | route  |
| <ul> <li>♥用户批量移植 &gt;</li> </ul> |            |       | 1501834628322 | 东大街8号房东2  | 1M        | 2012-07-19 | 17:48:58 | 2035-01-01 00:00 | :00 正常 | 0                   | route  |

接着选择后面的目标NAS设备,勾选要导入的帐号,点击确定
| 用户批      | 用户批量移植        |                   |           |                     |                     |      |       |        |  |  |  |
|----------|---------------|-------------------|-----------|---------------------|---------------------|------|-------|--------|--|--|--|
| NAS服务    | §器: route     | ▶ 快速查找            | 将所选用户移植到: | 大型小区路由 💙 🦷          | τ <sup>α</sup>      |      |       |        |  |  |  |
|          | 帐号            | 姓名                | 计费套餐      | 入网日期                | 停机日期                | 状态   | 余额(元) | NAS服务器 |  |  |  |
| ✓        | ASD           | ASD               | 1M        | 2012-07-01 00:00:00 | 2012-07-31 00:00:00 | 未知   | 0     | route  |  |  |  |
| ✓        | 456           | 456               | 1M        | 2012-07-19 08:35:44 | 2035-01-01 00:00:00 | 正常   | 0     | route  |  |  |  |
| ✓        | ABC           | ABC               | 1M        | 2012-07-19 08:35:44 | 2035-01-01 00:00:00 | 正常   | 0     | route  |  |  |  |
| <b>V</b> | 123           | 123               | 1M        | 2012-07-19 08:35:44 | 2035-01-01 00:00:00 | 正常   | 0     | route  |  |  |  |
|          | 4408821986050 | 曲江街 <b>1</b> 号213 | 1M        | 2012-05-04 00:00:00 | 2012-07-04 00:00:00 | 未知   | 0     | route  |  |  |  |
|          | 4503231985042 | 新市街一巷4号4          | 1M        | 2012-07-19 17:48:58 | 2035-01-01 00:00:00 | 正常   | 0     | route  |  |  |  |
|          | 4408821982100 | 北大街65号301         | 1M        | 2012-07-19 17:48:58 | 2035-01-01 00:00:00 | 正常   | 0     | route  |  |  |  |
| <b>V</b> | 1501834628322 | 东大街8号房东2          | 1M        | 2012-07-19 17:48:58 | 2035-01-01 00:00:00 | 正常   | 0     | route  |  |  |  |
| _        | 4404044004004 | *                 | 444       | 2012 04 05 00:00:00 | 2012 07 05 00.00.00 | ±±±n | 0     |        |  |  |  |

切换到刚才的目标NAS设备,查找帐号,就会发现刚才的帐号也从属于此NAS设备了

## 用户批量移植

| NAS服 | 簽器 <mark>:</mark> 大型小区路由 | ▶ 快速查找    | 将所选用户移植到: | 大型小区路由 💙 🏾 🏛        | <del>z</del>        |    |                     |                   |
|------|--------------------------|-----------|-----------|---------------------|---------------------|----|---------------------|-------------------|
|      | 帐号                       | 姓名        | 计费套餐      | 入网日期                | 停机日期                | 状态 | 余额(元 <mark>)</mark> | NAS服务器            |
|      | ASD                      | ASD       | 1M        | 2012-07-01 00:00:00 | 2012-07-31 00:00:00 | 未知 | 0                   | 大型小区路由            |
|      | 456                      | 456       | 1M        | 2012-07-19 08:35:44 | 2035-01-01 00:00:00 | 正常 | 0                   | 大型小区路由            |
|      | ABC                      | ABC       | 1M        | 2012-07-19 08:35:44 | 2035-01-01 00:00:00 | 正常 | 0                   | 大型小区路由            |
|      | 123                      | 123       | 1M        | 2012-07-19 08:35:44 | 2035-01-01 00:00:00 | 正常 | 0                   | 大型小区路由            |
|      | 4408821982100            | 北大街65号301 | 1M        | 2012-07-19 17:48:58 | 2035-01-01 00:00:00 | 正常 | 0                   | 大型小区路由            |
|      | 1501834628322            | 东大街8号房东2  | 1M        | 2012-07-19 17:48:58 | 2035-01-01 00:00:00 | 正常 | 0                   | 大型小区路由            |
|      | 12345                    | 1432423   | 14月       | 2012-08-16 09:50:20 | 2013-10-19 09:50:20 | 正常 | 0                   | 大型小区路由            |
|      | adfdgg                   | -==       | 特惠包年      | 2012-08-22 00:00:00 | 2012-08-25 00:00:00 | 未知 | 0                   | 大型小区路由            |
|      | aswegg                   | -===      | 百元包月      | 2012-08-22 00:00:00 | 2012-11-25 00:00:00 | 正常 | 2700                | 大型小区路由            |
|      | 51cds                    | 李明元       | 特惠包年      | 2012-08-23 09:33:58 | 2014-08-26 00:00:00 | 正常 | 1900                | 大型小区路由            |
| _    |                          | אין אם ער |           |                     |                     | 元告 | 000                 | ·누표! 가 L2 IIA ·++ |

 $\bigtriangleup$ 

file:///C|/Documents%20and%20Settings/Administrator/%D7%C0%C3%E6/share/PDF/RADIUS/user\_amount\_transplant.html[2015-2-27 14:53:50]

#### 3.12. 在线用户列表和强制下线

3.14. 用户分类检索和模糊检索

3

#### 3.14. 用户分类检索和模糊检索

用户列表中的用户默认是按入网时间先后来进行排序的,可以点击每个项目栏后面的标签进行升降序重排列来进行查看

| ur de la com | ) from the second second second second second second second second second second second second second second se | 11-1-E-1- | 2 田白橋湖田    | ●田本田<br>●         | ≠           | 网络柏子 大工    |            |         | Liri   | 您好,cdscds [test]欢迎您的 |
|--------------|----------------------------------------------------------------------------------------------------|-----------|------------|-------------------|-------------|------------|------------|---------|--------|----------------------|
| 12           |                                                                                                    | 至今眠]      | ш нлгви    | 黄用舌斑 认必报?         | R XXXX      |            |            |         |        | 贝尔                   |
| 快捷           | !莱单∕♀                                                                                                    | 🐥 新増用     | 户 📄 取消禁用 📢 | NE 禁用用户 🦉 4 绑定MAC | 🏭 解绑MAC 📲 解 | 除锁定 🈏 刷新   |            |         |        |                      |
|              | NAS管理                                                                                                    | 用户列表      | Ē          |                   |             |            |            |         |        |                      |
| <b>1</b>     | 带宽模板                                                                                                    | 林星        | ~          | 也速去找              | ==搜索条件== 💙  |            |            |         |        |                      |
|              | 计费套餐                                                                                                    | TRO       |            |                   | JAKACA      |            |            |         |        |                      |
|              | 用户列表                                                                                                    |           | 帐号         | ◆ 姓名 ;            | 计费套餐 🛟      | 入阿日期       | 停机日期 🔶     | 余額(元) 🗘 | NAS服务器 | 操作                   |
|              | 退出<br>                                                                                                    |           | bsf4546    | 吴鹏                | 14月         | 2012-08-24 | 2013-10-27 | 200     | 大型小区路由 | 000000               |
| らほ           |                                                                                                    |           | 123456     | dfg               | 百元包月        | 2012-08-24 | 2013-06-27 | 0       | 大型小区路由 | 00000                |
| ♥添           |                                                                                                    |           | icbc       | 李五                | 1M          | 2012-08-24 | 2012-08-27 | 0       | route  | 000000               |
| ♀ 在<br>♀ 用   | -线用尸列表<br>  户禁用列表                                                                                               |           | 51cds      | 李明元               | 特惠包年        | 2012-08-23 | 2014-08-26 | 1900    | 大型小区路由 | 608880               |
| ♀用<br>♀用     | 户批量移植<br>                                                                                                    |           | ext437     | 张明翼               | 14月         | 2012-08-23 | 2014-12-26 | 800     | 大型小区路由 | 608880               |
| ♀用           |                                                                                                    |           | aswegg     | <b>一二三</b>        | 百元包月        | 2012-08-22 | 2012-11-25 | 2700    | 大型小区路由 | 000000               |

系统也支持分类查找,这里分类条件有NAS服务器名、用户状态、计费套餐、MAC地址与是否专拨。如这里搜索条件选择1M的计费套餐来全局查询

 $\geq$ 

| 基本   | <b>選 用户管理 委</b>                       | 用管理 状态报表        | 系统设置  | 网络相关 关于     |            | į       | 人业计    | 3297 7 COSCOS [LESC]A |  |  |  |  |  |
|------|---------------------------------------|-----------------|-------|-------------|------------|---------|--------|-----------------------|--|--|--|--|--|
| 👇 新増 | 用户 📄 取消禁用 🛛 🍕 禁                       | 用用户 🛛 🍕 绑定MAC 🦉 | 解绑MAC | 🍕 解除锁定 🈏 刷新 |            |         |        |                       |  |  |  |  |  |
| 计费套  | 计费套餐:1M                               |                 |       |             |            |         |        |                       |  |  |  |  |  |
| 帐号   | 帐号        快速查找     1M                 |                 |       |             |            |         |        |                       |  |  |  |  |  |
|      | ————————————————————————————————————— | 姓名 🛊            | 计费套餐  | ◆ 入网日期 ◆    | 停机日期 🛟     | 余額(元) 🗘 | NAS服务器 | 操作                    |  |  |  |  |  |
|      | icbc                                  | 李五              | 1M    | 2012-08-24  | 2012-08-27 | 0       | route  | 00000                 |  |  |  |  |  |
|      | pppoea                                | 待充值             | 1M    | 2012-08-17  | 2012-10-20 | 200     | route  | 000000                |  |  |  |  |  |
|      | pppoe                                 | A5              | 1M    | 2012-08-17  | 2012-07-25 | 0       | route  | 00000                 |  |  |  |  |  |
|      | pppoee                                | 张四              | 1M    | 2012-07-31  | 2012-11-27 | 0       | route  | 00000                 |  |  |  |  |  |
|      | qwert                                 | asdf            | 1M    | 2012-07-25  | 2012-07-25 | 0       | route  | 0000                  |  |  |  |  |  |
|      | 430419197107247470                    | 西城街79号501       | 1M    | 2012-07-19  | 2035-01-04 | 0       | route  | 00000                 |  |  |  |  |  |
|      | 411403198905088786                    | 长巷街124号301      | 1M    | 2012-07-19  | 2035-01-04 | 0       | route  | 00000                 |  |  |  |  |  |
|      | 411122198109140515                    | 东大街68号604       | 1M    | 2012-07-19  | 2035-01-04 | 0       | route  | 00000                 |  |  |  |  |  |
|      | 441421197809211151                    | 东大街68号504       | 1M    | 2012-07-19  | 2035-01-01 | 0       | route  | 000000                |  |  |  |  |  |

系统也能够对帐号、姓名、MAC地址进行模糊匹配。例如这里对姓名里含有"一"的用户进行匹配搜索

| 基本  | 器 用户管理 5           | 8用管理 状态报表     | 系统设置        | 网络相关 关于    |            | į       | 人业工    | 波好,cuscus [test]》 |
|-----|--------------------|---------------|-------------|------------|------------|---------|--------|-------------------|
| 新增  | 用户 📄 取消禁用 🦉 禁      | 用用户 🏾 🍕 绑定MAC | f 解绑MAC 任 解 | 除锁定 🈏 刷新   |            |         |        |                   |
| 电户列 | 康                  |               |             |            |            |         |        |                   |
| 姓名  | ✓ -                | 快速查找          | ==搜索条件== 🚩  |            |            |         |        |                   |
|     | 帐号 ♦               | 姓名            | 计费套餐        | 入阿日期 💠     | 停机日期 💠     | 余額(元) 🗘 | NAS服务器 | 操作                |
|     | adfdgg             | -== <u>=</u>  | 特惠包年        | 2012-08-22 | 2012-08-25 | 0       | 大型小区路由 | 00000             |
|     | aswegg             | -== <u>=</u>  | 百元包月        | 2012-08-22 | 2012-11-25 | 2700    | 大型小区路由 | 000000            |
|     | 430821198110104831 | 新市街一巷4号106    | 1M          | 2012-07-19 | 2035-01-01 | 0       | route  | 000000            |
|     | 421181198611274465 | 中橫街一巷2号406    | 1M          | 2012-07-19 | 2035-01-01 | 0       | route  | 000000            |
|     | 413027198204182412 | 新市街一巷4号513    | 1M          | 2012-07-19 | 2035-01-01 | 0       | route  | 000000            |
|     | 500235199002085029 | 环屏路一街92号605   | 1M          | 2012-07-19 | 2035-01-01 | 0       | route  | 000000            |
|     | 441481199207086301 | 新市街一巷4号410    | 1M          | 2012-07-19 | 2035-01-01 | 0       | route  | 00000             |
|     | 450722198709164667 | 新市街一巷4号413    | 1M          | 2012-07-19 | 2035-01-01 | 0       | route  | 000000            |

3.15. 财务科目设置和手工收费

<u>ব</u> হ

▲3.13. 用户批量移植

#### 3.15. 财务科目设置和手工收费

这里主要自定义网费外的额外收费项目如初装费等。进入费用管理->财务科目,添加新科目

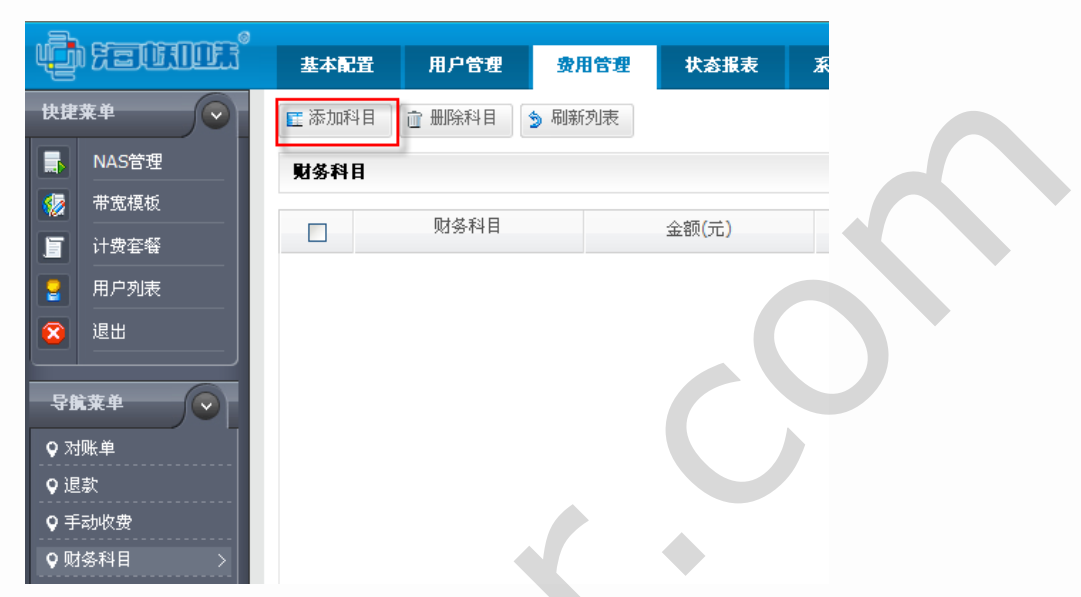

填入相关的收费项目及金额后确定:

| 财务科目           |      |   |                        |
|----------------|------|---|------------------------|
| *科目名称:         | 初装费  | 0 | 科目名可用                  |
| *金额:           | 168  |   | 输入正确!                  |
| *科目类型:         | 收入 💟 | Q | 请选择科目类型                |
| *是否增扣用户余<br>额: | 否 ♥  | 0 | 如果选否,则作为一种购买行为,用户余额不变。 |
|                | X    |   | 确定 关闭                  |

接着进入费用管理->手工收费,这里选择相应的用户帐号和收费项目,提交即可完成手工收费

| ŵ                | FEILIDER      | 基本配置  | 用户管理 | 费用管理    | 状态报表 | 系统设置 | 网络相关 | 关于 |    |      |
|------------------|---------------|-------|------|---------|------|------|------|----|----|------|
| 快捷               | 莱单            | 手动收费  | ,    | -       |      |      |      |    |    |      |
|                  | NAS管理         | 用户账号: | t    | osf4546 |      |      |      |    |    | 选择用户 |
|                  | 带宽模板          | 收费科目: | ŕ    | 刀装费 🛛 🐱 | ]    |      |      |    |    |      |
|                  | 计费套餐          | 金额:   | 1    | 168     |      |      |      |    |    |      |
|                  | 用尸列表<br>      | 久)并,  | Ι    |         |      |      |      |    |    |      |
| <b>导册</b><br>♀ 对 | i葉单<br>w<br>単 | 世社。   |      |         |      |      |      | ~  |    |      |
| ♀退<br>♀手         | 款<br>动收费 >    |       |      |         |      |      |      | 提交 | 重置 |      |

 $\geq$ 

3.14. 用户分类检索和模糊检索

file:///C|/Documents%20and%20Settings/Administrator/%D7%C0%C3%E6/share/PDF/RADIUS/financial\_fee.html[2015-2-27 14:53:52]

#### **3.16.** 用户退款

 $\triangleleft$ 

进入费用管理->退款,选择要退款的用户帐号,填入退费和相关说明

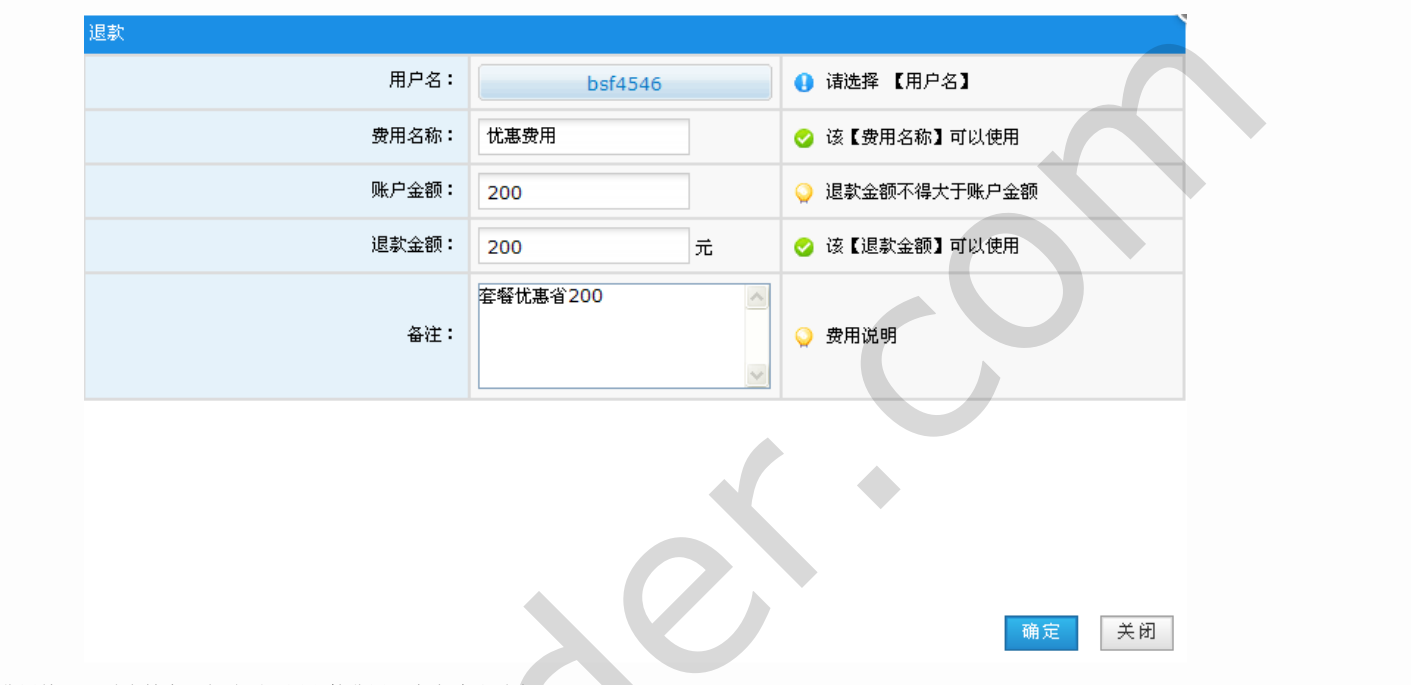

#### 确定退完费用给用户后,接着进入费用管理->对账单中,勾选刚设置退款费用,点击确认对账

| ¢          | ) FEORIDES                              | 基本配计   | 至 用户管理   | 费用管理    | 状态报表 系统设置 | 网络相关       | <del>,</del><br><del>,</del><br>, |         |         |      | 您好,cdscds [tes |
|------------|-----------------------------------------|--------|----------|---------|-----------|------------|-----------------------------------|---------|---------|------|----------------|
| 快捷         | ·莱单                                     | ✓ 确认对! | 账 🗕 取消对账 |         |           |            |                                   |         |         |      |                |
|            | NAS管理                                   | 对账单    |          |         |           |            |                                   |         |         |      |                |
|            | 带宽模板                                    |        |          |         |           |            |                                   |         |         |      |                |
|            | 计费套餐                                    | 开始日期   |          | 结束日期    | 资用类型      | 1 月11月 💌 次 | 「账状态」所有 🔛 被操作用と                   |         | 查询      |      |                |
|            | 用户列表                                    |        | 编号       | 账号      | 用户姓名      | 费用名称       | 操作时间                              | 充值金额(元) | 支出金额(元) | 对账状态 | 操作             |
| 8          | 退出                                      |        | 21       | 123456  | dfg       | 现金充值       | 2012-08-24 09:10:28               | 1000    | 0       | 已对账  | 00             |
| - 导册       | 就莱单                                     |        | 22       | bsf4546 | 吴鹏        | 现金充值       | 2012-08-24 09:17:43               | 800     | 0       | 已对账  | 9              |
| <b>9</b> 浓 | 」 「「「」 「「」 」 「「」 」 」 「」 」 」 」 」 」 」 」 」 |        | 23       | bsf4546 | 吴鹏        | 忧惠费用       | 2012-08-24 14:24:01               | 0       | 200     | 未对账  | Θ              |

这样此帐号在用户列表中的余额200就清除了

|                       |     | 帐号      | ÷ | 姓名 | ÷ | 计费套餐 🍦 | 入阿日期       | 停机日期       | 余額(元) | NAS服务器 ◆ | 操作               |            |
|-----------------------|-----|---------|---|----|---|--------|------------|------------|-------|----------|------------------|------------|
|                       |     | bsf4546 |   | 吴鹏 |   | 14月    | 2012-08-24 | 2013-10-27 | 0     | 大型小区路由   | 000000           |            |
| <b>]</b><br>3.15. 财务和 | 科目设 | 置和手工收费  |   |    |   |        | 4          |            |       |          | <b>3.17.</b> 终端用 | <br>到户口令重置 |
|                       |     |         |   |    |   |        |            |            | C     |          |                  |            |
|                       |     |         |   |    |   |        |            |            |       |          |                  |            |
|                       |     |         |   |    |   | 5      |            |            |       |          |                  |            |

## 3.17. 终端用户口令重置

如果终端用户忘记了原口令,需以操作员帐号登录到认证计费系统,进入用户管理->用户列表中,找到对应的用户名,点击后面的编辑按钮

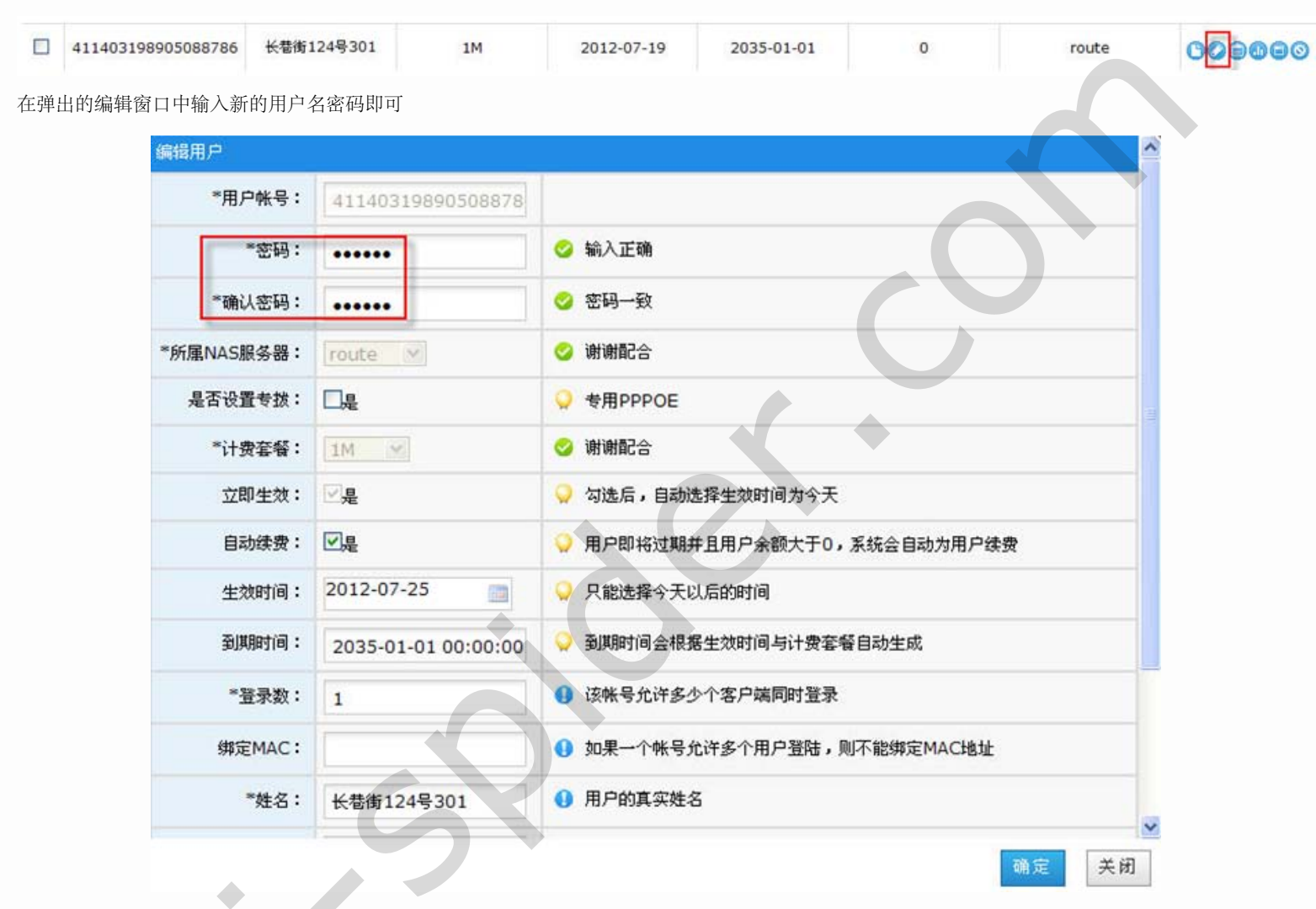

如果终端用户能够拨号到认证计费系统上,需要自行修改用户名密码。则只需终端用户在拨号成功的情况下在本机浏览器中输入 http://服务端IP/index.php 即可打开终端用户界面,输入拨号的用户名密码即可进入终端自助管理界面:

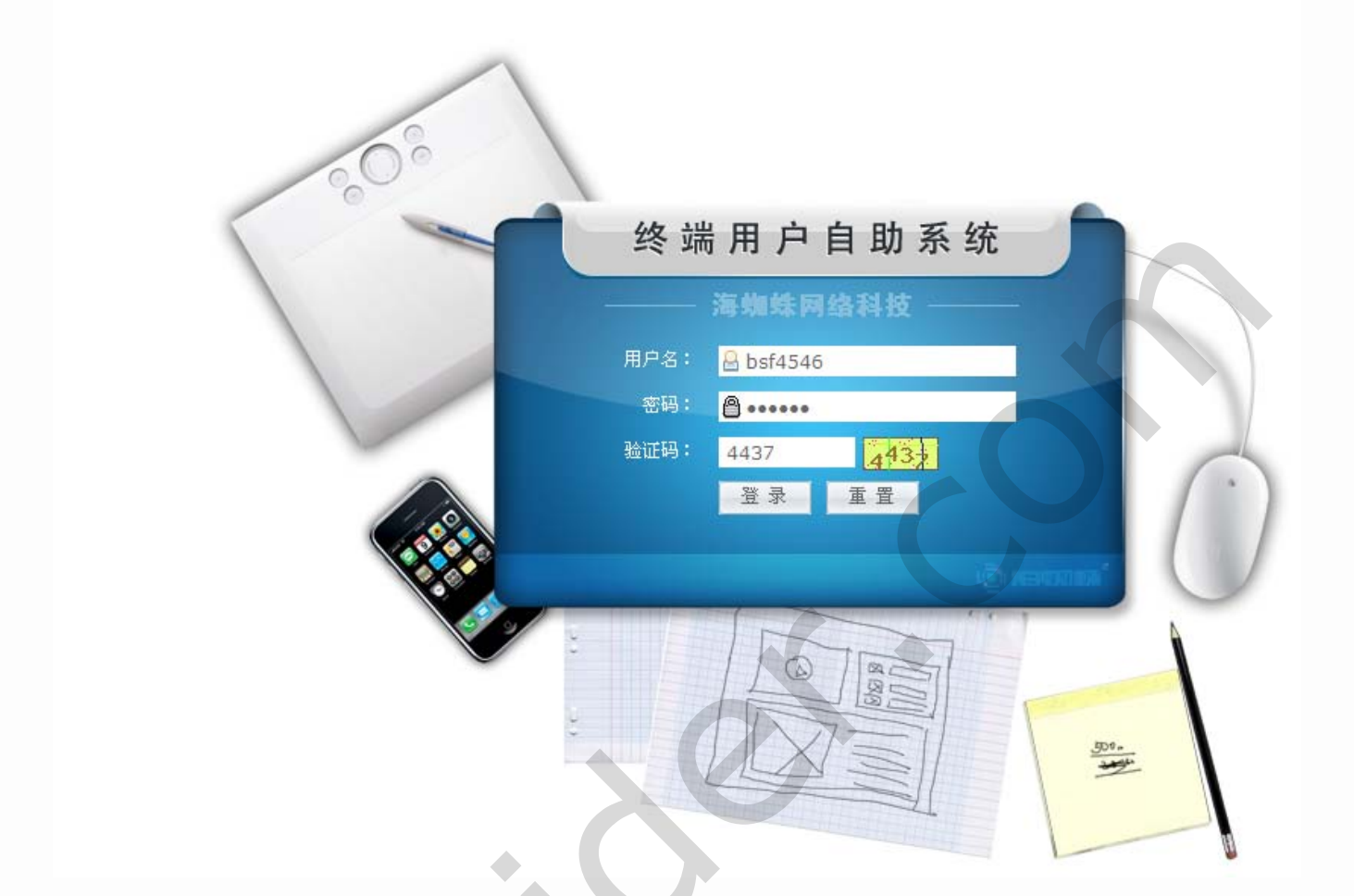

登录后,进入终端自助管理主界面,点击左边的修改密码

|                                             | <b>正 终端用户自助系统</b> 🐣 🕬:b    | sf4546 ,欢迎你登陆! ( 联系人:ABC 联系电话:13666667777 ) |
|---------------------------------------------|----------------------------|---------------------------------------------|
| 快捷莱单                                        | 当前洗顶:田户信自                  |                                             |
|                                             | 用户信息                       |                                             |
| 用户信息                                        | bsf4546 用户欢迎您的到来?          |                                             |
|                                             | 用户信息:                      |                                             |
| 「「「」」「「」」「「」」「」」「」」「」」「」」「」」」「」」」「」」」」「」」」」 | 用户账号:bsf4546               | 用户姓名:吴鹏                                     |
|                                             | 允许登录数:1                    | 状态:正常                                       |
| 充值记录                                        | 身份证号:                      | 详细地址:                                       |
|                                             | 联系方式:                      | 账户金额(元):0                                   |
| 体动家风                                        | 最后上线时间:2012-08-24 14:40:44 | 最后上线IP:                                     |
| 廖欣西府                                        | 计费套響:14月                   | 绑定MAC:00:03:FF:DA:A7:A0                     |
|                                             | 生效时间:2012-08-24 09:17:44   | 过期时间:2013-10-27 09:17:44                    |
| 官方開站                                        | 是否在线:在线                    |                                             |

在弹出的层中输入旧的用户名密码,再输入新的用户名密码确定即可

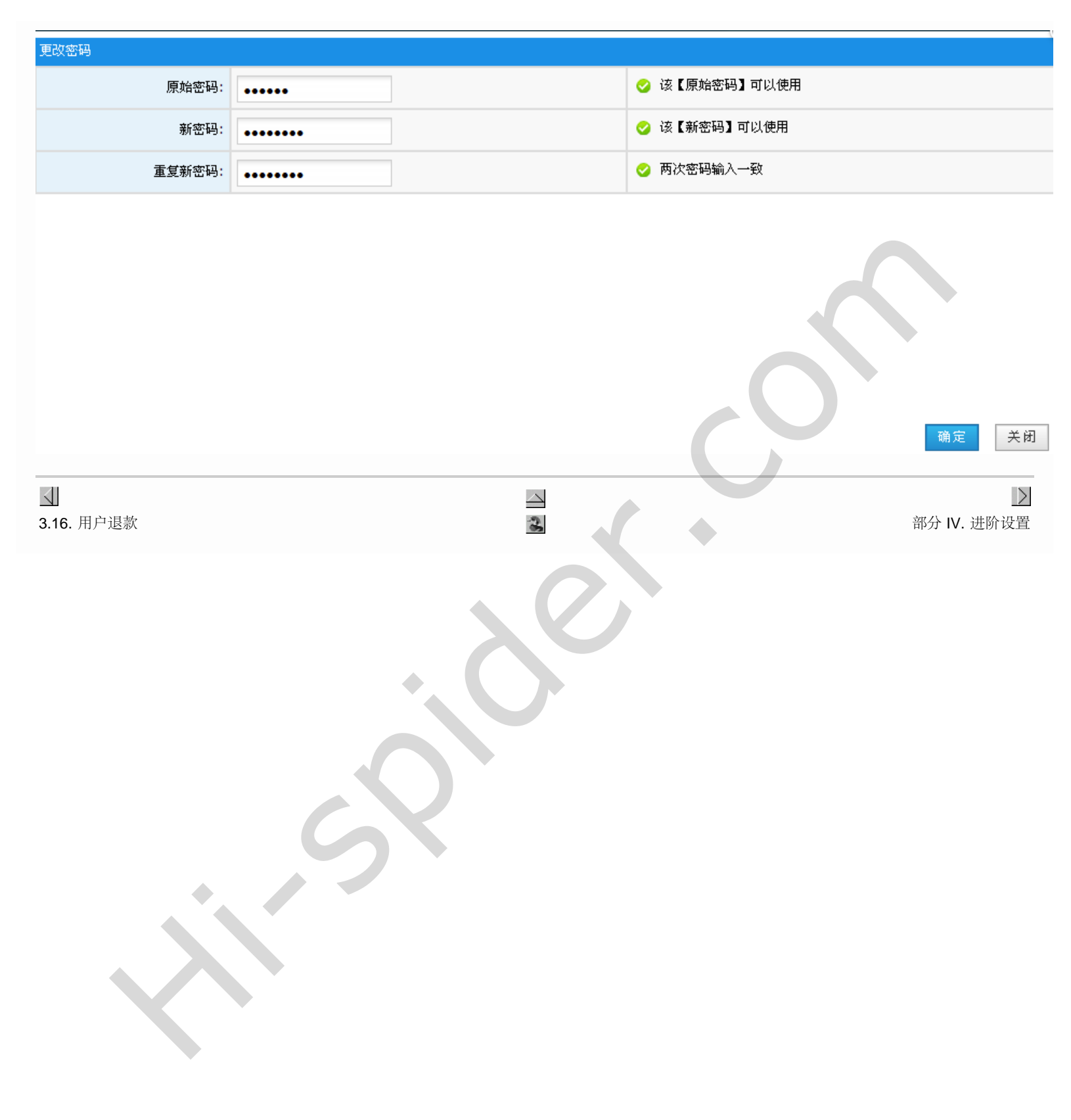

部分 IV. 进阶设置

| 部分 Ⅳ. 进阶设置                                                                                                    |         |
|----------------------------------------------------------------------------------------------------|---------|
|                                                                                                    |         |
| <ul> <li>4. 班附设直</li> <li>4.1. 打印模板设置</li> <li>4.2. 更换客户端登录时的LOGO图标</li> <li>4.3. 找回操作员的帐号密码</li> <li>4.4. 找回超管员的帐号密码</li> </ul> |         |
| <ul> <li>▲</li> <li>3.17. 终端用户口令重置</li> </ul>                                                                                    | 第4章进阶设置 |
|                                                                                                    |         |

| 第 4 | 章 进   | 阶设置 |
|-----|-------|-----|
| 部分  | IV. 进 | 阶设置 |

第4章进阶设置

目录

4.1. 打印模板设置 4.2. 更换客户端登录时的LOGO图标 4.3. 找回操作员的帐号密码 4.4. 找回超管员的帐号密码

## 4.1. 打印模板设置

这里的打印模板主要是指打印票据模板。进入基本设置->票据配置,点击添加

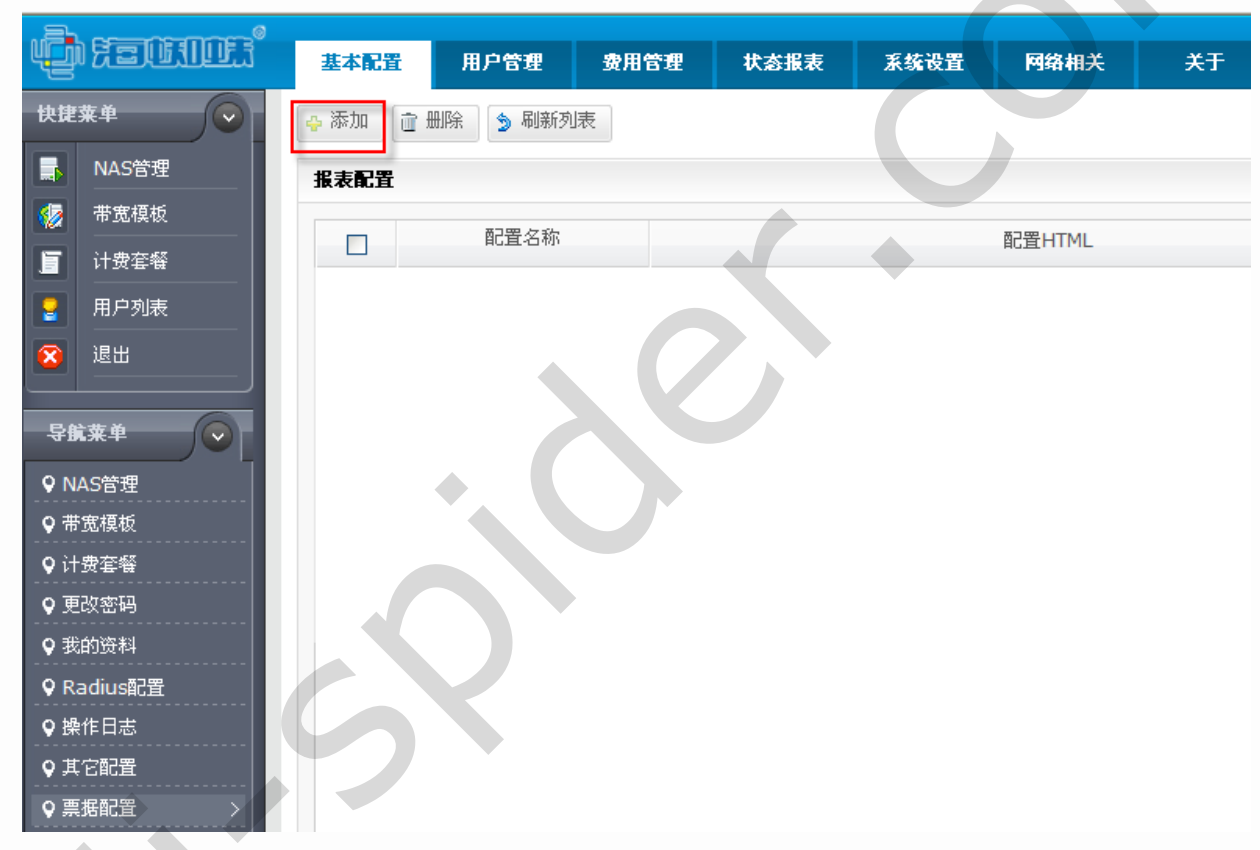

在弹出的层中修改css样式,如果您不是很懂网页设计,在这里可以在此页面上通过预览对比来一步步修改

第4章进阶设置

| 票据配置   |                                                                                                    |                 |
|--------|----------------------------------------------------------------------------------------------------|-----------------|
| 票据类型   | <u>充值</u> ✔ 只 板                                                                                                    | 各种类型都<br>能设置一种模 |
| нтмL代码 | 《IDOCTYPE HTML PUBLIC "-//W3C//DTD HTML 4.01 Transitional//EN " "<br>http://www.w3.org/TR/html4/strict.dtd "><br><div id="invoice"><br/><style type="text/css"></style></div> |                 |

这里主要修改关键自定义字段和各个项目文字大小等。

▲部分 Ⅳ. 进阶设置

4.2. 更换客户端登录时的LOGO图标

确定

关闭

## 4.2. 更换客户端登录时的LOGO图标

客户端通过 http://IP地址/index.php, 用拨号帐号登录后会左上角的海蜘蛛图标LOGO, 可以由管理者自定义每个小区特有的:

|      | □ <b>於 终端用户自助系统</b> 经分:cjf301, 欢迎你登陆! |
|------|---------------------------------------|
| 快捷莱单 | 当前洗项:用户信息                             |
|      | 用户信息                                  |
| 用户信息 | cjf301 用户欢迎您的到来!                      |
| 上网记录 | <b>用户信息:</b><br>用户账号:cjf301           |
| 充值记录 | 允许登录数:1<br>身份证号:<br>联系方式:             |
| 修改密码 | 最后上线时间:2012-08-03 15:46:34            |

先用专业制图工具做出宽416像素,高50像素的png格式图片,背景最好是透明。然后以操作员身份登录到认证计费发系统,进入基本配置->其它配置,在上传LOGO图片后选择要上传的png格式图片,然后点击上传,提交即可

|            | E                       | 基本配置 | 用户管理     | 费用管理   | 状态报表      | 系统设置                      | 网络相关 | 关于   |    |
|------------|-------------------------|------|----------|--------|-----------|---------------------------|------|------|----|
| 快捷莱单       | $\overline{\mathbf{O}}$ | 其它配置 |          |        |           |                           |      |      |    |
| 🥳 带宽模板     |                         |      | 21       |        |           |                           |      |      |    |
| 🚦 用户列表     |                         |      | 企业名称     | 海蜘蛛网络科 | 技         |                           |      |      |    |
| 😢 退出       |                         |      | 是否打印票据   | ✓ 是    |           |                           |      |      |    |
| 导航菜单       |                         |      | 上传LOGO图片 | 选择 +   | 上传 🕨 (请上侨 | É <mark>png</mark> 的文件) 围 | 消    |      |    |
| ♥ 帯宽模板     |                         |      | LOGO缩略图  | i      | 玫瑰色       | )东村                       | すぬ   |      |    |
| ♥ 更以當時     |                         |      |          |        |           |                           |      | 坦森   | 王里 |
| ♥ 我的资料     |                         |      |          |        |           |                           |      | feX. | 里里 |
| ♀ Radius配置 |                         |      |          |        |           |                           |      |      |    |
| ♀ 操作日志     |                         |      |          |        |           |                           |      |      |    |
| ♀ 其它配置     | >                       |      |          |        |           |                           |      |      |    |
| ♀ 票据配置     |                         |      |          |        |           |                           |      |      |    |

下面的用户再登录时就是新的LOGO图片了:

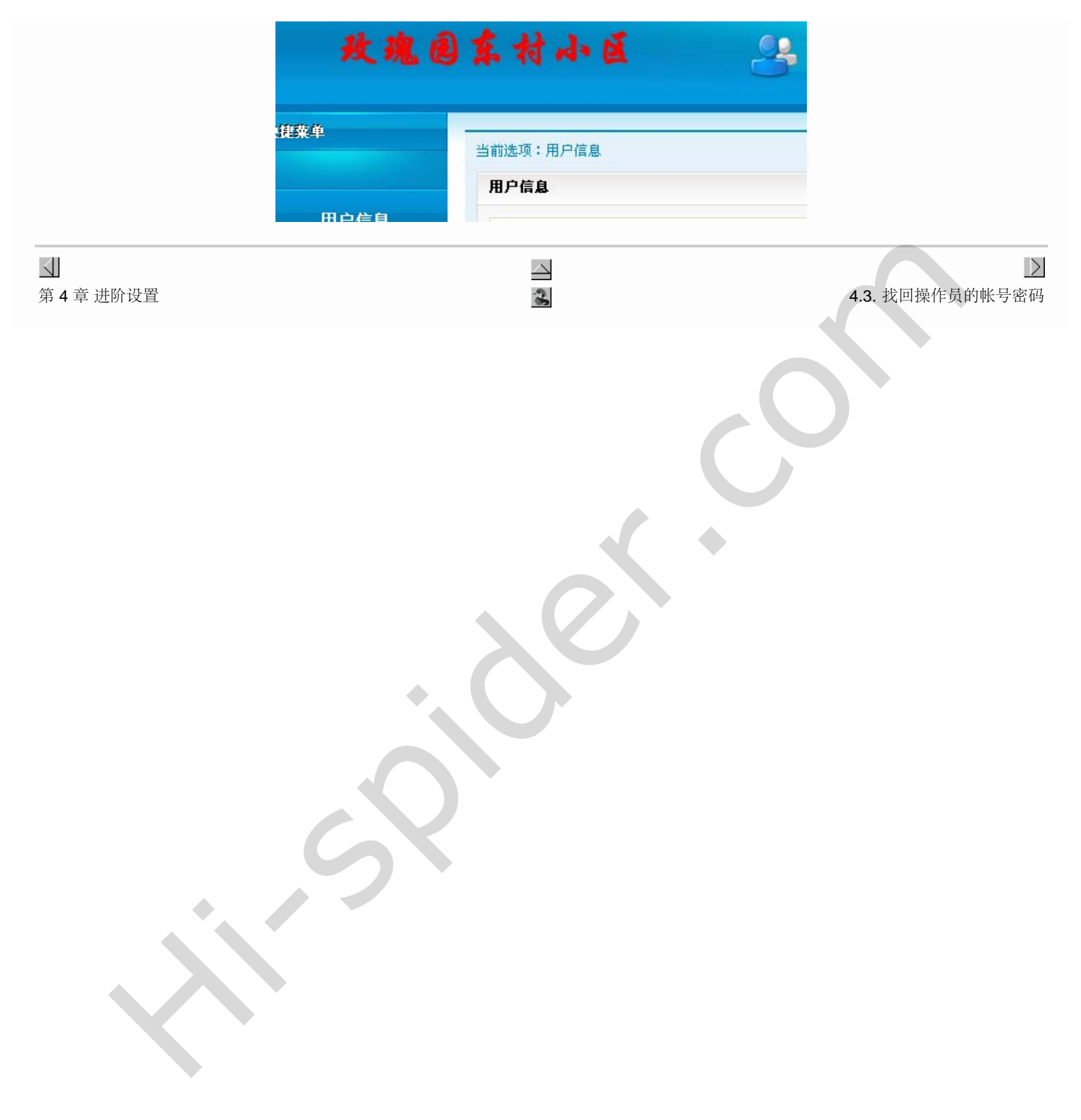

## 4.3. 找回操作员的帐号密码

以超管员的帐号登录到认证计费系统,进入操作员管理,选择相应的操作员帐号,点击后面的编辑

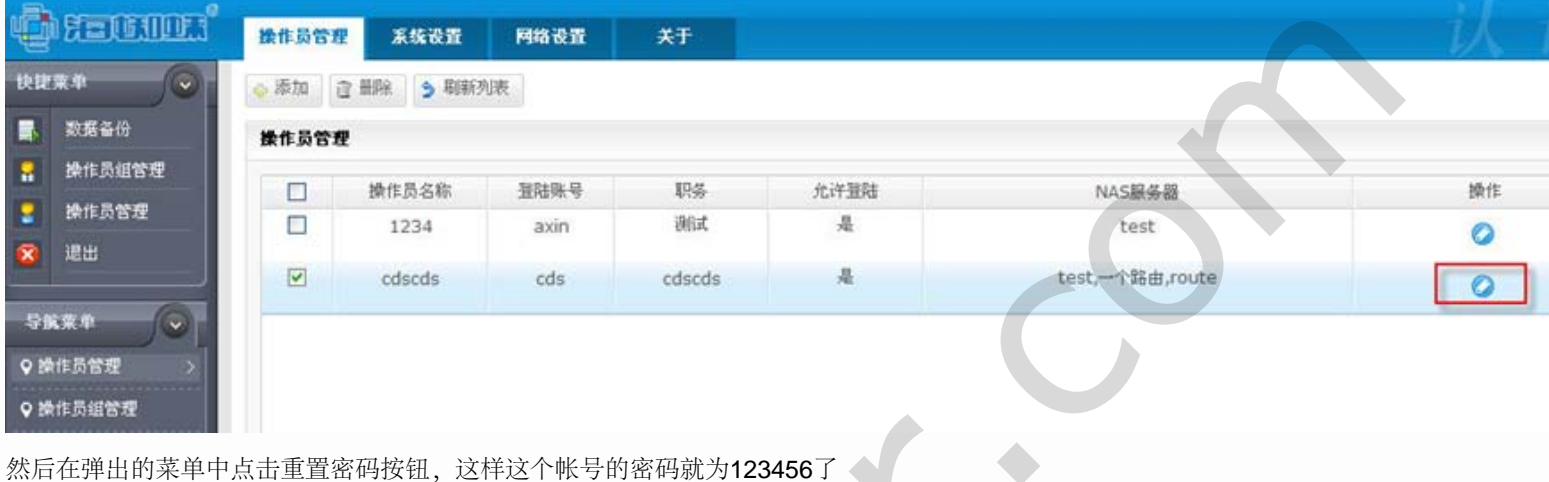

然而在开山时未干于黑山至直站时这位,这件这个帐号时站时就为1234301

| 编辑操作页   |        |                     |
|---------|--------|---------------------|
| *登陆账号:  | cds    | 创 此帐号用于登陆           |
| *用户名:   | cdscds | () 请输入操作员的真实姓名      |
| *登陆密码:  | 重置密码   | ♀ 密码将会初始化为默认:123456 |
| *职务:    | cdscds | () 请按要求输入【职务】       |
| 允许登陆:   |        | ♀ 是否允许该账号登陆         |
| 所属操作员组: | - /    | ♀ 分配账号到指定操作员组       |

退出超管登录后,再用这个操作员帐号登录进去,进去基本设置->更改密码

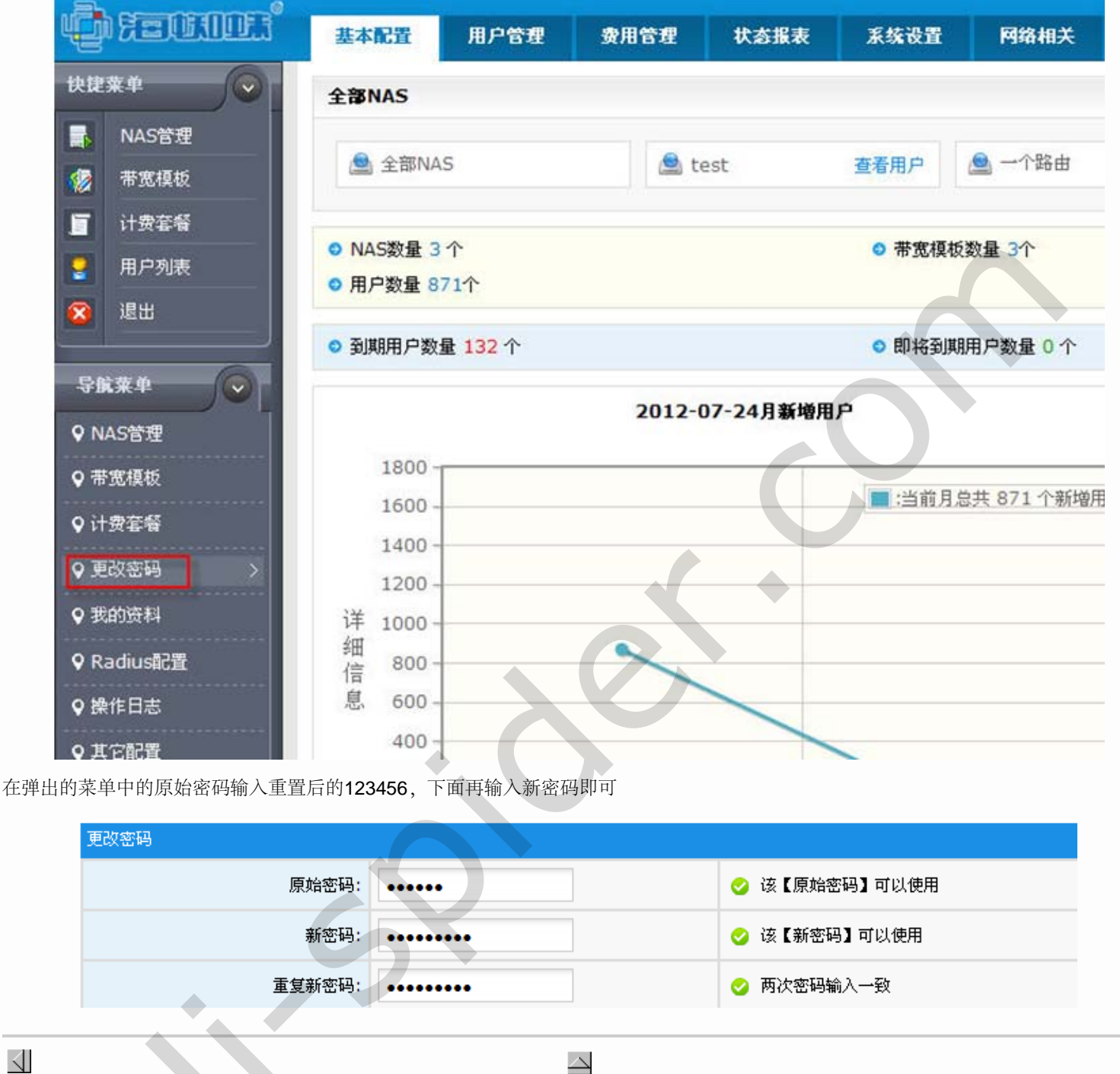

3

4.2. 更换客户端登录时的LOGO图标

**4.4.** 找回超管员的帐号密码

 $\geq$ 

## 4.4. 找回超管员的帐号密码

在安装认证计费系统的主机上接上显示器和键盘,会有如下显示

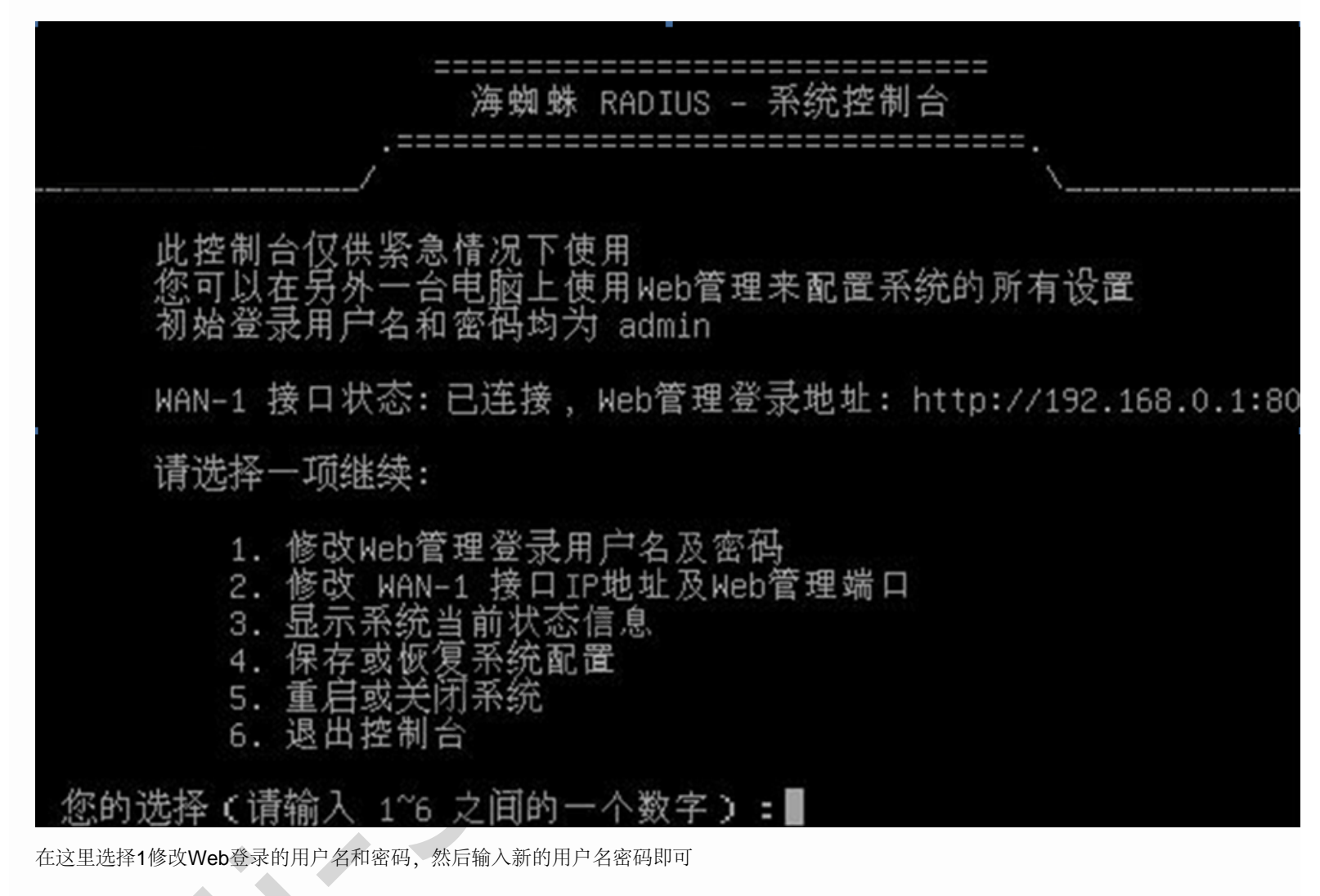

 ・
 ・
 ・
 ・
 ・
 ・
 ・
 ・
 ・
 ・
 ・
 ・
 ・
 ・
 ・
 ・
 ・
 ・
 ・
 ・
 ・
 ・
 ・
 ・
 ・
 ・
 ・
 ・
 ・
 ・
 ・
 ・
 ・
 ・
 ・
 ・
 ・
 ・
 ・
 ・
 ・
 ・
 ・
 ・
 ・
 ・
 ・
 ・
 ・
 ・
 ・
 ・
 ・
 ・
 ・
 ・
 ・
 ・
 ・
 ・
 ・
 ・
 ・
 ・
 ・
 ・
 ・
 ・
 ・
 ・
 ・
 ・
 ・
 ・
 ・
 ・
 ・
 ・
 ・
 ・
 ・
 ・
 ・
 ・
 ・
 ・
 ・
 ・
 ・
 ・
 ・
 ・
 ・
 ・
 ・
 ・
 ・
 ・
 ・
 ・
 ・
 ・
 ・
 ・
 ・
 ・
 ・

部分 Ⅴ. 终端用户  $\geq$  $\triangleleft$ 部分 V. 终端用户 目录 <u>5. 终端用户</u> <u>5.1. 用户拨号</u> <u>5.2. 用户Web认证</u> 5.3. 自助登录  $\triangleleft$  $\geq$ 4.4. 找回超管员的帐号密码 3 第5章终端用户

# 第5章终端用户

目录

<u>5.1. 用户拨号</u> <u>5.2. 用户Web认证</u> <u>5.3. 自助登录</u>

## 5.1. 用户拨号

在配置好对接的NAS下任意一台主机上建立ADSL拨号连接,输入拨号的用户名密码

| 接 宽带连                       | ₿<br><b>?</b>                      |
|-----------------------------|------------------------------------|
|                             |                                    |
|                             |                                    |
|                             |                                    |
| 600                         |                                    |
|                             |                                    |
| 用户名 (1):                    | pppoe                              |
|                             |                                    |
| 密码 (E):                     | *****                              |
| 密码 (₽):<br>2 ++ ▼           |                                    |
| 密码 健):<br>☑为下面用月            | □保存用户名和密码 (፩):                     |
| 密码 @):<br>☑ 为下面用 F<br>○ 只是我 | □保存用户名和密码(⑤):<br>(ℓ)<br>用此计算机的人(A) |

点击连接拨号,成功后右下角会有个多出个拨号成功的小图标,双击显示拨号的相关信息

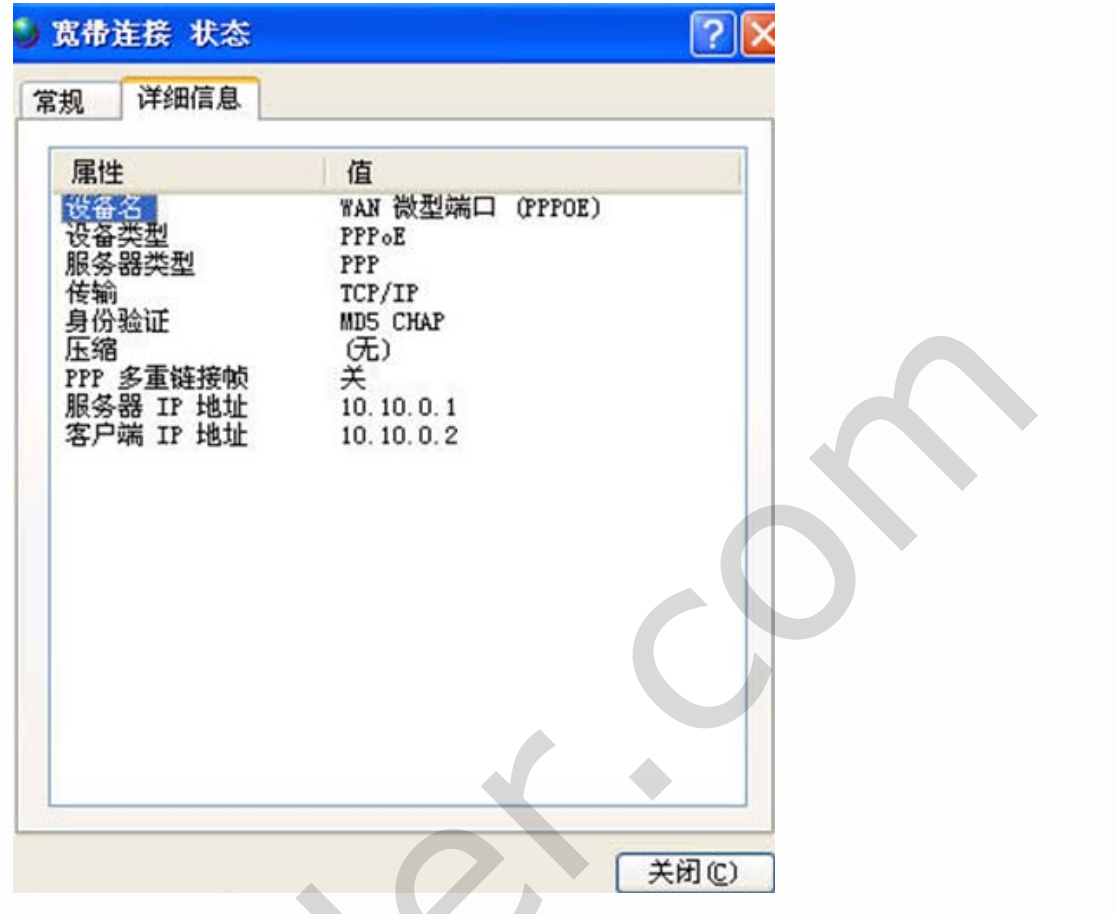

拨号成功后在NAS设备,如海蜘蛛路由上会有在线用户信息

| PPP 造 | 揆信息         |            |               |                |              |               |                            |
|-------|-------------|------------|---------------|----------------|--------------|---------------|----------------------------|
| 这里显   | 示了所有的通过     | PPPOE/PPTP | VPN 拨号的连接信息,包 | 括自身建立的和来自客户放入的 | ġ.           |               |                            |
|       |             |            |               |                |              |               |                            |
|       |             |            |               |                |              |               |                            |
|       | CONTRACT, C |            |               |                | 编改学习         | Februa        | <u>日志记录</u> (240.0 b       |
| ID    | 连接名         | 用户名        | 连接类型          | 本地<br>遠程 正     | 援收字节<br>发送字节 | 上线时间<br>已连接时间 | <u>日志记录</u> (240.0 b<br>查注 |

在海蜘蛛认证计费系统中的用户管理,选择在线用户列表,会看到刚拨号上来的帐号、NAS服务器IP地址、上线时间和客户端的IP地址

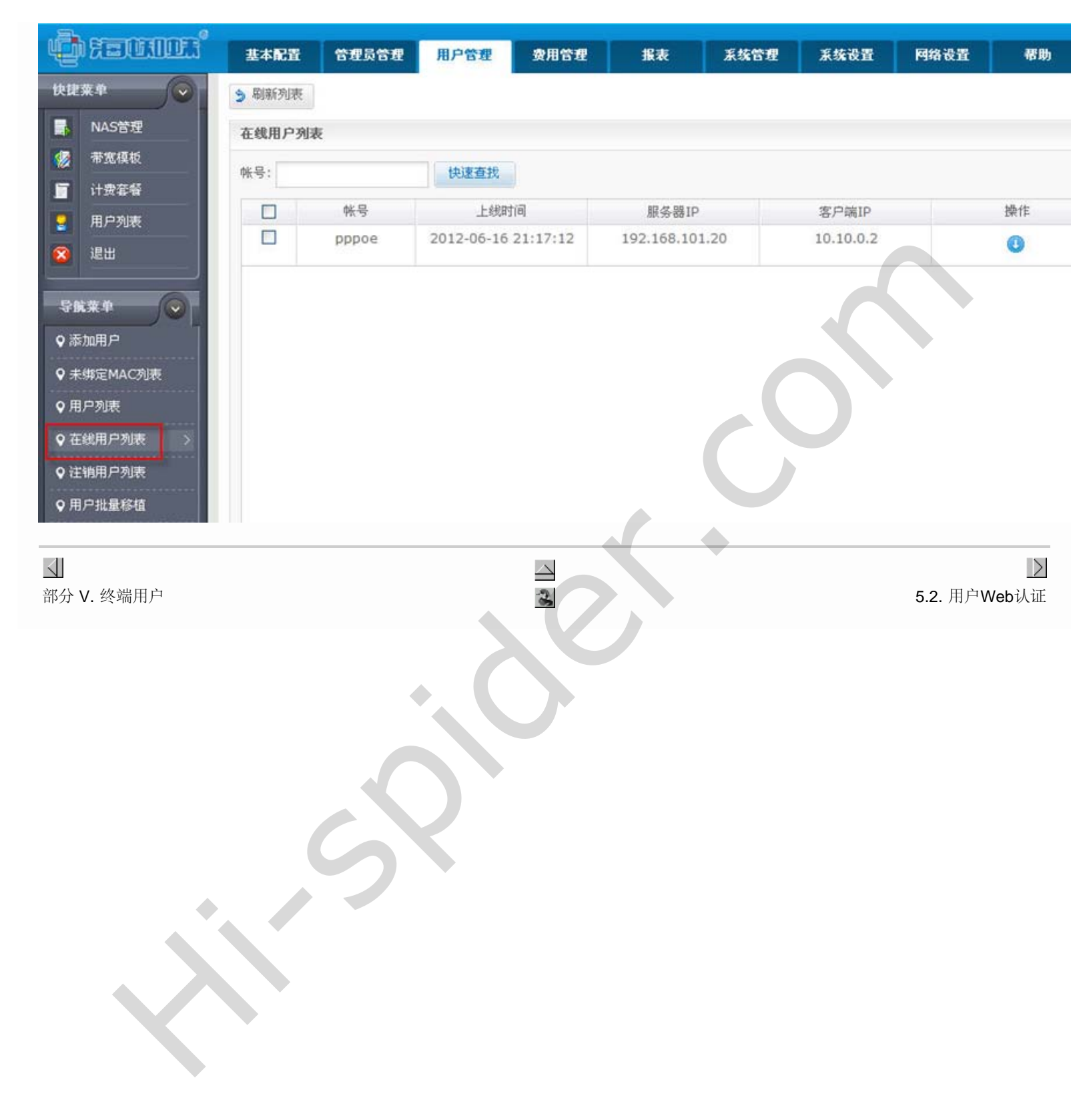

#### 5.2. 用户Web认证

在配置好对接的NAS下一台主机上打开浏览器输入任意一个网址,会有一个认证的页面出现:

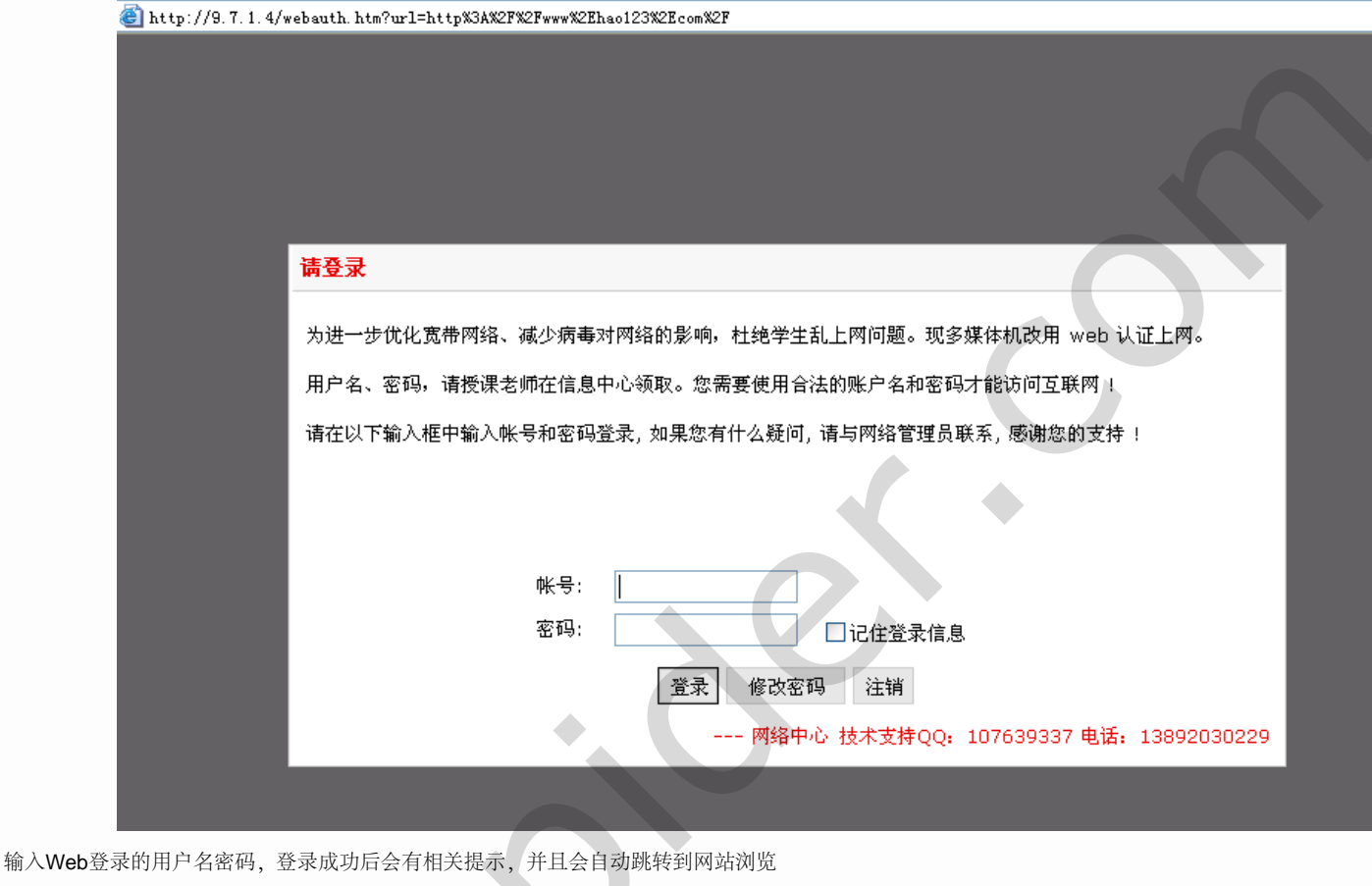

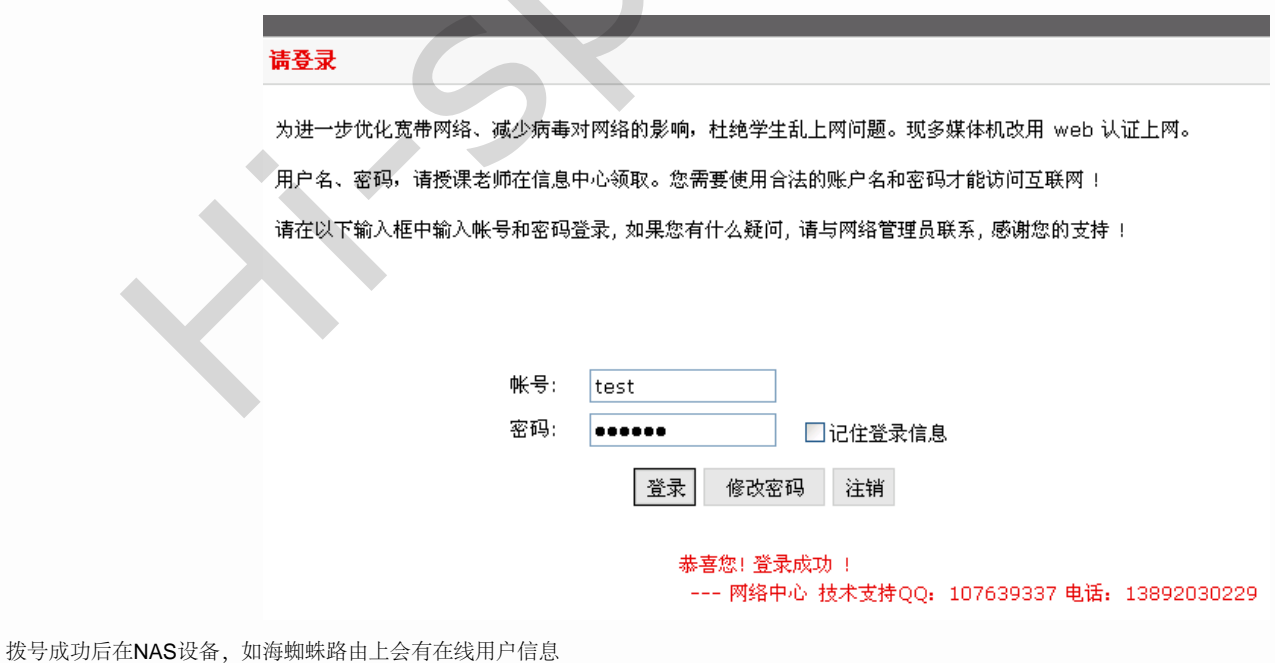

```
5.2. 用户Web认证
```

| 栢 | 在线 Web 用户                        |               |                   |             |             |                     |       |  |
|---|----------------------------------|---------------|-------------------|-------------|-------------|---------------------|-------|--|
|   | 这里显示了所有的通过 [Web 认证] 方式上网的用户连接信息. |               |                   |             |             |                     |       |  |
|   |                                  |               |                   |             |             |                     |       |  |
|   | ID                               | <u>IP地址</u>   | <u>MAC地址</u>      | 用户名         | <u>真实姓名</u> | 上线时间                | 已连接时间 |  |
|   | 1                                | 192.168.1.164 | 50-46-5d-67-59-e6 | <u>test</u> | 张四          | 2013-06-04 17:07:41 | 1分2秒  |  |

在海蜘蛛认证计费系统中的用户管理,选择在线用户列表,会看到刚拨号上来的帐号、NAS服务器IP地址、上线时间和客户端的IP地址

| 在线用户             | 列表       |      |          |            |                        |              |         |                       |
|------------------|----------|------|----------|------------|------------------------|--------------|---------|-----------------------|
| 帐号:              |          | 快速查找 |          |            |                        |              |         |                       |
|                  | NAS服务器 🔷 | 登录方式 | - 帐号 🗧 🖨 | 用户名        | 上线时间 🗘                 | 服务器IP        | 客户端IP 🗘 | 操作                    |
|                  | 小区路由     | WEB  | test     | 张四         | 2013-06-04<br>17:08:04 | 219.68.16.56 |         | 0                     |
| <b>、</b><br>第5章约 | 终端用户     |      |          | 4          |                        |              |         | <b>)</b><br>5.3. 自助登录 |
|                  |          |      |          |            |                        |              |         |                       |
|                  |          |      |          |            |                        |              |         |                       |
|                  |          |      |          |            |                        |              |         |                       |
|                  |          |      | ٠.       | $\bigcirc$ |                        |              |         |                       |
|                  |          |      |          |            |                        |              |         |                       |
|                  |          |      |          |            |                        |              |         |                       |
|                  |          |      |          |            |                        |              |         |                       |
|                  | •        |      |          |            |                        |              |         |                       |
|                  |          |      |          |            |                        |              |         |                       |
|                  |          |      |          |            |                        |              |         |                       |
|                  |          |      |          |            |                        |              |         |                       |

## 5.3. 自助登录

此时在此客户端上输入认证计费系统的IP地址后加上/index.php 例如 http://192.168.0.1/index.php 就会出现用户自助登录界面,在此界面下输入拨号的用户名和密码

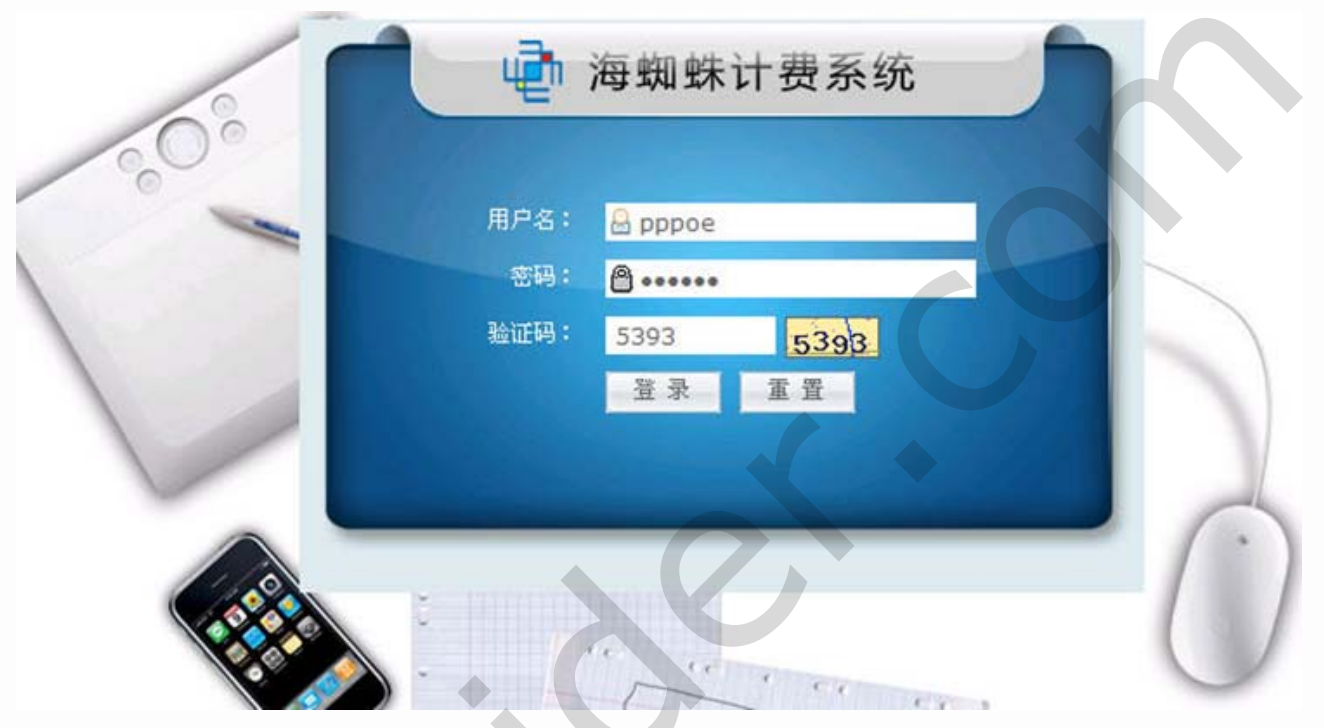

登录成功后,就会出现个人用户相关信息,可以在此界面下修改本帐号的密码,查看上网记录等。

|      | 当前选项:用户信息           |                           |                     |                   |
|------|---------------------|---------------------------|---------------------|-------------------|
| 用户信息 | 用户信息<br>pppoe 用户欢迎總 | 的到来!                      |                     |                   |
| 上開记录 | 用户信息:<br>用户账号:      | pppoe                     | 用户姓名:               | cds               |
|      | 允许登录数:              | 2                         | 状态:                 | 正常                |
| 充值记录 | 身份证号:               |                           | 详细地址:               |                   |
|      | 联系方式:<br>最后上线时间:    | 2012-07-19 17:32:03       | 账户金额(元):<br>最后上线IP: | 0                 |
| 修改密码 | 计费套幅:               | 1M                        | 绑定MAC:              |                   |
| 官方開站 | 生效时间:<br>是否在线:      | 2012-07-18 16:15:48<br>在线 | 过期时间:               | 2012-11-18 16:15: |

## 部分 VI. 用户自主开户充值

 $\geq$ 

 $\triangleleft$ 

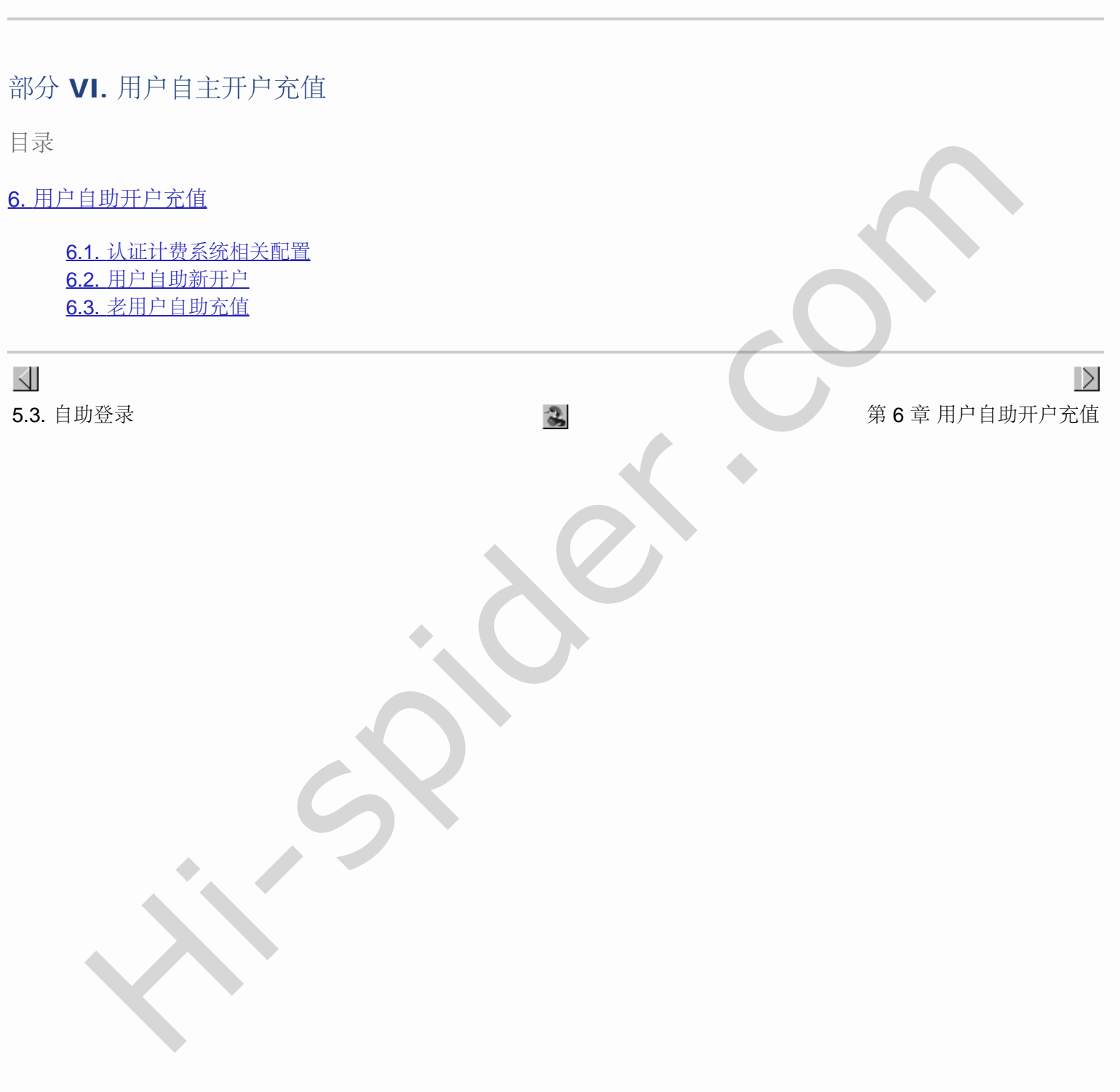

#### 第6章用户自助开户充值

目录

<u>6.1. 认证计费系统相关配置</u> <u>6.2. 用户自助新开户</u> <u>6.3. 老用户自助充值</u>

## 6.1. 认证计费系统相关配置

| 重要                      |                                     |  |  |  |  |  |  |  |
|-------------------------|-------------------------------------|--|--|--|--|--|--|--|
| 海蜘蛛认证计费系统需要20121111以后的周 | 版本才能支持此项配置,用超管帐号登录认证计费系统,进入关于->版本信息 |  |  |  |  |  |  |  |
|                         | 操作员管理 系统设置 网络设置 关于                  |  |  |  |  |  |  |  |
| 快捷荣单                    | 系统版本信息                              |  |  |  |  |  |  |  |
| 导航菜单                    |                                     |  |  |  |  |  |  |  |
| ♀ 授权信息                  | 系统名称海蜘蛛认证计费系统                       |  |  |  |  |  |  |  |
| ♀ FAQ                   | 版本号 V1.0 Build20121111-1            |  |  |  |  |  |  |  |
| ♥ 版本信息 >                | 打包时间 2012-11-11 16:13:00            |  |  |  |  |  |  |  |
| 图 6.1. 认证计费系统版本         |                                     |  |  |  |  |  |  |  |
|                         |                                     |  |  |  |  |  |  |  |

利用超管帐号登录认证计费系统,进入操作员管理->操作员组管理,配置对应操作员的权限,将基本设置和用户管理中的每项都勾选上,特别是基本设置中的平台设置

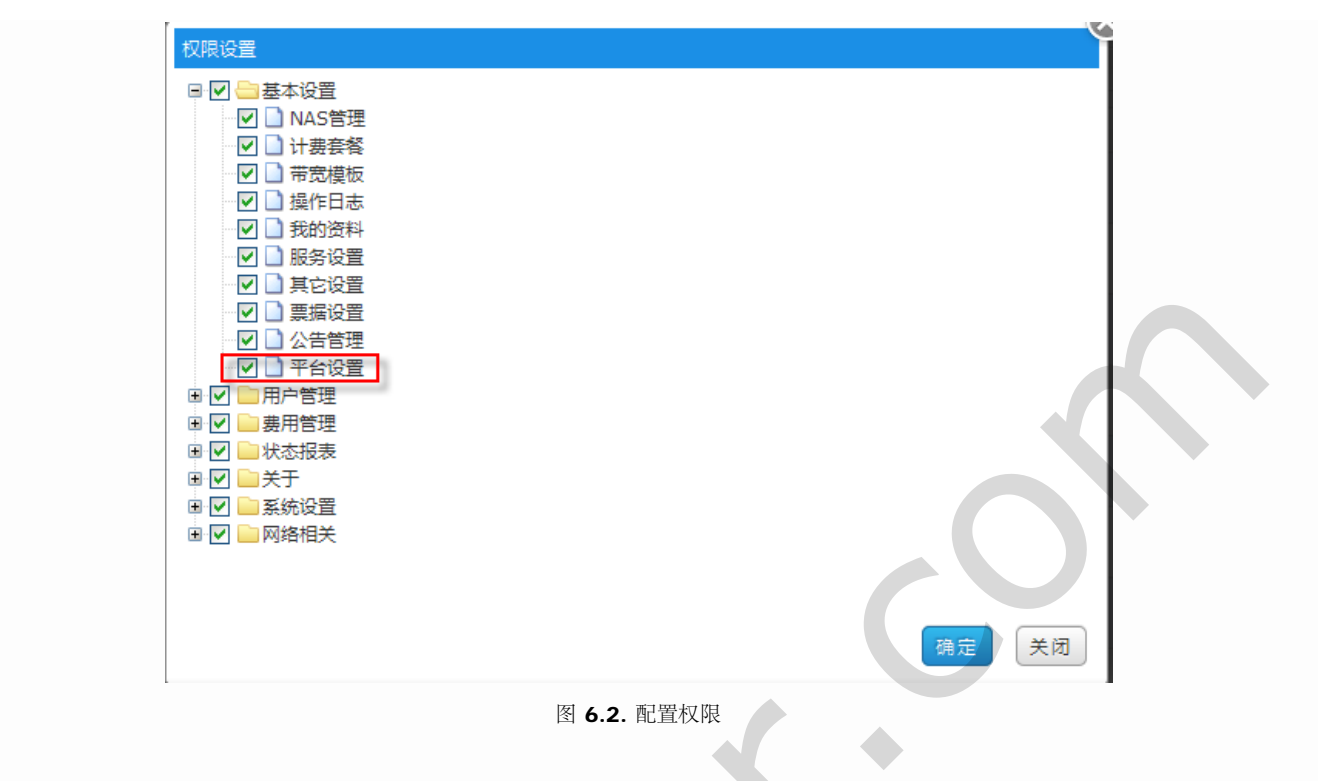

配置好后注销退出,以操作员帐号登录,进入基本设置->平台设置,对于集中平台配置页面中的配置不用更改,直接填写下面的用户注册信息,然后点击申请注册即可

| and the second second s |          |                         |      |                                    |            |
|----------------------------------------------------------------------------------------------------|----------|-------------------------|------|------------------------------------|------------|
|                                                                                                    | 基本设置用户管理 | 费用管理 状态报表               | 系统设置 | 网络相关关于                             |            |
| 快捷菜单                                                                                                    | 生由亚ム和黑古南 |                         |      |                                    |            |
| 导航菜单                                                                                                    | 朱中千百能直贝叫 |                         |      |                                    |            |
| ♀ NAS管理                                                                                                    |          |                         |      |                                    |            |
| ♀ 带宽模板                                                                                                    | 平台地址:    | radp1.hi-spider.com     |      | <ul> <li>请输入集中平台的地址,必须为</li> </ul> | <b>为域名</b> |
| ♀ 计费套餐                                                                                                    | 平台端口:    | 80                      |      | <ul> <li>请输入平台端口</li> </ul>        |            |
| ♀ 票据设置                                                                                                    | 计费系统PID: | 42142-50218-22311-04581 |      | ♀ 计费系统编号                           |            |
| ♀ 平台设置 >                                                                                                    | 开启上网卡功能: | $\checkmark$            |      | ♀ 默认使用集中平台开启上网卡                    | 助能         |
| ♥ 服务设置                                                                                                    |          |                         |      |                                    |            |
| ♀ 其它设置                                                                                                    |          |                         |      |                                    |            |
| ♀ 我的资料                                                                                                    | 用戶注册     |                         |      |                                    |            |
| ♀ 公告管理                                                                                                    | 用户名:     | cds                     |      | ✓ 该用户名可以注册                         |            |
| ♀ 操作日志                                                                                                    | 密码:      | •••••                   |      | ❷ 输入正确                             |            |
|                                                                                                    | 确认密码:    | •••••                   |      | ⊘ 密码一致                             |            |
|                                                                                                    | 联系电话:    | 1333333333              |      | ❷ 输入正确!                            |            |
|                                                                                                    | 地址:      | 湖北省武汉市                  |      | ♀ 请输入住址                            |            |
|                                                                                                    |          | 图 6.3. 申请注册             | ~    |                                    |            |

提交信息之后,这边官方人员会对客户信息进行审核,审核通过后,操作员就可以自行批量制卡了,先点击同步数据,将认证计费系统的NAS、用户套餐等信息同步到制卡中心管理处。

|                                            | 基本设置用                   | 旧户管理   | 费用管理              | 状态报表             | 系统设置   | 网络相关                                                             | <del>关于</del>  |         |
|--------------------------------------------|-------------------------|--------|-------------------|------------------|--------|------------------------------------------------------------------|----------------|---------|
| 快捷萊单                                       |                         |        |                   |                  |        |                                                                  |                |         |
| 导航荣单                                       | 集中平台配置页面                |        |                   |                  |        |                                                                  |                |         |
| ♀ NAS管理                                    | 温馨提示:上网卡集中平台配置成功,立即登陆制卡 |        |                   |                  |        |                                                                  |                |         |
| ♀ 带宽模板                                     | <b></b>                 | 台地址:   | radp1.hi-spide    | er.com           |        | 🔒 请输                                                             | 入集中平台的地址,必须为域名 |         |
| ♀ 计费套餐                                     | 푸                       | 台端口:   | 80                |                  |        | 🔒 请输                                                             | 入平台端口          |         |
| ♀ 票据设置                                     | 计费系                     | 《统PID: | 19105-13232-      | 12170-79324      |        | 💡 计费                                                             | 系統編号           |         |
| ♀ 平台设置 >                                   | Ŧ                       | 台帐号:   | cds               |                  |        |                                                                  | 卡集中平台帐号        |         |
|                                            | 开启上网                    | ]卡功能:  | <b>v</b>          |                  |        | 9 默认                                                             | 使用集中平台开启上网卡功能  |         |
| ♥ 共ビ反直 ♥ 共給済料                              |                         |        |                   |                  |        |                                                                  |                |         |
|                                            |                         |        |                   |                  |        | 同步数据                                                             | 修改             |         |
|                                            |                         |        | 图 6.4. →          | 台设置              |        |                                                                  |                |         |
| 然后点击登录即打开制卡页面, 输入刚申请的用户名密码                 | 1                       |        |                   |                  |        |                                                                  |                |         |
| rado1.hi-spider.com/index.php/l ogin/in    | dex                     |        |                   | 0                | dy e R | Google <ctrl+< th=""><th>-Ks 👂 🔣 🔻</th><th>(a) + 1</th></ctrl+<> | -Ks 👂 🔣 🔻      | (a) + 1 |
| 官方站点 🙋 访问最多 🗌 新手上路 🔊 最新                    | 听头条 ຢ 网址大全 [            |        | 认出错               |                  |        |                                                                  |                |         |
|                                            |                         |        |                   |                  |        |                                                                  |                | 1       |
|                                            |                         |        |                   |                  |        |                                                                  |                |         |
|                                            |                         |        |                   |                  |        |                                                                  |                |         |
|                                            |                         |        |                   |                  |        |                                                                  |                | della   |
| uin an an an an an an an an an an an an an | erannen (*              | കൾം    |                   |                  |        |                                                                  |                |         |
|                                            |                         | 474643 | respon            |                  |        |                                                                  |                | -       |
|                                            |                         |        |                   |                  | 用户     | 名                                                                |                |         |
|                                            |                         |        |                   |                  | cd     | 8                                                                |                |         |
|                                            |                         | ID     |                   | 1                | 密码     | }                                                                |                |         |
|                                            |                         |        |                   | 16 1             |        |                                                                  |                |         |
|                                            |                         | The    |                   | 비비를              | 题证     |                                                                  | 200-           |         |
|                                            | 净 · 广                   |        | (19)              |                  | 20     |                                                                  | <u>+9~1</u>    | -       |
|                                            | ovright @ 2012 5th      | 1      | Ltt Hi-Snider.com | All rights reser | ved    | 登录                                                               |                |         |
|                                            | 971gnic @ 2012 /49      |        | ax in optice.com  | All rights reser |        |                                                                  |                |         |

file:///C|/Documents%20and%20Settings/Administrator/%D7%C0%C3%E6/share/PDF/RADIUS/user\_recharge.html[2015-2-27 14:54:02]

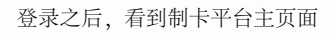

|                                                          | □ 模板管理 ∰ -         | 上网卡管理 🖂 统计分析 🛗 系统配置                                                                |                            |      |    |
|----------------------------------------------------------|--------------------|------------------------------------------------------------------------------------|----------------------------|------|----|
| 莱/单/导/航 ⊙                                                | <u>人</u> 管理员:cds - | 卡片生成数: 0/800000 <u>退出</u>                                                          |                            |      |    |
| <ul> <li>模板管理</li> <li>♀ 模板列表</li> <li>♀ 添加模板</li> </ul> | 上网卡模板管理<br>新增 删除   | )                                                                                  |                            |      |    |
| 上网卡管理<br>统计分析                                            | ID ID              |                                                                                    | 対应路由                       | 制卡数量 | 操作 |
| 系统配置                                                     | 每页显示 20 💌          |                                                                                    |                            |      |    |
|                                                          |                    | 图 6.6. 制卡平台主页面                                                                     |                            |      |    |
| 模板管理中选择添加模板,会理                                           | 単出新增上网卡模板层         |                                                                                    |                            |      |    |
|                                                          | 选择套餐:              | 百元包月マ                                                                              | 注意:这是添加模板时所需要的套餐           |      |    |
|                                                          | 限制路由:<br>选择路由:     | <ul> <li>○ 不限 ● 限制</li> <li>test<br/>一个路由<br/>route<br/>大型小区路由<br/>思科设备</li> </ul> |                            |      |    |
|                                                          | 方案名称:              | 3M包季卡                                                                              | <ul> <li>请输方案名称</li> </ul> |      |    |
|                                                          | 是否专拨:              |                                                                                    | ♀ 如果是专拨路由请勾选               |      |    |
|                                                          | 套餐个数:              | 3                                                                                  | 请输入套餐个数                    |      |    |
|                                                          | 密码长度:              |                                                                                    |                            |      |    |
|                                                          | 生成方式:              |                                                                                    |                            |      |    |
|                                                          | 月1次、               | BB                                                                                 |                            |      |    |
|                                                          | 有效期:               | 3 个月                                                                               | ● 造输入有效期                   |      |    |
|                                                          |                    | 图 6.7. 新增上网卡模板                                                                     |                            |      |    |

#### 第6章用户自助开户充值

选择套餐:这里的套餐如果是空的,需要在平台设置中重新同步认证计费系统数据。

限制路由: 配置此卡是否只允许在特定的NAS充值或开户使用,例如这里只允许在test路由下使用此卡,如果不限的话,认证计费系统下任意一个NAS设备下都能实现充值或开户。

方案名称:对此模板起名,可以任意填写。

是否专拨:NAS为海蜘蛛路由ISP版时才需要用到专拨,下面客户端都需要用特定的专拨客户端才能拨号成功。

套餐个数:指制作出的一张卡里包含原套餐的次数,例如这里是百元包月套餐,这里套餐个数为3就是一张卡含有三个百元包月套餐,也就是包季套餐。

密码长度:这里指给客户开户充值的输入密码长度,随机生成的密码长度。

生成方式:顺序生成会使卡号尾数从数字序号1逐渐递增,随机会生成无规律的卡号。

前缀后缀:这里必须用大写字母表示,主要用于对卡号使用的区域做个字母标记说明。

有效期:如这里的三个月,代表从制卡当天算起,三个月内终端用户没有人自助登录激活,此卡就会过期失效作废。

保存设置后,就可以在上网卡模板列表中看到刚新制的模板,填写制卡数量,点击制卡,确认后即可批量生成帐号卡:

| 上网卡模板管 | 管理   |        |        |      |      |      |
|--------|------|--------|--------|------|------|------|
| 新增     | 删除   |        |        |      |      |      |
|        | ID 🗘 | 模板名称 🗘 | 对应套餐 🔷 | 対应路由 | 制卡数量 | 操作   |
|        | 29   | 3M包季卡  | 百元包月   | test | 100  | 编辑制卡 |

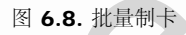

#### 进入上网卡管理->上网卡分配列表,可以查看生成卡号的批次,并且能够看到每批次的生成内容

| 模板管理      |         |      |      |                     |                     |        |
|-----------|---------|------|------|---------------------|---------------------|--------|
| 上网卡管理     | 上网卡分批列表 |      |      |                     |                     |        |
| ♀ 上网卡列表   | 制卡总数    | 激活总数 | 套缀   | 生成时间 🛕              | 到期时间                | 操作     |
| ♀ 上网卡分批列表 |         |      |      |                     | 1940H3143           | 2001   |
| 统计分析      | 100     | 0    | 百元包月 | 2012-11-16 16:10:16 | 2013-02-16 16:10:16 | 查看 导出  |
| 系统配置      | 1       | 0    | 2М   | 2012-11-16 15:50:55 | 2012-12-16 15:50:55 | 查看  导出 |
|           | 1       | 0    | 4M   | 2012-11-16 15:46:47 | 2012-12-16 15:46:47 | 查看  导出 |
|           | 100     | 0    | 特惠包年 | 2012-11-12 10:29:52 | 2013-02-12 10:29:52 | 查看  导出 |
|           | 9       | 1    | 4M   | 2012-11-12 10:15:45 | 2012-12-12 10:15:45 | 查看  导出 |
|           |         |      |      |                     |                     |        |

图 6.9. 卡号批次

在上网卡分批列表页面中点击后面的查看即可看到这个此批次卡号详细信息:

| 上网卡管理 返回 |                  |      |      |                        |                        |     |       |  |  |  |  |
|----------|------------------|------|------|------------------------|------------------------|-----|-------|--|--|--|--|
|          |                  |      |      |                        |                        |     |       |  |  |  |  |
| 序号 ♀     | 卡号 🗘             | 周期 💲 | 套餐   | 生成时间                   | 到期时间                   | 状态  | 操作    |  |  |  |  |
| 112      | EXYNAA00000112BB | 3    | 百元包月 | 2012-11-16<br>16:10:16 | 2013-02-16<br>16:10:16 | 未激活 | 禁用 删除 |  |  |  |  |
| 113      | EXYNAA00000113BB | 3    | 百元包月 | 2012-11-16<br>16:10:16 | 2013-02-16<br>16:10:16 | 未激活 | 禁用 删除 |  |  |  |  |
| 114      | EXYNAA00000114BB | 3    | 百元包月 | 2012-11-16<br>16:10:16 | 2013-02-16<br>16:10:16 | 未激活 | 禁用 删除 |  |  |  |  |
| 115      | EXYNAA00000115BB | 3    | 百元包月 | 2012-11-16<br>16:10:16 | 2013-02-16<br>16:10:16 | 未激活 | 禁用删除  |  |  |  |  |
| 116      | EXYNAA00000116BB | 3    | 百元包月 | 2012-11-16<br>16:10:16 | 2013-02-16<br>16:10:16 | 未激活 | 禁用 删除 |  |  |  |  |
| 117      | EXYNAA00000117BB | 3    | 百元包月 | 2012-11-16<br>16:10:16 | 2013-02-16<br>16:10:16 | 未激活 | 禁用 删除 |  |  |  |  |
| 118      | EXYNAA00000118BB | 3    | 百元包月 | 2012-11-16<br>16:10:16 | 2013-02-16<br>16:10:16 | 未激活 | 禁用 删除 |  |  |  |  |
| 119      | EXYNAA00000119BB | 3    | 百元包月 | 2012-11-16<br>16:10:16 | 2013-02-16<br>16:10:16 | 未激活 | 禁用 删除 |  |  |  |  |

图 6.10. 卡号信息

在上网卡分批列表页面中点击后面的导出,会提示输入管理员密码:

| ±١ | 网卡分批列表 |            |          |     |                  |            |            |        |
|----|--------|------------|----------|-----|------------------|------------|------------|--------|
|    |        |            |          |     |                  |            |            |        |
|    | 制卡总数   | \$<br>激活总数 | \$<br>套餐 |     | 生成时间             | 到期時        | <b>摘</b>   | 操作     |
|    | 100    | 0          | 百元包月     | 201 | 2-11-16 16:10:16 | 2013-02-16 | 5 16:10:16 | 查看 导出  |
|    | 1      | 0          | 2M       | 20: | 请输入管理员密码         | 进行确认       | 15:50:55   | 查看  导出 |
|    | 1      | 0          | 4M       | 201 | •••••            |            | 15:46:47   | 查看导出   |
|    | 100    | 0          | 特惠包年     | 20: |                  | 确定         | 10:29:52   | 查看  导出 |

图 6.11. 提示输入管理员密码

导出后用EXCEL打开即可看到刚制作的100张卡的全部信息
第6章用户自助开户充值

|    | A1 - (           | 🧶 🌆 上网卡号 | ÷    |      |                     |                     |     |        |       |
|----|------------------|----------|------|------|---------------------|---------------------|-----|--------|-------|
|    | А                | В        | С    | D    | E                   | F                   | G   | Н      |       |
| 1  | 上网卡号             | 密码       | 套餐   | 路由   | 制作时间                | 过期时间                | 序号  | 最大在线人数 | 状态    |
| 2  | EXYNAA00000112BB | ob4x     | 百元包月 | test | 2012-11-16 16:10:16 | 2013-02-16 16:10:16 | 112 |        | 1 未激活 |
| 3  | EXYNAA00000113BB | 6d9w     | 百元包月 | test | 2012-11-16 16:10:16 | 2013-02-16 16:10:16 | 113 |        | 1 未激活 |
| 4  | EXYNAA00000114BB | ysaz     | 百元包月 | test | 2012-11-16 16:10:16 | 2013-02-16 16:10:16 | 114 |        | 1 未激活 |
| 5  | EXYNAA00000115BB | sphb     | 百元包月 | test | 2012-11-16 16:10:16 | 2013-02-16 16:10:16 | 115 |        | 1 未激活 |
| 6  | EXYNAA00000116BB | ykv0     | 百元包月 | test | 2012-11-16 16:10:16 | 2013-02-16 16:10:16 | 116 |        | 1 未激活 |
| 7  | EXYNAA00000117BB | vpci     | 百元包月 | test | 2012-11-16 16:10:16 | 2013-02-16 16:10:16 | 117 |        | 1 未激活 |
| 8  | EXYNAA00000118BB | uwe9     | 百元包月 | test | 2012-11-16 16:10:16 | 2013-02-16 16:10:16 | 118 |        | 1 未激活 |
| 9  | EXYNAA00000119BB | odfo     | 百元包月 | test | 2012-11-16 16:10:16 | 2013-02-16 16:10:16 | 119 |        | 1 未激活 |
| 10 | EXYNAA00000120BB | woln     | 百元包月 | test | 2012-11-16 16:10:16 | 2013-02-16 16:10:16 | 120 |        | 1 未激活 |
| 11 | EXYNAA00000121BB | ujq4     | 百元包月 | test | 2012-11-16 16:10:16 | 2013-02-16 16:10:16 | 121 |        | 1 未激活 |
| 12 | EXYNAA00000122BB | krsj     | 百元包月 | test | 2012-11-16 16:10:16 | 2013-02-16 16:10:16 | 122 |        | 1 未激活 |
| 13 | EXYNAA00000123BB | d0wc     | 百元包月 | test | 2012-11-16 16:10:16 | 2013-02-16 16:10:16 | 123 |        | 1 未激活 |
| 14 | EXYNAA00000124BB | ymv7     | 百元包月 | test | 2012-11-16 16:10:16 | 2013-02-16 16:10:16 | 124 |        | 1 未激活 |
| 15 | EXYNAA00000125BB | mhsp     | 百元包月 | test | 2012-11-16 16:10:16 | 2013-02-16 16:10:16 | 125 |        | 1 未激活 |
| 16 | EXYNAA00000126BB | jegf     | 百元包月 | test | 2012-11-16 16:10:16 | 2013-02-16 16:10:16 | 126 |        | 1 未激活 |
| 17 | EXYNAA00000127BB | tue9     | 百元包月 | test | 2012-11-16 16:10:16 | 2013-02-16 16:10:16 | 127 |        | 1 未激活 |
| 18 | EXYNAA00000128BB | wige     | 百元包月 | test | 2012-11-16 16:10:16 | 2013-02-16 16:10:16 | 128 |        | 1 未激活 |
| 19 | EXYNAA00000129BB | as9w     | 百元包月 | test | 2012-11-16 16:10:16 | 2013-02-16 16:10:16 | 129 |        | 1 未激活 |
| 20 | EXYNAA00000130BB | tz5r     | 百元包月 | test | 2012-11-16 16:10:16 | 2013-02-16 16:10:16 | 130 |        | 1 未激活 |
| 21 | EXYNAA00000131BB | mhte     | 百元包月 | test | 2012-11-16 16:10:16 | 2013-02-16 16:10:16 | 131 |        | 1 未激活 |
| 22 | EXYNAA00000132BB | еуос     | 百元包月 | test | 2012-11-16 16:10:16 | 2013-02-16 16:10:16 | 132 |        | 1 未激活 |
| 23 | EXYNAA00000133BB | ijmr     | 百元包月 | test | 2012-11-16 16:10:16 | 2013-02-16 16:10:16 | 133 |        | 1 未激活 |
| 24 | EXYNAA00000134BB | 1piv     | 百元包月 | test | 2012-11-16 16:10:16 | 2013-02-16 16:10:16 | 134 |        | 1 未激活 |

图 6.12. 上网卡详细信息

然后将此批信息制作成卡片即可。

 $\triangleleft$ 

部分 VI. 用户自主开户充值

<u>∖</u> %

>6.2. 用户自助新开户

# **6.2.** 用户自助新开户 第 **6** 章 用户自助开户充值

# 6.2. 用户自助新开户

用户在得到卡号后,即可进行自助开户,例如得到上网卡号为EXYNAA00000112BB,密码ob4x的终端用户,在终端机器上打开浏览器,自行输入http://IP地址/index.php/Login/index即可打开自助登录页面:

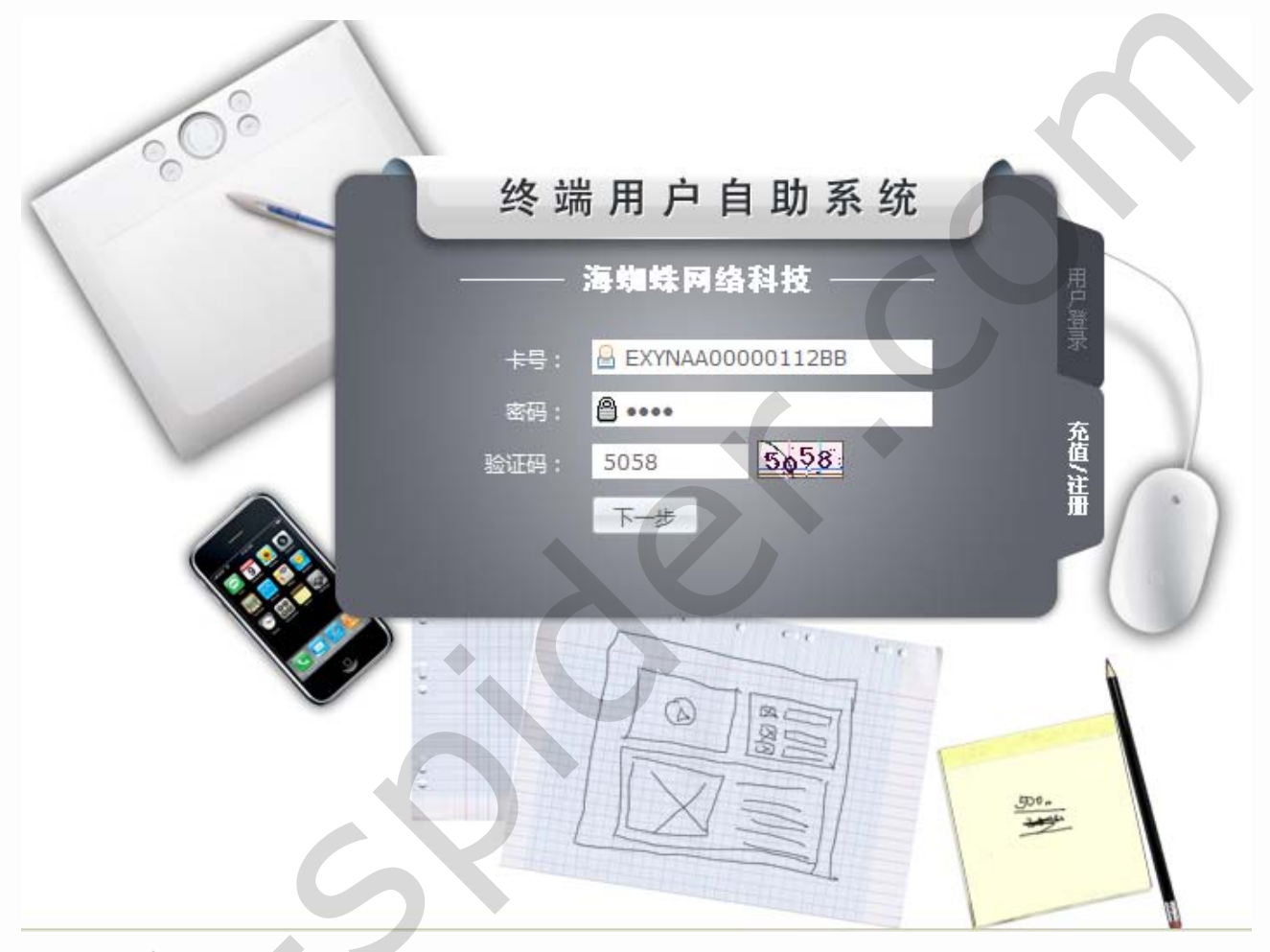

图 6.13. 自助登录页面

选择下面一个标签页充值/注册,输入上网卡号、密码、验证码,点击下一步,选择新用户注册/充值标签,输入用户名等信息:

| 有帐号用户                                                     |                                                                                  |            |
|-----------------------------------------------------------|----------------------------------------------------------------------------------|------------|
|                                                           | 新用户注册/充值                                                                         |            |
| 姓名:                                                       | 张四                                                                               | 輸入正确       |
| 帐号:                                                       | account                                                                          | ⊘ 该用户名可以注册 |
| 密码:                                                       | •••••                                                                            | 输入正确       |
| 确认密码:                                                     | •••••                                                                            | 🥝 密码一致     |
| 联系方式:                                                     | 1333333333                                                                       | 输入正确       |
| NAS(路由):                                                  | test                                                                             |            |
| 地址:                                                       | 武汉市光谷                                                                            | 翰入正确       |
|                                                           |                                                                                  |            |
|                                                           | 图 6.14. 新                                                                        | 用户注册       |
| 名和 <b>NAS</b> 设备已                                         | 图 6.14. 新<br>3.有帐号重复时会有提示帐号已被占用                                                  | 用户注册       |
| 名和 <b>NAS</b> 设备已<br>———————————————————————————————————— | 图 6.14. 新<br>3.有帐号重复时会有提示帐号已被占用<br>新用户注册/充值                                      | 用户注册       |
| 名和NAS设备已<br>已有帐号用户<br>文                                   | 图 6.14. 新<br>2.有帐号重复时会有提示帐号已被占用<br>新用户注册/充值<br>张四                                | 用户注册<br>   |
| 名和NAS设备已<br>已有帐号用户<br>数                                   | 图 6.14. 新<br>2.有帐号重复时会有提示帐号已被占用<br>新用户注册/充值<br>【注: 张四<br>:号: rewq                | 用户注册       |
| 名和NAS设备已<br>————————————————————————————————————          | 图 6.14. 新<br>2.有帐号重复时会有提示帐号已被占用<br>新用户注册/充值<br>E名: 张四<br>E名: rewq<br>图 6.15. 提示朝 | 用户注册       |

|             | 4 | X            |
|-------------|---|--------------|
| 第6章用户自助开户充值 | 2 | 6.3. 老用户自助充值 |

### 6.3. 老用户自助充值

老用户这边充值前要确定购买的上网卡和之前开通的计费套餐要一致,例如现在要充值zxcv这个帐号的用户购买了百元包月的上网充值卡,需在认证计费系统确认相应的NAS和计费套餐是否一致

|                                                  | 基本设置   | 用户管理    | 费用管理 状    | 态报表 系统设置       | 置 网络相关     | 关于         | ik      |        | 好, <b>cdscds [test]</b> 欢迎您的 |
|--------------------------------------------------|--------|---------|-----------|----------------|------------|------------|---------|--------|------------------------------|
| 快捷菜单                                             | - 新増用户 | 🖻 取消禁用  | 禁用用户 🦉 绑定 | MAC<br>🐔 解绑MAC | 4. 解除锁定 👂  | 刷新         |         |        |                              |
| 导航莱单                                             | 用户列表   |         |           |                |            |            |         |        |                              |
| ♀ 用户列表 >                                         | 帐号 ✔   |         | 快速查找      | ==搜索条件==       | •          |            |         |        |                              |
| ♀ 用户开户                                           |        |         |           |                |            |            |         |        |                              |
| ♀ 用户续费                                           |        | 帐号 ♦    | 姓名 🗘      | 计费套餐 🔷         | 入网日期 🗘     | 停机日期 ≑     | 余额(元) 🗘 | NAS服务器 | 操作                           |
| ♀ 资料变更                                           |        | rewq    | qwer      | 2M             | 2012-11-30 | 2012-11-29 | 0       | test   | 600000                       |
| ♀ 更换套餐                                           |        |         |           |                |            |            |         |        |                              |
| ♀ 用户禁用                                           |        | account | 张四        | 百元包月           | 2012-11-16 | 2013-02-16 | 0       | test   | 00000                        |
| ♀ 用户销户                                           |        | ZXCV    | 吴进        | 百元包月           | 2012-11-16 | 2012-11-16 | 0       | test   |                              |
| ♀ 费用明细                                           |        | -       |           |                |            |            |         |        |                              |
| ♀ 在线用户                                           |        | fdsa    | ZXC       | 百元包月           | 2012-10-25 | 2012-10-29 | 0       | 大型小区路由 | 000000                       |
| <ul> <li>♀ 状态变更</li> <li>&gt; =======</li> </ul> |        | qwer    | 3rf3e     | 百元包月           | 2012-10-24 | 2012-12-24 | 0       | 一个路由   | 000000                       |
|                                                  |        |         |           | 图 6.16. 开      | 于通的计费套餐    |            |         |        |                              |

#### 如果不一致,就会提示充值卡不符,无法充值上去

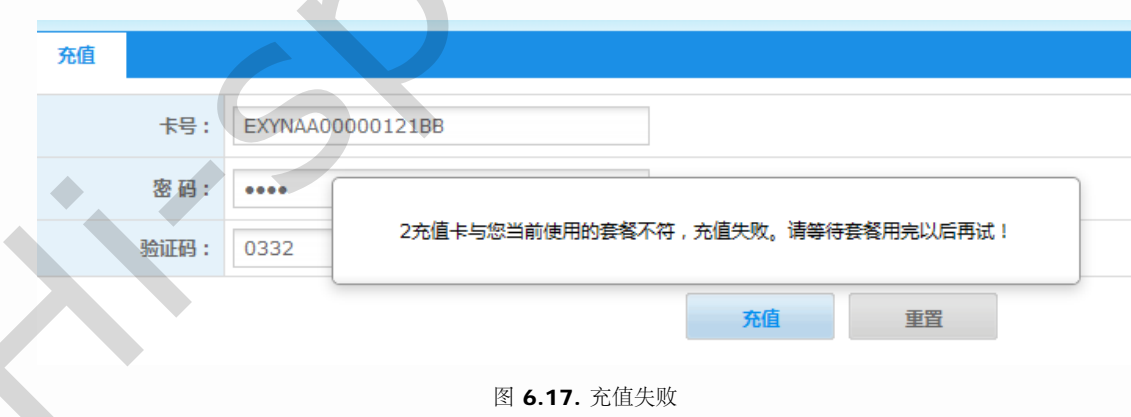

file:///C|/Documents%20and%20Settings/Administrator/%D7%C0%C3%E6/share/PDF/RADIUS/user\_recharge\_account.html[2015-2-27 14:54:05]

终端用户进入自助登录页面,选择用户登录标签,输入原帐号密码进行登录:

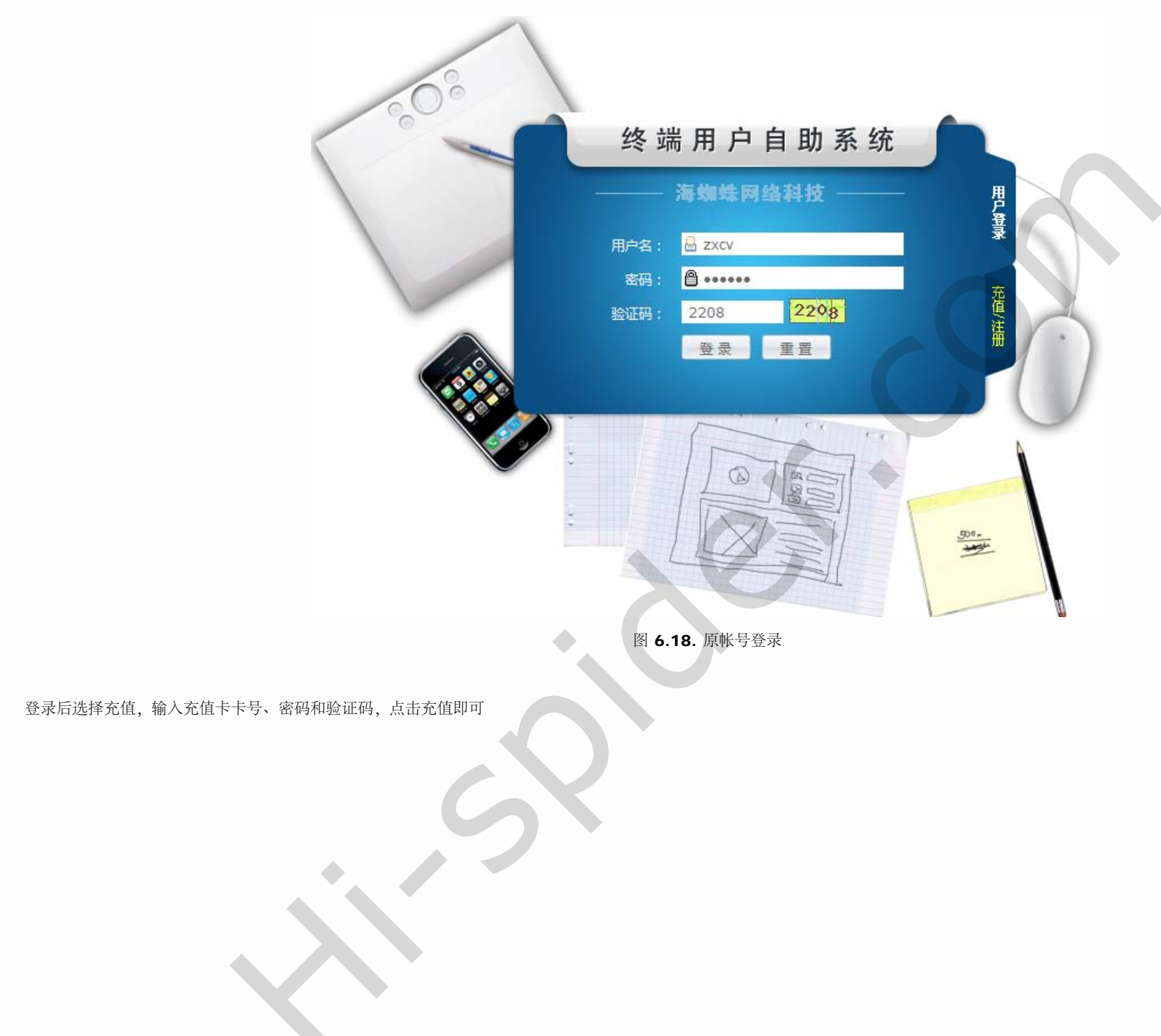

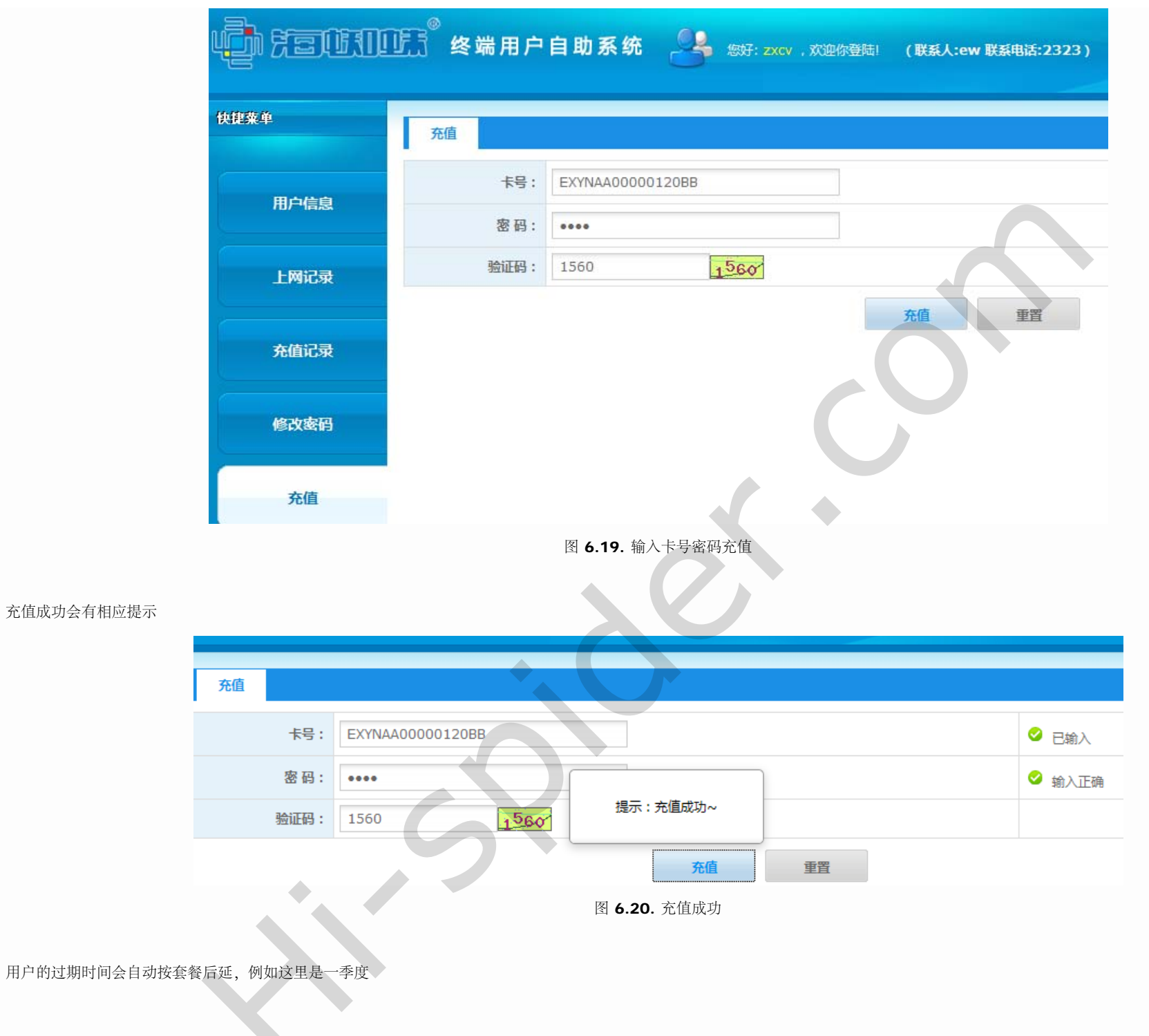

| 用户信息        |                     |  |
|-------------|---------------------|--|
| zxcv 用户欢迎您的 | 到来!                 |  |
| 帐号信息        |                     |  |
| NAS服务器:     | test                |  |
| 带宽:         | 标准包月                |  |
| 计费套餐:       | 百元包月                |  |
| 允许登录数:      | 1                   |  |
| 账户金额(元):    | 0                   |  |
| 绑定MAC:      |                     |  |
| 生效时间:       | 2012-11-16 00:00:00 |  |
| 过期时间:       | 2013-02-16 05:39:54 |  |
| 离过期还剩:      | 92天                 |  |
| 最后上线:       | 未登录                 |  |

图 6.21. 自动延期

终端用户也可以在登录时选择充值/注册标签,输入对应的卡号密码验证码:

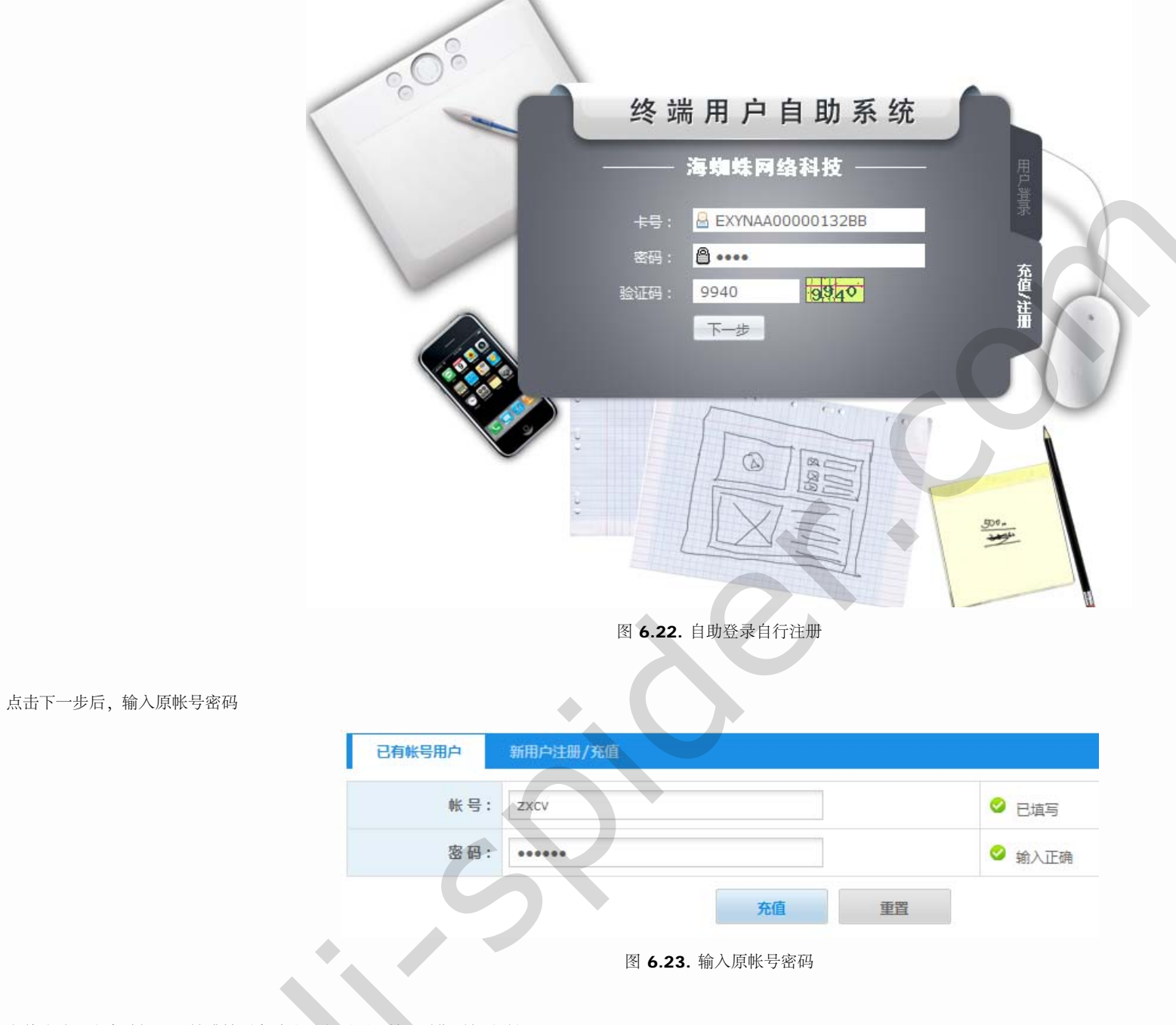

充值成功后会自动提示,并跳转到自助登录主页面,并且过期时间会顺延

| ŧ                    | 建菜单          | 当前洗価・田戸信自       |                     |   |                       |
|----------------------|--------------|-----------------|---------------------|---|-----------------------|
|                      |              | 用户信息            |                     |   |                       |
|                      | 用户信息         | ZXCV 用户欢迎您的     | 到来!                 |   |                       |
|                      | 上网记录         | 帐号信息            |                     |   |                       |
|                      |              | NAS服务器:         | test                |   |                       |
|                      | 充值记录         | 带宽:             | 标准包月                |   |                       |
|                      |              | 计费套餐:           | 百元包月                |   |                       |
|                      | 修改密码         | 允许登录数:          | 1                   |   |                       |
|                      | <br><b>-</b> |                 | 0                   |   |                       |
|                      | 尤但           | 绑定MAC:<br>生动时间· | 2012-11-16 00:00:00 | • |                       |
|                      | 官方网站         | 过期时间;           | 2013-05-16 05:39:54 | > |                       |
|                      | HIJT3PH      | 离过期还剩:          | 181天                |   |                       |
|                      |              | 图 6             | .24. 成功充值顺延到期时间     |   |                       |
|                      |              |                 |                     |   |                       |
| <b>3.2</b> . 用户自助新开户 |              | 0               | 3                   |   | ▶<br>部分 VII. 制卡平台批量制卡 |
|                      |              |                 |                     |   |                       |
|                      |              |                 |                     |   |                       |
|                      |              |                 |                     |   |                       |
|                      |              |                 |                     |   |                       |
|                      | $\mathbf{X}$ |                 |                     |   |                       |

# 部分 VII. 制卡平台批量制卡

# $\triangleleft$

# 部分 VII. 制卡平台批量制卡

目录

# 7. 制卡平台批量制卡

7.1. 计费系统和制卡中心平台对接

7.1.1. 计费系统平台设置 7.1.2. 平台审核 7.1.3. 计费系统和制卡中心平台同步数据

<u>7.2. 系统登陆</u> 7.3. 模板管理

> 7.3.1. 模板功能列表 7.3.2. 添加模板

<u>7.4. 上网卡管理</u>

<u>7.4.1. 上网卡列表</u> 7.4.2. 上网卡分批列表

<u>7.5. 统计分析</u> <u>7.6. 系统配置</u>

> 7.6.1. 我的资料 7.6.2. 登陆日志

 $\triangleleft$ 

6.3. 老用户自助充值

3

# 第7章制卡平台批量制卡

 $\geq$ 

>

# 第7章制卡平台批量制卡

目录

 $\triangleleft$ 

7.1. 计费系统和制卡中心平台对接

7.1.1. 计费系统平台设置 7.1.2. 平台审核 7.1.3. 计费系统和制卡中心平台同步数据

<u>7.2. 系统登陆</u>

<u>7.3. 模板管理</u>

7.3.1. 模板功能列表 7.3.2. 添加模板

<u>7.4. 上网卡管理</u>

<u>7.4.1. 上网卡列表</u> 7.4.2. 上网卡分批列表

<u>7.5. 统计分析</u> 7.6. 系统配置

> 7.6.1. 我的资料 7.6.2. 登陆日志

7.1. 计费系统和制卡中心平台对接

7.1.1. 计费系统平台设置

通过管理员角色账号登陆认证计费系统,在系统基本设置→平台设置便可登陆到平台设置页面,如下图所示:

|                                                | 基本设置   | 用户管理            | 要用答理                 | 状态报表               | 系统设置                   | 网络相关               | 关于             |                      |
|------------------------------------------------|--------|-----------------|----------------------|--------------------|------------------------|--------------------|----------------|----------------------|
| HERF SO                                        |        |                 |                      |                    |                        |                    |                |                      |
| 导航革单                                           | 集中平台配置 | 贞面              |                      |                    |                        |                    |                |                      |
| ♀ NAS管理                                        |        |                 |                      |                    |                        |                    |                |                      |
| ♀ 帝宽模板                                         |        | 平台地址:           | radp1.hi-spid        | ler.com            | 输入制卡平                  | 台地址或域名             | ,系統默认:radg     | p1. hi-spider. com   |
| ♀ 计费容器                                         |        | 平台端口:           | 80                   |                    | 输入制卡平系统默认:             | 台端口号 请<br>80       | 输入平台演口         |                      |
| 2 ○ 読品 () 置 () 記 () 記 () 記 () 記 () 記 () 記 () 記 | 9      | 计费系统PID:        | 49080-58006          | 6-57437-23310      | 计费系统PID                | ş 💡 it             | 想系统编号          |                      |
| ♀ 平台设置                                         | Ŧ      | 自上网卡功能 <b>:</b> |                      |                    |                        | 短 😧                | 认使用集中平台开       | T启上网卡功能              |
| ♀ 服务设置                                         |        |                 | 当该功能开启;」<br>当该功能关闭;」 | 则用户可通过充值的则用户不能通过充住 | 卡对用户账号充值的<br>值卡对用户账号充住 | 成通过充值卡诺<br>直及通过充值+ | 生册账号。<br>F注册账号 |                      |
| ♀ 其它设置                                         | 用合計皿   |                 |                      |                    |                        |                    |                |                      |
| ♀ 我的資料                                         |        |                 |                      |                    | 用户名可以自                 | 定义输入               |                |                      |
| ♀ 申报管理                                         |        | 用户名:            |                      |                    |                        | <b>0</b> 请         | 输入帐号,由数据       | 年,英文,下划线@或点、长度为[1-20 |
| ♀ 公告管理                                         |        | 密码:             |                      |                    |                        | <b>9</b> 请         | 输入器码,长度[       | 6-20]                |
| ♀ 操作日志                                         |        | 确认密码:           |                      |                    |                        | <b>9</b> #         | 次输入密码          |                      |
|                                                |        | 联系电话:           |                      |                    |                        | <b>0</b> 请         | 输入联系电话         |                      |
|                                                |        | 地址:             |                      |                    |                        | <b>♀</b> 请         | 输入住址           |                      |
|                                                |        |                 |                      |                    |                        |                    | 申请注册           |                      |

集中平台配置页面:

平台地址:请输入制卡中心平台地址或域名,系统默认地址: radp1.hi-spider.com

平台端口: 请输入和制卡平台通讯的端口号, 系统默认端口号: 80

计费系统PID:显示当前计费系统PID,该参数由系统自动提供;不可修改

开启上网卡功能: 当该功能开启(选中),则用户可以通过充值卡对用户账号进行充值或注册新的用户账号。当该功能关闭(不选中),则用户不能通过充值卡对用户账号进行充值或注册新的用户账号。

用户注册:

用户名: 请输入计费系统在制卡中心平台注册的账号 (可自定义输入)

密码: 请输入计费系统账号在制卡中心平台登陆密码 (可自定义输入)

确认密码: 请输入的确认密码 (确认密码和密码相同即可)

联系电话: 请输入负责人联系电话

地址: 请输入负责人联系地址

申请注册:当注册信息填写完毕后;点击此按钮可向制卡中心平台提交注册申请信息。

重置: 当需要对注册信息重新填写时; 点击重置按钮; 则会恢复到初始状态。

关 注意

用户名账号不能输入重复的用户名账号

# 7.1.2. 平台审核

当平台注册信息提交成功后,平台设置页面会变更为检测审核结果页面:

| 您提交的注册请求正在等待                                          | 管理员审核,请耐心等待待审核完成后,点"检                                                                 | 测审核结果"继续完成注册!                  |
|-------------------------------------------------------|---------------------------------------------------------------------------------------|--------------------------------|
| 平台地址:                                                 | 192.168.100.67                                                                        |                                |
| 平台端口:                                                 | 8081                                                                                  | · 请翰入平台端口                      |
| 计费系统PID:                                              | 52104-21451-11214-17901                                                               | ♀ 计费系统编号                       |
| 开启上网卡功能:                                              |                                                                                       | ♀ 默认使用集中平台开启上网卡功能              |
|                                                       |                                                                                       | 检测审核结果                         |
| 系统处于该页面状态时,需<br>结果;系统会提示相关信息                          | 等待制卡中心平台管理员对注册信息进行审核<br>; 如下图所示:                                                      | ; 当管理员还未对注册信息及进行审核时, 点击检测      |
|                                                       |                                                                                       |                                |
|                                                       | 提示:用户还在审核中,请耐心                                                                        | )等待!                           |
|                                                       |                                                                                       |                                |
| 每7月日中方涌过户,占土松;                                        | 测定按结用控制, 至较入弹山一个脸》注即家:                                                                | 可的检入症 加下团低于,                   |
| 管理员审核通过后; 点击检<br>                                     | 测审核结果按钮;系统会弹出一个输入注册密                                                                  | 码的输入框,如下图所示:                   |
| 管理员审核通过后;点击检·                                         | 测审核结果按钮;系统会弹出一个输入注册密                                                                  | 码的输入框,如下图所示:                   |
| 管理员审核通过后;点击检:<br>———————————————————————————————————— | 测审核结果按钮;系统会弹出一个输入注册密<br><b> </b>                                                      | 码的输入框,如下图所示:                   |
| <sup>曾理员审核通过后; 点击检:</sup>                             | 测审核结果按钮;系统会弹出一个输入注册密<br><b>审核通过!请输入注册</b><br>置的密码同步数据完成                               | 码的输入框,如下图所示:                   |
| 管理员审核通过后;点击检:                                         | 测审核结果按钮;系统会弹出一个输入注册密码<br><b>审核通过!请输入注册</b><br><b>置的密码同步数据完成</b>                       | 码的输入框,如下图所示:                   |
| 管理员审核通过后;点击检:                                         | 测审核结果按钮;系统会弹出一个输入注册密码                                                                 | 码的输入框,如下图所示:                   |
| 管理员审核通过后;点击检:                                         | 测审核结果按钮;系统会弹出一个输入注册密码。                                                                | 码的输入框,如下图所示:                   |
| 管理员审核通过后; 点击检:<br>家输入框内输入注册时密码                        | 测审核结果按钮;系统会弹出一个输入注册密码                                                                 | 码的输入框,如下图所示:<br>时设<br>注册<br>取消 |
| 管理员审核通过后; 点击检:<br>该输入框内输入注册时密码<br>1.3. 计费系统和制卡中心      | 测审核结果按钮;系统会弹出一个输入注册密码<br><b>审核通过!请输入注册</b><br><b>留的密码同步数据完成</b><br>;则完成计费系统和制卡中心平台注册。 | 码的输入框,如下图所示:                   |

```
第7章制卡平台批量制卡
```

| 平台地址:    | 192.168.100.67          |                                                                                                    |
|----------|-------------------------|----------------------------------------------------------------------------------------------------|
| 平台端口:    | 8081                    | ③ 请输入平台端口                                                                                                    |
| 计费系统PID: | 52104-21451-11214-17901 | ♀ 计费系统编号                                                                                                    |
| 开启上网卡功能: |                         | Style="text-align: center;"> Style="text-align: center;"> Style="text-align: center;"> Style="text-align: center;"> Style="text-align: center;" Style="text-align: center;"> Style="text-align: center;" Style="text-align: center;" Style="text-align: ce |

如上图所示,点击同步数据按钮后,系统会弹出一个密码输入框;根据输入框提示输入注册时设置的密码后,点击"提交"按钮;系统 会将计费系统中部分数据同步到制卡中心平台。如下图:

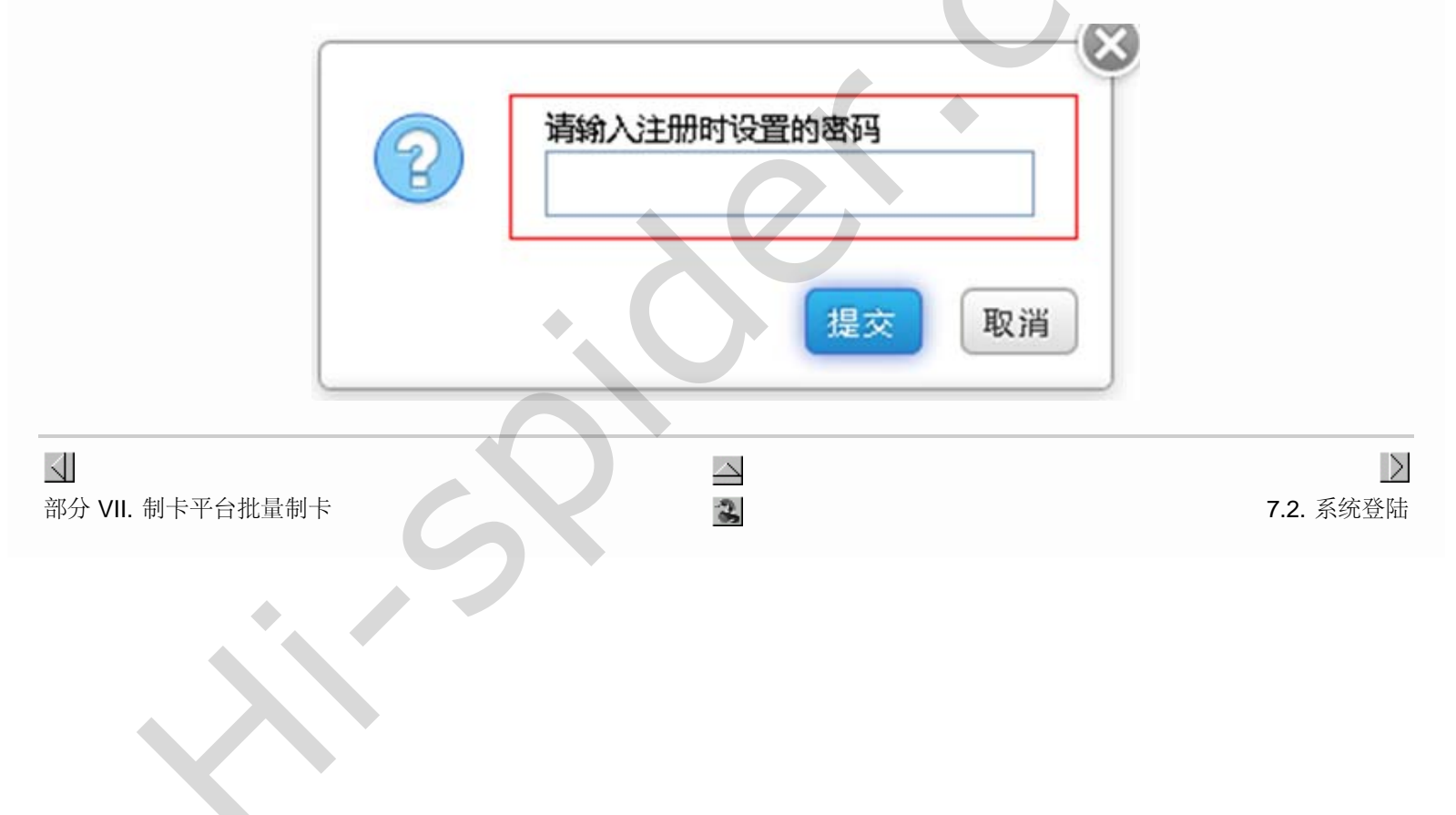

# **7.2.** 系统登陆 第 **7** 章 制卡平台批量制卡

# 7.2. 系统登陆

当计费系统"同步数据"完成后,使用制卡中心平台注册账号登陆制卡中心平台:

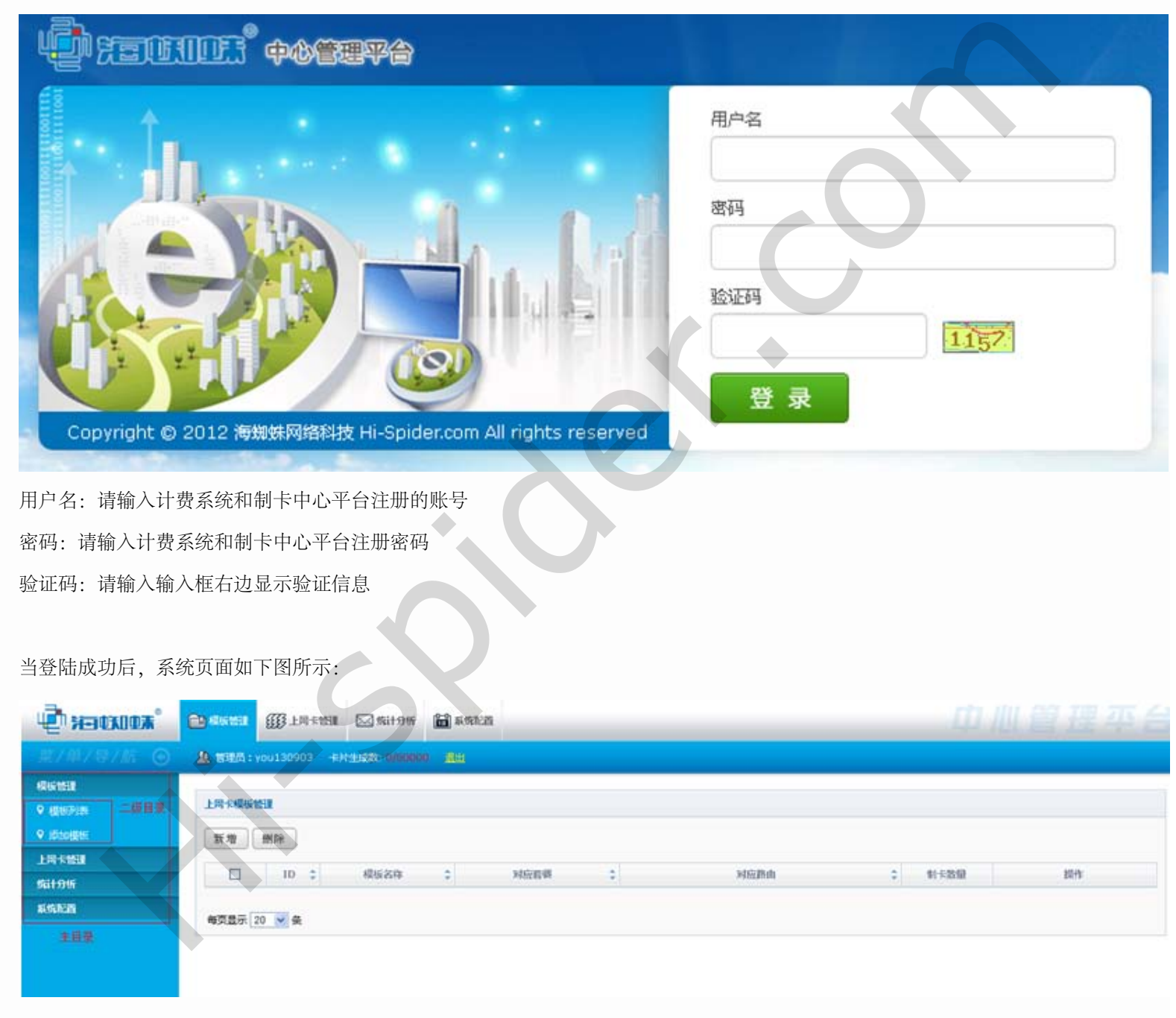

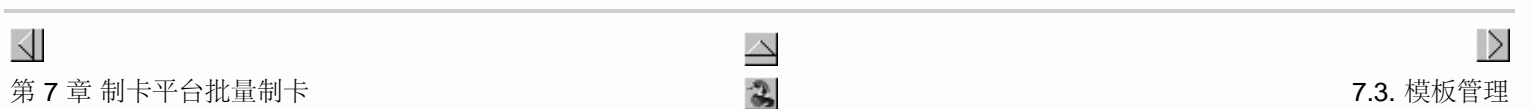

# **7.3.** 模板管理 第 **7** 章 制卡平台批量制卡

#### 7.3. 模板管理

在模板列表中可以对充值卡模板进行新增、删除、修改及根据充值卡模板进行制卡操作。当系统中不存在充值卡模板时; 需要先添加或新 增模板

#### 7.3.1. 模板功能列表

在模板列表中可以对上网卡模板进行新增、删除、修改及根据充值卡模板进行制卡操作。

#### 1. 新增

在模板列表中点击"新增",便可进入新增模板页面,如下图所示:

| 选择赛餐: | =请选择= 🗙   | () 注意:这是添加模板时所需要的衰弱           |
|-------|-----------|-------------------------------|
| 限制路由: | ◎ 不限 ○ 限制 |                               |
| 方案名称: |           | <ul> <li>i 请帕方雲名称</li> </ul>  |
| 是否专拨: |           | 如果是专拔路由请勾选                    |
| 登录方式: | PPP V     | 💡 默认为PPP                      |
| 衰緩个数: | 1         | <ul> <li>请输入衰竭个数</li> </ul>   |
| 密码长度: | 4 •       |                               |
| 生成方式: | ○ 随机 ⊙ 顺序 |                               |
| 前缀:   |           | ③ 请输入前缀                       |
| 后缀:   |           | <ul> <li>         ·</li></ul> |
| 有效明:  | 个月        | ④ 请输入有效明                      |

选择套餐:用于选择上网卡所属的计费套餐

限制路由:用于上网卡可在哪些路由上进行使用;当选择限制;则必须在选择路由中选择相应的路由(可多选)。该上网卡模板所制充值卡则只能针对所选择的路由进行使用;但选择不限,则上网卡可针对计费系统中所有NAS使用

方案名称: 上网卡模板名称 (自定义输入)

是否专拨:用于上网卡是否支持专拨;当上网卡支持专拨时;通过该上网卡注册的用户账号,则是专拨用户账号;当上网卡不支持专拨时;通过该上网卡注册的用户账号则为不支持专拨

登陆方式:当通过上网卡注册新用户账号时;该上网卡注册的用户账号会根据上网卡的登陆方式进行注册。系统登陆方式分为: PPP、WEB、任意,默认登陆方式: PPP

套餐个数: 上网卡的套餐个数; 默认套餐个数: 1 (可手动修改)

密码长度: 上网卡密码长度, 密码长度分为: 4、6、8、10, 当选择相应密码长度后; 在制卡时; 系统会根据该参数生成相应长度的 密码。系统默认密码长度: 4

生成方式:用于指定上网卡的卡号生成方式,当上网卡为随机生成时,系统则会随机生成相应的数量的卡号。当上网卡为顺序生成时,系统会按顺序生成相应数量的上网卡号

前缀: 上网卡卡号前缀字母

后缀: 上网卡卡号后缀字母

有效期: 上网卡有效时间

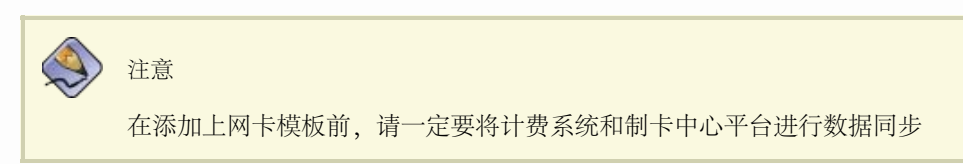

#### 2. 删除

当要对上网卡模板进行删除时,可在上网卡列表中选中要删除的上网卡模板;如下图所示:

|   | HI FR |          |        |                |         |       |
|---|-------|----------|--------|----------------|---------|-------|
| 1 | ID 🗘  | 模板名称 🛟   | 对应容器 🔅 | 对应胜由           | : #1530 | 提作    |
| 2 | 112   | you包月3   | you包月  | hzzyou,hzzyou2 | 0       | 编辑》制卡 |
| 3 | 113   | you包月web | you包月  | hzzyou,hzzyou2 | 0       | 编辑】制卡 |
|   | 114   | 包月ppp拨号  | you包月  | hzzyou,hzzyou2 | 0       | 编辑制卡  |

如上图所示,在选中要删除的模板后点击"删除"按钮,系统会弹出一个确认提示框,如下图所示:

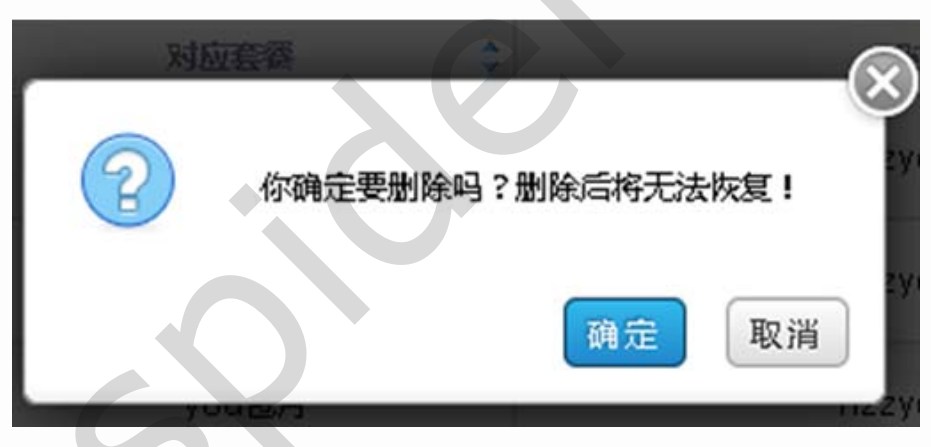

如上图所示,在点击"确定"按钮后,系统会将该上网卡模板删除;上网卡列表也会相应更新;如下图所示:

| 増 |       |      |            |            |            |       |
|---|-------|------|------------|------------|------------|-------|
|   | 10 \$ | 模板名称 | \$<br>对应官等 | \$<br>对应路由 | \$<br>制卡数量 | 操作    |
|   | 118   | 4M包年 | 4M包年       | 蔡家小区宽带     | 0          | 编辑 制卡 |
|   | 119   | 4M包月 | 4M包月       | 蔡家小区宽带     | 0          | 编辑 制卡 |

#### 3. 编辑

当需要对上网卡模板进行编辑或修改时,可通过相应上网卡模板右边的编辑进行完成;当点击"编辑"按钮后,系统会弹出一个"编辑上 网卡模板"页面;在该页面中对相关参数进行编辑或修改;当编辑或修改完成后;点击"确定"按钮提交修改信息即可。如下图所示:

| 选择餐餐: | you包月 | ×    | ① 注意:这是添加模板时所 | 品要的資料 |
|-------|-------|------|---------------|-------|
| 限制路由: | ◎ 不限  |      |               |       |
| 方窦名称: | you包月 | web  | 请输方案名称        |       |
| 是否专拨: |       |      | 如果是专报路由请勾选    |       |
| 登录方式: | PPP 💌 |      | QQ 默认为PPP     |       |
| 衰緩个数: | 1     |      | ④ 请输入衰弱个数     |       |
| 密码长度: | 6 🛩   |      |               |       |
| 生成方式: | ○頤机   | ● 順序 |               |       |
| 前缀:   | WE    |      | 请输入前端         |       |
| 后缀:   | BR    |      | 資 結束人局線       |       |
| 有效期:  | 4     | 个月   | ④ 请输入有效明      |       |

### 4. 制卡

当要根据上网卡模板进行制作上网卡号时,在相应的上网卡模板的制卡数量中输入要制卡的数量,如下图所示:

| 2)( | 删除   |      | •       |        |         |      |
|-----|------|------|---------|--------|---------|------|
|     | ID 🗘 | 模板名称 | \$ 对应查得 | ⇒ 対应路由 | \$ 制卡数量 | 設作   |
|     | 118  | 4M包年 | 4M包年    | 驟家小区宽蒂 | 0       | 编辑制卡 |
|     | 119  | 4M包月 | 4M包月    | 蔡豪小区宽蒂 | 20      | 编辑制卡 |

关闭

确量

如上图所示,在输入要制卡的数量后,点击该上网卡右边的"制卡"按钮,系统会弹出一个制卡的确认提示框,如下图所示:

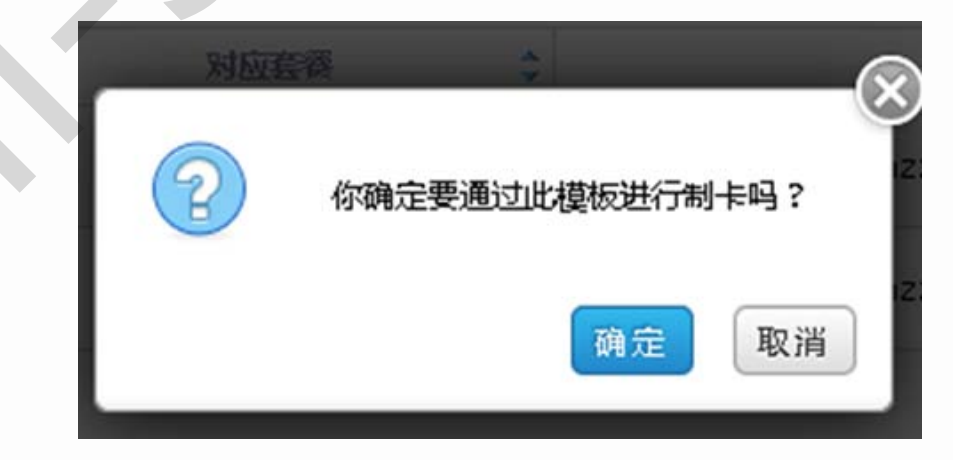

当点击该提示框中"确认"按钮后,系统会根据该上网卡模板生成相应数量的上网卡号;当上网卡制作完成后,系统会弹出一个提示框提示制卡已完成。如下图所示:

#### 已经成功制作20张上网卡

#### 7.3.2. 添加模板

当要添加上网卡模板时,点击新增上网卡模板:

| 卡模板   |                                        |                            |
|-------|----------------------------------------|----------------------------|
| 选择套餐: | =请选择= 🗸                                | 注意:这是添加模板时所需要的表格           |
| 限制路由: | <ul> <li>⑦ 不限</li> <li>○ 限制</li> </ul> |                            |
| 方案名称: |                                        | <ul> <li>请维方宾名称</li> </ul> |
| 是否专拨: |                                        | 😵 如果是专拔路由语勾近               |
| 登录方式: | PPP 🗸                                  | QQ 批认为PPP                  |
| 衰緩个数: | 1                                      | 请给人套每个数                    |
| 密码长度: | 4 💌                                    |                            |
| 生成方式: | ○ 頤机 ◎ 順序                              |                            |
| 前缀:   |                                        | 请输入前端                      |
| 后缀:   |                                        | <ul> <li>请输入后端</li> </ul>  |
| 有效明:  | 个月                                     | 请输入有效明                     |

选择套餐:用于选择上网卡所属的计费套餐

限制路由:用于上网卡可在哪些路由上进行使用;当选择限制;则必须在选择路由中选择相应的路由(可多选)。该充值卡模板所制上网 卡则只能针对所选择的路由进行使用;但选择不限,则上网卡可针对计费系统中所有NAS使用

方案名称: 上网卡模板名称 (自定义输入)

是否专拨:用于上网卡是否支持专拨;当上网卡支持专拨时;通过该上网卡注册的用户账号,则是专拨用户账号;当上网卡不支持专拨 时;通过该上网卡注册的用户账号则为不支持专拨

登陆方式:当通过上网卡注册新用户账号时;该上网卡注册的用户账号会根据上网卡的登陆方式进行注册。系统登陆方式分为: PPP、WEB、任意,默认登陆方式: PPP

套餐个数:上网卡的套餐个数;默认套餐个数:1 (可手动修改)

密码长度:上网卡密码长度,密码长度分为:4、6、8、10,当选择相应密码长度后;在制卡时;系统会根据该参数生成相应长度的密码。 系统默认密码长度:4

生成方式:用于指定上网卡的卡号生成方式,当上网卡为随机生成时,系统则会随机生成相应的数量的卡号。当上网卡为顺序生成时,系统会按顺序生成相应数量的上网卡号

前缀: 上网卡卡号前缀字母

后缀: 上网卡卡号后缀字母

有效期: 上网卡有效时间

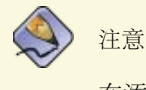

在添加上网卡模板前,请一定要将计费系统和制卡中心平台进行数据同步

# 7.4. 上网卡管理

在该功能目录中可以对制作的上网卡号进行查询、禁用、导出等管理操作。

# 7.4.1. 上网卡列表

在该功能中,可以对上网卡号进行查询、导出、禁用等管理操作;如下图所示:

| 大管理  |                          |     |      |      |                     |                     |     |       |
|------|--------------------------|-----|------|------|---------------------|---------------------|-----|-------|
| 9:   | : 查询 調燈查遍 剧新 导出当前页到EXCEL |     |      |      | 上网                  | 卡列表                 |     |       |
| 序号 ≎ | 卡号                       | \$  | 周期 🗘 | 12月  | 生成时间 🗘              | 1998年1996日 🗘        | 状态  | 設作    |
| 201  | MGPEKD0000020            | 1BY | 1    | 4M包月 | 2013-09-05 14:35:33 | 2013-12-05 14:35:33 | 未激活 | 禁用 删除 |
| 202  | MGPEKD0000020            | 2BY | 1    | 4M包月 | 2013-09-05 14:35:33 | 2013-12-05 14:35:33 | 未激活 | 業用 删除 |
| 203  | MGPEKD0000020            | звү | 1    | 4M包月 | 2013-09-05 14:35:33 | 2013-12-05 14:35:33 | 未激活 | 業用創除  |
| 204  | MGPEKD0000020            | 4BY | 1    | 4M包月 | 2013-09-05 14:35:33 | 2013-12-05 14:35:33 | 未激活 | 禁用    |
| 205  | MGPEKD0000020            | 5BY | 1    | 4M包月 | 2013-09-05 14:35:33 | 2013-12-05 14:35:33 | 未激活 | 業用 删除 |
| 206  | MGPEKD0000020            | 6BY | 1    | 4M包月 | 2013-09-05 14:35:33 | 2013-12-05 14:35:33 | 未激活 | 禁用 删除 |
| 207  | MGPEKD0000020            | 7BY | 1    | 4M包月 | 2013-09-05 14:35:33 | 2013-12-05 14:35:33 | 未激活 | 業用創除  |
| 208  | MGPEKD0000020            | 8BY | 1    | 4M包月 | 2013-09-05 14:35:33 | 2013-12-05 14:35:33 | 未激活 | 茶用 删除 |
| 209  | MGPEKD0000020            | 9BY | 1    | 4M包月 | 2013-09-05 14:35:33 | 2013-12-05 14:35:33 | 未激活 | 禁用創除  |

#### 1. 查询

在卡号编辑框中输入要查询的上网卡号;点击查询后;便可查询到相应的充值卡号。如下图所示:

| <b>9</b> : | 查询               | AND FIST | 导出当前页Elexcel |                     |                     |     |       |
|------------|------------------|----------|--------------|---------------------|---------------------|-----|-------|
| 序号 ≎       | 卡号 🛟             | MHI 🗘    | 套荷           | 生成时间 🗘              | 登期时间 🗘              | 状态  | 提作    |
| 2          | MGPEYP00000002PY | 1        | you包月        | 2013-09-04 14:41:02 | 2013-12-04 14:41:02 | 未激活 | 禁用 删除 |

1 祭记录 1/1 页 每页显示 20 💙 条

若要进行高级查询;则点击高级查询链接后;输入相应的参数后,便可进行查询。如下图所示:

|             | <b>殺松</b> :                      | you包月 🛩                             | hzzyou | ~                       | 高级查询参数                                                            |                                                                   |                   |                                                                                                    |
|-------------|----------------------------------|-------------------------------------|--------|-------------------------|-------------------------------------------------------------------|-------------------------------------------------------------------|-------------------|----------------------------------------------------------------------------------------------------|
|             | 状态:                              | ◎未激活 〇日                             | 記載語〇葉用 |                         |                                                                   |                                                                   |                   |                                                                                                    |
|             | 制作时间:                            |                                     | 3      | 重编制作时间大于选择时间            | 的上词丰                                                              |                                                                   |                   |                                                                                                    |
|             | 过期时间:                            |                                     | 10     | 重调过期时间大于选择时间            | 的上刷卡                                                              |                                                                   |                   |                                                                                                    |
| 1           | MGPEYPO                          | 000001PY                            | 1      | you包月                   | 2013-09-04 14:41:02                                               | 2013-12-04 14:41:02                                               | 未激活               | 業用<br>●KP                                                                                                    |
| 序号 \$       | *                                | 8                                   | : 1910 | \$ 音稱                   | 生成时间 🗘                                                            | 11111日间 🗘                                                         | 状态                | 設作                                                                                                    |
|             |                                  |                                     |        |                         |                                                                   |                                                                   |                   |                                                                                                    |
| 2           | MGPEYPO                          | 1000002PY                           | 1      | you包月                   | 2013-09-04 14:41:02                                               | 2013-12-04 14:41:02                                               | 未激活               | 幕用一副除                                                                                                    |
| 2<br>3      | MGPEYPO                          | 0000002PY                           | 1      | You包月<br>You包月          | 2013-09-04 14:41:02<br>2013-09-04 14:41:02                        | 2013-12-04 14:41:02<br>2013-12-04 14:41:02                        | 未激活<br>未激活        | <ul><li>業用 删除</li><li>業用 删除</li></ul>                                                                                                    |
| 2<br>3<br>4 | MGPEYPOO<br>MGPEYPOO<br>MGPEYPOO | 0000002PY<br>0000003PY<br>0000004PY | 1      | you包月<br>you包月<br>you包月 | 2013-09-04 14:41:02<br>2013-09-04 14:41:02<br>2013-09-04 14:41:02 | 2013-12-04 14:41:02<br>2013-12-04 14:41:02<br>2013-12-04 14:41:02 | 未激活<br>来激活<br>未激活 | <ul> <li>(1)     <li>(1)     <li>(1)     <li>(1)     <li>(1)     <li>(1)     <li>(1)     <li>(1)     <li>(1)     <li>(1)     </li> <li>(1)     </li> <li>(1)     </li> <li>(1)     </li> <li>(1)     </li> <li>(1)     </li> <li>(1)     </li> <li>(1)     </li> <li>(1)     </li> <li>(1)     </li> <li>(1)     </li> <li>(1)     </li> <li>(1)     </li> <li>(1)     </li> <li>(1)      </li> <li>(1)      (1)      (1)      (1)      (1)      (1)      (1)      (1)      (1)      (1)      (1)      (1)      (1)      (1)      (1)      (1)      (1)&lt;</li></li></li></li></li></li></li></li></li></li></ul> |

#### 2. 导出

当要将上网卡号导出时;请点击"导出当前页到EXCEL"链接,如下图所示:

|      |                  |         | -                        |                     |                     |     |              |  |  |  |
|------|------------------|---------|--------------------------|---------------------|---------------------|-----|--------------|--|--|--|
| 8:   | 查询               | 高级查询 网络 | REFER BIST BHIMMOTHEXCEL |                     |                     |     |              |  |  |  |
| 序号 🗘 | 卡号 🗘             | MNI \$  | 石碑                       | 生成時间                | Sinterial 🗘         | 状态  | 操作           |  |  |  |
| 1    | MGPEYP00000001PY | 1       | you包月                    | 2013-09-04 14:41:02 | 2013-12-04 14:41:02 | 未激活 | 「葉用」「時間を     |  |  |  |
| 2    | MGPEYP00000002PY | 1       | you包月                    | 2013-09-04 14:41:02 | 2013-12-04 14:41:02 | 未激活 | 業用           |  |  |  |
| 3    | MGPEYP00000003PY | 1       | you包月                    | 2013-09-04 14:41:02 | 2013-12-04 14:41:02 | 未激活 | <b>禁用</b> 删除 |  |  |  |
| 4    | MGPEYP00000004PY | 1       | үои包月                    | 2013-09-04 14:41:02 | 2013-12-04 14:41:02 | 未激活 | 業用           |  |  |  |
| 5    | MGPEYP00000005PY | 1       | You也月                    | 2013-09-04 14:41:02 | 2013-12-04 14:41:02 | 未激活 | 業用           |  |  |  |
| 6    | MGPEYP00000006PY | 1       | YOUER                    | 2013-09-04 14:41:02 | 2013-12-04 14:41:02 | 未激活 | 業用 删除        |  |  |  |
| 7    | MGPEYP00000007PY | 1       | you包月                    | 2013-09-04 14:41:02 | 2013-12-04 14:41:02 | 未激活 | 業用           |  |  |  |
| 8    | MGPEYP0000008PY  | 1       | you包月                    | 2013-09-04 14:41:02 | 2013-12-04 14:41:02 | 未激活 | 禁用 删除        |  |  |  |
| 9    | MGPEYP00000009PY | 1       | you把月                    | 2013-09-04 14:41:02 | 2013-12-04 14:41:02 | 未敢活 | 業用 制除        |  |  |  |

在点击"导出当前到EXCEL"链接后;系统会自动弹出一个密码输入框;如下图所示:

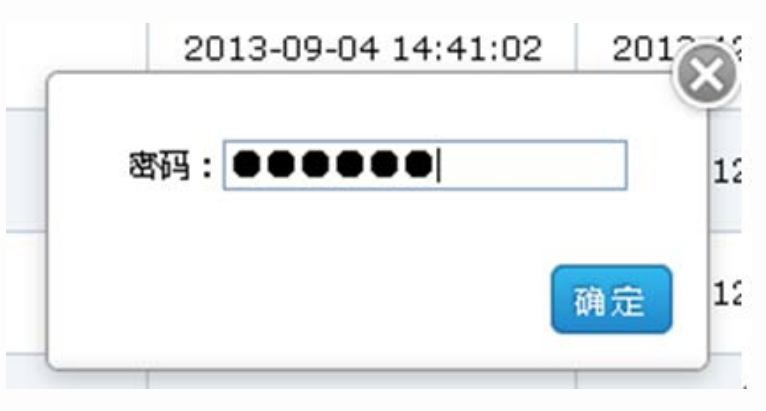

在输入密码并点击"确定"后;当前页的上网卡信息就会通过浏览器导出到本地来打开。如下图所示:

|             | Calibri<br>B I | - 11 -<br>⊻ - ⊡ - △ - ▲ | A' ∧' = 1<br>- 愛 - ■ 1 | <ul> <li>● ※</li> <li>● 目前時行</li> <li>● 第 译 译 图 会并包括中・</li> </ul> | अस •<br>अन्ति • अन्ति<br>अन्ति • अन्ति न्यं न्यं | 新作権式 専用<br>表格権式・    | <ul><li>常規</li><li>差</li><li>好</li><li>适中</li></ul> |                 |       | 108-108-108-108-108-108-108-108-108-108- |
|-------------|----------------|-------------------------|------------------------|-------------------------------------------------------------------|--------------------------------------------------|---------------------|-----------------------------------------------------|-----------------|-------|------------------------------------------|
| 對站板 (*      | L.,            | 李体                      | 10                     | 对齐方式 🧐                                                            | 数字 5                                             | 1                   | 用式                                                  |                 | 維荒梧   | <b>A</b> 11                              |
| A1          | - (            | · 5 上阿卡4                | +                      |                                                                   | 1                                                | 12 2                | 1 2                                                 | 1 22            |       |                                          |
| A           | -              | B                       | C alc All              | D OT da                                                           | E Hilding # (27                                  | E Ste Wit p+/St     | G                                                   | H<br>           | 44.40 | 25 AT 10 AL                              |
| LPTP3       | votov          | 0.0000                  | ture dit E             | https://https://                                                  | 2012.09.04 14-41-02                              | 2012.12.04.14.41-02 | 11-9                                                | 300.012.02.0300 | 1 手辦派 | -0-16.30.40                              |
| ACREVERSON  | verno          | 20037                   | Nourfal E              | http://www.http://dz                                              | 2012-09-04 14-41-02                              | 2012-12-04 14-41-02 |                                                     | 2               | 1 李激活 |                                          |
| AGDEVDOOOOO | VQEDO          | 88243                   | t youdg 月              | http://www.http://                                                | 2013-09-04 14-41-02                              | 2013-12-04 14:41:02 |                                                     | 2               | 1 未激派 |                                          |
| IGPEYP00000 | 00499          | 35955                   | 5 you如月                | hzzyou hzzyou2                                                    | 2013-09-04 14:41:02                              | 2013-12-04 14:41:02 |                                                     | 4               | 1 未激活 |                                          |
| GPEYP00000  | 00529          | 51918                   | 7 vou包月                | hzzyou hzzyou2                                                    | 2013-09-04 14-41:02                              | 2013-12-04 14:41:02 |                                                     | 5               | 1 未激活 |                                          |
| GPEYP00000  | 006PY          | 48665                   | 5 you包月                | hzzvou.hzzvou2                                                    | 2013-09-04 14:41:02                              | 2013-12-04 14:41:02 |                                                     | 6               | 1未激活  |                                          |
| IGPEYP00000 | 00799          | 48726                   | 3 you包月                | hzzyou,hzzyou2                                                    | 2013-09-04 14:41:02                              | 2013-12-04 14:41:02 |                                                     | 7               | 1 未激活 |                                          |
| GPEYP00000  | 008PY          | 972893                  | 1 you包月                | hzzyou, hzzyou2                                                   | 2013-09-04 14:41:02                              | 2013-12-04 14:41:02 |                                                     | 8               | 1 未激活 |                                          |
| GPEYP00000  | V9P00          | 69987                   | 7 you包月                | hzzyou,hzzyou2                                                    | 2013-09-04 14:41:02                              | 2013-12-04 14:41:02 |                                                     | 9               | 1 未激活 |                                          |
| GPEYPO0000  | 010PY          | 89583                   | 3 you包月                | hzzyou, hzzyou2                                                   | 2013-09-04 14:41:02                              | 2013-12-04 14:41:02 | 1                                                   | 0               | 1 未激活 |                                          |
| AGDEVDANAAA | votto          | A4750                   | 5 unutal 目             | Pressent Removed                                                  | 2012-00-04 14-41-02                              | 2012-12-04 14-01-02 |                                                     | 1               | + 李渊活 |                                          |
| ¢           | ٩              | 注意<br>上网卡卡号             | 密码在与                   | 出到EXCEL后,有                                                        | 在 <b>exec</b> l表中可                               | 订查询。                |                                                     | 0               |       |                                          |

## 7.4.2. 上网卡分批列表

在该功能中可以查询到不同批次制作的上网卡信息;管理及导出

#### 1. 查看

当要查看某个批次制作的上网卡信息时;点击上网卡分批列表到相应的信息右边的"查看"按钮;便可进行查看;如下图所示:

| 41-E-MM    | A 006/00 25 907 | 110       | At attots        |    | Telephone A         | 10.0- |
|------------|-----------------|-----------|------------------|----|---------------------|-------|
| 01 154548X | * BROBB         | <br>10.97 | 72306336         | *  | TRADCANE A          | ERTE  |
| 100        | 0               | you包月     | 2013-09-04 16:44 | 16 | 2013-12-04 16:44:16 | 重看 导出 |
| 100        | 0               | you包月     | 2013-09-04 14:41 | 02 | 2013-12-04 14:41:02 | 董香 导出 |

当点击"查看"按钮后;系统会自动查出该批次制作的上网卡信息;在在上网卡信息中可对该批次上网卡号进行管理操作。如下图所示:

| <b>序号</b> | : 枵 :            | 周期 🗘 | <b>在</b> 每 | 生成时间                | 型期时间                | 状态  | 國相     |
|-----------|------------------|------|------------|---------------------|---------------------|-----|--------|
| 101       | MGPEYP00000101PY | 1    | you包月      | 2013-09-04 16:44:16 | 2013-12-04 16:44:16 | 未激活 | 禁用 删除  |
| 102       | MGPEYP00000102PY | 1    | you包月      | 2013-09-04 16:44:16 | 2013-12-04 16:44:16 | 未激活 | 業用 制辞  |
| 103       | MGPEYP00000103PY | 1    | you包月      | 2013-09-04 16:44:16 | 2013-12-04 16:44:16 | 未激活 | 業用 制除  |
| 104       | MGPEYP00000104PY | 1    | you包月      | 2013-09-04 16:44:16 | 2013-12-04 16:44:16 | 未激活 | 業用 制除  |
| 105       | MGPEYP00000105PY | 1    | you包月      | 2013-09-04 16:44:16 | 2013-12-04 16:44:16 | 未激活 | 業用 開除  |
| 106       | MGPEYP00000106PY | 1    | you包月      | 2013-09-04 16:44:16 | 2013-12-04 16:44:16 | 未激活 | 業用一部除  |
| 107       | MGPEYP00000107PY | 1    | you包月      | 2013-09-04 16:44:16 | 2013-12-04 16:44:16 | 未激活 | 「禁用」制除 |

返回: 返回上层目录

禁用: 时上网卡号处于禁用状态; 禁用状态的上网卡时不能进行充值或注册用户账号的

删除: 对上网卡号进行删除操作

2. 导出

当要导出该批次制作的上网信息时,可通过该功能进行导出;如下图所示:

| 制卡总数 | \$<br>建活动器 | 0 | 在南    | 生成时间                | \$<br>医肌时间          | 9 | 提作    |
|------|------------|---|-------|---------------------|---------------------|---|-------|
| 100  | 0          |   | you包月 | 2013-09-04 16:44:16 | 2013-12-04 16:44:16 |   | 查看 导出 |
| 100  | 0          |   | you包月 | 2013-09-04 14:41:02 | 2013-12-04 14:41:02 |   | 查看 导出 |

当点击"导出"后,系统会弹出一个密码输入框;在密码输入框内输入密码后;该批次的上网卡信息会通过浏览器导出到本地的execl表 文件中。如下图所示:

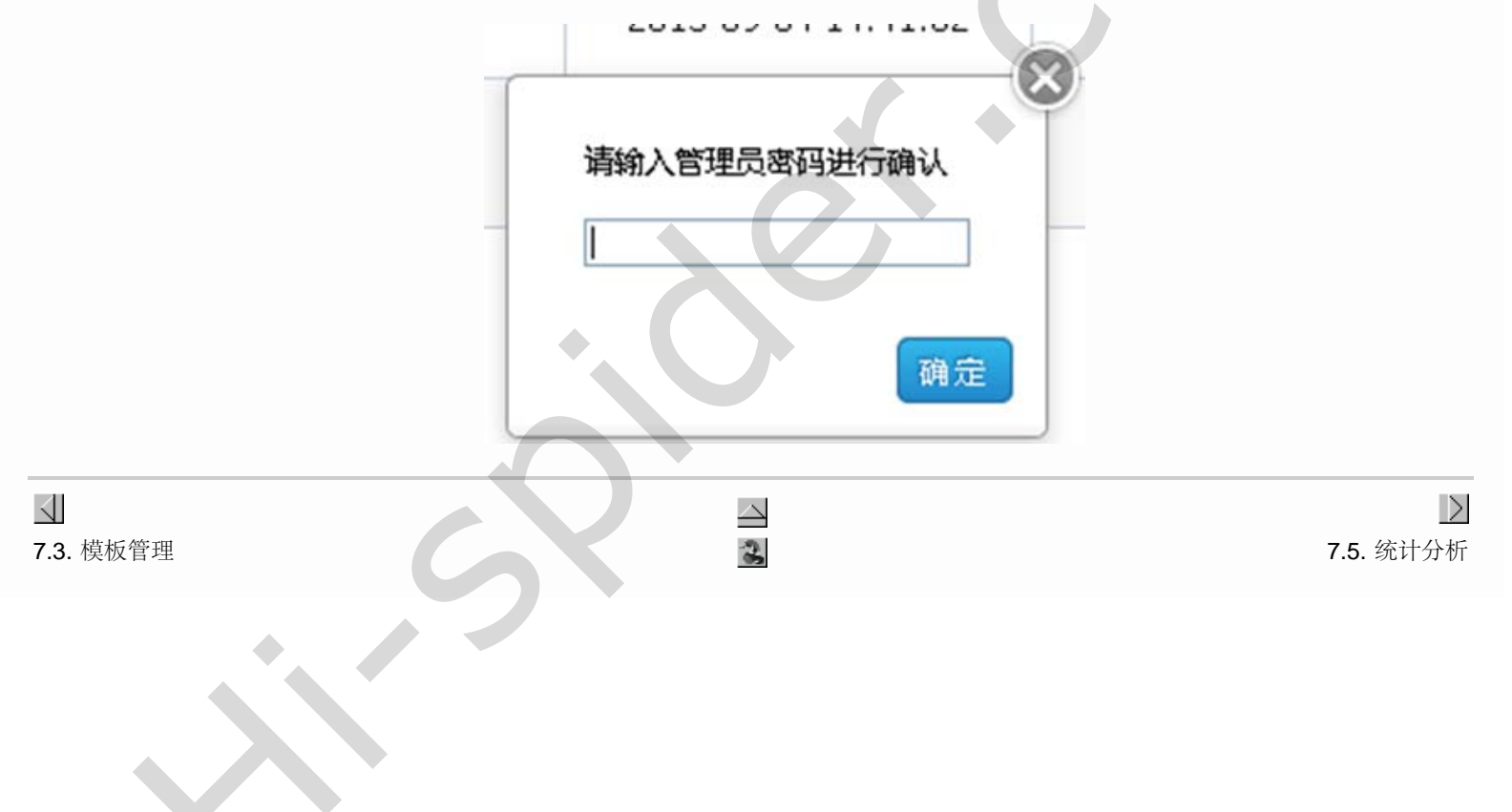

# **7.5.** 统计分析 第 **7** 章 制卡平台批量制卡

# 7.5. 统计分析

点击统计分析→上网卡激活统计,通过该功能页面可以查看到自己所制作的上网卡激活统计信息:

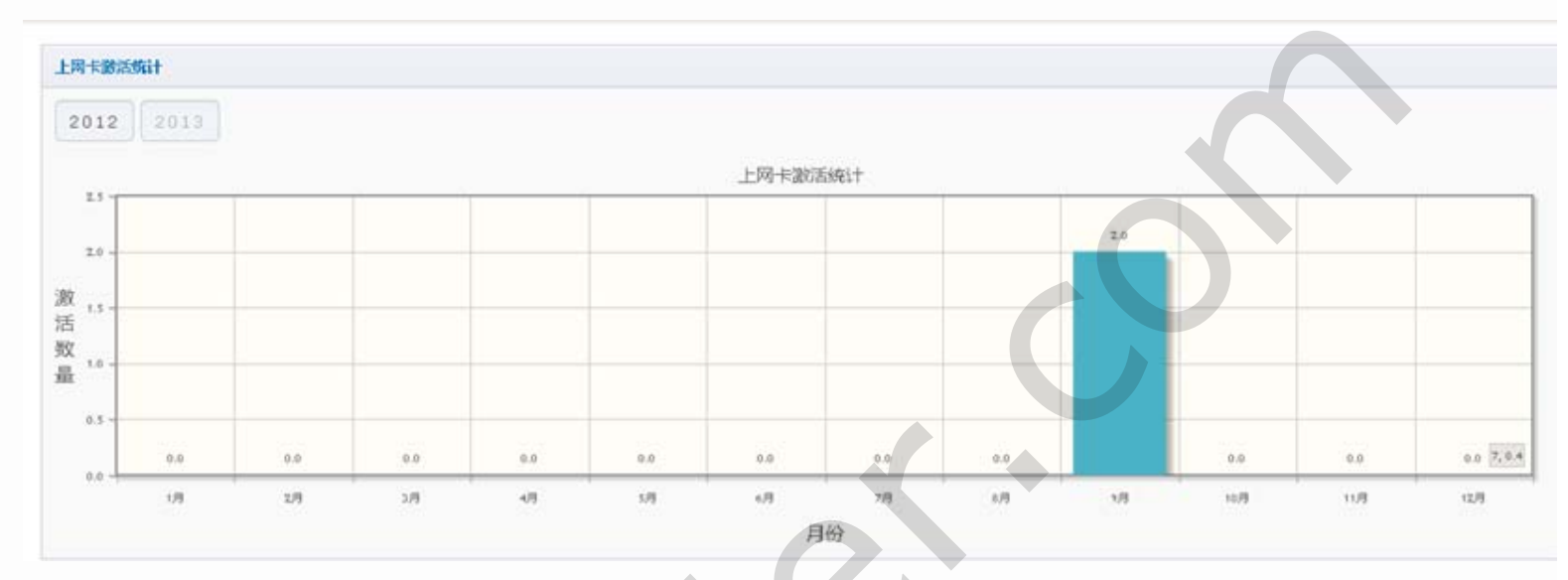

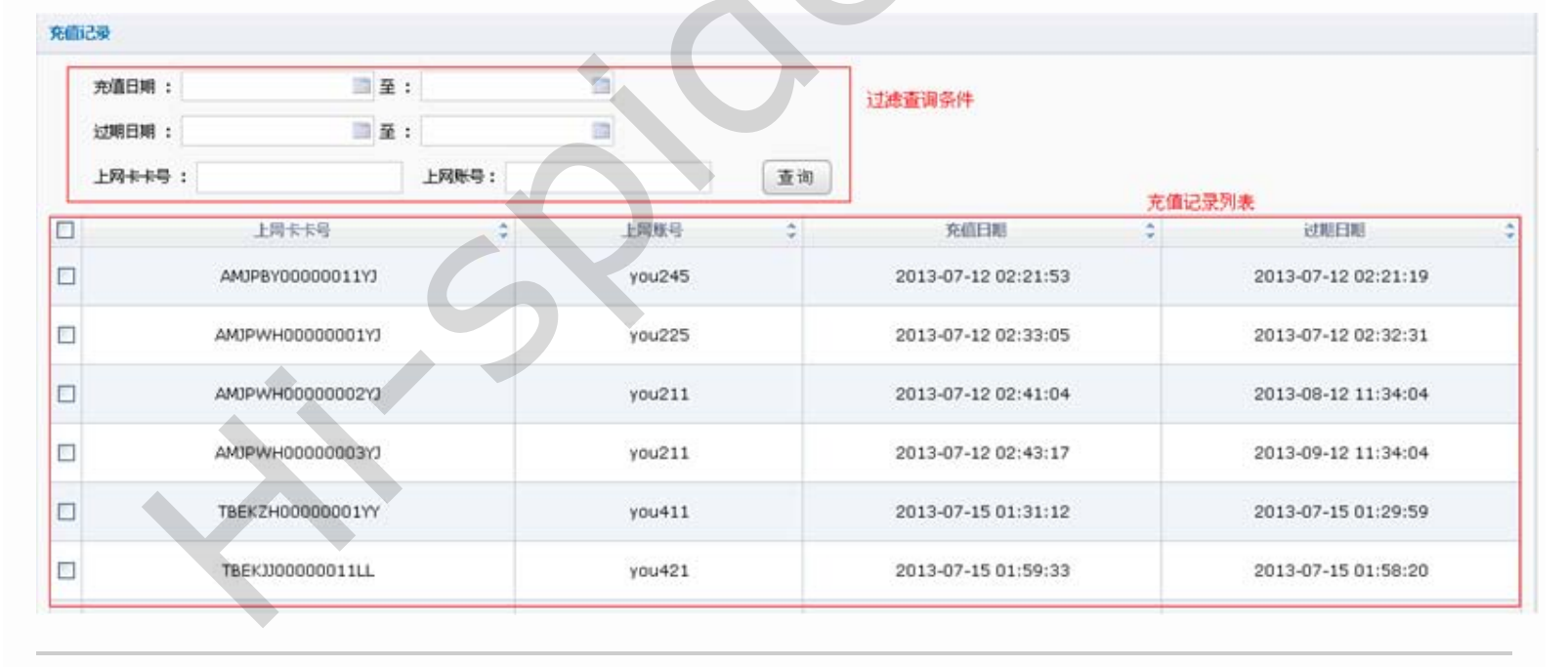

在该功能中可以查询制作的上网卡充值记录信息,如下图所示:

✓7.4. 上网卡管理

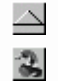

7.6. 系统配置

 $\geq$ 

# **7.6.** 系统配置 第 **7** 章 制卡平台批量制卡

# 7.6. 系统配置

### 7.6.1. 我的资料

在该功能中可以对我的资料进行编辑和修改,以及登陆密码修改。 点击系统配置→我的资料便可进入我的个人资料编辑页面,如下图所示:

| 我的个人资料 |             |      |       |
|--------|-------------|------|-------|
| 账号 :   | you130904   | 传改者码 |       |
| 真实姓名 : |             |      |       |
| 手机 :   | 13512111211 |      |       |
| 地址:    |             |      |       |
|        |             |      | 完成 重量 |

当要修改登陆密码时;点击"修改密码",便可进入重置密码设置框,如下图所示:

| 重置密码  |    |    |
|-------|----|----|
| 原密码:  |    |    |
| 新密码:  |    |    |
| 再次输入: |    |    |
|       | 确定 | 重置 |

在重置密码设置框中,输入原始密码及新密码后点击"确定"按钮,则登陆密码修改完成。

# 7.6.2. 登陆日志

在该功能中可以对本账号的登陆日志进行查询;如下图所示:

# 7.6. 系统配置

| 模板管理    | andre      |           |                   |        |                     |                 |
|---------|------------|-----------|-------------------|--------|---------------------|-----------------|
| 上周卡特建   | 3291145    |           |                   | 1      |                     |                 |
| 端十分析    | 登時日期 :     | III 3     | £ : 🔲             | 过速查询条件 |                     |                 |
| K SKRIB | 注明日期 :     | III 5     | £ :               |        |                     |                 |
| 9 我的每样  | ēttin :    |           | ( <b>*</b> 40)    |        |                     |                 |
|         | JE NA ID I |           | 1 m               |        | 登陆日志信息3             | 利表              |
|         |            | 用户名       | 登地日期              | 0      | 注纳日期                | 2 登柱ip          |
|         |            | you130904 | 2013-09-04 14:18  | 20     | 0000-00-00 00:00:00 | 192.168.100.185 |
|         |            | yau130904 | 2013-09-04 15:06  | 57     | 0000-00-00 00:00:00 | 192.168.100.185 |
|         |            | you130904 | 2013-09-04 15:52: | 02     | 0000-00-00 00:00:00 | 192.168.100.185 |
|         |            | you130904 | 2013-09-04 16:44  | 10     | 0000-00-00 00:00:00 | 192.168.100.185 |
|         |            | you130904 | 2013-09-05 09:19: | 18     | 0000-00-00 00:00:00 | 192.168.100.185 |
|         |            | you130904 | 2013-09-05 13:35: | 52     | 0000-00-00 00:00:00 | 192.168.100.185 |
|         |            | you130904 | 2013-09-05 14:34  | 21     | 0000-00-00 00:00:00 | 192.168.100.185 |

→ 部分 VIII. 云存储备份

1

**↓** 7.5. 统计分析

| 部分 VⅢ. 云存储备份                                         |           |
|------------------------------------------------------|-----------|
| 目录                                                   |           |
| 8. 云存储备份                                             |           |
| <u>8.1. 百度账号注册</u>                                   |           |
| <u>8.1.1. 注册百度帐号</u><br><u>8.1.2. 百度开发者中心注册</u>      |           |
| 8.2. 百度云配置                                           |           |
| <u>8.2.1. 百度云存储bucket设置</u><br><u>8.2.2. 百度云存储密钥</u> |           |
| 8.3. 计费系统上百度云存储设置                                    | ·         |
|                                                      |           |
| 7.6. 系统配置                                            | 第8章 云存储备份 |

file:///C|/Documents%20and%20Settings/Administrator/%D7%C0%C3%E6/share/PDF/RADIUS/part8.html[2015-2-27 14:54:11]

第8章云存储备份

目录

<u>8.1. 百度账号注册</u>

<u>8.1.1. 注册百度帐号</u> <u>8.1.2. 百度开发者中心注册</u>

<u>8.2. 百度云配置</u>

8.2.1. 百度云存储bucket设置 8.2.2. 百度云存储密钥

8.3. 计费系统上百度云存储设置

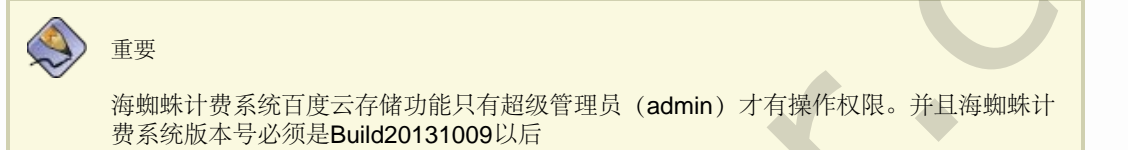

#### 8.1. 百度账号注册

通过海蜘蛛系统设置中"百度云存储"功能中"百度开发者中心"链接进入百度开发者中心,如下图所示:

| Ø:enne. | 操作员管理 系统设置 网络设置 关于                                                                                                    | 0.97, admin        |
|---------|----------------------------------------------------------------------------------------------------|--------------------|
| 快捷菜单    | 云备份设置                                                                                                    |                    |
| 导航菜单    |                                                                                                    |                    |
| ♀ 数据备份  | Access Key:                                                                                                    |                    |
| ♀ 常规设置  | Secure Key:                                                                                                    |                    |
| ♀ 保存重启  | Buskata                                                                                                    |                    |
| ♀ 磁盘管理  |                                                                                                    |                    |
| ♀ 启动设置  | 开启自动云音份:                                                                                                    | 勾选后系统将每天自动备份数据到百度云 |
| ♀ 百度云存储 | 测试连接 保存                                                                                                    |                    |
| ♀ 登陆设置  |                                                                                                    | _                  |
|         | 百度云存錄申請开通多繁:<br>1、进入百度开发資中心<br>沒有百度條号的用户需要注册百度條号。<br>2、进入"勝务管理::我的密钥",看到已经有一对Access Key和Secure Key。(可能需要先绑定手机)<br>3、在左边树型菜单中,找到"云存储::我的bucket",创建一个bucket。<br>4、将上面拿到的Access Key,Secure Key和bucket項到本计费系统的相应配置项里。 |                    |

当没有百度账号或没有登录时,页面会自动跳转到百度登录页面,可通过该页面进行登录或注册百度账号。当百度账号已登陆,请参考 百度 开发者中心注册

# 8.1.1. 注册百度帐号

进入百度登录界面后,点击"立即注册"链接,会进入百度账号注册页面:

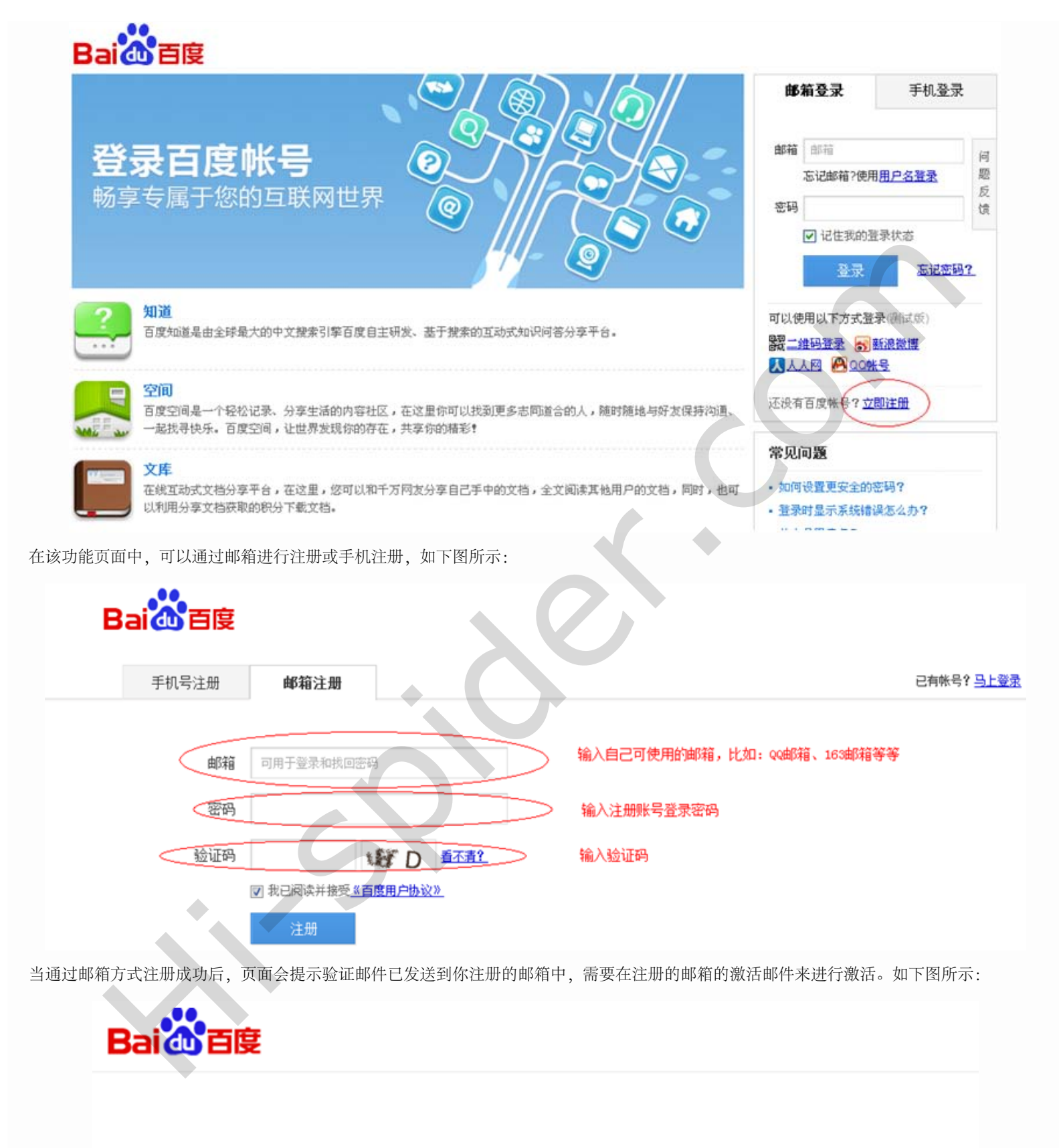

验证邮件已发送到youjun\_2013@sina.cn,您需要点击邮件中的确认链接来完成注册!

请进入您的邮箱查收激活邮件

#### 8.1.2. 百度开发者中心注册

当拥有百度帐号后,搜索进入百度开发者中心的网站,然后点击加入开发者中心,填写相关资料并提交。如下图:

| Ddi (U)<br>首页   解 | <b>百度</b>   开发者中/<br>决方案与服务 ▼ 行业 | し<br>最告 帮助文档 <sup>HOT</sup> 客服支持   | 加入开发者中心,提交应用 🕄                                |
|-------------------|----------------------------------|------------------------------------|-----------------------------------------------|
|                   | 填写开发者信息                          | 验证邮箱                               | 提交应用 / 使用开放云服务                                |
|                   | -0-                              |                                    |                                               |
|                   | 成为一名百度开发                         | 者需要您完善以下信息,以便使用强大的应用分发渠道和非         | 丰富的开放云服务                                      |
|                   | *类型:                             | <ul> <li>个人</li> <li>公司</li> </ul> |                                               |
|                   | *开发者来源:                          | 开发者 👻 🕑                            |                                               |
|                   | *开发者姓名:                          | hzztest                            | > 输入开发者姓名                                     |
|                   | *开发者简介:                          | 源抗工程师                              |                                               |
|                   | *Email地址:                        | yo******39sina.cn 修改               |                                               |
|                   | *手机号:                            | 发送验证码 ❷                            | 输入手机号,手机号输入完成后,点击发送验;<br>码,自度开发中心会根据填写的手机号,发送 |
|                   | *验证码:                            |                                    | >>> <sup>业吗</sup><br>输入百度开发中心发送的验证码           |
|                   | 注意<br>一个手机号只能和/                  | 账号进行绑定。                            |                                               |
|                   |                                  |                                    |                                               |
| VIII. 云存储         | 皆备份                              | 2                                  | <b>8.2.</b> 百度云                               |

| 8 | 3.2 | 2. F | 百度云配置 |
|---|-----|------|-------|
| 第 | 8   | 章    | 云存储备份 |

### 8.2. 百度云配置

#### 8.2.1. 百度云存储bucket设置

当加入百度开发者中心后,在百度开发者中心→管理中心→云存储→我的bucket中创建一个bucket:

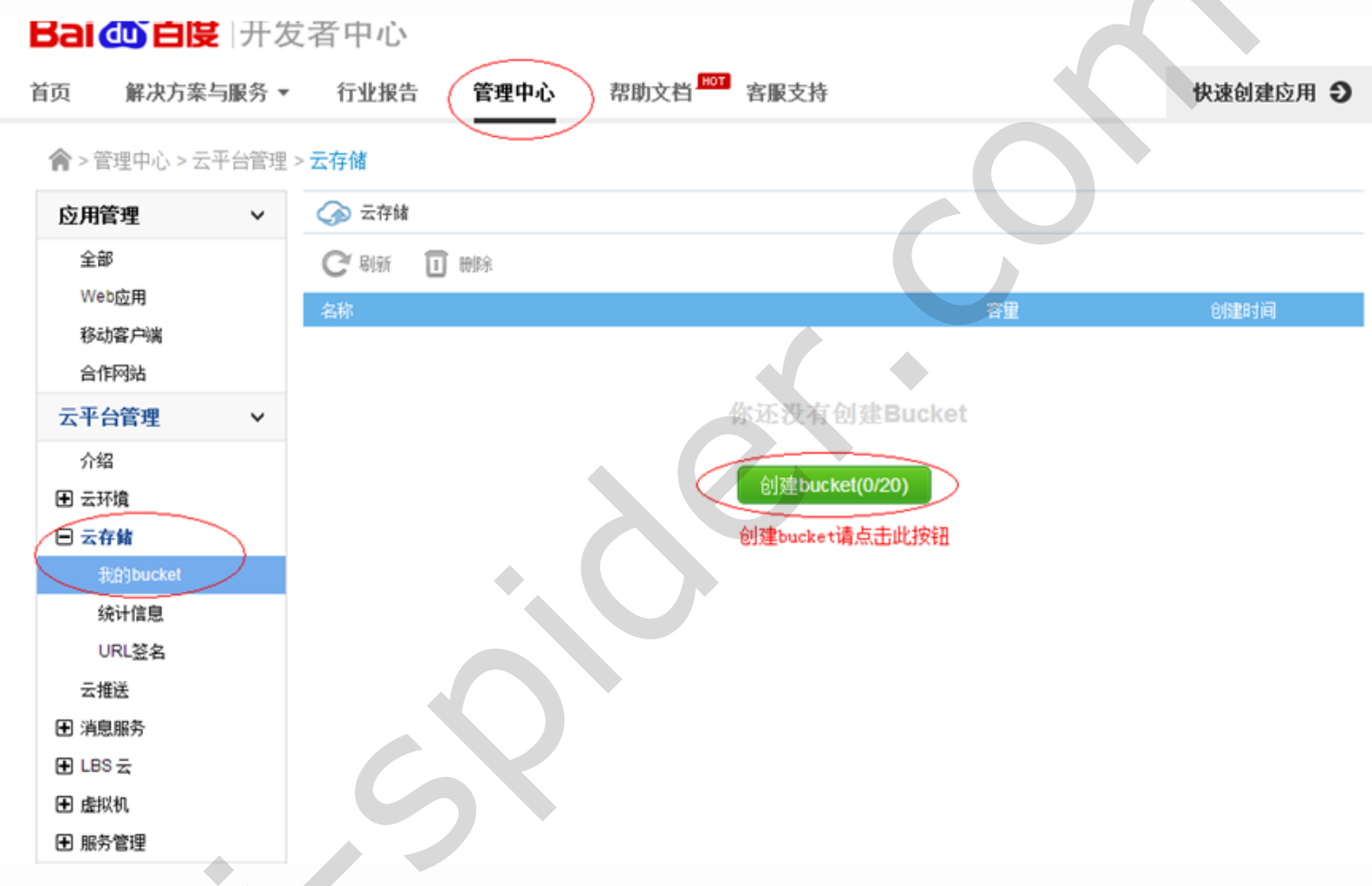

当点击"创建bucket"按钮后,会弹出一个新建bucket编辑框,在编辑框内输入要创建的bucket名称后,点击"确定",则完成bucket创建。

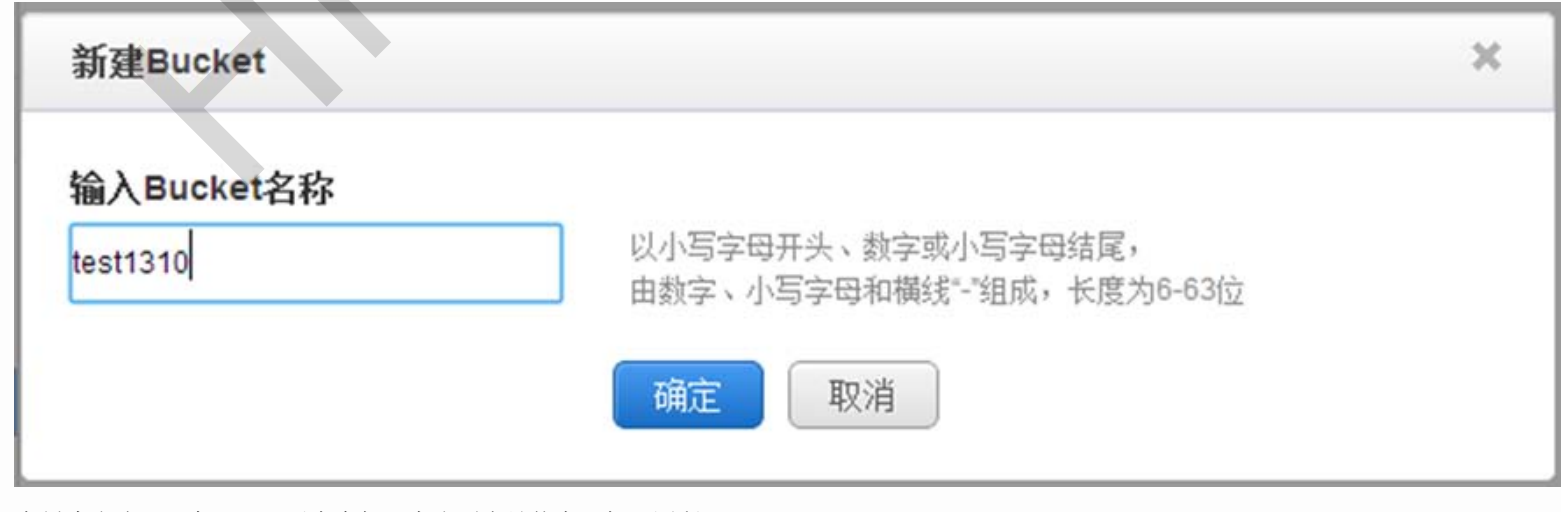

当创建成功后,在bucket列表中便可查询到先关信息,如下图所示:

8.2. 百度云配置

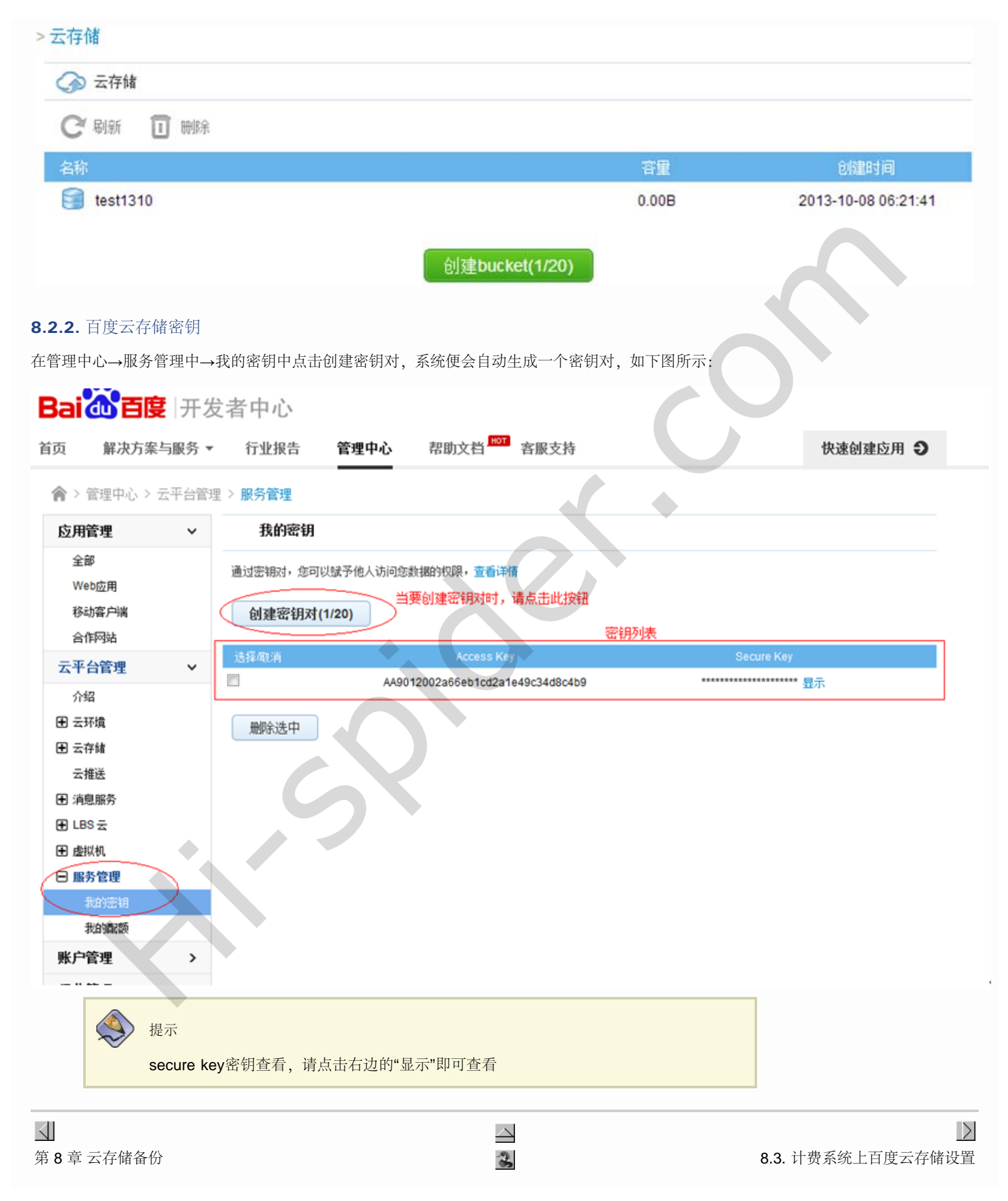

# 8.3. 计费系统上百度云存储设置第 8 章 云存储备份

 $\triangleleft$ 

#### 8.3. 计费系统上百度云存储设置

当百度云存储的bucket库和密钥对创建完成后,在计费系统百度云存储输入Access Key、Secure Key及Bucket相应参数后,先测试连接,如 下图所示:

| 云备份设置                                                                                                    |                                                          |                      |
|----------------------------------------------------------------------------------------------------|----------------------------------------------------------|----------------------|
|                                                                                                    |                                                          |                      |
| Access Key :                                                                                                    | •••••                                                    |                      |
| Secure Key :                                                                                                    | •••••                                                    |                      |
| Bucket :                                                                                                    | test1310                                                 |                      |
| 开启自动云备份:                                                                                                    |                                                          | ♀ 勾选后系统将每天自动备份数据到百度云 |
|                                                                                                    |                                                          | 操作成功                 |
|                                                                                                    |                                                          |                      |
| 百度云存储申请开通步骤:<br>1、进入百度开发者中心,没有百度帐号的用户需要注册百度<br>2、进入"服务管理::我的密钥",看到已经有一对Access K<br>3、在左边树型菜单中,找到"云存储::我的bucket",创建<br>4、路上面会到的Access Kay Secure Kay和bucket带到 | g帐号。<br>ey和Secure Key。(可能需要<br>一个bucket。<br>本计费系统的相应和等项用 | 幕要先绑定手机)             |

Access Key: 输入百度开发者中心我的密钥中生成的Access Key

Secure Key: 输入百度开发者中心我的密钥中生成的Secure Key

Bucket: 输入百度开发者中心云存储中创建的bucket库名

开启自动云备份:当"开启自动云备份"开启后,系统会自动将当天的数据文件备份到百度云盘中。若不开启自动云备份,则需要手动上传文件 到百度云盘中。

当系统测试连接提示成功后,将"开启自动云备份"开启后,点击"保存",则完成百度云存储连接设置。如下图所示:

| 云备份设置        |          |          |
|--------------|----------|----------|
|              |          |          |
| Access Key : | •••••    | ]        |
| Secure Key : | •••••    |          |
| Bucket :     | test1310 |          |
| 开启自动云备份:     |          | ♀ 勾选后系统相 |
|              |          | 操作成功     |
| 百度云存储申请开通步骤: |          |          |

- 1、进入百度开发者中心,没有百度帐号的用户需要注册百度帐号。
- 2、进入"服务管理::我的密钥",看到已经有一对Access Key和Secure Key。(可能需要先绑定手机)
- 3、在左边树型菜单中,找到"云存储::我的bucket",创建一个bucket。
- 4、将上面拿到的Access Key, Secure Key和bucket直到本计费系统的相应配置项里。

计费系统数据文件手动上传到百度云盘

当要手动上传数据文件到云存储是,在数据备份中点击在相应数据文件中点击"备份数据到百度云盘"按钮即可。

| C SEIGNIGH     | 基本设置     | 用户管理 美用管理   | uona naon             | 网络相关 关于       |                   | 1人 11 1                 |
|----------------|----------|-------------|-----------------------|---------------|-------------------|-------------------------|
| 1412914 🔊      | ✓ 一键新份数3 | 展库 《导入数据库文件 | - 朱叔武振库 - 朱叔武振到出厂     | · 科文份會制度 1 重要 | 新列表               |                         |
| 961 <b>4</b> 4 | 影響备勿     |             |                       |               |                   |                         |
| ♥ 解脱设置         |          |             | 文件名称                  | 数分时间          | 文件大小              |                         |
| ♥保存重信          |          | HS_DB_MAN_  | 20130920100525.sql.gz | 2013-09-20 10 | :05:29 2136.195K8 | 00                      |
| ♥扁助役置          |          | HS_DB_AU    | TO_20131011.sql.gz    | 2013-10-11 06 | :00:06 2134.984KB | ○○ 点击此按钮,可将<br>数据文件备份到百 |
| ♀ 计划设置         | _        |             | 20131011142458 col oz | 2012-10-11 14 | 25-02 2130 3288   |                         |
|                |          |             |                       | 1010101111    |                   |                         |
| REMAINTER      |          | HS_DB_MAN_  | 20131010130331.sql.gz | 2013-10-10 13 | :03:31 2130.773KB | 00                      |
|                |          | HS_DB_AU    | TO_20131010.sql.gz    | 2013-10-10 06 | :00:05 2134.875KB | 00                      |

当上传成功后,在百度云存储bucket库中便可查询到该数据文件。如下图所示:

| 应用管理       ◆         全部       ◆       ※ 云存储 > test1310         後部       ●       ●       ●       ●       ●       ●       ●       ●       ●       ●       ●       ●       ●       ●       ●       ●       ●       ●       ●       ●       ●       ●       ●       ●       ●       ●       ●       ●       ●       ●       ●       ●       ●       ●       ●       ●       ●       ●       ●       ●       ●       ●       ●       ●       ●       ●       ●       ●       ●       ●       ●       ●       ●       ●       ●       ●       ●       ●       ●       ●       ●       ●       ●       ●       ●       ●       ●       ●       ●       ●       ●       ●       ●       ●       ●       ●       ●       ●       ●       ●       ●       ●       ●       ●       ●       ●       ●       ●       ●       ●       ●       ●       ●       ●       ●       ●       ●       ●       ●       ●       ●       ●       ●       ●       ●       ●       ●       ●       ●                                                                                                    |               |
|----------------------------------------------------------------------------------------------------|---------------|
| 全部       父 返日       父 函子       公子       公子       1013       1010       1010       1010       1010       1010       1010       1010       1010       1010       1010       1010       1010       1010       1010       1010       1010       1010       1010       1010       1010       1010       1010       1010       1010       1010       1010       1010       1010       1010       1010       1010       1010       1010       1010       1010       1010                                                                                                    |               |
| Web应用         新田         大小         修改时           移动客户端         合作网站         文件         2.08M         2013-10-00         2013-10-00         2013-10-00         2013-10-00         2013-10-00         2013-10-00         2013-10-00         2013-10-00         2013-10-00         2013-10-00         2013-10-00         2013-10-00         2013-10-00         2013-10-00         2013-10-00         2013-10-00         2013-10-00         2013-10-00         2013-10-00         2013-10-00         2013-10-00         2013-10-00         2013-10-00         2013-10-00         2013-10-00         2013-10-00         2013-10-00         2013-10-00         2013-10-00         2013-10-00         2013-10-00         2013-10-00         2013-10-00         2013-10-00         2013-10-00         2013-10-00         2013-10-00         2013-10-00         2013-10-00         2013-10-00         2013-10-00         2013-10-00         2013-10-00         2013-10-00         2013-10-00         2013-10-00         2013-10-00         2013-10-00         2013-10-00         2013-10-00         2013-10-00         2013-10-00         2013-10-00         2013-10-00         2013-10-00         2013-10-00         2013-10-00         2013-10-00         2013-10-00         2013-10-00         2013-10-00         2013-10-00         2013-10-00         2013-10-00         2013-10-00         2013-10-00                                                                                                    | 段置            |
| 移动客户端       文件       2.08M       2013-10-10         合作网站       ・       HS_DB_AUTO_20131010       文件       2.08M       2013-10-00         元平合管理       ・       HS_DB_MAN_2013100917       文件       2.08M       2013-10-091         介绍       ・       HS_DB_MAN_2013100908       文件       2.07M       2013-10-091         介绍       ・       HS_DB_MAN_2013100908       文件       2.07M       2013-10-091         市       HS_DB_MAN_2013100908       文件       2.07M       2013-10-091         方绍       ・       HS_DB_MAN_2013100908       文件       2.07M       2013-10-091         方名       ・       HS_DB_MAN_2013100908       文件       2.07M       2013-10-091         方名       ・       HS_DB_MAN_2013100908       文件       2.07M       2013-10-091         方名       ・       ・       ・       ・       ・       360         受付       ・       ・       ・       ・       ・       1000         放的bucket       ・       ・       ・       ・       ・       1000         成計信息       ・       ・       ・       ・       ・       1000       1000         放射した       ・       ・                                                                                                    | ]             |
| 合作网站       ○       HS_DB_MAN_2013100917       文件       2.08M       2013-10-091         介绍       ○       HS_DB_MAN_2013100908       文件       2.07M       2013-10-091         介绍       ○       HS_DB_MAN_2013100908       文件       2.07M       2013-10-091         ①       HS_DB_MAN_2013100908       文件       2.07M       2013-10-091         ①       子びき       -       -       -       -         ①       子びき       -       -       -       -       -         ①       日       -       -       -       -       -       -       -       -       -       -       -       -       -       -       -       -       -       -       -       -       -       -       -       -       -       -       -       -       -       -       -       -       -       -       -       -       -       -       -       -       -       -       -       -       -       -       -       -       -       -       -       -       -       -       -       -       -       -       -       -       -       -       -       -       -                                                                                                    | 6:00:07       |
| 文理合管理       ・       文件       2.07M       2013-10-09 1         介绍       ・       ・       ・       ・       ・       ・       ・       ・       ・       ・       ・       ・       ・       ・       ・       ・       ・       ・       ・       ・       ・       ・       ・       ・       ・       ・       ・       ・       ・       ・       ・       ・       ・       ・       ・       ・       ・       ・       ・       ・       ・       ・       ・       ・       ・       ・       ・       ・       ・       ・       ・       ・       ・       ・       ・       ・       ・       ・       ・       ・       ・       ・       ・       ・       ・       ・       ・       ・       ・       ・       ・       ・       ・       ・       ・       ・       ・       ・       ・       ・       ・       ・       ・       ・       ・       ・       ・       ・       ・       ・       ・       ・       ・       ・       ・       ・       ・       ・       ・       ・       ・       ・       ・       ・       ・       ・       ・       ・       ・       ・       <                                                                                                    | 7:19:15       |
| <ul> <li>介绍</li> <li>● 云存錄</li> <li>● 云存錄</li> <li>● 式存錄</li> <li>● 式存錄</li> <li>● (1) ● (1) ● (</li></ul> | 7:10:34       |
| 我的bucket       統计信息       URL签名       云難送                                                                                                    | <b>逯 共1</b> 页 |
| 统计值息<br>URL签名<br>云推送                                                                                                    |               |
| URL签名<br>云推送                                                                                                    |               |
| 云推送                                                                                                    |               |
|                                                                                                    |               |
| ∃ 消息服务                                                                                                    |               |
|                                                                                                    |               |

# 从百度云盘中下载计费数据文件

当要从百度云盘中下载文件时,在云存储bucket中对相应的文件点击鼠标右键,再点击下载即可:

| 应用管理                    | ~ |                     |            |    |       |                     |
|-------------------------|---|---------------------|------------|----|-------|---------------------|
| 全部                      |   | ← 返回 ℃ 刷新 ⊡ 新建文件夹   | ↔ 上传文件 🗊 副 | ŝ. |       | 预算设置                |
| Web应用                   |   | 名称                  |            | 東里 | 大小    | 傳改时间)               |
| 移动客户端                   |   | HS_DB_AUTO_20131010 |            | 文件 | 2.08M | 2013-10-10 06:00:07 |
| 合作网站                    |   | HS_DB_MAN_201       |            | 文件 | 2.08M | 2013-10-09 17:19:15 |
| 云平台管理                   | ~ | ► HS_DB_MAN_201     |            | 文件 | 2.07M | 2013-10-09 17:10:34 |
| 介绍<br>● 云环境             |   | 日本に                 |            |    |       | 3 全记录 共1页           |
| □ 云存储                   |   |                     |            |    |       |                     |
| - Stasbucket            |   |                     |            |    |       |                     |
| Mitria息<br>URL签名<br>云推送 |   |                     |            |    |       |                     |
| 田 消息服务                  |   |                     |            |    |       |                     |
|                                               | 部分 IX. 状态报表 |           |
|-----------------------------------------------|-------------|-----------|
|                                               |             | $\geq$    |
|                                               |             |           |
| 部分 IX. 状态报表                                   |             |           |
| 目录                                            |             |           |
| <u>9. 状态报表</u>                                |             |           |
| <ul><li>▲</li><li>8.3. 计费系统上百度云存储设置</li></ul> | 2           | ▶ 第9章状态报表 |
|                                               | Ser         |           |
|                                               |             |           |
|                                               |             |           |

 $\triangleleft$ 

## 第9章状态报表

登录认证计费系统后,进入状态报表功能菜单,左边列表中有各种状态列表统计

| ທີ         | h € E TITE TITE S                                | -11-1-271.00                          |                                            | at III At III | (b-b)(0=tr | -7.44-30.00 |             |          |
|------------|--------------------------------------------------|---------------------------------------|--------------------------------------------|---------------|------------|-------------|-------------|----------|
| 12         |                                                  | 基本配宜                                  | 用尸管理                                       | 贺用官理          | 状态报表       | 杀劲成百        | 阿琦相天        | 3        |
| 快捷         | 莱单 🔍                                             | 😏 刷新列表                                | 🔶 下载Excel表                                 | 格             |            |             |             |          |
|            | NAS管理                                            | 新增用户查                                 | <b>间</b>                                   |               |            |             |             |          |
|            | 带宽模板                                             |                                       | <u>&gt;+)+</u> 47                          | 1             |            |             |             |          |
|            | 计费套餐                                             | NAS服务器                                | 「「「「「」」」 「」」 「」」 「」 「」」 「」 「」」 「」 「」」 「」 「 | ┃ 帐号 入网时间:    |            | 到           |             | <u> </u> |
|            | 用户列表                                             |                                       | 帐号                                         | 姓名            | 计费套餐       | Х           | 网日期         |          |
| 8          | 退出                                               |                                       | pppoe                                      | A5            | 1M         | 2012-08-    | 17 00:00:00 | 2012-    |
| _          |                                                  |                                       | pppoea                                     | 待充值           | 1M         | 2012-08-    | 17 16:52:04 | 2012-    |
| 合f         | Î菜单 ↓                                            |                                       | 12345                                      | 1432423       | 14月        | 2012-08-    | 16 09:50:20 | 2013     |
| ♀亲         | <sup>1</sup> 1 1 1 1 1 1 1 1 1 1 1 1 1 1 1 1 1 1 |                                       | lxw                                        | 李学伟           | 4M         | 2012-08-    | 16 11:33:48 | 2016     |
| ♀ 用<br>○ 問 | F户月对比图                                           |                                       | adfdgg                                     | -==           | 特惠包年       | 2012-08-    | 22 00:00:00 | 2012     |
| v ≋<br>o F | 1份过期用户                                           |                                       | aswegg                                     | -==           | 百元包月       | 2012-08-    | 22 00:00:00 | 2012     |
| • =<br>• 4 | *月已繳费用户                                          |                                       | 51cds                                      | 李明元           | 特惠包年       | 2012-08-    | 23 09:33:58 | 2014     |
| ♀用         | <br> <br> 户活跃度                                   |                                       | ext437                                     | 张明翼           | 14月        | 2012-08-    | 23 00:00:00 | 2014     |
| ₽⊮         | <b>《</b> 入支出对比                                   |                                       | 123456                                     | dfg           | 百元包月       | 2012-08-    | 24 09:10:28 | 2013     |
| ♀用         | 户充值记录                                            |                                       | bsf4546                                    | 吴鹏            | 14月        | 2012-08-    | 24 09:17:44 | 2013-    |
| ♀用         | 户消费记录                                            |                                       |                                            |               |            |             |             |          |
| <b>9</b> 🕅 | 费人数比例分析                                          | · · · · · · · · · · · · · · · · · · · |                                            |               |            |             |             |          |

新增用户查询是本月的新增用户汇总,也可以设置一个入网时间段进行查询或者根据NAS服务器来查询

|      | EEUEULE        | 基本配置   | 用户管理       | 费用管理      | 状态报表       | 系统设置 网络相关          | <del>,</del> <del>,</del> <del>,</del> <del>,</del> <del>,</del> <del>,</del> <del>,</del> <del>,</del> <del>,</del> <del>,</del> |    |            | 认  |        |
|------|----------------|--------|------------|-----------|------------|--------------------|----------------------------------------------------------------------------------------------------|----|------------|----|--------|
| 快捷莱  | ( <sup>4</sup> | 😏 刷新列表 | - 下载Excel表 | 長格        |            |                    |                                                                                                    |    |            |    |        |
|      | NAS管理          | 新增用户到  | を询         | -         |            |                    |                                                                                                    |    |            |    |        |
| 🧶 i  | 带宽模板           | NACER  | □ 违选择   ▼  |           | 2012-08-10 | 2012-08-20         |                                                                                                    |    | <b>回</b> 제 |    |        |
|      | 计费套餐           | NAS服务者 | ; PH/2014  | 小板岩 人阿的间: |            |                    | 到期时间:                                                                                                    |    |            |    |        |
|      | 用户列表           |        | 帐号         | 姓名        | 计费套餐       | 入网日期               | 停机日期                                                                                                    | 状态 | 余额(元)      | 电话 | NAS服务器 |
| 8    | 退出             |        | pppoe      | A5        | 1M         | 2012-08-17 00:00:0 | 0 2012-07-25 00:00:00                                                                                                    | 禁用 | 0          |    | route  |
|      |                |        | pppoea     | 待充值       | 1M         | 2012-08-17 16:52:0 | 4 2012-10-20 16:52:04                                                                                                    | 正常 | 200        |    | route  |
| 导航多  | ¥₽ J♀ [        |        | 12345      | 1432423   | 14月        | 2012-08-16 09:50:2 | 0 2013-10-19 09:50:20                                                                                                    | 正常 | 0          |    | 大型小区路由 |
| ♀新增  | 朝户查询 >         |        | lxw        | 李学伟       | 4M         | 2012-08-16 11:33:4 | 8 2016-08-16 11:33:48                                                                                                    | 正常 | 224        |    | 路由1    |
| ♀ 开户 | 9月对比图          |        |            |           |            |                    |                                                                                                    |    |            |    |        |

#### 开户月对比是每个月新开户的用户数量统计表

|            |                |        |            |      |      |      |      |    |     |    |    |    | 您好,cdso | ids [test]欢迎悠的 |
|------------|----------------|--------|------------|------|------|------|------|----|-----|----|----|----|---------|----------------|
| 백글         | M YEIRTIFRY    | 基本配置   | 用户管理       | 费用管理 | 状态报表 | 系统设置 | 网络相关 | 关于 |     |    |    |    | リリ      | T              |
| 快損         | ŧ <b>莱</b> 单 💽 | 🔊 刷新列表 | 🖕 下载Excel表 | 格    |      |      |      |    |     |    |    |    |         |                |
|            | NAS管理          | 用户开户月对 | 比          |      |      |      |      |    |     |    |    |    |         |                |
| <b>1</b>   | 带宽模板           |        |            |      |      |      |      |    |     |    |    |    |         |                |
| F          | 计费套餐           | 年份     |            | 一月 二 | 月三月  | 月 四月 | 五月   | 六月 | 七月  | 八月 | 九月 | 十月 | 十一月     | 十二月            |
|            | 用户列表           | tota   | I          | 0 (  | 0 0  | 0    | 0    | 0  | 0   | 0  | 0  | 0  | 0       | 0              |
|            | 退出             | 2009   | 9          | 0 (  | 0 0  | 0    | 0    | 0  | 0   | 0  | 0  | 0  | 1       | 0              |
|            |                | 2010   | 0          | 0 0  | 0 1  | . 0  | 1    | 0  | 0   | 2  | 2  | 1  | 0       | 1              |
| в          | £÷₩ #          | 2011   | 1          | 1    | 1 0  | 0    | 2    | 2  | 5   | 2  | 2  | 3  | 5       | 12             |
| -4-1       |                | 2012   | 2          | 12 2 | 2 10 | 5 21 | 12   | 13 | 728 | 11 | 11 | 0  | 0       | 0              |
| <b>♀</b> ∌ | 新增用户查询         |        |            |      |      |      |      |    |     |    |    |    |         |                |
| <b>♀</b> ∃ | 开户月对比图 >       |        |            |      |      |      |      |    |     |    |    |    |         |                |

即将过期提醒是将5天内到期的用户统计起来便于对那些用户收费

日收支报表是对当天的收入和支出做个整体统计表,便于财务员每天的核对工作

|                                        | 基本配置      | 用户管理   | 费用管理    | 状态报表    | 系统设置     | 网络相关   | 关于    |     | 认              | il - | 您好,cdscds [test]欢迎您 |  |  |
|----------------------------------------|-----------|--------|---------|---------|----------|--------|-------|-----|----------------|------|---------------------|--|--|
| 快捷莱单                                   | 日收支报表     |        |         | 1       |          |        |       |     |                |      |                     |  |  |
| ■ NAS管理<br>● 管理员: cds ● 时间: 2012-08-24 |           |        |         |         |          |        |       |     | ◎ 用户总支出: 200 元 |      |                     |  |  |
| ◎ 一番宽模板<br>「」                          | ☺ 用户总收入:  | 1800 元 |         |         | ☺ 手工收:   | 费: 0 元 |       |     | 9 总盈收: 1600 元  |      |                     |  |  |
|                                        | 当日用户收支明   | 细:     |         |         |          |        |       |     |                |      |                     |  |  |
| 🔽 退出                                   | 账号        | 用户名    | 费用类     | 型 费     | 用名称      | 金額类型   | 金額(元) | 状态  | 备注             |      | 操作时间                |  |  |
|                                        | 123456    | dfg    | 自动充     | 値 切     | 金充值      | 收入     | 1000  | 已对账 | dfg,充值了1000元   |      | 2012-08-24 09:10:28 |  |  |
| 导航莱单                                   | bsf4546   | 吴鹏     | 自动充     | 値 切     | 1金充值     | 收入     | 800   | 已对账 | 吴鹏,充值了800元     |      | 2012-08-24 09:17:43 |  |  |
| ● 新增用户查询                               | bsf4546   | 吴鹏     | 退款      | : th    | 志费用      | 支出     | 200   | 未对账 | 套餐忧惠省200       |      | 2012-08-24 14:24:01 |  |  |
| ♀ 开户月对比图                               |           |        |         |         |          |        |       |     |                |      |                     |  |  |
| ♀ 即将过期用户                               |           |        |         |         |          |        |       |     |                |      |                     |  |  |
| ♀ 日收支报表 >                              |           |        |         |         |          |        |       |     |                |      |                     |  |  |
| 本月已缴费用户也是针对财务                          | 6对账的,这里的要 | 费用包括网费 | 和自定义手工收 | な费,并且可じ | 人导出EXCEL | 表格     |       |     |                |      |                     |  |  |

| ŵ                     | FEDRIDES          | 基本配置 | 用户管理          | 费用管理 状态报表 | 系统设置 网络林            | iž žt               |    |       |        |
|-----------------------|-------------------|------|---------------|-----------|---------------------|---------------------|----|-------|--------|
| 快捷                    | <b>莱单</b>         |      | ₹ 🗛 下载Excel表格 |           |                     |                     |    |       |        |
|                       | NAS管理             | 本月已缴 | 费用户           |           |                     |                     |    |       |        |
| -<br>-                | 带宽模板              |      | 帐号            | 计费套餐      | 入网日期                | 停机日期                | 状态 | 余额(元) | NAS服务器 |
|                       | ロークローク<br>用 戸 列 表 |      | pppoea        | 1M        | 2012-08-17 16:52:04 | 2012-10-20 16:52:04 | 正常 | 200   | route  |
|                       | 退出                |      | 12345         | 14月       | 2012-08-16 09:50:20 | 2013-10-19 09:50:20 | 正常 | 0     | 大型小区路由 |
| _                     |                   |      | lxw           | 4M        | 2012-08-16 11:33:48 | 2016-08-16 11:33:48 | 正常 | 224   | 路由1    |
| - 导制                  | <b>i</b> 莱单       |      | aswegg        | 百元包月      | 2012-08-22 00:00:00 | 2012-11-25 00:00:00 | 正常 | 2700  | 大型小区路由 |
| ♀新                    | ·增用户查询            |      | 51cds         | 特惠包年      | 2012-08-23 09:33:58 | 2014-08-26 00:00:00 | 正常 | 1900  | 大型小区路由 |
| <b>♀</b> <del>Л</del> | 户月对比图             |      | ext437        | 14月       | 2012-08-23 00:00:00 | 2014-12-26 00:00:00 | 正常 | 800   | 大型小区路由 |
| <b>♀</b> 即            | 将过期用户             |      | 123456        | 百元包月      | 2012-08-24 09:10:28 | 2013-06-27 09:10:28 | 未知 | 0     | 大型小区路由 |
| ♀日<br>♀本              | 收支报表<br>          |      | bsf4546       | 14月       | 2012-08-24 09:17:44 | 2013-10-27 09:17:44 | 正常 | 0     | 大型小区路由 |

用户活跃度是按照流量排名统计最大的流量数用户,此列表也可以导出EXCEL表格

|                                                                                                    | 基本配置   | 用户管理        | 费用管理 | 状态报表 | 系统设置           | 网络相关    | ¥ ¥Ŧ                |    |        |          | 您好,cds    |
|----------------------------------------------------------------------------------------------------|--------|-------------|------|------|----------------|---------|---------------------|----|--------|----------|-----------|
| 快捷莱单                                                                                                    | 😏 刷新列表 | 🖕 下载Excel表标 | 8    |      |                |         |                     |    |        |          |           |
| NAS管理                                                                                                    | 用户活跃度  |             |      |      |                |         |                     |    |        |          |           |
| 夢 帯宽模板                                                                                                    |        | 帐号          | 计费   | 電響   | 入网日期           |         | 停机日期                | 状态 | NAS服务器 | 上传流量     | 下载流量      |
| 1 计费套響                                                                                                    |        | bsf4546     | 1    | 4月   | 2012-08-24 09: | 17:44 2 | 2013-10-27 09:17:44 | 正常 | 大型小区路由 | 87.46 KB | 813.54 KB |
|                                                                                                    |        | 123456      | 百元   | 亡包月  | 2012-08-24 09: | 10:28 2 | 2013-06-27 09:10:28 | 未知 | 大型小区路由 | 1.77 KB  | 3.08 KB   |
| <ul> <li>导航栗单</li> <li>●新増用户查询</li> <li>● 开户月对比图</li> <li>● 即将过期用户</li> <li>● 日吹支报表</li> <li>● 本月已織费用户</li> <li>● 用户活跃度 &gt;</li> </ul> |        |             |      |      |                |         |                     |    | 5      |          |           |

收入支出对比列表是按月统计出已对账的和未对账的费用,同样可以导出EXCEL表格

| 12                                                        |                                                                                                    |               |                          |      |      |     |      |    |    |    |    |                          |    | 您好, <mark>cdscds</mark> [ | test]欢迎您的 |
|-----------------------------------------------------------|----------------------------------------------------------------------------------------------------|---------------|--------------------------|------|------|-----|------|----|----|----|----|--------------------------|----|---------------------------|-----------|
| ٣                                                         |                                                                                                    | 基本配置 用户的      | 管理 费用管理                  | 状态报表 | 系统设置 | 网络林 | 银关 。 | 关于 |    |    |    |                          |    | 贝                         | AN :      |
| 快損                                                        | Ex P                                                                                                    | 🎐 刷新列表 🔤 下載 B | Excel表格                  |      |      |     |      |    |    |    |    |                          |    |                           |           |
|                                                           | NAS管理                                                                                                    | 收入支出对比        |                          |      |      |     |      |    |    |    |    |                          |    |                           |           |
| 1                                                         | 带宽模板                                                                                                    |               | <b>本</b> 海               |      |      |     |      |    |    |    |    |                          |    |                           |           |
| F                                                         | 计费套餐                                                                                                    | NAS服务器 M1     |                          |      |      |     |      |    |    |    |    |                          |    |                           |           |
|                                                           |                                                                                                    | 年份            | 合计                       | 一月   | 二月   | 三月  | 四月   | 五月 | 六月 | 七月 | 八月 | 九月                       | 十月 | 十一月                       | 十二月       |
|                                                           |                                                                                                    | 2012[未对账]     | 27800/3190               |      |      | 1   | 1    | 1  | /  | /  | /  | 27800/3190               | 1  | /                         | 1         |
|                                                           |                                                                                                    | 2012[已对账]     | 11790/2990               |      | 1    |     | 1    | 1  | /  | /  | /  | 11790/2990               | /  | /                         | /         |
| -<br>导                                                    | 航莱单 🕢                                                                                                    | 2012[合计]      | 39590/ <mark>6180</mark> |      |      | 1   | /    | 1  | /  | /  | 1  | 39590/ <mark>6180</mark> | 1  | /                         | /         |
| ● 第<br>● 9<br>● 1<br>● 1<br>● 1<br>● 2<br>■<br>● 1<br>● 2 | <ul> <li>新増用户查询</li> <li>              中戶月对比图         </li> <li>             即将过期用户</li> </ul> <li>             日吹支报表</li> <li>             林月已繳费用户</li> <li>             中戶活跃度</li> <li>             ダ入支出对比         <ul> <li>             メク入支出对比         </li> </ul> </li> |               |                          | 2    | 2    |     |      |    |    |    |    |                          |    |                           |           |

用户充值记录里留有系统上所有的充值记录,可以设置一个时间段查询,也可以根据费用类型和对账状态进行查询

|                                                                                                    |        |            |            |      |                     |          |     |      | 您好,cdscds       |
|----------------------------------------------------------------------------------------------------|--------|------------|------------|------|---------------------|----------|-----|------|-----------------|
| and the second second s | 基本配置   | 用户管理 费用    | 管理 状态报表    | 系统设置 | 网络相关 关于             |          |     |      | 业日页             |
| 快捷莱单                                                                                                    | 😏 刷新列表 |            |            |      |                     |          |     |      |                 |
| ■ NAS管理                                                                                                    | 用户充值记录 | k          |            |      |                     |          |     |      |                 |
| 🌆 带宽模板                                                                                                    |        | 12-08-01 📖 | 2012-08-24 |      |                     |          |     |      |                 |
| <b>」</b> 计费套餐                                                                                                    | 开始日期 📑 |            |            | 费用类型 | 所有 📉 对账状态 所         | 頁 🞽 被操作用 | ۴   | 查 (  |                 |
|                                                                                                    |        | 账号         | 用户姓名       | 费用名称 | 操作时间                | 充值金额(元)  | 操作员 | 对账状态 | 备注              |
| 😢 退出                                                                                                    |        | 12345      | 1432423    | 现金充值 | 2012-08-16 09:50:20 | 600      | cds | 未对账  | 1432423,充值了600元 |
|                                                                                                    |        | Ixw        | 李学伟        | 现金充值 | 2012-08-16 11:33:48 | 2000     | lxw | 未对账  | 李学伟,充值了2000元    |
| ₽航莱单                                                                                                    |        | pppoea     | 待充值        | 现金充值 | 2012-08-17 16:52:03 | 400      | cds | 未对账  | 待充值,充值了400元     |
| ♀ 新増用户查询                                                                                                    |        | aswegg     | 一二三        | 现金充值 | 2012-08-22 09:13:27 | 1500     | cds | 未对账  | 一二三,充值了1500元    |
| ♀ 开户月对比图<br>● 即1927年期田中                                                                                                    |        | aswegg     | 一二三        | 现金充值 | 2012-08-22 09:36:08 | 1500     | cds | 未对账  | 一二三,充值了1500元    |
| ♥ 印格短期用厂<br>● 日收支据表                                                                                                    |        | 123fdd     | 谢耳         | 现金充值 | 2012-08-22 09:39:38 | 3000     | cds | 己对账  | 谢耳,充值了3000元     |
| ♀ 本月已繳费用户                                                                                                    |        | 123fdd     | 谢耳         | 现金充值 | 2012-08-23 08:49:43 | 2990     | cds | 已对账  | 谢耳,充值了2990元     |
| ♀ 用户活跃度                                                                                                    |        | 51cds      | 李明元        | 现金充值 | 2012-08-23 09:33:58 | 2000     | cds | 已对账  | 李明元,充值了2000元    |
| ♀ 收入支出对比                                                                                                    |        | asdf23     | 李明元        | 现金充值 | 2012-08-23 09:35:05 | 2000     | cds | 未对账  | 李明元,充值了2000元    |
| ♀ 用户充值记录 >                                                                                                    |        | asdf23     | 李明元        | 现金充值 | 2012-08-23 09:35:23 | 2000     | cds | 未对账  | 李明元,充值了2000元    |

用户消费记录里可以查询一个时间段里购买套餐的用户信息,这里的消费记录指充值到购买网络流量套餐的信息记录

|                       | 6 erennennes®                           |        |          |        |              |               |              |                  |                  |               | 您好,cdscds [test]   |
|-----------------------|-----------------------------------------|--------|----------|--------|--------------|---------------|--------------|------------------|------------------|---------------|--------------------|
| 백글                    | N CELEVITAT                             | 基本配置   | 用户管理     | 费用管理 状 | 态报表 系统设置     | 网络相关          | 关于           |                  |                  |               | リ贝方                |
| 快損                    | ŧx P                                    | 😏 刷新列表 |          |        |              |               |              |                  |                  |               |                    |
|                       | NAS管理                                   | 用户消费记录 | \$       |        |              |               |              |                  |                  |               |                    |
|                       | 带宽模板                                    | 20     | 12.09.09 | 2012   | 09-22        |               |              |                  |                  |               |                    |
| F                     | 计费套餐                                    | 开始日期   | 12-00-00 | 结束日期   | 用户名          |               | 查询           |                  |                  |               |                    |
|                       | 用户列表                                    |        | 账号       | 用户     | 名 消费金额(元     | ) 操作时间        | ]            |                  | 说明               |               |                    |
| 8                     | 退出                                      |        | 12345    | 1432   | 423 600      | 2012-08-16 09 | 9:50:20 日期   | :2012-08-16 09:5 | 0:20->2013-10-16 | 5 09:50:20,金額 | 顶:600->0,优惠:0->0   |
|                       |                                         |        | lxw      | 李学     | 伟 1776       | 2012-08-16 1  | 1:33:48 日期:2 | 012-08-16 11:33: | 48->2016-08-16   | 11:33:48,金额:  | 2000->224,优惠:0->0  |
| - 导:                  | Îİ菜单                                    |        | pppoea   | 待充     | 值 200        | 2012-08-17 10 | 5:52:04 日期:2 | 2012-08-17 16:52 | :04->2012-10-17  | 16:52:04,金额   | :400->200,优惠:0->0  |
| <b>♀</b>              | 新增用户查询                                  |        | aswegg   |        | Ξ 1000       | 2012-08-22 09 | 9:21:20 日期:  | 2012-08-22 09:2  | 1:20->2013-08-22 | 2 00:00:00,金额 | :1500->500,优惠:0->0 |
| <b>9</b> <del>7</del> | 千户月对比图                                  |        | aswegg   |        | 三 300        | 2012-08-22 09 | 9:36:17 日期:  | 2012-08-22 09:30 | 5:17->2012-11-22 | 00:00:00,金额:  | 3000->2700,优惠:0->0 |
| 0                     | 山谷区朝田广                                  |        | 123fdd   | 谢日     | ₹ 300        | 2012-08-22 09 | 9:40:37 日期:  | 2012-08-22 09:40 | ):37->2012-11-22 | 00:00:00,金额:  | 3000->2700,优惠:0->0 |
| Q Z                   | 本 4 4 4 4 4 4 4 4 4 4 4 4 4 4 4 4 4 4 4 |        | 123fdd   | 谢      | ¥ 300        | 2012-08-22 09 | 9:41:44 日期:  | 2012-08-22 09:4  | 1:44->2012-11-22 | 00:00:00,金额:  | 3000->2700,优惠:0->0 |
| <b>♀</b> 月            | <br>用户活跃度                               |        | 123fdd   | 谢I     | <b>∓</b> 300 | 2012-08-23 08 | 8:50:01 日期:  | 2012-08-23 08:50 | ):01->2012-11-23 | 00:00:00,金额:  | 2990->2690,优惠:0->0 |
| <b>9</b> 4            | 文入支出对比                                  |        | 51cds    | 李明     | 元 2000       | 2012-08-23 09 | 9:33:58 日期:  | 2012-08-23 09:33 | 3:58->2014-04-23 | 09:33:58,金額   | 5:2000->0,优惠:0->0  |
| <b>Q</b>              | 用户充值记录                                  |        | asdf23   | 李明     | 元 2000       | 2012-08-23 09 | 9:35:05 日期:  | 2012-08-23 09:35 | 5:05->2014-04-23 | 09:35:05,金額   | 〔:2000->0,优惠:0->0  |
| <b>♀</b> 月            | 用户消费记录 >                                |        |          |        |              |               |              |                  |                  |               |                    |

资费人数比例指所有NAS设备下所有套餐的分组统计

|                                                                               | 基本配置 用户管理         | 费用管理 状态报表 | 系统设置 网络相关 关于 | i)  |               |
|-------------------------------------------------------------------------------|-------------------|-----------|--------------|-----|---------------|
| 快捷莱单                                                                          | 🎐 刷新列表 🔤 👇 下載Exce | 目表格       |              |     |               |
| ▶ NAS管理                                                                       | 资费人数比例分析          |           |              |     |               |
| 錽 带宽模板                                                                        |                   |           |              |     |               |
| <b>」</b> 计费套餐                                                                 | ID                | 策略名称      | 使            | 用人数 | NAS服务器        |
| 2 用户列表                                                                        | 1                 | 4M        |              | 3   | cisco         |
|                                                                               | 2                 | 2M        |              | 0   | 未分配           |
|                                                                               | 3                 | 1M        |              | 872 | 大型小区路由        |
| 导航菜单                                                                          | 4                 | 特惠包年      |              | 2   | 大型小区路由        |
| <br>Q 新增用户查询                                                                  | 5                 | 包李        |              | 1   | 思科设备          |
| ♥ 并户月对比图                                                                      | 6                 | 14月       |              | 3   | 大型小区路由        |
| <ul> <li>♀即将过期用户</li> <li>♀日收支报表</li> <li>♀本月已缴费用户</li> <li>♀用户活跃度</li> </ul> | ,                 |           |              |     |               |
| <ul> <li>♀ 收入支出对比</li> <li>♀ 用户充值记录</li> <li>○ 用 戸 通 売 过录</li> </ul>          |                   |           |              |     |               |
| ♀ 资费人数比例分析 >                                                                  |                   |           |              |     | 部分 <b>X</b> . |
|                                                                               |                   |           |              |     |               |
|                                                                               | •                 | ,5X       |              |     |               |
|                                                                               |                   | ,         |              |     |               |
|                                                                               |                   |           |              |     |               |

|                                            | 部分 X. 系统管理 |   |                  |
|--------------------------------------------|------------|---|------------------|
|                                            |            |   | $\geq$           |
| 部分 X. 系统管理                                 |            |   |                  |
| 目录                                         |            |   |                  |
| <u>10. 系统管理</u>                            |            |   |                  |
| <u>10.1. 系统配置</u><br><u>10.2. RAID相关设置</u> |            |   |                  |
| ✓ 第9章状态报表                                  | 2          | 0 | ▶<br>第 10 章 系统管理 |
|                                            |            |   |                  |

| 第 10 章 系统管理<br>部分 X. 系统管理 |
|---------------------------|
|                           |

#### 第10章系统管理

目录

<u>10.1. 系统配置</u> <u>10.2. RAID相关设置</u>

# 10.1. 系统配置

登录认证计费系统后,进入系统设置,这里常规设置主要用于修改主机名、时区、时间等

| . =    |      |      |        |                |            |       |    |    |
|--------|------|------|--------|----------------|------------|-------|----|----|
|        | 基本配置 | 用户管理 | 费用管理   | 状态报表           | 系统设置       | 网络相关  | 关于 |    |
| 快捷葉单   | 常規设置 |      |        |                |            |       |    |    |
| NAS管理  |      |      |        |                |            |       |    |    |
| 🥵 带宽模板 |      |      | 主机名:   | radius         | . 432      |       |    |    |
| ■ 计费套餐 |      |      | 系统时区:  | (格林尼治标准时)      | 西欧时间、伦敦    | 卡萨布兰卡 | ~  |    |
| 2 用户列表 |      | 当    | 前系统时间: | 2012年08月24日    | 下午 15:59:5 | 6 星期五 |    |    |
| 🔀 退出   |      | :    | 客户机时间: | 2012年08月24日    | 下午 16:00:4 | 9 星期五 |    |    |
| 导航莱单   |      |      | 设置日期:  | 2012 年         | 8月         | 24 日  |    |    |
| ♀ 常规设置 |      |      | 设置时间:  | 15 时           | 59 分       | 45 秒  | 修改 |    |
| ♀ 保存重启 |      | I    | 时间服务器: | rdate.darkorb. | net 校      | ۴     |    |    |
| ♀磁盘管理  |      |      |        |                |            |       |    |    |
| ♀ 启动设置 |      |      |        |                |            |       | 提交 | 重置 |
| ♀ 计划设置 |      |      |        |                |            |       |    |    |
| ♀ 登陆设置 |      |      |        |                |            |       |    |    |
| ♀ 数据备份 |      |      |        |                |            |       |    |    |

保存重启中可以导出导入此认证计费系统的配置文件,这里的配置主要包括上面功能列表中系统设置和网络相关

第10章系统管理

| <del></del> | eaneanea      |        |           |                       |               |          |      |         |                |             |    | 您好,cdscds [test]》 |
|-------------|---------------|--------|-----------|-----------------------|---------------|----------|------|---------|----------------|-------------|----|-------------------|
|             |               | 基本配置   | 用戶管理      | 费用管理                  | 状态报表          | 系统设置     | 网络相关 | 关于      |                |             |    | 贝牙                |
| 快捷          | 莱单            | 保存重启   |           |                       |               |          |      |         |                |             |    |                   |
|             | NAS管理         |        |           |                       |               |          |      |         |                |             |    |                   |
| -           | 带宽模板          | 系统配置   | 管理        |                       |               |          |      |         |                |             |    |                   |
|             | 计费套餐          | ID     | 文件名       | 最                     | 后修改时间         |          |      |         | 备注             | 动作          |    |                   |
|             | 用户列表          | 1      | current   | 2                     | 012-08-24 15: | 42:45    |      |         | 当前配置           | 查看          |    | 导出                |
|             |               | 2      | default   | 0                     | 000-00-00 00: | 00:00    |      |         | 出厂配置           | 查看          | 恢复 | 导出                |
|             | ·<br>注来单      |        | 当前配置另     | 3存为:                  |               | 确定       |      | ♀ 当前配置  | 另存为            |             |    |                   |
| ♀ 常         | "规设置          | 发送     | 当前配置文件到指知 | 2邮箱:                  |               |          | 发送   | 发送当前    | 配置文件到指定邮箱      |             |    |                   |
| ♀保          | 存重启    >      |        | 是否自动保存配置到 | 间磁盘: 🔽 🔒              | 确定            |          |      | 💡 当系统配  | 置修改后或重启、关机前自动的 | 果存到磁盘, 推荐选上 |    |                   |
| ♀磁          | ·盘管理<br>      |        | 上传并导)     | 、配置: SEL              | ECT FILES     | 上传  取消上传 |      | ♀ 上传并导。 | 入配置            |             |    |                   |
| <b>२</b> भे | ·划设置          |        | 至5章       | 出状态: <mark>配置已</mark> | 写入磁盘          |          |      | ♀ 配置状态  |                |             |    |                   |
| <b>♀</b> 澄  | 陆设置           |        |           |                       |               |          |      |         |                |             |    |                   |
| ♀数          | 据备份           | 电源管理   | : 重启      | 关闭电器                  |               |          |      |         |                |             |    |                   |
|             | ★ 重要<br>这里的配量 | 置文件不包括 | 用户帐号等数据属  | 车信息                   |               |          |      |         | •              |             |    |                   |

数据备份中可以备份与恢复数据库文件,这里的数据库文件包括上面功能列表中的基本配置、用户管理、费用管理等,包括管理的NAS和其中的帐号。点击后面的按钮可以下载到本地

|                                                                                                    | 基本配置      | 用户管理 费用管理         | 状态报表 系统设计          | <b>置 网络相</b> 关 | 关于            |          | 认       |              |
|----------------------------------------------------------------------------------------------------|-----------|-------------------|--------------------|----------------|---------------|----------|---------|--------------|
| 快捷莱单                                                                                                    | 🧹 一键备份数据/ | 车 🛛 🧹 导入数据库文件 🖉 🗕 | ,恢复数据库 🦳 恢复数据到     | 山口设置 📄 删除者     | 6份文件 🌖 刷新列    | 山表       |         |              |
| NAS管理                                                                                                    | 数据备份      |                   |                    |                |               |          |         |              |
|                                                                                                    |           | 文1                | 件名称                | ŕ              | 备份时间          | 文件大小     | 操作      |              |
|                                                                                                    |           | HS_DB_AUTO_       | _20120725.sql.gz   | 2012-08        | 3-06 08:41:17 | 71.805KB | 0       |              |
| 区 退出                                                                                                    |           | HS_DB_MAN_201     | 20824161814.sql.gz | 2012-08        | 8-24 16:18:15 | 89.766KB | 0       |              |
| 导航菜单                                                                                                    |           | HS_DB_MAN_201     | 20816121900.sql.gz | 2012-08        | 8-16 12:19:01 | 86.18KB  |         |              |
| <ul> <li>♀ 常规设置</li> <li>♀ 保存重启</li> <li>♀ 磁盘管理</li> <li>♀ 启动设置</li> <li>♀ 计划设置</li> <li>♀ 登陆设置</li> <li>♀ 数据备份 &gt;</li> </ul> |           |                   |                    |                | 6             |          |         |              |
| <ul><li>▲</li><li>▲</li><li>▲</li><li>第分 X. 系统管理</li></ul>                                                                      |           |                   | 스<br>월             |                |               |          | 10.2. R | 】<br>AID相关设置 |
|                                                                                                    |           |                   |                    |                |               |          |         |              |
|                                                                                                    |           |                   |                    |                |               |          |         |              |

 $\triangleleft$ 

# **10.2. RAID**相关设置 第 **10** 章 系统管理

## 10.2. RAID相关设置

注释

# 仅当系统安装为RAID模式安装时才有此配置,参考<u>系统安装</u>

web登录认证计费系统后,在系统设置→阵列管理中对这两块磁盘进行管理。

|           | 操作员管理  | anon Ruon     | ¥Ŧ                      | i),              | 思好,admin [胡吹餅]聖 | 5] ( <b>1 +</b> ] 太安恕的别 |
|-----------|--------|---------------|-------------------------|------------------|-----------------|-------------------------|
| 74E#44    | 解列管理   |               |                         |                  |                 |                         |
| 导航草单      |        |               |                         |                  |                 |                         |
| ♀ 数据备份    |        | 状态:           | dean                    |                  |                 |                         |
| ♀ 無統設置    |        | 阵列名:          | md0                     |                  |                 |                         |
| ♀ @###@   |        | \$P\$138331 : | raid1                   |                  |                 |                         |
| 0 2444918 |        | 阵列大小:         | 8.59 GB                 |                  |                 |                         |
|           |        | 工作中磁曲数:       | 2                       |                  |                 |                         |
|           |        | 激活磁量数:        | 2                       |                  |                 |                         |
| ♥百歳云存儲    |        | 失败藏 盘数:       | 0                       |                  |                 |                         |
| ♥ 登時設置    |        | 阵列总藏 盤数:      | 2                       |                  |                 |                         |
| ♥ 許列管理 >  |        | 创建时间:         | Mon Dec 2 19:36:00 2013 |                  |                 |                         |
|           | 將列處也列表 |               |                         |                  |                 |                         |
|           | 序段     | 设备            | SN                      | 重号               | U.S.            | ERME                    |
|           | 0      | sda           | NO_SN_FOUND             | VMware Virtual S | active sync     | 删除                      |
|           | 1      | sdb           | NO_SN_FOUND             | VMware Virtual S | active sync     | 删除                      |
|           | 间智敏政利线 |               |                         |                  |                 |                         |
|           | 麻号     | ម             | SN SN                   | 99               | U.S.            | BITE                    |

当系统磁盘中有块磁盘损坏时,该磁盘的状态将自动变更为故障状态,即: "faulty"

| -   | -     |     |    | - |  |
|-----|-------|-----|----|---|--|
| 20  | - 701 | 10  | 61 | æ |  |
| 2.5 | 6 M H | 192 |    | æ |  |
| _   |       |     |    |   |  |

|        | 状态:     | clean, degraded         |    |                  |             |    |
|--------|---------|-------------------------|----|------------------|-------------|----|
|        | 阵列名:    | md0                     |    |                  |             |    |
|        | 阵列级别:   | raid1                   |    |                  |             |    |
|        | 阵列大小:   | 8.59 GB                 |    |                  |             |    |
|        | 工作中磁曲数: | 1                       |    |                  |             |    |
|        | 激活磁盘数:  | 1                       |    |                  |             |    |
|        | 失败磁盘数:  | 1                       |    |                  |             |    |
|        | 阵列总磁盘数: | 2                       |    |                  |             |    |
|        | 创建时间:   | Mon Dec 2 19:36:00 2013 |    |                  |             |    |
| 阵列藏盘列表 |         |                         |    |                  |             |    |
| 序号     | 设备      | SN                      |    | 型号               | 状态          | 操作 |
| 0      | sda     | NO_SN_FOUND             |    | VMware Virtual S | active sync | 删除 |
| 1      | sdb     | NO_SN_FOUND             |    | VMware Virtual S | faulty      | 删除 |
| 同豐嚴重列表 |         |                         |    |                  |             |    |
| 序号     | is      | <b>a</b>                | SN | 型号               | 状态          | 操作 |

当用户将损坏的磁盘移除后,重新登陆系统在阵列管理就只能查询到正在工作的磁盘。

| <b>等列管理</b> |         |                         |    |                  |             |    |
|-------------|---------|-------------------------|----|------------------|-------------|----|
|             | 状态:     | clean, degraded         |    |                  |             |    |
|             | 阵列名:    | md0                     |    |                  |             |    |
|             | 阵列级别:   | raid1                   |    |                  |             |    |
|             | 阵列大小:   | 8.59 GB                 |    |                  |             |    |
|             | 工作中磁盘数: | 1                       |    |                  |             |    |
|             | 激活磁盘数:  | 1                       |    |                  |             |    |
|             | 失败磁盘数:  | 0                       |    |                  |             |    |
|             | 阵列总藏盘数: | 1                       |    |                  |             |    |
|             | 创建时间:   | Mon Dec 2 19:36:00 2013 |    |                  |             |    |
| 阵列磁盘列表      |         |                         |    |                  |             |    |
| 摩号          | 设备      | SN                      |    | 型号               | ŧtā         | 銀作 |
| 0           | sda     | NO_SN_FOUND             |    | VMware Virtual S | active sync | 删除 |
| 间置避益列表      |         |                         |    |                  |             |    |
| 序号          | 19      | <b>a</b>                | SN | 型号               | 10.00       | 操作 |

用户需要添加一个新磁盘时,先在系统上进行安装;安装完成后;重新启动系统并进入阵列管理中,在"闲置磁盘列表"中可查询到新添加的磁盘及磁盘 相关信息:

| 操作员管理  | 系统设置 | 网络设置            | 关于                     |       |                  |                |             | 11 78 9 |
|--------|------|-----------------|------------------------|-------|------------------|----------------|-------------|---------|
| 阵列管理   |      |                 |                        |       |                  |                |             |         |
|        |      |                 |                        |       |                  |                |             |         |
|        |      | 状态:             | dean                   |       |                  |                |             |         |
|        |      | 阵列名:            | md0                    |       |                  |                |             |         |
|        |      | 阵列级别:           | raid1                  |       |                  |                |             |         |
|        |      | 阵列大小:           | 8.59 GB                |       |                  |                |             |         |
|        | I    | 作中磁盘数:          | 2                      |       |                  |                |             |         |
|        | 1    | 航活藏 <u>最</u> 数: | 2                      |       |                  |                |             |         |
|        | 5    | 夫败藏盘数:          | 0                      |       |                  |                |             |         |
|        | 阵?   | 列总藏盘数:          | 2                      |       |                  |                |             |         |
|        |      | 创建时间:           | Mon Dec 2 19:36:00 201 |       |                  |                |             |         |
| 阵列磁曲列表 |      |                 |                        |       |                  |                |             |         |
| 序号     | 191  | 5               | SN                     |       | 型号               |                | 状态          | 操作      |
| 0      | sd   | э               | NO_SN_FOUR             | ID    | VMware Virtual S |                | active sync | 删除      |
| 1      | sd   | 0               | NO_SN_FOUR             | D     | VMware Virtual S |                | active sync | 删除      |
| 同置磁盘列表 | £    |                 | ALCON. I.              |       |                  |                |             |         |
| 序号     | ii s | <b>a</b>        |                        | N     |                  | 型号             | 状态          | 操作      |
| 0      | 5    | dc              | NO_SN                  | FOUND | VM               | ware Virtual S | free        | 加入阵列    |

点击新磁盘信息右边的"加入阵列",系统会弹出一个确认提示框;如图所示:

| 操作员管理  | 系统设置 网络设置 | 关于                      |                     | 从旧日日        |        |
|--------|-----------|-------------------------|---------------------|-------------|--------|
| 阵列管理   |           |                         |                     |             |        |
|        | 状态:       | dean                    |                     |             |        |
|        | 阵列名:      | md0                     |                     |             |        |
|        | 阵列级别:     | raid1                   |                     |             |        |
|        | 降列大小:     | 8.59 GB                 |                     |             |        |
|        | 工作中磁盘数:   | 2                       | 8                   |             |        |
|        | 激活磁盘数:    | 2                       | 提示:您确定执行删除操作吗?      |             |        |
|        | 失败磁盘数:    | 0                       |                     |             |        |
|        | 阵列总磁盘数:   | 2                       | <u> 潮走</u> 取満       |             |        |
|        | 创建时间:     | Mon Dec 2 19:36:00 2010 |                     |             |        |
| 阵列磁曲列表 |           |                         |                     |             |        |
| 序号     | 设备        | SN                      | 型号                  | 状态          | 課作     |
| 0      | sda       | NO_SN_FOUND             | VMware Virtual S    | active sync | 删除     |
| 1      | sdb       | NO_SN_FOUND             | VMware Virtual S    | active sync | 删除     |
| 问證磁盘列表 |           |                         |                     |             |        |
| 序号     | 设备        | SN                      | 重导                  | 状态          | LR.TF  |
| 0      | sdc       | NO_SN_FOU               | ND VMware Virtual S | free        | (加入阵列) |
|        |           |                         |                     |             | $\sim$ |

如上图所示:点击该提示框中"确认"按钮后,该磁盘将加入阵列中。当阵列中存在两个磁盘是激活状态时,新添加的磁盘为待激活状态;如下图所示:

| 阵列管理                  |         |                         |    |                  |             |    |
|-----------------------|---------|-------------------------|----|------------------|-------------|----|
|                       |         |                         |    |                  |             |    |
|                       | 状态:     | clean                   |    |                  |             |    |
|                       | 阵列名:    | md0                     |    |                  |             |    |
|                       | 阵列级别:   | raid1                   |    |                  |             |    |
|                       | 阵列大小:   | 8.59 GB                 |    |                  |             |    |
|                       | 工作中磁盘数: | 3                       |    |                  |             |    |
|                       | 激活磁盘数:  | 2                       |    |                  |             |    |
|                       | 失败磁盘数:  | 0                       |    |                  |             |    |
|                       | 阵列总藏盘数: | 3                       |    |                  |             |    |
|                       | 创建时间:   | Mon Dec 2 19:36:00 2013 |    |                  |             |    |
| Der Turke (D. T. 1985 |         |                         |    |                  |             |    |
| 种列磁拉列表                |         |                         |    |                  |             |    |
| 序号                    | 设备      | SN                      |    | 型号               | 状态          | 操作 |
| 0                     | sda     | NO_SN_FOUND             | ·  | VMware Virtual S | active sync | 删除 |
| 1                     | sdb     | NO_SN_FOUND             |    | VMware Virtual S | active sync | 删除 |
| 2                     | sdc     | NO_SN_FOUND             |    | VMware Virtual S | spare       | 删除 |
| 阿賈磁盘列表                |         |                         |    |                  |             |    |
| 序号                    | ig      | 蔷                       | SN | 重号               | 状态          | 操作 |

如果阵列已激活磁盘中有一个磁盘出现故障或损坏,则待激活状态的磁盘将自动被激活:

10.2. RAID相关设置

| 序号    | 10      | 8                           | SN               | 型号 | 状态                      | 操作 |
|-------|---------|-----------------------------|------------------|----|-------------------------|----|
| 國政國列蒙 |         |                             |                  |    |                         |    |
| 2     | sdb     | NO_SN_FOUND                 | VMware Virtual S |    | faulty                  | 删除 |
| 1     | sdc     | NO_SN_FOUND                 | VMware Virtual S |    | spare rebuilding[57.4%] | 删除 |
| 0     | sda     | NO_SN_FOUND                 | VMware Virtual S |    | active sync             | 制除 |
| 序号    | 设备      | SN                          | 型号               |    | 状态                      | 操作 |
| 网藏盘列表 |         |                             |                  |    |                         |    |
|       | 创建时间:   | Mon Dec 2 19:36:00 2013     |                  |    |                         |    |
|       | 阵列总磁盘数: | 3                           |                  |    |                         |    |
|       | 失败磁曲数:  | 1                           |                  |    |                         |    |
|       | 激活磁盘数:  | 1                           |                  |    |                         |    |
|       | 工作中磁盘数: | 2                           |                  |    |                         |    |
|       | 阵列大小:   | 8.59 GB                     |                  |    |                         |    |
|       | 阵列级别:   | raid1                       |                  |    |                         |    |
|       | 阵列名:    | md0                         |                  |    |                         |    |
|       | 状态:     | clean, degraded, recovering |                  |    |                         |    |

用户如果要删除损坏的磁盘或某个磁盘时,点击在相应磁盘"删除",系统会弹出一个确认提示框;如下图所示:

| 列管理    |         |                                                                                                |                  |             |       |
|--------|---------|------------------------------------------------------------------------------------------------|------------------|-------------|-------|
|        | 状态:     | 2 clean<br>3 clean<br>4 md0<br>5 raid1<br>8.59 GB<br>2<br>2<br>線示:影論定执行動除媒作吗?<br>1<br>取消<br>取消 |                  |             |       |
|        | 阵列名:    |                                                                                                |                  |             |       |
|        | 阵列级别:   |                                                                                                |                  |             |       |
|        | 降列大小:   |                                                                                                |                  |             |       |
|        | 工作中磁盘数: |                                                                                                |                  |             |       |
|        | 激活磁盘数:  |                                                                                                |                  |             |       |
|        | 失败磁盘数:  |                                                                                                |                  |             |       |
|        | 阵列总藏曲数: |                                                                                                |                  |             |       |
|        | 创建时间:   | Mon Dec 2 19:36:00 20.0                                                                        |                  |             |       |
| 阵列藏盘列表 |         |                                                                                                |                  |             |       |
| 序号     | ម្លង    | SN                                                                                             | 型号               | 状态          | 操作    |
| 0      | sda     | NO_SN_FOUND                                                                                    | VMware Virtual S | active sync | 删除    |
| 1      | sdc     | NO_SN_FOUND                                                                                    | VMware Virtual S | active sync | 删除    |
| 2      | sdb     | NO_SN_FOUND                                                                                    | VMware Virtual S | faulty      | 删除    |
| 同豐敏戲列表 |         |                                                                                                |                  |             |       |
|        |         |                                                                                                |                  | 18.46       | 10000 |

当点击确认提示框中"确认"后,该磁盘将从阵列中删除;但在闲置磁盘列表中可以查询到该磁盘信息。

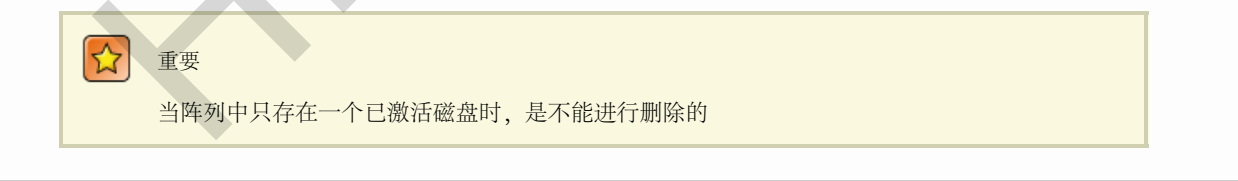